# brother.

# MANUAL DO UTILIZADOR DE SOFTWARE

DCP-8070D DCP-8085DN MFC-8370DN MFC-8380DN MFC-8480DN MFC-8880DN MFC-8890DW

Nem todos os modelos estão disponíveis em todos os países.

## Marcas comerciais

O logótipo Brother é uma marca comercial registada da Brother Industries, Ltd.

Brother é uma marca comercial registada da Brother Industries, Ltd.

Multi-Function Link é uma marca comercial registada da Brother International Corporation.

Windows Vista é uma marca comercial registada e uma marca comercial da Microsoft Corporation nos EUA e noutros países.

Microsoft, Windows, Windows Server e Internet Explorer são marcas comerciais registadas da Microsoft Corporation nos EUA e noutros países.

Apple, Macintosh, Safari e TrueType são marcas registadas da Apple Inc., registadas nos EUA e/ou noutros países.

Adobe, Flash, Illustrator, PageMaker, Photoshop, PostScript e PostScript 3 são marcas comerciais registadas ou marcas comerciais da Adobe Systems Incorporated nos EUA e/ou noutros países.

Epson é uma marca comercial registada e FX-80 e FX-850 são marcas comerciais da Seiko Epson Corporation.

IBM é uma marca comercial registada ou uma marca comercial da International Business Machines Corporation nos EUA e/ou noutros países.

Nuance, o logótipo Nuance, PaperPort e ScanSoft são marcas comerciais ou marcas comerciais registadas da Nuance Communications, Inc. ou suas afiliadas nos Estados Unidos e/ou noutros países.

CorelDRAW, Paint Shop Pro e WordPerfect são marcas comerciais ou marcas comerciais registadas da Corel Corporation e/ou das suas filiais no Canadá, nos Estados Unidos e/ou noutros países.

Cada empresa cujo direito de software seja mencionado neste manual possui um Acordo de Licença do Software específico para os seus programas patenteados.

Todas as outras marcas comerciais são propriedade dos respectivos proprietários.

# Índice

## Secção I Windows<sup>®</sup>

| 1 | Impressão                                                                                          | 2  |
|---|----------------------------------------------------------------------------------------------------|----|
|   | Utilizar o controlador de impressora Brother                                                       | 2  |
|   | Imprimir um documento                                                                              | 3  |
|   | Impressão duplex                                                                                   | 4  |
|   | Orientações para imprimir de ambos os lados do papel                                               | 4  |
|   | Impressão duplex automática                                                                        | 4  |
|   | Impressão frente e verso manual                                                                    | 4  |
|   | Digitalização, impressão e envio de faxes em simultâneo                                            | 4  |
|   | Teclas de operação da impressora                                                                   | 5  |
|   | Cancelar Trabalho                                                                                  | 5  |
|   | Tecla Segura                                                                                       | 5  |
|   | Suporte de emulação da impressora                                                                  | 6  |
|   | Imprimir a lista de tipos de letra internos                                                        | 7  |
|   | Imprimir a Lista de Configuração de Impressão                                                      | 7  |
|   | Teste de impressão                                                                                 | 7  |
|   | Duplex                                                                                             | 8  |
|   | Repor as predefinições da impressora                                                               | 8  |
|   | Monitor de estado                                                                                  | g  |
|   | Supervisão do estado do aparelho                                                                   | g  |
|   | Definições do controlador da impressora                                                            | 10 |
|   | Funções no controlador da impressora Windows <sup>®</sup>                                          | 11 |
|   | Separador Básico                                                                                   | 11 |
|   | Tamanho do papel                                                                                   | 12 |
|   | Orientação                                                                                         | 12 |
|   | Cópias                                                                                             | 12 |
|   | Media Type (Tipo de suporte)                                                                       | 13 |
|   | Resolution (Resolução)                                                                             | 13 |
|   | Definições da impressóra                                                                           | 14 |
|   | Múltiplas páginas                                                                                  | 14 |
|   | Duplex/folheto                                                                                     | 15 |
|   | Origem do papel                                                                                    | 17 |
|   | Separador Avançado                                                                                 | 18 |
|   | Utilizar marca de água                                                                             | 20 |
|   | Configurações de marca de água                                                                     | 20 |
|   | Imprime Cabeçalho-Rodapé                                                                           | 22 |
|   | Modo Economizar toner                                                                              | 22 |
|   | Impressão segura                                                                                   | 22 |
|   | Administrador                                                                                      | 23 |
|   | Autenticação do utilizador (Indisponível para DCP-8070D, MFC-8370DN e MFC-8380DN)                  | 23 |
|   | Outras opções de impressão                                                                         | 24 |
|   | Separador dos acessórios                                                                           | 25 |
|   | Support (Suporte técnico)                                                                          | 27 |
|   | Funções do controlador da impressora BR-Script3 (emulação de linguagem PostScript <sup>®</sup> 3™) | 29 |
|   | Preferências de impressão                                                                          | 29 |
|   | Opções avançadas                                                                                   | 31 |
|   | Separador Portas                                                                                   | 33 |

## 2 Digitalização

| Digitalizar um documento utilizando o controlador TWAIN                        | 34       |
|--------------------------------------------------------------------------------|----------|
| Digitalizar um documento para o PC                                             | 34       |
| Pré-digitalização para recortar a secção que pretende digitalizar              |          |
| Configurações na caixa de diálogo Instalação do Digitalizador                  | 37       |
| Digitalizar um documento utilizando o controlador WIA                          |          |
| (Windows <sup>®</sup> XP/Windows Vista <sup>®</sup> )                          | 41       |
| Compativel com WIA                                                             | 41       |
| Digitalizar um documento para o PC                                             | 41       |
| Pré-digitalização para recortar a secção que pretende digitalizar utilizando o |          |
| vidro do digitalizador                                                         | 43       |
| Digitalizar um documento utilizando o controlador WIA                          |          |
| (Windows Photo Gallery e Windows Fax e Scan)                                   | 46       |
| Digitalizar um documento para o PC                                             | 46       |
| Pré-digitalização para recortar a secção que pretende digitalizar utilizando o |          |
| vidro do digitalizador                                                         | 47       |
| Utilizar a tecla Digitalizar (para utilizadores de cabos USB ou paralelos)     | 49       |
| Digitalização para USB                                                         | 51       |
| Digitalização para E-mail                                                      | 54       |
| Digitalização para Imagem                                                      | 54       |
| Digitalização para OCR                                                         |          |
| Digitalização para Ficheiro                                                    |          |
| Utilizar o ScanSoft™ PaperPort™ 11SE com o OCR da NUANCE™                      | 57       |
| Visualizar itens                                                               |          |
| Organizar itens nas pastas                                                     |          |
| Ligações rapidas para outras aplicações                                        | 59       |
| o Scansol " Paperport " TISE com OCR permite-ine converter um texto em         | 50       |
| Imayem num lexito eultavel                                                     |          |
| Exportar itans para outros formatos                                            | 00<br>60 |
| Desingtalar o ScanSoft IM DaparDort IM 11SE com OCD                            | 00<br>09 |
|                                                                                | 00       |

#### 3 ControlCenter3

| Utilizar o ControlCenter3                      | 61 |
|------------------------------------------------|----|
| Comutar a interface do utilizador.             |    |
| Desactivar a função de Carregamento Automático | 63 |
| DIGITALIZAÇÃO                                  | 64 |
| Tipo de ficheiro                               |    |
| Imagem (exemplo: Microsoft <sup>®</sup> Paint) | 65 |
| OCR (Programa de processamento de texto)       | 67 |
| E-mail                                         | 68 |
| Ficheiro                                       | 69 |
| DIGITALIZAÇÃO PERSONALIZADA                    | 70 |
| Tipo de ficheiro                               | 71 |
| Personalizar um botão definido pelo utilizador | 72 |
| СО́РІА                                         | 77 |
| PC-FAX (apenas modelos MFC)                    | 79 |
| Enviar                                         | 80 |
| Receber/Ver faxes recebidos                    | 80 |
| Livro de Endereços                             | 81 |
| Configuração                                   | 81 |

|   | CONFIGURAÇÕES DO DISPOSITIVO                                                                                                    | 82                                                                                                    |
|---|----------------------------------------------------------------------------------------------------|----------------------------------------------------------------------------------------------------|
|   | Configuração Remota (apenas modelos MFC)                                                                                                    |                                                                                                    |
|   | Marcação Rápida (apenas modelos MFC)                                                                                                    |                                                                                                    |
|   | Monitor de estado                                                                                                    |                                                                                                    |
|   | Manual do Utilizador                                                                                                    |                                                                                                    |
|   |                                                                                                    |                                                                                                    |
| 4 | Digitalização em Rede (Para modelos com rede incorporada)                                                                                                    | 86                                                                                                    |
|   | Antes de utilizar a Digitalização em Rede                                                                                                    |                                                                                                    |
|   | Licença de rede                                                                                                    |                                                                                                    |
|   | Configurar a Digitalização em Rede                                                                                                    |                                                                                                    |
|   | Utilizar a tecla Digitalizar                                                                                                    | 90                                                                                                    |
|   | Digitalização para E-mail (computador)                                                                                                    | 91                                                                                                    |
|   | Digitalização para E-mail (Servidor de E-mail) (MFC-8880DN e MFC-8890DW)                                                                                                    | 92                                                                                                    |
|   | Digitalização para Imagem                                                                                                    | 94                                                                                                    |
|   | Digitalização para OCR                                                                                                    | 95                                                                                                    |
|   | Digitalização para Ficheiro                                                                                                    |                                                                                                    |
|   | Digitalização para FTP (Indisponível para DCP-8070D)                                                                                                    | 97                                                                                                    |
|   | Digitalização para rede (Indisponível para DCP-8070D)                                                                                                    | 100                                                                                                    |
|   | Como definir uma nova predefinição para o tamanho do ficheiro                                                                                                    |                                                                                                    |
|   | (Para Digitalização para E-mail (servidor de E-mail), Digitalização                                                                                                    |                                                                                                    |
|   | para FTP e Digitalização para rede)                                                                                                    |                                                                                                    |
|   | Como definir uma nova predefinição para o modo Digitalização Duplex                                                                                                    |                                                                                                    |
|   | (apenas para Digitalização para E-mail (servidor de E-mail))                                                                                                    | 104                                                                                                    |
|   | Capacidade máxima da gaveta de saída do ADF (DCP-8070D, MFC-8370DN e MFC-8380DN) .                                                                                                    |                                                                                                    |
|   |                                                                                                    |                                                                                                    |
| 5 |                                                                                                    |                                                                                                    |
| 0 | Configuração Remota (apenas modelos MFC)                                                                                                    | 105                                                                                                    |
| U | Configuração Remota (apenas modelos MFC)                                                                                                    | 105                                                                                                    |
| 0 | Configuração Remota (apenas modelos MFC)<br>Configuração Remota                                                                                                    | <b>105</b>                                                                                                    |
| 6 | Configuração Remota (apenas modelos MFC)<br>Configuração Remota                                                                                                    | <b>105</b><br>105                                                                                                    |
| 6 | Configuração Remota (apenas modelos MFC)<br>Configuração Remota<br>Software PC-FAX da Brother (apenas modelos MFC)                                                                                                    | 105<br>105<br>107                                                                                                    |
| 6 | Configuração Remota (apenas modelos MFC)<br>Configuração Remota<br>Software PC-FAX da Brother (apenas modelos MFC)<br>Envio PC-FAX                                                                                                    | <b>105</b><br>105<br><b>107</b><br>107                                                                                                    |
| 6 | Configuração Remota (apenas modelos MFC)<br>Configuração Remota<br>Software PC-FAX da Brother (apenas modelos MFC)<br>Envio PC-FAX<br>Configurar as informações do utilizador                                                                                                    | <b>105</b><br>105<br><b>107</b><br>107<br>107                                                                                                    |
| 6 | Configuração Remota (apenas modelos MFC)<br>Configuração Remota<br>Software PC-FAX da Brother (apenas modelos MFC)<br>Envio PC-FAX<br>Configurar as informações do utilizador<br>Configuração do envio                                                                                                    | <b>105</b><br>105<br><b>107</b><br>107<br>107<br>108                                                                                                    |
| 6 | Configuração Remota (apenas modelos MFC)<br>Configuração Remota<br>Software PC-FAX da Brother (apenas modelos MFC)<br>Envio PC-FAX<br>Configurar as informações do utilizador<br>Configuração do envio<br>Configurar uma página de rosto                                                                                                    | <b>105</b><br>105<br><b>107</b><br>107<br>107<br>108<br>109                                                                                                    |
| 6 | Configuração Remota (apenas modelos MFC)<br>Configuração Remota<br>Software PC-FAX da Brother (apenas modelos MFC)<br>Envio PC-FAX<br>Configurar as informações do utilizador<br>Configurar do envio<br>Configura uma página de rosto<br>Introdução de informações da página de rosto                                                                                                    | <b>105</b><br>105<br><b>107</b><br>107<br>107<br>108<br>109<br>110                                                                                                    |
| 6 | Configuração Remota (apenas modelos MFC)<br>Configuração Remota<br>Software PC-FAX da Brother (apenas modelos MFC)<br>Envio PC-FAX<br>Configurar as informações do utilizador<br>Configurar do envio<br>Configurar uma página de rosto<br>Introdução de informações da página de rosto.<br>Enviar um ficheiro como um PC-FAX usando a interface de utilizador do estilo Facsimile                                                                                                    | <b>105</b><br>105<br><b>107</b><br>107<br>107<br>108<br>109<br>110                                                                                                    |
| 6 | Configuração Remota (apenas modelos MFC)<br>Configuração Remota                                                                                                    | <b>105</b><br>105<br><b>107</b><br>107<br>107<br>107<br>108<br>109<br>110<br>111                                                                                                    |
| 6 | Configuração Remota (apenas modelos MFC)<br>Configuração Remota<br>Software PC-FAX da Brother (apenas modelos MFC)<br>Envio PC-FAX<br>Configurar as informações do utilizador<br>Configuração do envio<br>Configurar uma página de rosto<br>Introdução de informações da página de rosto<br>Enviar um ficheiro como um PC-FAX usando a interface de utilizador do estilo Facsimile<br>Enviar um ficheiro como um PCFAX usando a interface de utilizador do estilo Simples<br>Livro de Endereços                                                                                                    | <b>105</b><br>105<br><b>107</b><br>107<br>107<br>107<br>108<br>109<br>110<br>110<br>111<br>113                                                                                                    |
| 6 | Configuração Remota (apenas modelos MFC)<br>Configuração Remota<br>Software PC-FAX da Brother (apenas modelos MFC)<br>Envio PC-FAX<br>Configurar as informações do utilizador<br>Configuração do envio<br>Configurar uma página de rosto<br>Introdução de informações da página de rosto<br>Enviar um ficheiro como um PC-FAX usando a interface de utilizador do estilo Facsimile<br>Enviar um ficheiro como um PC-FAX usando a interface de utilizador do estilo Simples<br>Livro de Endereços<br>Livro endereços Brother                                                                                                    | <b>105</b><br>105<br><b>107</b><br>107<br>107<br>108<br>109<br>109<br>110<br>110<br>111<br>113<br>114                                                                                                    |
| 6 | Configuração Remota (apenas modelos MFC)<br>Configuração Remota<br>Software PC-FAX da Brother (apenas modelos MFC)<br>Envio PC-FAX<br>Configurar as informações do utilizador<br>Configurar as informações do utilizador<br>Configurar uma página de rosto<br>Introdução de informações da página de rosto<br>Enviar um ficheiro como um PC-FAX usando a interface de utilizador do estilo Facsimile<br>Enviar um ficheiro como um PCFAX usando a interface de utilizador do estilo Simples<br>Livro de Endereços<br>Livro endereços Brother<br>Configurar um membro no Livro de Endereços                                                                                                    | <b>105</b><br>105<br><b>107</b><br>107<br>107<br>108<br>109<br>109<br>109<br>110<br>110<br>111<br>113<br>114                                                                                                    |
| 6 | Configuração Remota (apenas modelos MFC)<br>Configuração Remota<br>Software PC-FAX da Brother (apenas modelos MFC)<br>Envio PC-FAX<br>Configurar as informações do utilizador.<br>Configurar as informações do utilizador.<br>Configurar uma página de rosto.<br>Introdução de informações da página de rosto<br>Enviar um ficheiro como um PC-FAX usando a interface de utilizador do estilo Facsimile<br>Enviar um ficheiro como um PC-FAX usando a interface de utilizador do estilo Simples<br>Livro de Endereços<br>Livro endereços Brother<br>Configurar um membro no Livro de Endereços.<br>Configuração de Marcação Rápida                                                                                                    | <b>105</b><br>105<br><b>107</b><br>107<br>107<br>107<br>107<br>107<br>109<br>109<br>109<br>109<br>109<br>109<br>101<br>105<br>105<br>105<br>105<br>                                                                                                    |
| 6 | Configuração Remota (apenas modelos MFC)<br>Configuração Remota                                                                                                    | <b>105</b><br>105<br><b>107</b><br>107<br>107<br>107<br>108<br>109<br>109<br>109<br>109<br>109<br>109<br>101<br>110<br>111<br>113<br>114<br>115<br>115                                                                                                    |
| 6 | Configuração Remota (apenas modelos MFC)<br>Configuração Remota                                                                                                    | <b>105</b><br>105<br><b>107</b><br>107<br>107<br>107<br>107<br>107<br>107<br>107<br>107<br>107<br>107<br>107<br>107<br>107<br>107<br>107<br>107<br>107<br>107<br>107<br>107<br>107<br>107<br>107<br>107<br>107<br>107<br>109<br>109<br>110<br>110<br>110<br>110<br>110<br>110<br>110<br>110<br>110<br>110<br>110<br>110<br>110<br>110<br>110<br>110<br>110<br>110<br>110<br>110<br>110<br>110<br>110<br>110<br>110<br>110<br>110<br>110<br>110<br>111<br>111<br>111<br>111<br>                                                                                                    |
| 6 | Configuração Remota (apenas modelos MFC)<br>Configuração Remota<br>Software PC-FAX da Brother (apenas modelos MFC)<br>Envio PC-FAX<br>Configurar as informações do utilizador.<br>Configurar as informações do utilizador.<br>Configurar uma página de rosto.<br>Introdução de informações da página de rosto.<br>Enviar um ficheiro como um PC-FAX usando a interface de utilizador do estilo Facsimile<br>Enviar um ficheiro como um PCFAX usando a interface de utilizador do estilo Simples<br>Livro de Endereços.<br>Livro endereços Brother<br>Configurar um membro no Livro de Endereços.<br>Configurar um grupo para distribuição.<br>Editar informação do membro<br>Eliminar um membro ou grupo                                                                                                    | <b>105</b><br>105<br><b>107</b><br>107<br>107<br>107<br>108<br>109<br>109<br>109<br>109<br>110<br>110<br>111<br>113<br>114<br>114<br>116<br>116<br>116<br>116                                                                                                    |
| 6 | Configuração Remota (apenas modelos MFC)<br>Configuração Remota<br>Software PC-FAX da Brother (apenas modelos MFC)<br>Envio PC-FAX<br>Configurar as informações do utilizador<br>Configuração do envio<br>Configurar uma página de rosto<br>Introdução de informações da página de rosto<br>Enviar um ficheiro como um PC-FAX usando a interface de utilizador do estilo Facsimile<br>Enviar um ficheiro como um PCFAX usando a interface de utilizador do estilo Simples<br>Livro de Endereços.<br>Livro endereços Brother<br>Configurar um membro no Livro de Endereços<br>Configurar um grupo para distribuição<br>Editar informação do membro<br>Eliminar um membro ou grupo<br>Exportar o Livro de Endereços                                                                                                    | <b>105</b><br>105<br><b>107</b><br>107<br>107<br>107<br>107<br>107<br>107<br>107<br>107<br>107<br>107<br>107<br>107<br>107<br>107<br>107<br>107<br>107<br>107<br>107<br>107<br>107<br>107<br>107<br>107<br>107<br>107<br>107<br>107<br>107<br>107<br>107<br>107<br>107<br>107<br>107<br>107<br>107<br>107<br>109<br>110<br>110<br>110<br>110<br>110<br>110<br>110<br>110<br>110<br>110<br>110<br>110<br>110<br>110<br>110<br>110<br>110<br>110<br>110<br>110<br>110<br>110<br>110<br>110<br>110<br>110<br>110<br>110<br>110<br>110<br>110<br>110<br>111<br>111<br>114<br>116<br>116<br>116<br>116<br>116<br>116<br>116<br>116<br>116<br>116<br>116<br>116<br>116<br>116 |
| 6 | Configuração Remota (apenas modelos MFC)<br>Configuração Remota.<br>Software PC-FAX da Brother (apenas modelos MFC)<br>Envio PC-FAX<br>Configurar as informações do utilizador.<br>Configuração do envio.<br>Configurar uma página de rosto.<br>Introdução de informações da página de rosto.<br>Enviar um ficheiro como um PC-FAX usando a interface de utilizador do estilo Facsimile<br>Enviar um ficheiro como um PC-FAX usando a interface de utilizador do estilo Facsimile<br>Enviar um ficheiro como um PCFAX usando a interface de utilizador do estilo Simples<br>Livro de Endereços.<br>Livro endereços Brother<br>Configurar um membro no Livro de Endereços.<br>Configurar um grupo para distribuição.<br>Editar informação do membro.<br>Eliminar um membro ou grupo<br>Exportar o Livro de Endereços.<br>Importar para o Livro de Endereços.                                                                                                    | <b>105</b><br>                                                                                                    |
| 6 | Configuração Remota (apenas modelos MFC)<br>Configuração Remota.<br>Software PC-FAX da Brother (apenas modelos MFC)<br>Envio PC-FAX<br>Configurar as informações do utilizador.<br>Configuração do envio.<br>Configurar uma página de rosto.<br>Introdução de informações da página de rosto.<br>Enviar um ficheiro como um PC-FAX usando a interface de utilizador do estilo Facsimile<br>Enviar um ficheiro como um PC-FAX usando a interface de utilizador do estilo Facsimile<br>Enviar um ficheiro como um PCFAX usando a interface de utilizador do estilo Simples<br>Livro endereços.<br>Livro endereços Brother<br>Configurar um membro no Livro de Endereços.<br>Configurar um grupo para distribuição.<br>Editar informação do membro.<br>Eliminar um membro ou grupo.<br>Exportar o Livro de Endereços.<br>Importar para o Livro de Endereços.<br>Receber PC-FAX                                                                                                    | <b>105</b><br>                                                                                                    |
| 6 | Configuração Remota (apenas modelos MFC)<br>Configuração Remota.<br>Software PC-FAX da Brother (apenas modelos MFC)<br>Envio PC-FAX<br>Configurar as informações do utilizador.<br>Configurar uma página de rosto.<br>Introdução de informações da página de rosto.<br>Introdução de informações da página de rosto.<br>Enviar um ficheiro como um PC-FAX usando a interface de utilizador do estilo Facsimile<br>Enviar um ficheiro como um PC-FAX usando a interface de utilizador do estilo Simples<br>Livro de Endereços.<br>Livro endereços Brother<br>Configurar um membro no Livro de Endereços.<br>Configuração de Marcação Rápida.<br>Configurar um grupo para distribuição.<br>Editar informação do membro.<br>Eliminar um membro ou grupo.<br>Exportar o Livro de Endereços.<br>Importar para o Livro de Endereços.<br>Receber PC-FAX.<br>Activar o software de recepção PC-FAX no seu aparelho.                                                                                                    | <b>105</b><br>                                                                                                    |
| 6 | Configuração Remota (apenas modelos MFC)         Configuração Remota         Software PC-FAX da Brother (apenas modelos MFC)         Envio PC-FAX       Configurar as informações do utilizador.         Configuração do envio.       Configuração do envio.         Configuração do envio.       Configuração do envio.         Configuração do envio.       Configuração do envio.         Introdução de informações da página de rosto.       Introdução de informações da página de rosto.         Enviar um ficheiro como um PC-FAX usando a interface de utilizador do estilo Facsimile         Enviar um ficheiro como um PC-FAX usando a interface de utilizador do estilo Simples         Livro endereços Brother         Configurar um membro no Livro de Endereços.         Configurar um grupo para distribuição         Editar informação do membro.         Eliminar um membro ou grupo         Exportar o Livro de Endereços.         Importar para o Livro de Endereços.         Receber PC-FAX         Activar o software de recepção PC-FAX no seu aparelho.         Executar o software de Recepção PC-FAX no computador                                                                                                    | <b>105</b><br>105<br><b>107</b><br>107<br>107<br>107<br>107<br>107<br>107<br>107<br>107<br>107<br>107<br>107<br>107<br>107<br>107<br>107<br>107<br>107<br>107<br>107<br>107<br>107<br>107<br>107<br>107<br>107<br>107<br>107<br>107<br>107<br>107<br>107<br>107<br>107<br>107<br>107<br>107<br>107<br>107<br>109<br>110<br>110<br>110<br>110<br>110<br>110<br>110<br>110<br>110<br>110<br>111<br>113<br>114<br>115<br>116<br>116<br>116<br>116<br>118<br>120<br>110<br>110<br>110<br>111<br>113<br>114<br>115<br>                                                                                                    |
| 6 | Configuração Remota (apenas modelos MFC)         Configuração Remota         Software PC-FAX da Brother (apenas modelos MFC)         Envio PC-FAX       Configurar as informações do utilizador.         Configuração do envio.       Configuração do envio.         Configuração do envio.       Configuração do envio.         Configuração do envio.       Configuração do envio.         Introdução de informações da página de rosto       Introdução de informações da página de rosto         Enviar um ficheiro como um PC-FAX usando a interface de utilizador do estilo Facsimile         Enviar um ficheiro como um PC-FAX usando a interface de utilizador do estilo Simples         Livro ed Endereços         Livro ed Endereços Brother         Configurar um membro no Livro de Endereços.         Configuração de Marcação Rápida         Configurar um grupo para distribuição         Editar informação do membro         Eliminar um membro ou grupo         Exportar o Livro de Endereços         Importar para o Livro de Endereços         Receber PC-FAX         Activar o software de recepção PC-FAX no seu aparelho         Executar o software de Recepção PC-FAX no computador         Configurar o PC         Configurar o PC | <b>105</b><br>105<br><b>107</b><br>107<br>107<br>108<br>109<br>110<br>110<br>110<br>110<br>110<br>110<br>110<br>110<br>110<br>110<br>110<br>110<br>110<br>110<br>110<br>110<br>110<br>110<br>110<br>110<br>110<br>110<br>110<br>110<br>110<br>111<br>113<br>114<br>116<br>116<br>116<br>116<br>116<br>116<br>112<br>120<br>120<br>120<br>120<br>120<br>                  |
| 6 | Configuração Remota (apenas modelos MFC)         Configuração Remota         Software PC-FAX da Brother (apenas modelos MFC)         Envio PC-FAX       Configura as informações do utilizador.         Configura ras informações do utilizador.       Configura qua página de rosto         Introdução de informações da página de rosto       Introdução de informações da página de rosto         Enviar um ficheiro como um PC-FAX usando a interface de utilizador do estilo Facsimile.         Enviar um ficheiro como um PC-FAX usando a interface de utilizador do estilo Simples         Livro de Endereços         Livro endereços Brother         Configurar um membro no Livro de Endereços.         Configurar um grupo para distribuição         Editar informação do membro         Eliminar um membro ou grupo         Exportar o Livro de Endereços         Importar para o Livro de Endereços         Receber PC-FAX         Activar o software de recepção PC-FAX no seu aparelho         Executar o software de Recepção PC-FAX no computador         Configurar as definições de Recepção de Rede do PC-FAX.                                                                                                    | <b>105</b><br>105<br><b>107</b><br>107<br>107<br>107<br>107<br>107<br>107<br>107<br>107<br>107<br>107<br>107<br>107<br>107<br>107<br>107<br>107<br>107<br>107<br>107<br>107<br>107<br>107<br>107<br>107<br>107<br>107<br>107<br>107<br>107<br>107<br>107<br>107<br>107<br>107<br>107<br>107<br>107<br>107<br>107<br>107<br>107<br>107<br>109<br>110<br>110<br>110<br>110<br>110<br>110<br>110<br>110<br>110<br>110<br>110<br>110<br>110<br>110<br>110<br>110<br>110<br>110<br>110<br>110<br>110<br>110<br>110<br>110<br>110<br>110<br>110<br>111<br>114<br>114<br>116<br>116<br>116<br>116<br>112<br>121<br>121<br>121<br>121<br>121<br>121<br>                         |

#### iv 🛛

| 7 | Definições do Firewall (Para utilizadores de rede) | 125 |
|---|----------------------------------------------------|-----|
|   | Antes de utilizar o software da Brother            |     |
|   | Windows <sup>®</sup> XP SP2                        |     |
|   | Windows Vista <sup>®</sup>                         | 127 |

## Secção II Apple Macintosh

## 8 Impressão e Faxes

| Teclas de operação da impressora                                                                   | 131 |
|----------------------------------------------------------------------------------------------------|-----|
| Cancelar Trabalho                                                                                  | 131 |
| Tecla Segura                                                                                       | 131 |
| Suporte de emulação da impressora                                                                  | 132 |
| Imprimir a lista de tipos de letra internos                                                        | 133 |
| Imprimir a Lista de Configuração de Impressão                                                      | 133 |
| Teste de impressão                                                                                 | 133 |
| Duplex                                                                                             | 134 |
| Repor as predefinições da impressora                                                               | 134 |
| Monitor de estado                                                                                  |     |
| Actualização do estado do aparelho                                                                 | 135 |
| Ocultar ou mostrar a janela                                                                        |     |
| Abandonar a janela                                                                                 |     |
| Gestão com base na Web (Apenas para a Ligação de Rede)                                             |     |
| Funções no controlador da impressora (Macintosh)                                                   |     |
| Escolher opções de configuração da página                                                          |     |
| Escolher opções de impressão                                                                       |     |
| Página de Rosto (Mac OS X 10.4.x ou superior)                                                      |     |
| Alimentação de papel                                                                               |     |
| Esquema                                                                                            | 140 |
| Impressão segura                                                                                   | 141 |
| Definições da impressora                                                                           | 142 |
| Eliminar o controlador da impressora do computador Macintosh                                       | 146 |
| Utilizar o controlador BR-Script3                                                                  |     |
| (controlador da impressora de emulação de linguagem Post Script <sup>®</sup> 3™)                   | 147 |
| Funcões do controlador da impressora BR-Script3 (emulação de linguagem PostScript <sup>®</sup> 3™) |     |
| Configuração da Página                                                                             |     |
| Escolher opcões de configuração da página                                                          |     |
| Página de Rosto (Mac OS X 10.4.x ou superior)                                                      |     |
| Esquema                                                                                            |     |
| Impressão Segura (apenas Mac OS X 10.5.x)                                                          |     |
| Funções da impressora                                                                              | 158 |
| Enviar um fax (apenas modelos MFC)                                                                 |     |
| Macintosh                                                                                          |     |
| Arraste um vCard a partir da aplicação do Livro de endereços Mac OS X                              |     |
| (Mac OS X 10.3.9 a 10.4.x)                                                                         |     |
| Utilizar o painel Addresses do Mac OS X 10.5.x                                                     |     |
| •                                                                                                  |     |

131

## 9 Digitalização

| Digitalizar a partir de um Macintosh                          |  |
|---------------------------------------------------------------|--|
| Digitalizar uma imagem para o computador Macintosh            |  |
| Digitalizar um documento duplex                               |  |
| Pré-digitalizar uma imagem                                    |  |
| Configurações na janela do Digitalizador                      |  |
| Utilizar a tecla Digitalizar (para utilizadores de cabos USB) |  |
| Digitalização para USB                                        |  |
| Digitalização para E-mail                                     |  |
| Digitalização para Imagem                                     |  |
| Digitalização para OCR                                        |  |
| Digitalização para Ficheiro                                   |  |
| Utilizar o Presto! PageManager                                |  |
| Funcionalidades                                               |  |
| Requisitos de sistema para o Presto! PageManager              |  |
| Suporte técnico NewSoft                                       |  |
| ·                                                             |  |

#### 10 ControlCenter2

186

| Utilizar o ControlCenter2                      |  |
|------------------------------------------------|--|
| Desactivar a função de Carregamento Automático |  |
| DIGITALIZAÇÃO                                  |  |
| Tipos de Ficheiro                              |  |
| Imagem (exemplo: Apple Preview)                |  |
| OCR (aplicação de processamento de texto)      |  |
| E-mail                                         |  |
| Ficheiro                                       |  |
| DIGITALIZAÇÃO PERSONALIZADA                    |  |
| Tipos de Ficheiro                              |  |
| Botão definido pelo utilizador                 |  |
| Digitalização para Imagem                      |  |
| Digitalização para OCR                         |  |
| Digitalização para E-mail                      |  |
| Digitalização para Ficheiro                    |  |
| CÓPIA/PC-FAX (PC-FAX é apenas nos modelos MFC) |  |
| CONFIGURAÇÕES DO DISPOSITIVO                   |  |
| Configuração Remota (apenas modelos MFC)       |  |
| Marcação Rápida (apenas modelos MFC)           |  |
| Monitor de estado                              |  |
|                                                |  |

## 11 Digitalização em Rede

| 208 |
|-----|
| 208 |
| 210 |
| 210 |
| 211 |
| 214 |
| 215 |
| 216 |
| 217 |
| 221 |
|     |

208

#### 168

|    | Como definir uma nova predefinição para o tamanho do ficheiro                                                                       |     |
|----|----------------------------------------------------------------------------------------------------|-----|
|    | (Para Digitalização para E-mail (servidor de E-mail), Digitalização para FTP e<br>Digitalização para rede)                          | 224 |
|    | Como definir uma nova predefinição para o modo Digitalização Duplex<br>(apenas para Digitalização para E-mail (servidor de E-mail)) | 225 |
|    | Capacidade máxima da gaveta de saída do ADF                                                                                         |     |
|    | (DCP-8070D, MFC-8370DN e MFC-8380DN)                                                                                                | 225 |
| 12 | Configuração Remota (apenas modelos MFC)                                                                                            | 226 |
|    | Configuração Remota                                                                                                    | 226 |
| Α  | Índice remissivo                                                                                                    | 228 |

## Secção I

# Windows®

| Impressão                                          | 2   |
|----------------------------------------------------|-----|
| Digitalização                                      | 34  |
| ControlCenter3                                     | 61  |
| Digitalização em Rede                              |     |
| (Para modelos com rede incorporada)                | 86  |
| Configuração Remota (apenas modelos MFC)           | 105 |
| Software PC-FAX da Brother (apenas modelos MFC)    | 107 |
| Definições do Firewall (Para utilizadores de rede) | 125 |

### 🖉 Nota

- Os ecrãs desta secção são do Windows<sup>®</sup> XP. Os ecrãs no seu computador podem variar em função do seu sistema operativo.
- Se o seu computador estiver protegido por um firewall e for impossível imprimir, tem de configurar as definições do firewall para permitir a comunicação através da porta número 137. (Consulte *Definições do Firewall (Para utilizadores de rede)* na página 125.)

## Utilizar o controlador de impressora Brother

Um controlador de impressora é um software que traduz os dados do formato utilizado pelo computador no formato necessário para uma impressora específica, utilizando uma linguagem de comando de impressora ou um código de descrição de página.

Os controladores da impressora encontram-se no CD-ROM fornecido. Instale os controladores seguindo o *Guia de Instalação Rápida*. O controlador de impressora mais recente também pode ser transferido a partir do Brother Solutions Center em:

#### http://solutions.brother.com/

#### Impressão em Windows<sup>®</sup>

1

Os controladores da impressora dedicados para Microsoft<sup>®</sup> Windows<sup>®</sup> 2000 Professional/XP/XP Professional x64 Edition/Windows Vista<sup>®</sup>/Windows Server<sup>®</sup> 2003 <sup>1</sup>/Windows Server<sup>®</sup> 2008 <sup>1</sup> encontram-se disponíveis no CD-ROM fornecido em conjunto com o seu dispositivo Brother. Pode instalá-los facilmente no seu sistema Windows<sup>®</sup> utilizando o nosso programa de instalação. Os controladores suportam o nosso modo de compressão exclusivo que melhora a velocidade de impressão em aplicações do Windows<sup>®</sup> e que lhe permite definir várias definições da impressora, incluindo o modo de impressão económica e formatos de papel personalizados.

Windows Server<sup>®</sup> 2003 e Windows Server<sup>®</sup> 2008 apenas estão disponíveis para impressão em rede.

## Imprimir um documento

Quando o aparelho recebe dados do computador, começa a imprimir recolhendo papel da bandeja do papel. A bandeja do papel pode alimentar muitos tipos de papéis e de envelopes. (Consulte o Manual do Utilizador para obter informações acerca da Bandeja do Papel e do Papel Recomendado.)

1 A partir da sua aplicação, escolha o comando Imprimir.

Se existirem quaisquer outros controladores instalados no seu computador, seleccione Impressora Brother MFC-XXXX ou DCP-XXXX \* como o seu controlador de impressora no menu Imprimir ou Definições da impressora na aplicação de software e, em seguida, clique em OK para iniciar a impressão.

\* (Em que XXXX é o nome do seu modelo. Se estiver a utilizar um cabo LAN ou um cabo paralelo para ligar o seu aparelho, então LAN ou LPT será o nome do controlador da impressora.)

#### 🖉 Nota

- A interface paralela não é suportada pelo Windows Vista<sup>®</sup>.
- (Macintosh) Consulte Funções no controlador da impressora (Macintosh) na página 137.

2) O seu computador envia os dados para o aparelho.

Quando o aparelho terminar de imprimir todos os dados, o LCD apresenta o estado do aparelho.

#### 🖉 Nota

Pode escolher o formato e a orientação do papel no software da sua aplicação.

Se o software da sua aplicação não suportar o formato de papel personalizado, seleccione o papel com o formato imediatamente superior.

Em seguida, ajuste a área de impressão alterando as margens da direita e da esquerda no software da aplicação.

## Impressão duplex

O controlador de impressora fornecido suporta a impressão duplex.

#### Orientações para imprimir de ambos os lados do papel

- Se o papel for fino, poderá ficar enrugado.
- Se o papel estiver enrolado, vire a pilha, alise-a e volte a colocá-la na gaveta do papel ou na Ranhura de alimentação manual.
- Se o papel não estiver a ser correctamente alimentado, poderá estar enrolado. Retire o papel, alise-o e vire a pilha.
- Quando utilizar a função de duplex manual, é possível que ocorram encravamentos de papel ou que a qualidade de impressão seja diminuída.

Se houver um encravamento de papel, consulte *Encravamentos de papel* no *Manual do Utilizador*. Se tiver um problema de qualidade de impressão, consulte *Melhorar a qualidade da impressão* no *Manual do Utilizador*.

#### Impressão duplex automática

- Utilize papel de formato A4, Letter, Legal ou Folio quando utilizar a função de impressão duplex automática.
- Certifique-se de que a cobertura traseira está fechada.
- Certifique-se de que a bandeja de impressão duplex está correctamente instalada na impressora.
- Se o papel estiver enrolado, alise-o e volte a colocá-lo na gaveta do papel.
- Utilize papel normal ou papel fino. NÃO utilize papel Bond.

#### Impressão frente e verso manual

O aparelho imprime primeiro todas as páginas pares de um lado do papel. De seguida, o controlador Windows<sup>®</sup> ordena-lhe (mediante uma mensagem que aparece) que volte a introduzir o papel. Antes de reintroduzir o papel, alise-o bem, caso contrário poderá ocorrer um encravamento. A utilização de papel muito fino ou espesso não é recomendada.

## Digitalização, impressão e envio de faxes em simultâneo

O aparelho permite imprimir dados do computador durante o envio ou recepção de faxes na memória ou durante a digitalização de um documento para o computador. O envio de faxes não é interrompido durante a impressão através do PC. No entanto, durante a cópia ou recepção de faxes directamente para papel, a operação de impressão do PC é interrompida (pausa) e retomada após a conclusão da cópia ou da recepção do fax.

## Teclas de operação da impressora

#### **Cancelar Trabalho**

Para cancelar o trabalho de impressão em curso, prima **Cancelar Trabalho**. Pode eliminar os dados que permanecem na memória da impressora premindo **Cancelar Trabalho**. Para cancelar vários trabalhos de impressão, mantenha carregada esta tecla até que o LCD apresente Canc trab(todos).

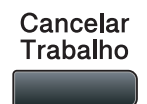

#### **Tecla Segura**

Os dados seguros são protegidos por palavra-passe. Só quem conhecer a palavra-passe é que poderá imprimir os dados seguros. O aparelho não imprimirá os dados seguros até que a palavra-passe seja introduzida. Após a impressão do documento, os dados serão eliminados da memória. Para utilizar esta função, tem de definir a palavra-passe na caixa de diálogo do controlador da impressora. Se desligar o interruptor de energia, os dados seguros guardados na memória serão eliminados.

Segura/

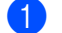

#### Prima Segura/Directo.

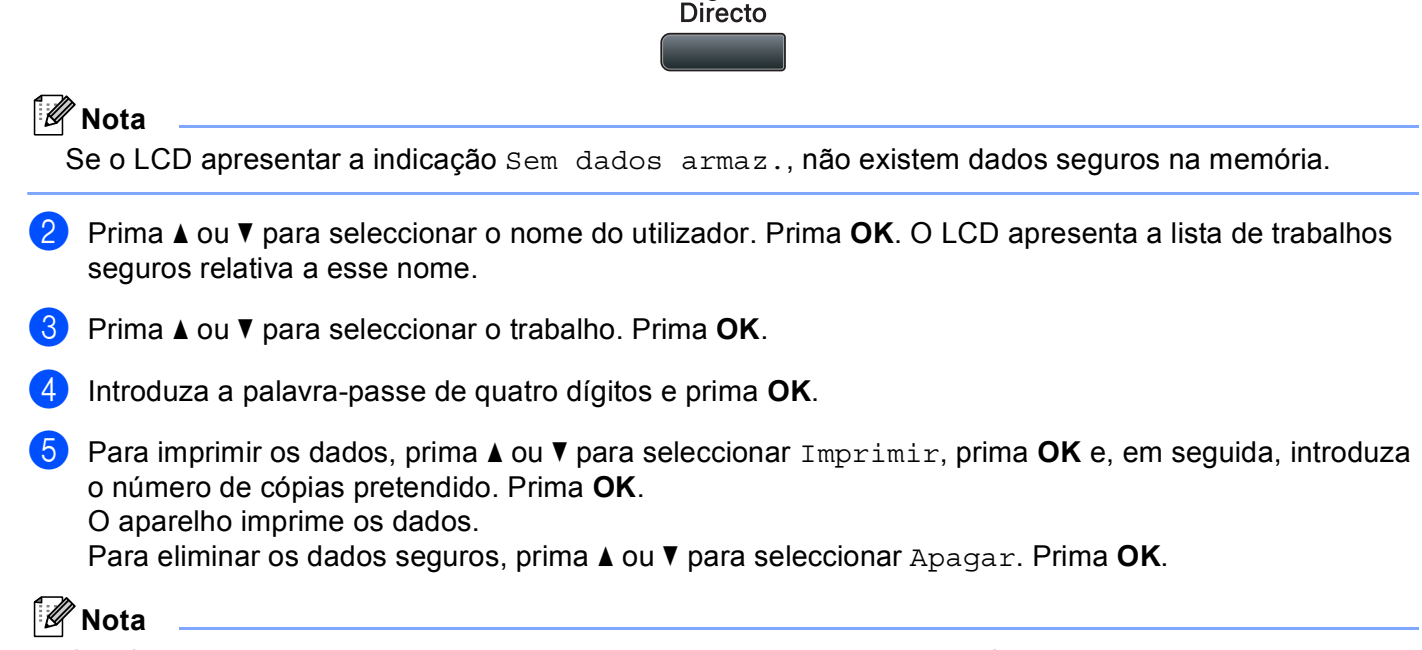

Certifique-se de que não existe nenhuma unidade de memória Flash USB inserida.

#### Suporte de emulação da impressora

O aparelho recebe comandos de impressão numa linguagem de trabalhos de impressão ou emulação. Sistemas operativos e aplicações diferentes enviam os comandos de impressão em linguagens diferentes. O aparelho pode receber comandos de impressão em inúmeras emulações e possui uma função de selecção automática da emulação. Quando o aparelho recebe dados do computador, selecciona automaticamente o modo de emulação. A configuração predefinida é Auto.

O equipamento dispõe dos modos de emulação que se seguem. Pode alterar a configuração utilizando o painel de controlo ou um web browser.

HP LaserJet Mode

O modo HP LaserJet (ou modo HP) é o modo de emulação no qual esta impressora suporta a linguagem PCL6 de uma impressora a laser LaserJet da Hewlett-Packard. Muitas aplicações suportam este tipo de impressora a laser. Utilizando este modo, permitirá que a impressora dê o seu melhor com essas aplicações.

Modo BR-Script 3

O BR-Script é um código de descrição de página e um intérprete de emulação de linguagem PostScript<sup>®</sup>. Esta impressora suporta PostScript<sup>®</sup>3™. O intérprete BR-Script desta impressora permite-lhe controlar o texto e os gráficos na página.

Para obter informações técnicas sobre os comandos PostScript<sup>®</sup>, consulte os seguintes manuais:

- Adobe Systems Incorporated. PostScript<sup>®</sup> Language Reference, 3<sup>a</sup> edição. Addison-Wesley Professional, 1999. ISBN: 0-201-37922-8
- Adobe Systems Incorporated. PostScript<sup>®</sup> Language Program Design. Addison-Wesley Professional, 1988. ISBN: 0-201-14396-8
- Adobe Systems Incorporated. PostScript<sup>®</sup> Language Tutorial and Cookbook. Addison-Wesley Professional, 1985. ISBN: 0-201-10179-3
- Modo EPSON FX-850 e IBM<sup>®</sup> Proprinter XL

Os modos EPSON FX-850 e IBM Proprinter XL correspondem aos modos de emulação suportados por esta impressora para satisfazer os padrões do sector relativamente a impressoras matriciais. Algumas aplicações suportam estas emulações para impressoras matriciais. Utilize estes modos de emulação para que a impressora funcione correctamente a partir deste tipo de aplicações.

#### Configurar o modo de emulação

1 Para modelos MFC, prima **Menu**, **4**, **1**. Para modelos DCP, prima **Menu**, **3**, **1**.

Prima ▲ ou ▼ para seleccionar Auto(EPSON), Auto(IBM), HP LaserJet, BR-Script 3, Epson FX-850 ou IBM Proprinter. Prima OK.

3 Prima **Parar/Sair**.

#### 🖉 Nota

Recomendamos que defina a configuração de emulação com o software da aplicação ou com o servidor de rede. Se a configuração não funcionar devidamente, seleccione manualmente o modo de emulação necessário utilizando os botões do painel de controlo do aparelho.

#### Imprimir a lista de tipos de letra internos

Pode imprimir uma lista dos tipos de letra internos (ou residentes) do aparelho, para verificar o aspecto de cada tipo de letra antes de o escolher.

- Para modelos MFC, prima **Menu**, **4**, **2**, **1**. Para modelos DCP, prima **Menu**, **3**, **2**, **1**.
- 2 Prima ▲ ou ▼ para seleccionar 1.HP LaserJet ou 2.BR-Script 3. Prima OK.
- **3** Prima **Iniciar**. O aparelho imprime a lista.
- Prima Parar/Sair.

#### Imprimir a Lista de Configuração de Impressão

Pode imprimir uma lista das configurações actuais da impressora.

- Para modelos MFC, prima **Menu**, **4**, **2**, **2**. Para modelos DCP, prima **Menu**, **3**, **2**, **2**.
- 2 Prima Iniciar. O aparelho imprime as configurações.
- 3 Prima **Parar/Sair**.

#### Teste de impressão

Se estiver a ter problemas de qualidade de impressão, pode fazer um teste de impressão.

- Para modelos MFC, prima Menu, 4, 2, 3.
   Para modelos DCP, prima Menu, 3, 2, 3.
- 2 Prima Iniciar.

Prima Parar/Sair.

#### 🖉 Nota

Se o problema for evidente no documento impresso, consulte *Melhorar a qualidade da impressão* no *Manual do Utilizador*.

#### **Duplex**

Pode escolher se pretende imprimir automaticamente em ambos os lados do papel. A configuração do controlador de impressora tem prioridade sobre a configuração efectuada no painel de controlo.

- Para modelos MFC, prima Menu, 4, 3.
   Para modelos DCP, prima Menu, 3, 3.
- 2 Prima ▲ ou ▼ para seleccionar Desl, Lig(Mrg compr) ou Lig(Mrg curta). Prima OK.
- 3 Prima **Parar/Sair**.

#### Repor as predefinições da impressora

Pode repor as configurações da impressora do aparelho nas configurações de fábrica.

- Para modelos MFC, prima **Menu**, **4**, **4**. Para modelos DCP, prima **Menu**, **3**, **4**.
- Para repor as predefinições, prima ▲ ou V para seleccionar 1.Repor. Prima OK. Para sair sem efectuar alterações, prima ▲ ou V para seleccionar 2.Sair. Prima OK.
- 3 Prima Parar/Sair.

## Monitor de estado

O utilitário Monitor de estado é uma ferramenta de software configurável que lhe permite supervisionar o estado de um ou mais aparelhos, permitindo-lhe obter uma notificação imediata de mensagens de erro, tais como falta de papel ou papel encravado.

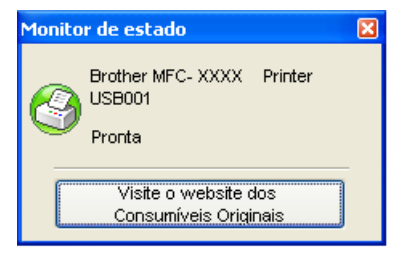

Pode verificar o estado do dispositivo em qualquer momento fazendo duplo clique no ícone no tabuleiro de tarefas ou seleccionando o **Monitor de estado** que se encontra em

Iniciar/Todos os programas/Brother/MFC-XXXX (ou DCP-XXXX) no seu computador.

Existe também uma hiperligação para o website dos **Consumíveis Originais Brother**. Clique no botão **Visite o website dos Consumíveis Originais** para obter mais informações sobre os consumíveis originais da Brother.

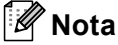

Para obter mais informações sobre a utilização do software Monitor de estado, clique com o botão direito do rato no ícone **Monitor de estado** e seleccione **Ajuda**.

#### Supervisão do estado do aparelho

O ícone do Monitor de estado muda de cor consoante o estado do aparelho.

Um ícone verde indica a condição de espera normal.

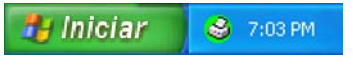

Um ícone amarelo indica um aviso.

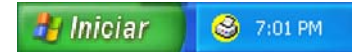

Um ícone vermelho indica que ocorreu um erro de impressão.

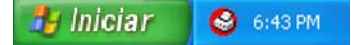

Existem duas localizações onde pode visualizar o Monitor de estado no seu computador - no tabuleiro de tarefas ou no ambiente de trabalho.

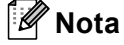

 Pode verificar o estado do dispositivo em qualquer momento fazendo duplo clique no ícone no tabuleiro de tarefas ou seleccionando o Monitor de estado que se encontra em

Iniciar/Todos os programas/Brother/MFC-XXXX (ou DCP-XXXX) no seu computador.

 Para obter mais informações sobre a utilização do software Monitor de estado, clique com o botão direito do rato no ícone Monitor de estado e seleccione Ajuda.

## Definições do controlador da impressora

### 🖉 Nota

(Macintosh) Consulte Impressão e Faxes na página 131.

Pode alterar as definições da impressora que se seguem quando imprimir a partir do seu computador.

- Formato do papel
- Orientação
- Cópias
- Tipo de suporte
- Resolução
- Definições de impressão
- Múltiplas páginas
- Duplex / Folheto
- Origem do papel
- Dimensionamento<sup>1</sup>
- Impressão inversa
- Utilizar marca de água <sup>1</sup>
- Imprime Cabeçalho-Rodapé<sup>1</sup>
- Modo Economizar toner
- Impressão segura <sup>1</sup>
- Administrador <sup>1</sup>
- Autenticação do Utilizador<sup>1</sup>
- Macro<sup>1</sup>

1

- Ajuste de densidade
- Melhorar resultado da impressão

Estas configurações não se encontram disponíveis com o controlador de impressora BR-script para Windows®.

## Funções no controlador da impressora Windows<sup>®</sup>

Para obter mais informações, consulte o texto da Ajuda do controlador da impressora.

#### 🖉 Nota

- Os ecrãs desta secção são do Windows<sup>®</sup> XP. Os ecrãs no seu computador variam em função do seu sistema operativo.
- Pode aceder à caixa de diálogo Preferências de impressão clicando em Preferências de impressão... no separador Geral da caixa de diálogo Printer Propriedades.

## Separador Básico

Também pode alterar as configurações clicando na ilustração do lado esquerdo do separador Básico.

| brother MFC-XXX                                                                              | nereneias de impressau                                                     | SolutionsCenter                                                             |
|----------------------------------------------------------------------------------------------|----------------------------------------------------------------------------|-----------------------------------------------------------------------------|
|                                                                                              | Básico Avançado                                                            |                                                                             |
|                                                                                              | Formato do papel<br>Drientação<br>CópiastY<br>Tipo de suporte<br>Resolução | A4<br>© Vertical O Horigontal<br>1 © Agrupar<br>Papel normal V<br>500 dpi V |
| Formato do papel : A4<br>210 x 297 mm<br>(8.3 x 11.7 pol.)<br>Tino de suporte : Papel pormal | Definições de impressão                                                    | Geral                                                                       |
| Cópias: 1<br>Resolução: 600 dpi<br>Duplex / Folheto: Nenhuma<br>Dimensionamento: Desactivar  | Múltiplas páginas<br>Ordem das páginas<br>Linha de limite                  | Normal Direita e baixo                                                      |
| Marca de água : Desactivar<br>Impressão segura : Desactivar                                  | Duplex / Folheto Drigem do papel                                           | Nenhuma                                                                     |
|                                                                                              | Primeira página<br>Qutras páginas                                          | Selecção automática                                                         |
| <u>S</u> uporte                                                                              |                                                                            | Predefinição                                                                |

- Seleccione o Formato do papel, Orientação, Cópias, Tipo de suporte, Resolução e Definições de impressão (1).
- 2 Seleccione a configuração Múltiplas páginas e Duplex / Folheto (2).
- **3** Seleccione a **Origem do papel** (3).
- Clique em OK para aplicar as configurações que escolheu. Para voltar às predefinições, clique em Predefinição e, em seguida, em OK.

#### Tamanho do papel

A partir do menu pendente, seleccione o Tamanho do Papel que está a utilizar.

#### Orientação

A Orientação selecciona a posição de impressão do documento (Vertical ou Horizontal).

Orientação

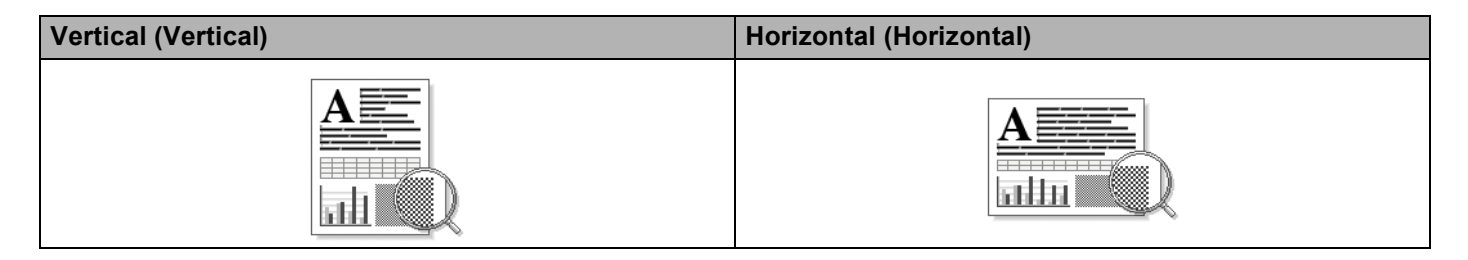

#### Cópias

A opção Cópias permite definir o número de cópias a imprimir.

#### Agrupar

Com **Agrupar** seleccionado, será impressa uma cópia completa do documento, sendo, depois, impressa de novo de acordo com o número de cópias que seleccionar. Se **Agrupar** não estiver seleccionado, cada página é impressa de acordo com o número de cópias seleccionadas e só depois será impressa a página seguinte do documento.

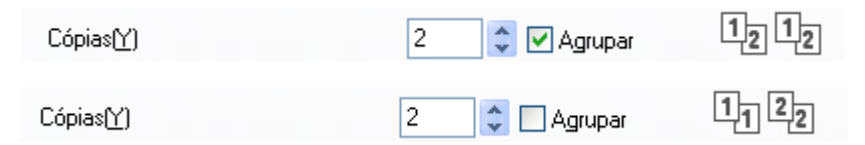

#### Media Type (Tipo de suporte)

Pode utilizar no aparelho os tipos de suporte que se seguem. Para obter a melhor qualidade de impressão, seleccione o tipo de suporte que pretende utilizar.

| Papel normal | Papel fino  | Papel grosso | Papel mais<br>grosso | Papel bond | Transparências |
|--------------|-------------|--------------|----------------------|------------|----------------|
| Envelopes    | Env. grosso | Env. fino    | Papel reciclado      |            |                |

- 🖉 Nota
- Quando utilizar papel normal, seleccione Papel normal. Quando utilizar papel de gramagem mais elevada, envelopes ou papel áspero, seleccione Papel grosso ou Papel mais grosso. Para papel Bond, seleccione Papel bond.
- Quando utilizar envelopes, seleccione Envelopes. Se o toner não se fixar correctamente no envelope quando a opção Envelopes tiver sido seleccionada, escolha Env. grosso. Se o envelope ficar enrugado quando a opção Envelopes tiver sido seleccionada, escolha Env. fino. (Consulte o Manual do Utilizador para obter mais informações sobre a impressão em envelopes.)

#### **Resolution (Resolução)**

Pode alterar a resolução da seguinte forma:

- 300 dpi
- 600 dpi
- HQ 1200
- 1200 dpi

🖉 Nota

Se utilizar a configuração de alta qualidade de 1200 dpi (1200 x 1200 dpi), a velocidade de impressão será mais lenta.

#### Definições da impressora

Pode alterar manualmente a definição de impressão.

Geral

Este é um modo de impressão para a impressão geral de documentos.

Gráficos

Este é o melhor modo para imprimir documentos que contenham gráficos.

Documento de trabalho

Este é o melhor modo para imprimir documentos de trabalho que incluam tanto tabelas como texto.

Texto

Este é o melhor modo para imprimir documentos de texto.

Manual

Pode alterar as definições manualmente seleccionando **Manual** e clicando no botão **Definições manuais...** Pode configurar o brilho, o contraste e outras definições.

#### Múltiplas páginas

A selecção de Múltiplas páginas pode reduzir o tamanho de imagem de uma página, permitindo a impressão de várias páginas numa só folha de papel, ou aumentar o tamanho da imagem para imprimir uma página em várias folhas de papel.

#### Ordem das páginas

Quando a opção N em 1 está seleccionada, é possível seleccionar a ordem das páginas a partir da lista pendente.

#### Linha de limite

Quando imprimir várias páginas numa folha com a função Múltiplas páginas, pode optar por incluir um rebordo sólido, pontilhado ou nenhum rebordo em torno de cada página da folha.

| <u>M</u> últiplas páginas  | 2 em 1                | ~ |
|----------------------------|-----------------------|---|
| Ordem das pági <u>n</u> as | Esquerda para direita | ¥ |
| Linha de l <u>i</u> mite   |                       | ¥ |

#### **Duplex/folheto**

1 Coloque papel na gaveta do papel ou na gaveta MP

(Controlador da impressora para Windows)

- 1 Abra a caixa de diálogo **Propriedades** no controlador da impressora.
- 2 A partir do separador Geral, clique no ícone Preferências de impressão.
- 3 A partir da lista pendente **Duplex / Folheto** no separador **Básico**, seleccione **Duplex**.
- 4 Clique em **Definições de duplex...**
- 5 Certifique-se de que Utilizar unidade duplex foi seleccionado.
- 6 Clique em OK. A impressora irá imprimir automaticamente em ambos os lados do papel.

#### (Controlador da impressora BR-Script)

- 1 Abra a caixa de diálogo **Propriedades** no controlador da impressora.
- 2 A partir do separador Geral, clique no ícone Preferências de impressão.
- 3 A partir do separador Esquema, seleccione Orientação, Imprimir nos dois lados e Ordenação das páginas.
- 4 Clique em **OK**. A impressora irá imprimir automaticamente em ambos os lados do papel.

#### Nenhuma

Desactive a impressão duplex.

#### Duplex

Quando pretender efectuar uma impressão duplex, utilize esta função.

Se seleccionar **Duplex** e clicar no botão **Definições de duplex...**, pode definir as seguintes configurações.

#### Modo duplex

#### Utilizar unidade duplex

Neste modo, a impressora imprime automaticamente em ambos os lados do papel.

Duplex manual

Neste modo, a impressora imprime primeiro todas as páginas pares. Em seguida, o controlador da impressora irá parar e mostrar as instruções necessárias para reinstalar o papel. Quando clicar em **OK**, as páginas ímpares serão impressas.

#### Tipo de duplex

Existem seis tipos de direcções de encadernação duplex disponíveis para cada orientação.

Virar na margem direita

Virar na margem esquerda

| R     | _,       |   |  |
|-------|----------|---|--|
| 1111  | $\equiv$ |   |  |
| 71111 | 2        | 3 |  |
| 1     |          |   |  |

Virar na margem inferior

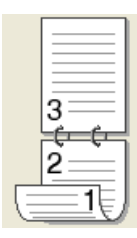

Virar na margem superior (Sem inverter)

3

|   | A |
|---|---|
| 5 |   |
| 3 |   |
|   | = |

#### Virar na margem inferior (Sem inverter)

Virar na margem superior

Margem para encadernação

Se assinalar a opção Margem para encadernação, também pode especificar a margem de encadernação em polegadas ou milímetros.

#### Folheto

Quando pretender imprimir um folheto, utilize esta função. Para fazer um folheto, dobre as páginas impressas ao meio.

Se seleccionar **Folheto** e clicar no botão **Definições de duplex...**, pode definir as seguintes configurações.

Modo duplex

#### Utilizar unidade duplex

Neste modo, a impressora imprime automaticamente em ambos os lados do papel.

Duplex manual

Neste modo, a impressora imprime primeiro todas as páginas pares. Em seguida, o controlador da impressora irá parar e mostrar as instruções necessárias para reinstalar o papel. Quando clicar em **OK**, as páginas ímpares serão impressas.

• Tipo de duplex

Existem dois tipos de direcções de encadernação duplex disponíveis para cada orientação.

#### Flip on Left Edge

(Virar na margem esquerda)

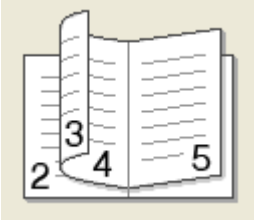

| Flip | o on | Righ  | t Edg | ge      |   |
|------|------|-------|-------|---------|---|
| (Vir | ar n | a mar | gem   | direita | ) |

| 5 | 4 2<br>2 |
|---|----------|

Margem para encadernação

Se assinalar a opção Margem para encadernação, também pode especificar a margem de encadernação em polegadas ou milímetros.

#### Origem do papel

Pode seleccionar **Selecção automática**, **Bandeja1**, **Bandeja2**<sup>12</sup>, **Bandeja MF** ou **Manual** e especificar bandejas separadas para a impressão da primeira página e para a impressão das restantes páginas.

- <sup>1</sup> Indisponível para a DCP-8070D e MFC-8370DN.
- <sup>2</sup> Disponível se a gaveta opcional estiver instalada.

## Separador Avançado

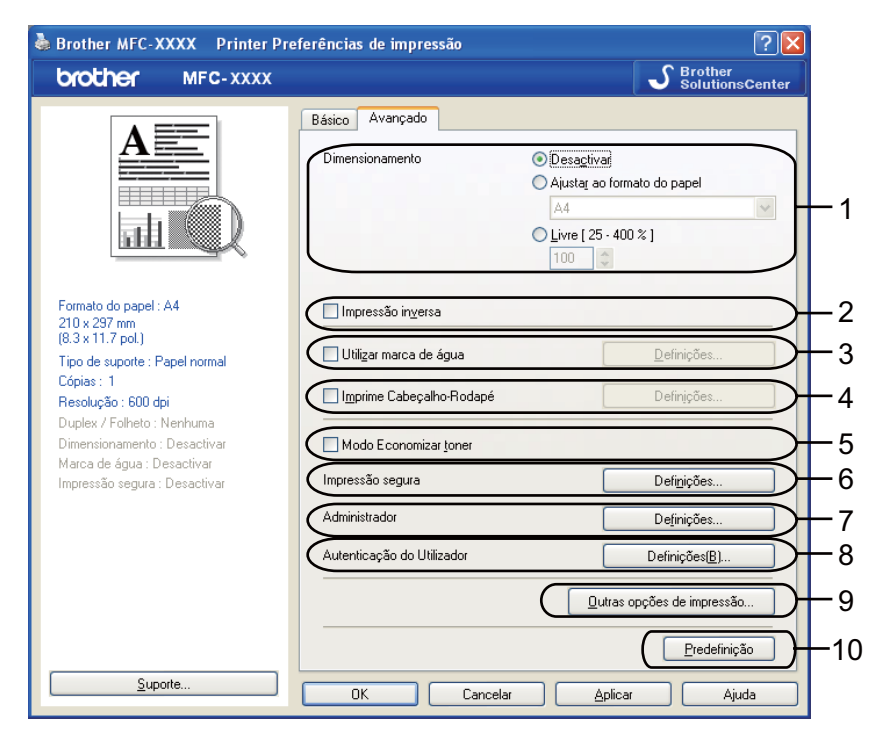

Altere as configurações do separador clicando num dos ícones:

- Dimensionamento (1)
- Impressão inversa (2)
- Utilizar marca de água (3)
- Imprime Cabeçalho-Rodapé (4)
- Modo Economizar toner (5)
- Impressão segura (6)
- Administrador (7)
- Autenticação do Utilizador (8)
- Outras opções de impressão (9)
- Predefinição (10)
- Seleccione a definição **Dimensionamento** (1).
  - Seleccione Desactivar se pretender imprimir o documento como aparece no seu ecrã.
  - Seleccione a Ajustar ao formato do papel se pretender ampliar ou reduzir o documento para se ajustar ao formato do papel.
  - Seleccione Livre se pretender alterar o formato.
- 2 Seleccione Impressão inversa para inverter os dados de cima para baixo (2).

- 3 Pode imprimir um logótipo ou texto no seu documento como Marca de água (3). Pode escolher uma das marcas de água predefinidas ou utilizar um ficheiro de texto ou de mapa de bits criado por si.
- Pode imprimir a data e a hora no documento a partir do relógio do computador. Pode optar por restringir a impressão através do nome de utilizador de início de sessão no computador ou do número e nome ID (4) (consulte *Bloqueio da função de segurança 2.0* no *Manual do Utilizador de Rede*).
- 5 Pode economizar custos de utilização reduzindo a densidade da impressão (5).
- 6 Pode proteger o documento utilizando uma palavra-passe (6).
- Pode limitar o acesso a funções tais como escala e marca de água (7). Para usar esta função, necessita de ter privilégios de administrador.
- 8 Pode introduzir a sua ID e número PIN se tiver um acesso limitado à impressão através do PC devido à definição de Bloqueio da função de segurança (8).
- 9 Clique em Other Print Options (Outras opções de impressão) para configurar mais funções da impressora (9).
- **10** Se pretender voltar às predefinições, clique em **Predefinição** (10).

## Utilizar marca de água

Pode colocar um logótipo ou texto no seu documento como marca de água. Pode escolher uma das marcas de água predefinidas ou usar um ficheiro de mapa de bits criado por si. Seleccione a caixa **Utilizar marca de água** e, em seguida, clique no botão **Definições...**.

| 💩 Brother MFC-XXXX 🛛 Printer Pr                                                                                                  | eferências de impressão                                           | ? 🔀                                                                                                    |
|----------------------------------------------------------------------------------------------------|-------------------------------------------------------------------|----------------------------------------------------------------------------------------------------|
| brother MFC-XXXX                                                                                                    |                                                                   | S Brother<br>SolutionsCenter                                                                                            |
|                                                                                                    | Básico Avançado<br>Dimensionamento                                | <ul> <li>Desagtivar</li> <li>Auutar ao formato do papel</li> <li>A4</li> <li>Livne [25 - 400 %]</li> <li>100</li> </ul> |
| Formato do papel : A4<br>210 x 297 mm<br>(83 x 11.7 pol.)<br>Tipo de suporte : Papel normal<br>Cópias : 1<br>Resolução : 600 dpi | Impressão inversa Utilizar marca de água Imprime Cabeçalho-Rodapé | Definições                                                                                                    |
| Dimensionamento : Desactivar<br>Marca de água : Activar CONFI<br>Impressão segura : Desactivar                                   | Modo Economizar toner<br>Impressão segura<br>Administrador        | Defigições                                                                                                    |
|                                                                                                    | Autenticação do Utilizador                                        | Definições( <u>B</u> )                                                                                                  |
| Suporte                                                                                                    | OK Cancelar                                                       | Predefinição                                                                                                    |

### Configurações de marca de água

| Definições de marca de água                                                 | Seleccionar marca de água<br>CONFIDENCIAL<br>CÓPIA<br>RASCUNHO<br>✓ Trangparente<br>Em tegto de contorno | Adigionar<br>Editar<br>Eliminar |
|-----------------------------------------------------------------------------|----------------------------------------------------------------------------------------------------|---------------------------------|
| Imprimir marca de água Em todas as páginas Personalizar definições Página [ | Adicionag >>     << Eliminar                                                                             | tulo                            |
| ОК                                                                          | Cancelar <u>P</u> redefinição                                                                            | Ajuda                           |

#### Transparente

Seleccione a caixa **Transparente** para imprimir a imagem com marca de água no fundo do seu documento. Se esta função não estiver seleccionada, a marca de água será impressa em primeiro plano no seu documento.

#### Em texto de contorno

Seleccione a caixa **Em texto de contorno** se só pretender imprimir um contorno da marca de água. Disponível se seleccionar uma marca de água de texto.

#### Imprimir marca de água

Pode imprimir a marca de água de uma das seguintes formas.

- Em todas as páginas
- Apenas na primeira página
- A partir da segunda página
- Personalizar

Clique no botão Editar para alterar as definições de marca de água.

| Editar marca de água               |                                           | <b>X</b>                                  |
|------------------------------------|-------------------------------------------|-------------------------------------------|
|                                    | Estilo de marca de ági<br>Otijizar textol | ua<br>O Utiligar ficheiro de mapa de bits |
| NCIAL                              | Título D                                  | ONFIDENCIAL                               |
| AN IN                              | Iexto                                     | CONFIDENCIAL                              |
|                                    | Tipo de Jetra                             | Arial                                     |
|                                    | <u>E</u> stilo                            | Regular 💌                                 |
| Posição                            | Taman <u>h</u> o                          | 72 🗘                                      |
| Centrado automaticamente           | Escuro                                    | 20 🗘 %                                    |
| <u>x</u> [-100 · 100]              | Mapa de bits                              |                                           |
| y[-100 · 100] 0                    | Eicheiro                                  |                                           |
| Å <u>ng</u> ulo [ 0 - 359 * ] 45 🛟 |                                           | Procurat                                  |
|                                    | Dimensionamento [                         | 25 - 999 % ] 100 💲 %                      |
|                                    | ОК                                        | Cancelar Ajuda                            |

Pode alterar o tamanho e a posição da marca de água na página seleccionando a marca de água e clicando no botão **Editar**. Se pretender adicionar uma marca de água nova, clique no botão **Adicionar** e, em seguida, seleccione **Utilizar texto** ou **Utilizar ficheiro de mapa de bits** no **Estilo de marca de água**.

#### Título

Introduza um título que pretender no campo.

Texto

Introduza o texto de marca de água na caixa **Texto** e, em seguida, seleccione **Tipo de letra**, **Estilo**, **Tamanho** e **Escuro**.

#### Mapa de bits

Introduza o nome do ficheiro e a localização da sua imagem de mapa de bits na caixa **Ficheiro** ou clique em **Procurar** para procurar o ficheiro. Pode também definir o tamanho da escala da imagem.

#### Posição

Utilize esta definição se pretender controlar a posição da marca de água na página.

#### Imprime Cabeçalho-Rodapé

Quando esta função está activada, imprimirá no seu documento a data e hora do relógio do computador, bem como o nome de utilizador de início de sessão no computador ou o texto que tiver introduzido. Se clicar em **Definições...**, pode personalizar as informações.

#### Imprime ID

Se seleccionar **Nome Utilizador Registado**, este será impresso. Se seleccionar **Cliente** e introduzir o texto na caixa de edição Personalizado, o texto por si introduzido será impresso.

#### Modo Economizar toner

Pode economizar custos de utilização activando o **Modo Economizar toner**, que reduz a densidade da impressão (as impressões ficam mais claras).

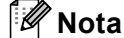

- Não recomendamos o Modo Economizar toner para a impressão de fotografias ou de imagens em escala de cinzentos.
- O Modo Economizar toner não está disponível para a resolução HQ 1200 nem 1200 dpi.

#### Impressão segura

Os documentos seguros são documentos protegidos por uma palavra-passe quando são enviados para o aparelho. Só quem conhecer a palavra-passe é que poderá imprimi-los. Uma vez que os documentos estão seguros no aparelho, terá de introduzir a palavra-passe utilizando o painel de controlo do aparelho para imprimi-los.

Para enviar um documento seguro:

- 1 Clique em **Definições...** de **Impressão segura** e seleccione a caixa **Impressão segura**.
- 2 Introduza a sua palavra-passe e clique em **OK**.
- 3 Para imprimir os documentos seguros, tem de introduzir a sua palavra-passe a partir do painel de controlo do aparelho. (Consulte *Tecla Segura* na página 5.)

#### 🖉 Nota

A impressão de cópias múltiplas não está disponível quando **Impressão segura** está definida como ligada.

Para eliminar um documento seguro:

Tem de utilizar o painel de controlo do aparelho para eliminar um documento seguro. (Consulte *Tecla Segura* na página 5.)

#### Administrador

Os administradores têm direito a limitar o acesso a funções tais como escala e marca de água.

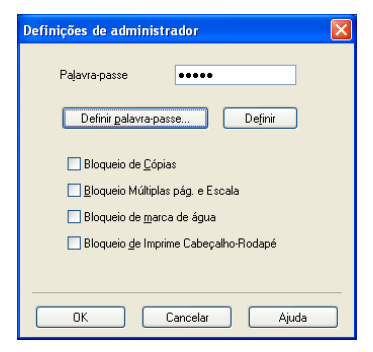

#### Palavra-passe

Introduza a palavra-passe nesta caixa.

#### Definir palavra-passe

Clique aqui para alterar a palavra-passe.

Bloqueio de Cópias

Defina a opção de páginas a copiar para um para evitar a impressão de cópias múltiplas.

Bloqueio Múltiplas pág. e Escala

Bloqueie a configuração da escala e de múltiplas páginas para evitar que sejam efectuadas alterações.

- Bloqueio de marca de água Bloqueie as configurações actuais da opção Marca de água para evitar que sejam efectuadas alterações.
- Bloqueio de Imprime Cabeçalho-Rodapé Bloqueie as configurações actuais da opção Imprime Cabeçalho-Rodapé para evitar que sejam efectuadas alterações.

#### Autenticação do utilizador (Indisponível para DCP-8070D, MFC-8370DN e MFC-8380DN)

Se tiver um acesso limitado à opção Impressão através do PC devido à definição de Bloqueio da função de segurança, tem de definir a sua ID e número PIN na caixa de diálogo **Autenticação do Utilizador**.

Clique em **Definições...** da **Autenticação do Utilizador** e introduza a sua ID e número PIN. Se o seu nome de início de sessão no computador estiver registado no Bloqueio da função de segurança, pode seleccionar a caixa **Usar Nome Início de Sessão PC** em vez de introduzir a sua ID e número PIN.

#### 🖉 Nota

- Se pretender ver informações sobre a sua ID, tais como o estado das características limitadas e o número de páginas restantes que ainda pode imprimir, clique em Verificar. A caixa de diálogo Resultado da autenticação aparece.
- Se pretender que a caixa de diálogo **Verificar** apareça sempre que imprimir, seleccione a caixa **Mostrar estado de impressão antes de imprimir**.
- Se pretender introduzir a sua ID e número PIN sempre que imprimir, seleccione Inserir Nome ID/PIN para cada tarefa de impressão.

#### Outras opções de impressão

Pode definir as seguintes opções na Função de impressão:

- Macro
- Ajuste de densidade
- Melhorar resultado da impressão

#### Macro

Pode guardar uma página de um documento como macro na memória da impressora. Pode também executar a macro guardada (pode utilizar a macro guardada como sobreposição de qualquer documento). Isto economizará tempo e aumentará a velocidade de impressão de informações utilizadas com frequência, tais como formulários, logótipos da empresa, papel timbrado ou facturas.

#### Ajuste de densidade

Aumentar ou diminuir a densidade da impressão.

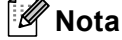

A função Ajuste de densidade não está disponível quando define a resolução para HQ 1200.

#### Improve Print Output (Melhorar resultado da impressão)

Esta função permite-lhe melhorar um problema de qualidade de impressão.

#### Evitar enrolamento do papel

Se escolher esta definição, pode evitar que o papel fique enrolado. Se imprimir apenas algumas páginas, não precisa de escolher esta definição. Recomendamos que modifique a definição do controlador da impressora em Tipo de Média para uma definição fina. (Para mais informações sobre a redução do enrolamento do papel, consulte *Melhorar a qualidade de impressão* no *Manual do Utilizador*.)

#### Melhorar fixação do toner

Se escolher esta definição, a fixação do toner no papel pode melhorar. Se esta selecção não melhorar a situação, seleccione **Papel mais grosso** nas definições **Tipo de suporte**.

## Separador dos acessórios

🖉 Nota

A partir do menu **Iniciar**, seleccione **Painel de Controle** e, em seguida, **Impressoras e Faxes**<sup>1</sup>. Clique com o botão direito do rato no ícone **Brother MFC-XXXX Printer** (**Brother DCP-XXXX Printer**) e seleccione **Propriedades** para aceder ao separador **Acessórios**.

<sup>1</sup> **Printers** para utilizadores do Windows<sup>®</sup> 2000.

Quando instalar acessórios opcionais, pode adicionar e seleccionar as respectivas configurações no separador **Acessórios** do seguinte modo.

|     | - | Brother MFC-XXXX Printer Propriedades ?                     | $\mathbf{X}$ |
|-----|---|-------------------------------------------------------------|--------------|
|     |   | Geral Partilhar Portas Avançadas Gestão de cores Acessórios | _            |
|     |   | <b>Opções disponí<u>v</u>eis</b> Opções instaladas          |              |
|     |   | Bandeja2<br>Adigionar Bemover                               |              |
|     |   | Definição de origem do papel                                | 2            |
|     |   | Origem Formato do papel                                     |              |
|     |   | Bandeja MF não definido                                     | <b>1</b>     |
| 3 - |   | No. <u>S</u> érie                                           | ノ            |
| 4 - |   | Detecção automática                                         |              |
|     |   |                                                             |              |
|     |   |                                                             | -            |
|     |   | Predefinição                                                |              |
|     |   | OK Cancelar Ajuda                                           |              |

#### ■ Opções disponíveis (1) (Indisponível para a DCP-8070D e MFC-8370DN)

Pode adicionar e remover manualmente as opções instaladas na impressora. As definições da gaveta correspondem às opções instaladas.

#### Definição de origem do papel (2)

Esta função mostra o tamanho do papel actual para cada gaveta do papel.

#### ■ No. Série (3)

Ao clicar em **Detecção automática**, o controlador da impressora irá consultar a impressora e apresentar o respectivo número de série. Se não conseguir receber as informações, o ecrã apresentará a indicação "------".

#### Detecção automática (4)

A função **Detecção automática** encontra os aparelhos opcionais actualmente instalados e mostra as configurações disponíveis no controlador da impressora. Quando clica em **Detecção automática**, as opções instaladas na impressora serão listadas em **Opções disponíveis** (1). Pode adicionar ou remover manualmente as opções seleccionando um aparelho opcional que pretende adicionar ou remover e, em seguida, clicando em **Adicionar** ou **Remover**.

#### 🖉 Nota

A função Detecção automática não se encontra disponível nas condições indicadas a seguir:

- O interruptor de corrente da impressora está desligado.
- A impressora está em estado de erro.
- A impressora está num ambiente de rede partilhado.
- O cabo não está devidamente ligado à impressora.

## Support (Suporte técnico)

Clique em Suporte... na caixa de diálogo Preferências de impressão.

| brother                          | MFC-XXXX                                                                                                    |                                                                                                    | _ <u>C Broth</u>                                                                                                    | er                                |
|----------------------------------|----------------------------------------------------------------------------------------------------|----------------------------------------------------------------------------------------------------|----------------------------------------------------------------------------------------------------|-----------------------------------|
| Goulei                           |                                                                                                    |                                                                                                    | Soluti                                                                                                    | onsC                              |
|                                  |                                                                                                    | Básico Avançado                                                                                                    |                                                                                                    |                                   |
|                                  |                                                                                                    | Formato do papel                                                                                                    | A4                                                                                                    |                                   |
|                                  |                                                                                                    | Orientação                                                                                                    | 💽 Vertical 💦 🔘 Horizontal                                                                                                    |                                   |
|                                  |                                                                                                    | Cópias( <u>Y</u> )                                                                                                    | 1 😂 🗌 Agrupar                                                                                                    |                                   |
| 10                               |                                                                                                    | Tipo de s <u>u</u> porte                                                                                                    | Papel normal                                                                                                    |                                   |
|                                  |                                                                                                    | Resolução                                                                                                    | 600 dpi                                                                                                    |                                   |
| Formato do paj                   | pel : A4                                                                                                    | Definições de impressão                                                                                                    | Geral                                                                                                    |                                   |
| 210 x 297 mm<br>(8.3 x 11.7 pol. | )                                                                                                    |                                                                                                    | Definições manu                                                                                                    | iais                              |
| Tipo de suporte                  | e : Papel normal                                                                                                    | Múltiplas páginas                                                                                                    | Normal                                                                                                    |                                   |
| Resolução : 60                   | I0 dpi                                                                                                    | Ordem das páginas                                                                                                    | Direita e baixo                                                                                                    |                                   |
| Duplex / Folhe                   | to : Nenhuma                                                                                                    | Linha de limite                                                                                                    |                                                                                                    |                                   |
| Dimensioname<br>Marca de água    | nto : Desactivar<br>i : Desactivar                                                                                                    | Duplex / Folheto                                                                                                    | Nenhuma                                                                                                    |                                   |
| mpressão seg                     | ura : Desactivar                                                                                                    | · -                                                                                                    | Definições de du                                                                                                    | ple <u>x</u>                      |
|                                  |                                                                                                    | Origem do papel                                                                                                    |                                                                                                    |                                   |
|                                  |                                                                                                    | Primeira página                                                                                                    | Selecção automática                                                                                                    |                                   |
|                                  |                                                                                                    | <u>O</u> utras páginas                                                                                                    | Como na primeira página                                                                                                    |                                   |
|                                  |                                                                                                    |                                                                                                    |                                                                                                    |                                   |
|                                  |                                                                                                    |                                                                                                    | Predel                                                                                                    | inicão                            |
|                                  |                                                                                                    |                                                                                                    |                                                                                                    |                                   |
|                                  | pupone                                                                                                    | OK Can                                                                                                    | icelar Anlicar                                                                                                    | Aiuda                             |
| Suporte                          |                                                                                                    |                                                                                                    | Controlador da impres                                                                                                    | ;<br>sora                         |
| Suporte                          | other                                                                                                    |                                                                                                    | Controlador da impres<br>Versão<br>26 Set 2                                                                                                    | :sora<br>0.19<br>2008             |
| Suporte                          | Brother<br>Solutions Center<br>Solutions Center<br>dadas sobre controlad<br>antação disponível pa                                                                                                    | r<br>e Brother Solutions Center (soluti<br>lores de dispositivos, manuais de<br>ara o seu produto Brother.                                                                            | Controlador da impres<br>Versão<br>26 Set 2<br>ons.brother.com) para obter informaç<br>utilizador, dados oficiais e outra                                                                                                    | 0.19<br>2008                      |
| Suporte                          | Brother<br>Solutions Center<br>Solutions Center<br>adas sobre controlad<br>Intação disponível pa<br>Website dos Con                                                                                                    | r<br>Brother Solutions Center (solutions de dispositivos, manuais de<br>ara o seu produto Brother.<br>sumíveis Originais<br>pos resultados utiliza consumíve                          | Controlador da impres<br>Versão<br>26 Set 2<br>ons brother.com) para obter informaç<br>utilizador, dados oficiais e outra                                                                                                    | (<br>ssora<br>0.19<br>2008<br>ões |
| Suporte                          | Conternation of the second second sec | r<br>Brother Solutions Center (soluti<br>fores de dispositivos, manuais de<br>ara o seu produto Brother.<br>Isumíveis Originais<br>nos resultados utilize consumíve<br>informações.   | Controlador da impres<br>Versão<br>26 Set 2<br>ons brother.com) para obter informaç<br>utilizador, dados oficiais e outra                                                                                                    | (<br>:sora<br>0.19<br>2008<br>ões |
| Suporte                          | Brother<br>Solutions Center<br>e directamente ao site<br>adas sobre controlad<br>ritação disponível pa<br>Website dos Con<br>ter melhor qualidade<br>para obter ulteriores                                                                                                    | r<br>= Brother Solutions Center (soluti<br>fores de dispositivos, manuais de<br>ara o seu produto Brother.<br>sumíveis Originais<br>nos resultados utilize consumíve<br>informações.  | Controlador da impres<br>Versão<br>26 Set 2<br>ons. brother.com) para obter informaç<br>utilizador, dados oficiais e outra                                                                                                    | (<br>ssora<br>0.19<br>2008<br>ões |
| Suporte                          | Brother<br>Solutions Center<br>e directamente ao site<br>adas sobre controlad<br>intação disponível po<br>Website dos Con<br>iter melhor qualidade<br>para obter ulteriores<br>mprimir definições<br>primir tipos de letra                                                                                                    | r<br>Brother Solutions Center (solutions center (solutions)<br>ara o seu produto Brother.<br>Isumíveis Originais<br>nos resultados utilize consumíve<br>informações.                  | Controlador da impres<br>Versão<br>26 Set 2<br>ons: brother.com) para obter informaç<br>utilizador, dados oficiais e outra                                                                                                    | (<br>ssora<br>0.19<br>2008<br>ões |
| Suporte                          | Brother<br>Solutions Center<br>Solutions Center<br>e directamente ao site<br>adas sobre controlad<br>intagão disponível pa<br>Website dos Con<br>ter melhor qualidade<br>para obter ulteriores<br>mprimir definições<br>iprimir tjipos de letra<br>enficar definições                                                                                                    | r  Brother Solutions Center (soluti ores de dispositivos, manuais de ara o seu produto Brother.  sumíveis Originais nos resultados utilize consumíve informações.                     | Controlador da impres<br>Versão<br>26 Set 2<br>ons. brother.com) para obter informaç<br>utilizador, dados oficiais e outra<br>sis originais da Brother . Visite o nosso                                                        | ões                               |
| Suporte                          | Brother<br>Solutions Center<br>Solutions Center<br>Solutions Center<br>directamente ao site<br>adas sobre controlad<br>entrolad<br>entrolad                                                                                                    | r<br>a Brother Solutions Center (soluti<br>lores de dispositivos, manuais de<br>ara o seu produto Brother.<br>nsumíveis Originais<br>nos resultados utilize consumíve<br>informações. | Controlador da impres<br>Versão<br>26 Set 2<br>ons. brother.com) para obter informaç<br>utilizador, dados oficiais e outra<br>sis originais da Brother . Visite o nosse<br>© 1993-2008 Brother Industries,<br>Al Bijothe Reser | ões<br>Ltd. ved                   |

#### Brother Solutions Center (1)

O Brother Solutions Center (<u>http://solutions.brother.com/</u>) é um website que fornece informações acerca do seu produto Brother, incluindo FAQs (perguntas frequentemente colocadas), manuais do utilizador, actualizações dos controladores e dicas para utilizar a impressora.

#### ■ Website dos Consumíveis Originais... (2)

Pode visitar o nosso website de consumíveis originais/genuínos Brother clicando neste botão.

#### ■ Imprimir definições (3)

Com esta função irá imprimir páginas que mostram a configuração das definições internas da impressora.

■ Imprimir tipos de letra (4)

Com esta função irá imprimir páginas que mostram todos os tipos de letra internos da impressora.

■ Verificar definições... (5)

Pode controlar as definições actuais do controlador.

■ Acerca de... (6)

Esta função irá mostrar a lista dos ficheiros do controlador da impressora e as informações sobre a versão.
# Funções do controlador da impressora BR-Script3 (emulação de linguagem PostScript<sup>®</sup> 3™)

Para obter mais informações, consulte o texto da Ajuda do controlador da impressora.

## 🖉 Nota

Os ecrãs desta secção são do Windows<sup>®</sup> XP. Os ecrãs no seu computador podem variar em função do seu sistema operativo.

# Preferências de impressão

# 🖉 Nota

Pode aceder à caixa de diálogo **Preferências de impressão** clicando em **Preferências de impressão**... no separador **Geral** da caixa de diálogo **Brother MFC-XXXX BR-Script3 Preferências de impressão** (ou **Brother DCP-XXXX BR-Script3 Preferências de impressão**).

#### Separador Esquema

Pode alterar a definição de esquema escolhendo as definições para **Orientação**, **Imprimir nos dois lados** (Duplex), **Ordenação das páginas e Páginas por folha**.

|    | Brother MFC-XXXX BR-Script3 Preferências de impressão 🛛 🛛 🗙                                                                                                    |
|----|----------------------------------------------------------------------------------------------------|
| 12 | E squema Papel/qualidade<br>Orientação<br>Nertical<br>Horizontal<br>Horizontal jodado<br>Imprimir nos dois lados<br>Virar pela margem mais<br>Virar pela margem mais<br>Virar pela margem mais<br>Nenhum<br>Ordenação das páginas<br>Da frente para trás<br>De trás para a frente<br>Páginas por folha: 1 |
|    | OK Cancelar Aplicar                                                                                                    |

#### Orientação

A orientação selecciona a posição de impressão do documento.

(Vertical, Horizontal ou Horizontal rodado)

Imprimir nos dois lados

Se pretender efectuar uma impressão duplex, seleccione **Virar pela margem mais estreita** (1) ou **Virar pela margem mais larga** (2).

#### Ordenação das páginas

Especifica a ordem pela qual as páginas do documento serão impressas. **De frente para trás** imprime o documento de forma a que a página 1 fique no topo da pilha. **De trás para a frente** imprime o documento de forma a que a página 1 fique no fundo da pilha.

#### Páginas por folha

Escolha o número de páginas que aparecerão em cada lado do papel.

#### Separador **Papel/qualidade**

Seleccione a Origem do papel.

| 🌢 Brother MFC-XXXX BR-Script3 Preferências de impressão 👘 🛛 🕅 |
|---------------------------------------------------------------|
| Esquema Papel/qualidade                                       |
| Selecção de tabuleiro                                         |
| Origem do papel: Selecção automática                          |
|                                                               |
|                                                               |
|                                                               |
|                                                               |
|                                                               |
|                                                               |
|                                                               |
|                                                               |
| A <u>v</u> ançadas                                            |
| OK Cancelar Aplicar                                           |

#### Origem do papel

Pode seleccionar Selecção automática, Selecção automática, Bandeja1, Bandeja2<sup>12</sup>, Bandeja MF ou Alimentação manual.

<sup>1</sup> Indisponível para a DCP-8070D e MFC-8370DN.

<sup>2</sup> Disponível se a gaveta opcional estiver instalada.

#### Selecção automática

Esta definição puxará o papel automaticamente de qualquer origem de papel (gaveta ou ranhura de alimentação manual) que tiver um tamanho de papel definido no controlador da impressora que corresponda ao seu documento.

#### Selecção automática

Esta definição puxará o papel automaticamente de qualquer origem de papel (gaveta ou ranhura de alimentação manual) que tiver um tamanho de papel definido no aparelho que corresponda ao seu documento.

#### Bandeja1

Esta definição puxará papel da Bandeja 1.

#### Bandeja2

Esta definição puxará papel da Bandeja 2. (Disponível se a gaveta opcional estiver instalada.)

#### Bandeja MF

Esta definição puxará papel da Gaveta MP. O tamanho do papel tem de corresponder ao tamanho do papel definido.

#### Alimentação manual

Esta definição puxará papel de qualquer tamanho da Gaveta MP.

1

# **Opções avançadas**

Pode aceder às **Opções avançadas** clicando no botão **Avançado...** do separador **Esquema** ou do separador **Papel/qualidade**.

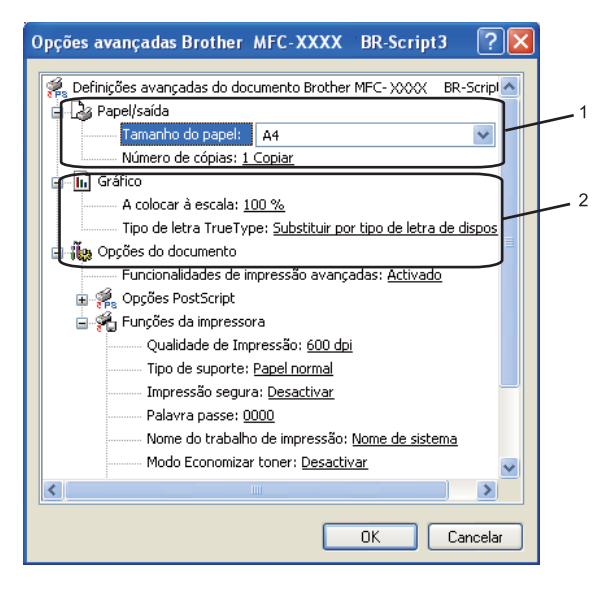

Seleccione o Tamanho do papel e o Número de cópias (1).

#### Tamanho do papel

A partir da caixa pendente, seleccione o Formato do papel que está a usar.

#### Número de cópias

A opção Cópias permite definir o número de cópias a imprimir.

#### Defina as configurações A colocar à escala e Tipo de letra TrueType (2).

#### A colocar à escala

Especifica se se deve reduzir ou ampliar os documentos e em que percentagem.

#### Tipo de letra TrueType

Especifica as opções do tipo de letra TrueType. Clique em **Substituir por tipo de dispositivo** (predefinição) para utilizar tipos de letra da impressora equivalentes para a impressão de documentos que contenham tipos de letra TrueType. Esta opção permitirá uma impressão mais rápida; no entanto, poderá perder caracteres especiais não suportados pelo tipo de letra da impressora. Clique em **Transferir como softfont** para transferir os tipos de letra TrueType para serem utilizados na impressão em vez dos tipos de letra da impressora.

Pode alterar as definições escolhendo a configuração na lista Funções da impressora (3):

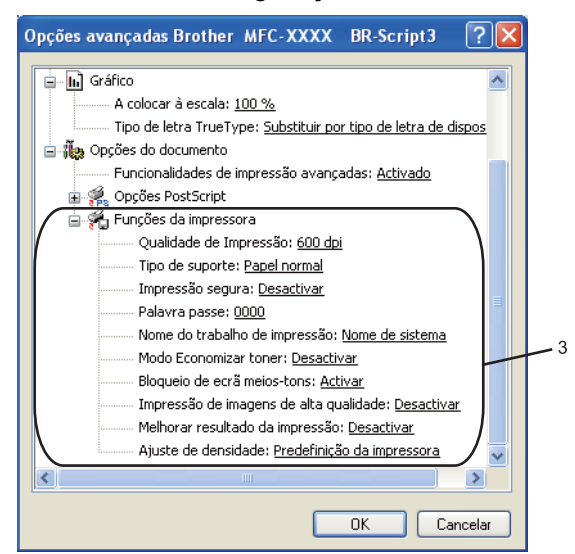

#### Qualidade de Impressão

Especifica a resolução de impressão.

#### Tipo de suporte

Pode utilizar no aparelho os tipos de suporte que se seguem. Para obter a melhor qualidade de impressão, seleccione o tipo de suporte que pretende utilizar.

| Papel normal   | Papel fino | Papel grosso | Papel mais<br>grosso | Papel bond      |
|----------------|------------|--------------|----------------------|-----------------|
| Transparências | Envelopes  | Env. grosso  | Env. fino            | Papel reciclado |

#### Impressão segura

A **Impressão segura** permite-lhe manter seguros documentos protegidos por palavra-passe quando estes são enviados para o aparelho. Só quem conhecer a palavra-passe é que poderá imprimi-los. Uma vez que os documentos estão seguros no aparelho, terá de introduzir a palavra-passe utilizando o painel de controlo do aparelho. O documento seguro deverá possuir uma Palavra-passe e um Nome do trabalho de impressão. A predefinição é **Desactivar**.

#### Palavra passe

Na caixa pendente, escolha a palavra-passe para o documento seguro que vai enviar para o aparelho.

#### Nome do trabalho de Impressão

Na lista pendente, escolha o nome do trabalho de impressão para o documento seguro que enviou para o aparelho.

#### Modo Economizar toner

Pode poupar toner utilizando esta função. Quando define o **Modo Economizar toner** para **Activar**, as impressões ficam mais claras. A predefinição é **Desactivar**.

#### 🖉 Nota

Não recomendamos que o **Modo Economizar Toner** esteja definido para **Activar** para a impressão de fotografias ou de imagens em escala de cinzentos.

32

#### Bloqueio da ecrã meios-tons

Impede que outras aplicações modifiquem as configurações de Meios-tons. A configuração predefinida é Activar.

Impressão de imagens de alta qualidade

Pode aumentar a qualidade de impressão de imagens. Se definir a **Impressão de imagens de alta qualidade** para **Activar**, a velocidade de impressão será mais lenta.

#### Improve Print Output (Melhorar resultado da impressão)

Esta função permite-lhe melhorar um problema de qualidade de impressão.

#### Evitar enrolamento do papel

Se escolher esta definição, pode evitar que o papel fique enrolado.

Se imprimir apenas algumas páginas, não precisa de escolher esta definição. Modifique a definição do controlador da impressora em **Tipo de suporte** para uma definição fina. (Para mais informações sobre a redução do enrolamento do papel, consulte *Melhorar a qualidade de impressão* no *Manual do Utilizador*.

#### Melhorar fixação do toner

Se escolher esta definição, a fixação do toner no papel pode melhorar. Se esta selecção não melhorar a situação, seleccione **Papel mais grosso** nas definições **Tipo de suporte**.

#### Ajuste de densidade

Aumentar ou diminuir a densidade da impressão.

🖉 Nota

A função Ajuste de densidade não está disponível quando define a Resolução para HQ 1200.

## **Separador Portas**

Se pretender alterar a porta à qual a sua impressora está ligada ou o caminho para a impressora de rede que está a utilizar, seleccione ou adicione a porta que pretende utilizar.

| 👹 Brother MFC- XXXX 🛛 BR-So                                                                                                    | ript3 Proprieda              | des 🛛 🖓 🔀      |  |  |  |
|----------------------------------------------------------------------------------------------------|------------------------------|----------------|--|--|--|
| Gestão de cores                                                                                                    | Definições                   | de dispositivo |  |  |  |
| Geral Partilhar                                                                                                    | Portas                       | Avançadas      |  |  |  |
| Brother MFC-XXXX BR                                                                                                    | Brother MFC::XXXX BR-Script3 |                |  |  |  |
| Imprimir na(s) seguinte(s) porta(s). Os<br>primeira porta livre.                                                                                 | s documentos serão i         | mpressos na    |  |  |  |
| COM1:     Porta série       COM2:     Porta série       COM3:     Porta série       COM4:     Porta série       FILE:     Imprimir para ficheiro |                              |                |  |  |  |
| USB Virtual printer port to Brother PU-HAX v.2, Brother  Adjicionar porta  Eliminar porta Configurar porta                                       |                              |                |  |  |  |
| Activar <u>suporte bidireccional</u>                                                                                                    |                              |                |  |  |  |
| OK Cancelar Aplicar                                                                                                    |                              |                |  |  |  |

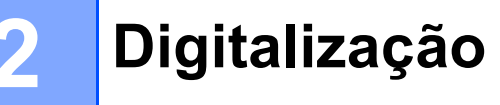

As operações de digitalização e os controladores utilizados podem diferir consoante o sistema operativo. O aparelho utiliza um controlador compatível com TWAIN para digitalizar documentos a partir das suas aplicações.

■ (Windows<sup>®</sup> XP/Windows Vista<sup>®</sup>)

São instalados dois controladores de digitalizador. Um controlador do scanner compatível com TWAIN (consulte *Digitalizar um documento utilizando o controlador TWAIN* na página 34.) e um controlador Windows<sup>®</sup> Imaging Acquisition (WIA). (Consulte *Digitalizar um documento utilizando o controlador WIA* (*Windows*<sup>®</sup> *XP/Windows Vista*<sup>®</sup>) na página 41.)

|  | Nota |
|--|------|
|--|------|

- Para o ScanSoft™ PaperPort™ 11SE, consulte *Utilizar o ScanSoft™ PaperPort*™ 11SE com o OCR da NUANCE™ na página 57.
- Se o seu computador estiver protegido por um firewall e for impossível digitalizar em rede, poderá ter de configurar as definições do firewall para permitir a comunicação através das portas número 54925 e 137. (Consulte *Definições do Firewall (Para utilizadores de rede)* na página 125.)

# Digitalizar um documento utilizando o controlador TWAIN

O software Brother MFL-Pro Suite inclui um controlador do scanner compatível com TWAIN. Os controladores TWAIN satisfazem os requisitos do protocolo universal standard de comunicações entre digitalizadores e aplicações. Isto significa que não só pode digitalizar imagens directamente para o PaperPort<sup>™</sup> 11SE que a Brother incluiu no aparelho, mas também pode digitalizar imagens directamente para centenas de outras aplicações de software que suportem a digitalização TWAIN. Estas aplicações incluem programas populares, tais como o Adobe<sup>®</sup> Photoshop<sup>®</sup>, o Adobe<sup>®</sup> PageMaker<sup>®</sup>, o CoreIDRAW<sup>®</sup> e muitos outros.

# Digitalizar um documento para o PC

Existem duas formas para poder digitalizar uma página completa. Pode usar o ADF (alimentador automático de documentos) ou o vidro do digitalizador.

- 1) Coloque o documento.
- 2 Para digitalizar um documento, inicie o software ScanSoft™ PaperPort™ 11SE que foi instalado durante a instalação do MFL-Pro Suite.

# 🖉 Nota

As instruções para digitalização neste manual destinam-se apenas ao ScanSoft™ PaperPort™ 11SE. Os passos para a digitalização podem variar se utilizar outras aplicações de software.

3 Clique em Arquivo e, em seguida, em Digitalizar ou obter foto.... Também pode clicar no botão Digitalizar ou obter foto.

O painel **Digitalizar ou obter foto** aparece no lado esquerdo do ecrã.

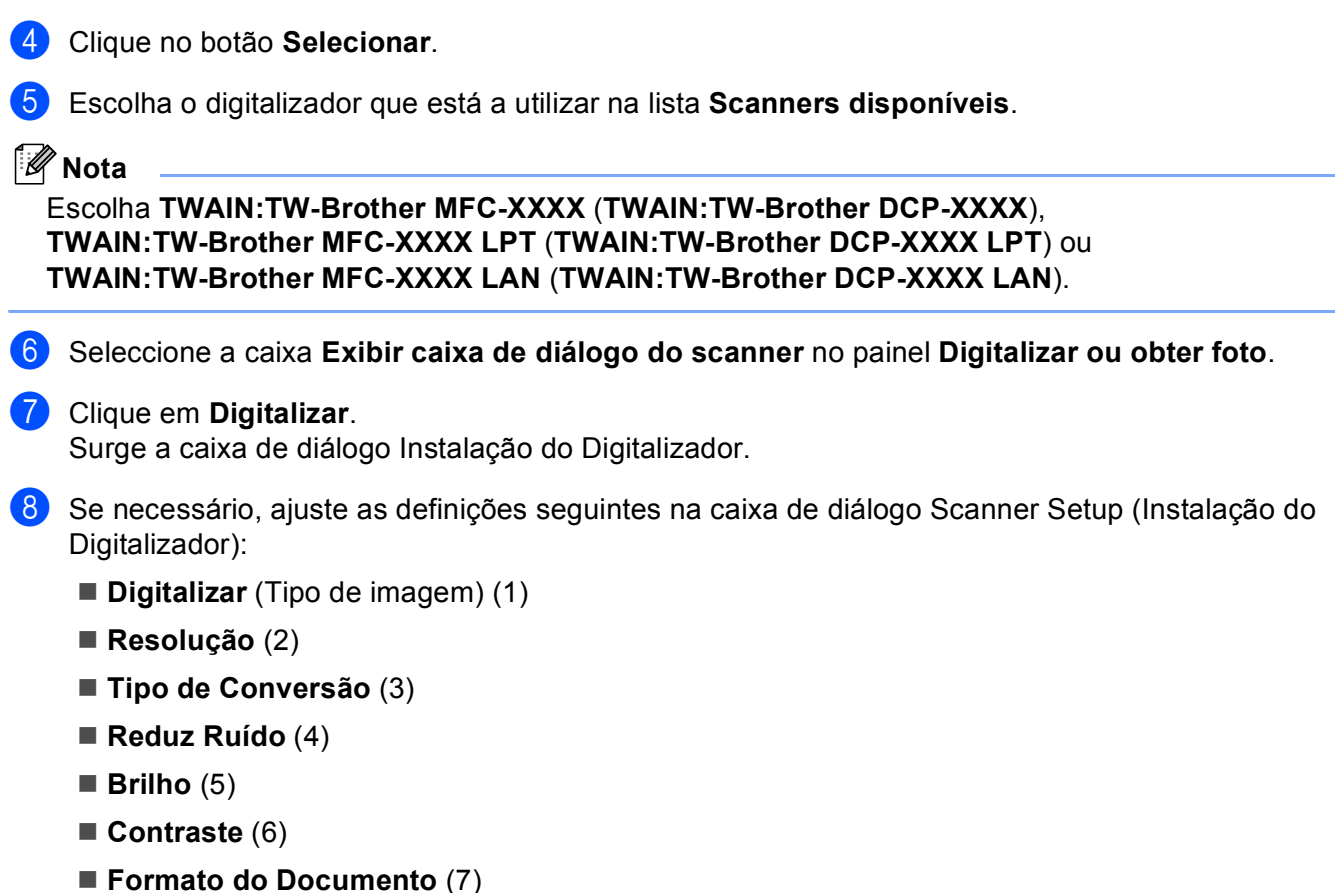

Digitalização Duplex (frente e verso) (8)

(Indisponível para a DCP-8070D, MFC-8370DN e MFC-8480DN)

|     | Instalação do Digitalizador TW-Brother MFC-XXXX - 3.X-                                     |                                                                                  |
|-----|--------------------------------------------------------------------------------------------|----------------------------------------------------------------------------------|
| 1—  | Cigitalizar:<br>C Eoto<br>C Web<br>C Texto                                                 | P <u>r</u> é-Digitalizar<br>Largura: 210,0 mm<br>2480 pixéis<br>Altura: 291,0 mm |
| 2—  | Resolução<br>300 × 300 dpi                                                                 | 3437 pixéis<br>Tamanho dos Dados:<br>24,3 MB                                     |
| 3 — | Tigo de Conversão<br>Cor 24-bits                                                           | ⊙mm<br>⊂polegadas                                                                |
| 4 — | Reduz Ruído                                                                                |                                                                                  |
| 5 – |                                                                                            | Toiciar                                                                          |
| 6 – |                                                                                            |                                                                                  |
| 7 – | Formato do Documento<br>A4 210 x 297 mm (8.3 x 11.                                         | Ajuda                                                                            |
| 8 — | Digitalização Duplex (frente e verso<br>C Encader marg + compri<br>C Encader marge + curta | Pre-gefinição<br>Cancelar                                                        |

#### 9 Clique em Iniciar.

Quando concluir a digitalização, clique em Cancelar para voltar para a janela do PaperPort™ 11SE.

#### 🖉 Nota

- Depois de seleccionar um tamanho do papel, pode ajustar a área de digitalização clicando com o botão esquerdo do rato e arrastando. Isto é necessário quando pretender recortar uma imagem para digitalização. (Consulte *Pré-digitalização para recortar a secção que pretende digitalizar* na página 36.)
- Para modelos que suportam digitalização duplex

Não pode ajustar a área de digitalização.

Não pode utilizar papel de formato legal para efectuar uma digitalização duplex.

Não pode utilizar o botão **Pré-Digitalizar** para pré-visualizar uma imagem.

# Pré-digitalização para recortar a secção que pretende digitalizar

Pode pré-visualizar a imagem e cortar as partes indesejadas antes da digitalização utilizando o botão **Pré-Digitalizar**.

Quando estiver satisfeito com a pré-visualização, clique no botão **Iniciar** na caixa de diálogo configuração do digitalizador para digitalizar a imagem.

- 丿 Siga os passos 🕦 a 🕐 da secção Digitalizar um documento para o PC na página 34.
- Seleccione as definições para Digitalizar (Tipo de imagem), Resolução, Tipo de Conversão, Brilho, Contraste e Formato do Documento, conforme necessário.

# 🖉 Nota

A pré-digitalização não está disponível se seleccionar Digitalização Duplex (frente e verso).

#### 3 Clique em **Pré-Digitalizar**.

A imagem completa é digitalizada no computador e aparece na Área de Digitalização da caixa de diálogo Instalação do Digitalizador.

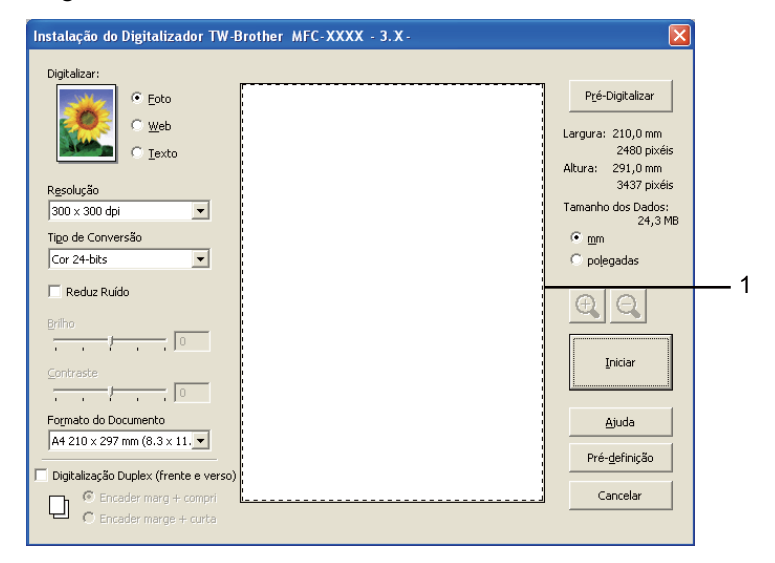

4 Mantenha carregado o botão esquerdo do rato e arraste-o sobre a porção que pretende digitalizar.

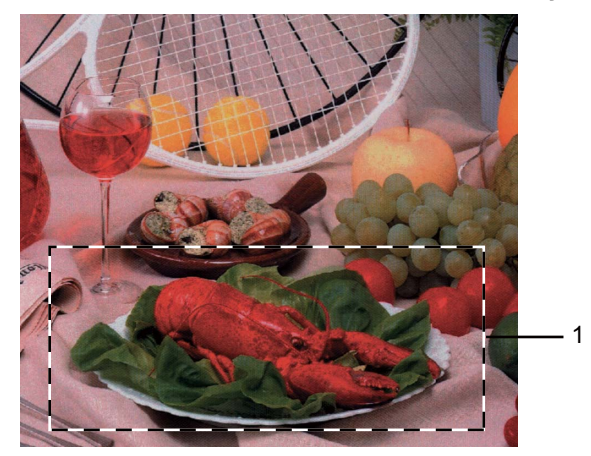

# 1 Área de digitalização

| 1 | Nota                                                                                                    |
|---|----------------------------------------------------------------------------------------------------|
|   | Pode ampliar a imagem usando o botão 👥 e pode usar o ícone 🥥 para repor o tamanho original da imagem.                                              |
| 5 | Coloque novamente o documento.                                                                                                    |
| Ľ | Nota                                                                                                    |
|   | Ignore este passo se tiver colocado o documento no vidro do digitalizador no passo ①.                                                              |
| 6 | Clique em <b>Iniciar</b> .<br>Desta vez, apenas a área escolhida do documento aparece na janela do PaperPort™ 11SE (ou na<br>janela da aplicação). |

7 Na janela do PaperPort™ 11SE, use as opções disponíveis para melhorar a imagem.

# Configurações na caixa de diálogo Instalação do Digitalizador

#### Tipo de imagem

Seleccione o tipo de imagem de saída entre **Foto**, **Web** ou **Texto**. A **Resolução** e o **Tipo de Conversão** serão alterados para cada uma das configurações predefinidas.

As configurações predefinidas estão indicadas na tabela abaixo:

| Tipo de imagem |                                                             | Resolução                  | Tipo de Conversão |
|----------------|-------------------------------------------------------------|----------------------------|-------------------|
| Foto           | Utilize para digitalizar fotografias.                       | 300 	imes 300  dpi         | Cor 24-bits       |
| Web            | Utilize para anexar a imagem digitalizada a páginas da web. | 100 × 100 dpi              | Cor 24-bits       |
| Texto          | Utilize para digitalizar documentos de texto.               | $200 	imes 200 	ext{ dpi}$ | Preto e Branco    |

## Resolution (Resolução)

Pode escolher a resolução da digitalização a partir da lista pendente **Resolução**. Resoluções mais elevadas requerem mais memória e tempo de transferência mas permitem obter uma melhor qualidade de imagem. A seguinte tabela indica as resoluções que pode escolher e as cores disponíveis.

| Resolução                    | Preto e Branco/<br>Cinzento (Difusão de Erro) | 256 Cores | Cinzento Verdadeiro/Cor<br>24-bits |
|------------------------------|-----------------------------------------------|-----------|------------------------------------|
| 100 × 100 dpi                | Sim                                           | Sim       | Sim                                |
| $150 	imes 150 	ext{ dpi}$   | Sim                                           | Sim       | Sim                                |
| $200 	imes 200 	ext{ dpi}$   | Sim                                           | Sim       | Sim                                |
| $300 	imes 300 	ext{ dpi}$   | Sim                                           | Sim       | Sim                                |
| $400 	imes 400 	ext{ dpi}$   | Sim                                           | Sim       | Sim                                |
| 600	imes 600 dpi             | Sim                                           | Sim       | Sim                                |
| 1200 × 1200 dpi              | Sim                                           | Não       | Sim                                |
| $2400 	imes 2400 	ext{ dpi}$ | Sim                                           | Não       | Sim                                |
| 4800 × 4800 dpi              | Sim                                           | Não       | Sim                                |
| 9600 × 9600 dpi              | Sim                                           | Não       | Sim                                |
| 19200 × 19200 dpi            | Sim                                           | Não       | Sim                                |

## Scan Type (Tipo de Conversão)

#### Preto e Branco

Utilize para texto ou desenho.

#### Cinzento (Difusão de Erro)

Utilize para fotografias ou gráficos. (A Difusão de Erro é um método usado para criar imagens simuladas em tons de cinzento, sem usar pontos cinzentos verdadeiros. Os pontos pretos são colocados num determinado padrão para conferir o aspecto cinzento.)

#### Cinzento Verdadeiro

Utilize para fotografias ou gráficos. Este modo é mais exacto porque usa até 256 tons de cinzento.

#### 256 Cores

Utiliza até 256 cores para digitalizar a imagem.

#### Cor 24-bits

Utiliza até 16,8 milhões de cores para digitalizar a imagem.

Embora a utilização de **Cor 24-bits** crie uma imagem com cores mais precisas, o tamanho do ficheiro de imagem será aproximadamente três vezes maior que o ficheiro criado com a opção **256 Cores**. Exige mais memória e um maior tempo de transferência.

## Reduz Ruído

Pode melhorar e aperfeiçoar a qualidade das imagens digitalizadas com esta selecção. A configuração **Reduz Ruído** está disponível quando utilizar **Cor 24-bits** e digitalizar resoluções de  $300 \times 300$  dpi,  $400 \times 400$  dpi ou  $600 \times 600$  dpi.

## **Brightness (Brilho)**

Ajuste esta configuração (-50 a 50) para obter a melhor imagem. O valor predefinido é 0, o que representa uma média.

Pode ajustar o nível de **Brilho** arrastando a barra de deslocamento para a direita ou esquerda para tornar a imagem mais clara ou mais escura. Também pode introduzir um valor na caixa para definir o nível.

Se a imagem digitalizada for demasiado clara, defina um nível de **Brilho** mais baixo e digitalize de novo o documento. Se a imagem estiver demasiado escura, defina um nível de **Brilho** mais alto e digitalize novamente o documento.

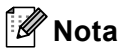

A configuração Brilho só está disponível se for seleccionado **Preto e Branco**, **Cinzento (Difusão de Erro)** ou **Cinzento Verdadeiro**.

## Contrast (Contraste)

Pode aumentar ou diminuir o nível de **Contraste** movendo a barra de deslocamento para a esquerda ou para a direita. Um aumento dá mais ênfase às áreas escuras e claras da imagem, enquanto que uma diminuição revela mais detalhes nas áreas cinzentas. Também pode introduzir um valor na caixa para definir o **Contraste**.

# 🖉 Nota

A configuração Contraste só está disponível se for seleccionado Cinzento (Difusão de Erro) ou Cinzento Verdadeiro.

Quando digitalizar fotografias ou outras imagens para utilizar num processador de texto ou noutra aplicação gráfica, experimente definições diferentes para o contraste e a resolução, para verificar qual a definição que melhor se adapta às suas necessidades.

#### **Document Size (Formato do Documento)**

Escolha um dos seguintes formatos:

- A4 210 × 297 mm
- JIS B5 182 × 257 mm
- Letter 215,9 x 279,4 mm
- Legal 215,9 x 355,6 mm (para DCP-8070D, MFC-8370DN e MFC-8380DN está disponível com o ADF.)
- A5 148 x 210 mm
- Executive 184,1 x 266,7 mm
- Cartão 90 x 60 mm

Para digitalizar cartões de negócios, seleccione o formato **Cartão** e, em seguida, coloque o cartão com a face para baixo no centro do lado esquerdo do vidro do digitalizador, como indicado pelas linhas de orientação do documento do aparelho.

- Fotografia 1 10 x 15 cm
- Fotografia 2 127 x 203,2 mm

- Fotografia L 89 x 127 mm
- Foto 2L 13 x 18 cm
- Postal 1 100 x 148 mm
- Postal 2 (Duplo) 148 x 200 mm
- Personalizado

Se seleccionar **Personalizado** como tamanho, a caixa de diálogo **Formato de Documento Personalizado** aparece.

| Formato de Documento Per                          | sonalizado 🛛 🛛 🛛 |
|---------------------------------------------------|------------------|
| Nome do Formato de Documento                      | o Personalizado  |
| Largura ( 8,9 - 215,9 )<br>Altura ( 8,9 - 355,6 ) | 210<br>297       |
| Unidade <b>o</b> mm<br><u>G</u> uardar            | <b>Delegadas</b> |
| <u>DK</u> <u>C</u> ancelar                        | Ajuda            |

Introduza o Nome, a Largura e a Altura para o documento.

Pode escolher 'mm' ou 'polegadas' como unidade para a Largura e a Altura.

Nota

• Pode visualizar o verdadeiro formato do papel escolhido no ecrã.

| P <u>r</u> é-Digitalizar |                         |  |  |
|--------------------------|-------------------------|--|--|
| Largura:                 | 210,0 mm<br>2480 pixéis |  |  |
| Altura:                  | 291,0 mm<br>3437 pixéis |  |  |
| Tamanho                  | dos Dados:<br>24,3 MB   |  |  |

- · Largura: mostra a largura da área de digitalização
- Altura: mostra a altura da área de digitalização
- Tamanho dos Dados: mostra o tamanho aproximado dos dados no formato Bitmap. O tamanho será diferente para outros formatos de ficheiro, tais como JPEG.
- Ajustável pelo utilizador de 8,9  $\times$  8,9 mm a 215,9  $\times$  355,6 mm

# Digitalizar um documento utilizando o controlador WIA (Windows<sup>®</sup> XP/Windows Vista<sup>®</sup>)

# **Compativel com WIA**

Para Windows<sup>®</sup> XP/Windows Vista<sup>®</sup>, pode escolher Windows<sup>®</sup> Image Acquisition (WIA) para digitalizar imagens com o aparelho. Pode digitalizar imagens directamente para o PaperPort<sup>™</sup> 11SE que a Brother incluiu no aparelho ou também pode digitalizar imagens directamente para qualquer outra aplicação que suporte a digitalização WIA ou TWAIN.

# 🖉 Nota

- O Windows<sup>®</sup> 2000/XP não suporta a Digitalização Duplex no controlador WIA.
- A Digitalização Duplex não está disponível para papel de formato legal.

# Digitalizar um documento para o PC

Existem duas formas para poder digitalizar uma página completa. Pode usar o ADF (alimentador automático de documentos) ou o vidro do digitalizador.

Se pretende digitalizar e recortar uma parte da página depois de pré-digitalizar o documento, terá de utilizar o vidro do digitalizador. (Consulte *Pré-digitalização para recortar a secção que pretende digitalizar utilizando o vidro do digitalizador* na página 43.)

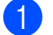

Coloque o documento.

Para digitalizar um documento, inicie o software ScanSoft™ PaperPort™ 11SE que foi instalado durante a instalação do MFL-Pro Suite.

# 🖉 Nota

As instruções para digitalização neste manual destinam-se apenas ao ScanSoft™ PaperPort™ 11SE. Os passos para a digitalização podem variar se utilizar outras aplicações de software.

Clique em Arquivo e, em seguida, em Digitalizar ou obter foto.... Também pode clicar no botão Digitalizar ou obter foto.

O painel Digitalizar ou obter foto aparece no lado esquerdo do ecrã.

4 Clique no botão **Selecionar**.

5 Escolha o digitalizador que está a utilizar na lista **Scanners disponíveis**.

🖉 Nota

Escolha WIA:Brother MFC-XXXX (WIA:Brother DCP-XXXX), WIA:Brother MFC-XXXX LPT (WIA:Brother DCP-XXXX LPT) ou WIA:Brother MFC-XXXX LAN (WIA:Brother DCP-XXXX LAN).

6 Seleccione a caixa Exibir caixa de diálogo do scanner no painel Digitalizar ou obter foto.

## 7 Clique em **Digitalizar**.

Surge a caixa de diálogo Instalação do Digitalizador.

8 Se necessário, ajuste as definições seguintes na caixa de diálogo Scanner Setup (Instalação do Digitalizador):

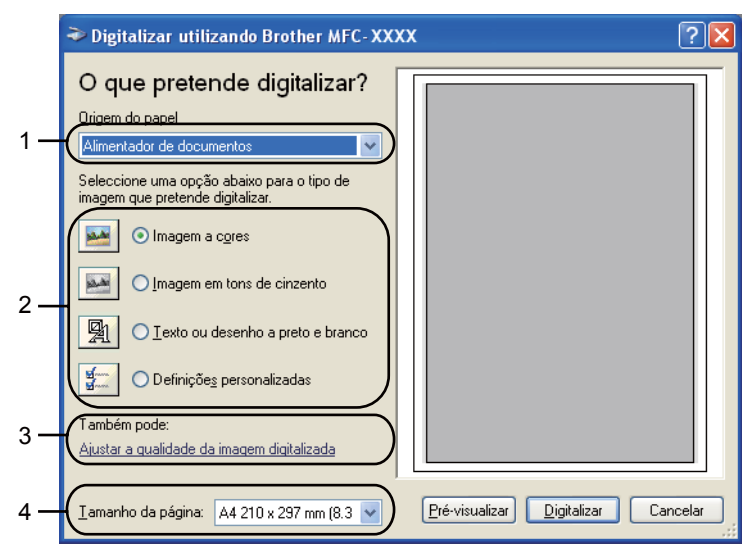

- 1 Origem do papel
- 2 Tipo de imagem
- 3 Ajustar a qualidade da imagem digitalizada
- 4 Tamanho da página
- 9 Seleccione Alimentador de documentos a partir da lista pendente Origem do papel (1).
- Escolha o tipo de imagem (2).
- Seleccione o Tamanho da página a partir da lista pendente (4).
- Se necessitar de configurações avançadas, clique em Ajustar a qualidade da imagem digitalizada (3). Pode seleccionar Brilho, Contraste, Resolução e Tipo de Imagem a partir de Propriedades avançadas. Clique em OK depois de ter escolhido uma configuração.

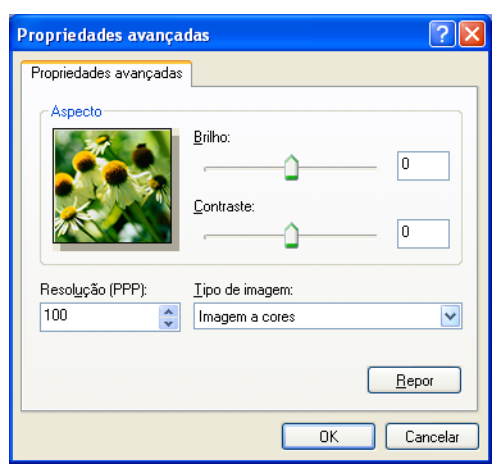

# 🖉 Nota

A resolução do digitalizador pode ser definida até 1200 ppp.

Para resoluções superiores a 1200 dpi, utilize o Utilitário do Digitalizador. (Consulte *Utilitário do Digitalizador* na página 44.)

Clique no botão Digitalizar na caixa de diálogo Digitalizar. O aparelho inicia a digitalização do documento.

# Pré-digitalização para recortar a secção que pretende digitalizar utilizando o vidro do digitalizador

O botão **Pré-visualizar** é utilizado para pré-visualizar uma imagem, de forma a poder cortar quaisquer secções não desejadas da mesma. Quando estiver satisfeito com a pré-visualização, clique no botão **Digitalizar** na caixa de diálogo Digitalizar para digitalizar a imagem.

1) Siga os passos 1) a 1) da secção Digitalizar um documento para o PC na página 41.

2 Seleccione Flatbed na lista pendente Origem do papel (1).

|     | Digitalizar utilizando Brother MFC- XXX                                                                                                    | x ?🔀                                |     |
|-----|----------------------------------------------------------------------------------------------------|-------------------------------------|-----|
| 1—  | O que pretende digitalizar?<br>Drigem do papel<br>Flatbed<br>Seleccione uma opção abaixo para o tipo de<br>imagem que pretende digitalizar.                                                                                                    |                                     |     |
| 2 — | <ul> <li>Imagem a cores</li> <li>Imagem em tons de cinzento</li> <li>Imagem em tons de cinzento</li></ul> |                                     | - 4 |
| 3—  | Também pode:<br><u>Ajustar a qualidade da imagem digitalizada</u>                                                                                                    | <b>•</b>                            |     |
|     | Iamanho da página: 🛛 A4 210 x 297 mm (8.3 💌                                                                                                    | Pré-visualizar Digitalizar Cancelar |     |

- 1 Origem do papel
- 2 Tipo de imagem
- 3 Ajustar a qualidade da imagem digitalizada
- 4 Área de digitalização

3 Escolha o tipo de imagem (2).

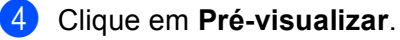

A imagem completa é digitalizada no computador e é apresentada na área de digitalização (4).

Mantenha carregado o botão esquerdo do rato e arraste-o sobre a porção que pretende digitalizar.

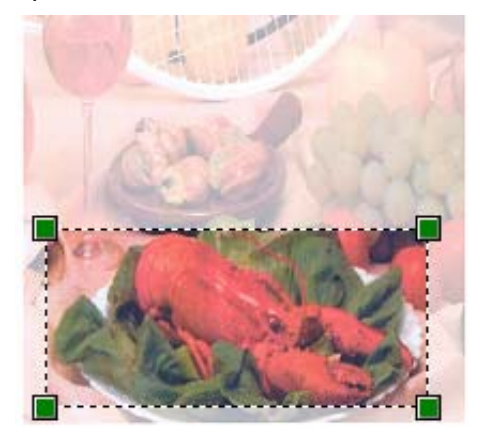

6 Se necessitar de configurações avançadas, clique em Ajustar a qualidade da imagem digitalizada (3). Pode seleccionar Brilho, Contraste, Resolução e Tipo de imagem a partir de Propriedades avançadas. Clique em OK depois de ter escolhido uma configuração.

| Propriedades avançad              | las                                       | ? 🗙   |
|-----------------------------------|-------------------------------------------|-------|
| Propriedades avançadas<br>Aspecto | Brilho:<br>0<br>0<br>0                    |       |
| Resolução (PPP):                  | <u>T</u> ipo de imagem:<br>Imagem a cores | ~     |
|                                   | <u>B</u> epo                              |       |
| ·                                 | OK Can                                    | celar |

Clique no botão Digitalizar na caixa de diálogo Digitalizar. O aparelho inicia a digitalização do documento. Desta vez, apenas a área escolhida do documento aparece na janela do PaperPort™ 11SE (ou na janela da aplicação).

## Utilitário do Digitalizador

O Utilitário do Digitalizador é usado para configurar o controlador do digitalizador WIA para resoluções superiores a 1200 dpi e para alterar o formato do papel. Se pretende definir o formato Legal como formato predefinido, utilize este utilitário para alterar a configuração. Tem de reiniciar o PC para que as novas configurações entrem em vigor.

Executar o utilitário

Pode executar o utilitário seleccionando utilidades do digitalizador, localizado no menu Iniciar/Todos os programas/Brother/MFC-XXXX (ou DCP-XXXX) (em que XXXX é o nome do seu modelo)/Configurações do Digitalizador/utilidades do digitalizador.

| 🕏 utilidades do digit        | alizador    |               |  |  |
|------------------------------|-------------|---------------|--|--|
| Equipamento WIA              | Brother M   | IFC- XXXX     |  |  |
| Máx resolução                |             |               |  |  |
| C 600x600                    | 1200×1200   | C 2400x2400   |  |  |
| C 4800×4800                  | C 9600x9600 | C 19200×19200 |  |  |
| Máx tamanho de digitalização |             |               |  |  |
| A4/Letter C Legal            |             |               |  |  |
|                              | OK          | Cancelar      |  |  |

## 🖉 Nota

Se digitalizar o documento com uma resolução superior a 1200 ppp, o tamanho do ficheiro pode ser muito grande. Certifique-se de que dispõe de memória suficiente e de que tem espaço suficiente no disco rígido para o tamanho do ficheiro que está a tentar digitalizar. Se não houver memória suficiente ou espaço no disco rígido, o seu computador pode bloquear-se, podendo perder o ficheiro.

# 🖉 Nota

(Windows Vista<sup>®</sup>) O ecrã **Controlo de Conta de Utilizador** surge, devendo proceder da forma seguidamente indicada.

• Para utilizadores com direitos de administrador: clique em Permitir.

| Controlo de Conta de Utilizador                                                                   |  |  |  |
|---------------------------------------------------------------------------------------------------|--|--|--|
| Um programa não identificado pretende aceder ao computador                                        |  |  |  |
| Não execute o programa a menos que conheça a sua origem ou o tenha utilizado<br>anteriormente.    |  |  |  |
| BrScUtil.exe<br>Editor Não Identificado                                                           |  |  |  |
| <ul> <li>Cancelar</li> <li>Não conheço a origem nem o propósito deste programa.</li> </ul>        |  |  |  |
| Permitir<br>Confio neste programa. Conheço a sua origem ou utilizei-o anteriormente.              |  |  |  |
| ⊘ Detalhes                                                                                        |  |  |  |
| O Controlo de Conta de Utilizador ajuda a impedir as alterações não autorizadas no<br>computador. |  |  |  |

• Para utilizadores que não possuem direitos de administrador: introduza a palavra-passe e clique em **OK**.

| Controlo de Conta de Utilizador 🛛 😹                                                               |  |  |  |
|---------------------------------------------------------------------------------------------------|--|--|--|
| 🕡 Um programa não identificado pretende aceder ao computador                                      |  |  |  |
| Não execute o programa a menos que conheça a sua origem ou o tenha utilizado<br>anteriormente.    |  |  |  |
| BrScUtil.exe<br>Editor Não Identificado                                                           |  |  |  |
| Para continuar, escreva uma palavra-passe de administrador e, em seguida, clique em<br>OK.        |  |  |  |
| User<br>Palavra-passe                                                                             |  |  |  |
| Detalhes     OK Cancelar                                                                          |  |  |  |
| O Controlo de Conta de Utilizador ajuda a impedir as alterações não autorizadas no<br>computador. |  |  |  |

# Digitalizar um documento utilizando o controlador WIA (Windows Photo Gallery e Windows Fax e Scan)

# Digitalizar um documento para o PC

Existem duas formas para poder digitalizar uma página completa. Pode usar o ADF (alimentador automático de documentos) ou o vidro do digitalizador.

Se pretende digitalizar e recortar uma parte da página depois de pré-digitalizar o documento, terá de utilizar o vidro do digitalizador. (Consulte *Pré-digitalização para recortar a secção que pretende digitalizar utilizando o vidro do digitalizador* na página 47.)

# 🖉 Nota

- A Digitalização Duplex não é suportada pela DCP-8070D, pela MFC-8370DN nem pela MFC-8480DN.
- A Digitalização Duplex não está disponível para papel de formato legal.

## 1 Coloque o documento.

- 2 Abra a aplicação de software para digitalizar o documento.
- 3 Efectue uma das seguintes acções:
  - (Windows Photo Gallery)

Clique em Ficheiro e, em seguida, em Importar da Câmera ou Scanner....

(Windows Fax e Scan)

Clique em Ficheiro, Novo e, em seguida, em Digitalizar....

4 Seleccione o digitalizador que pretende utilizar.

#### 5 Clique em Importar.

Surge a caixa de diálogo Digitalizar.

Se necessário, ajuste as definições seguintes na caixa de diálogo Digitalizador.

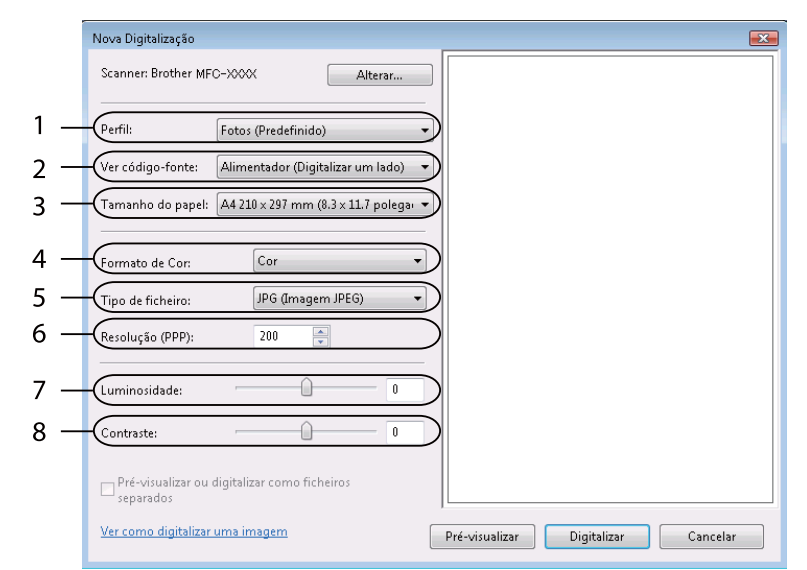

- 1 Perfil
- 2 Ver código-fonte
- 3 Tamanho do papel
- 4 Formato de Cor
- 5 Tipo de ficheiro
- 6 Resolução
- 7 Luminosidade
- 8 Contraste

🖉 Nota

A resolução do digitalizador pode ser definida até 1200 ppp.

Para resoluções superiores a 1200 dpi, utilize o Utilitário do Digitalizador.

Clique no botão **Digitalizar** na caixa de diálogo Digitalizar. O aparelho inicia a digitalização do documento.

# Pré-digitalização para recortar a secção que pretende digitalizar utilizando o vidro do digitalizador

O botão **Pré-visualizar** é utilizado para pré-visualizar uma imagem, de forma a poder cortar quaisquer secções não desejadas da mesma. Quando estiver satisfeito com a pré-visualização, clique no botão **Digitalizar** na caixa de diálogo Digitalizar para digitalizar a imagem.

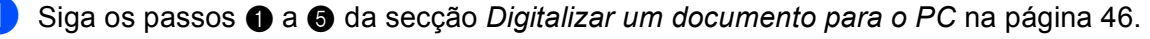

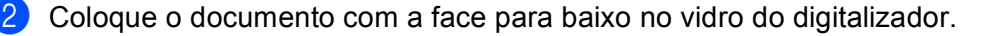

3 Seleccione Flatbed na lista pendente Ver código-fonte. Se necessário, ajuste as definições seguintes na caixa de diálogo Digitalizador.

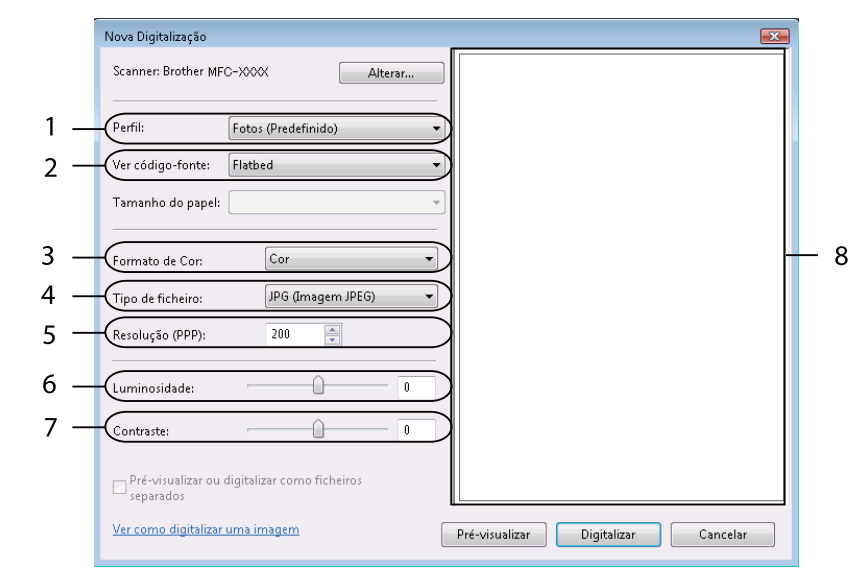

- 1 Perfil
- 2 Ver código-fonte
- 3 Formato de Cor
- 4 Tipo de ficheiro
- 5 Resolução
- 6 Luminosidade
- 7 Contraste
- 8 Área de digitalização
- 4 Clique em **Pré-visualizar**.

A imagem completa é digitalizada no computador e é apresentada na área de digitalização (8).

5 Mantenha carregado o botão esquerdo do rato e arraste-o sobre a porção que pretende digitalizar.

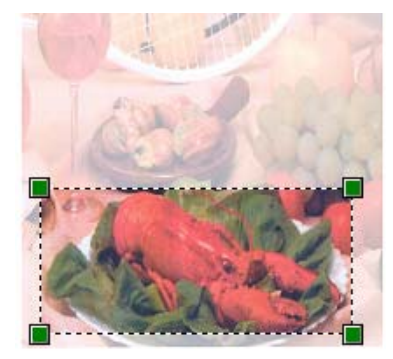

6 Clique no botão Digitalizar na caixa de diálogo Digitalizar. O aparelho inicia a digitalização do documento. Desta vez, apenas a área escolhida do documento aparece na janela da aplicação.

# Utilizar a tecla Digitalizar (para utilizadores de cabos USB ou paralelos)

# 🖉 Nota

- A interface paralela não é suportada pelo Windows Vista<sup>®</sup>.
- Se utilizar a tecla Digitalizar quando está ligado a uma rede, consulte Digitalização em Rede (Para modelos com rede incorporada) na página 86.
- Se o LCD apresentar mensagens de erro durante a digitalização, consulte Solução de problemas no Manual do Utilizador ou Mensagens de erro e manutenção no Manual do Utilizador.

Pode utilizar a tecla (Digitalizar) no painel de controlo para digitalizar documentos para as suas aplicações de processamento de texto, gráficos ou E-mail ou para uma pasta no seu computador.

Antes de poder utilizar a tecla (Digitalizar) no painel de controlo, tem de instalar o software Brother MFL-Pro Suite e ligar o aparelho ao computador. Se tiver instalado o MFL-Pro Suite a partir do CD-ROM fornecido, então os controladores correctos e o ControlCenter3 estão instalados. A digitalização através de

(**Digitalizar**) segue a configuração do separador **Botão do Aparelho** do ControlCenter3. (Consulte *DIGITALIZAÇÃO* na página 64.) Para mais informações sobre como configurar as definições de digitalização dos botões do ControlCenter3 e iniciar a aplicação que escolheu utilizando a tecla

**Digitalizar**), consulte *Utilizar o ControlCenter3* na página 61.

# 🖉 Nota

- Se pretender digitalizar um documento com a função de digitalização duplex, tem de colocar o documento no ADF e, em seguida, seleccionar 2faces (L) margem ou 2faces (S) margem dependendo do esquema do documento.
- Seleccione o esquema do documento a partir da tabela seguinte:

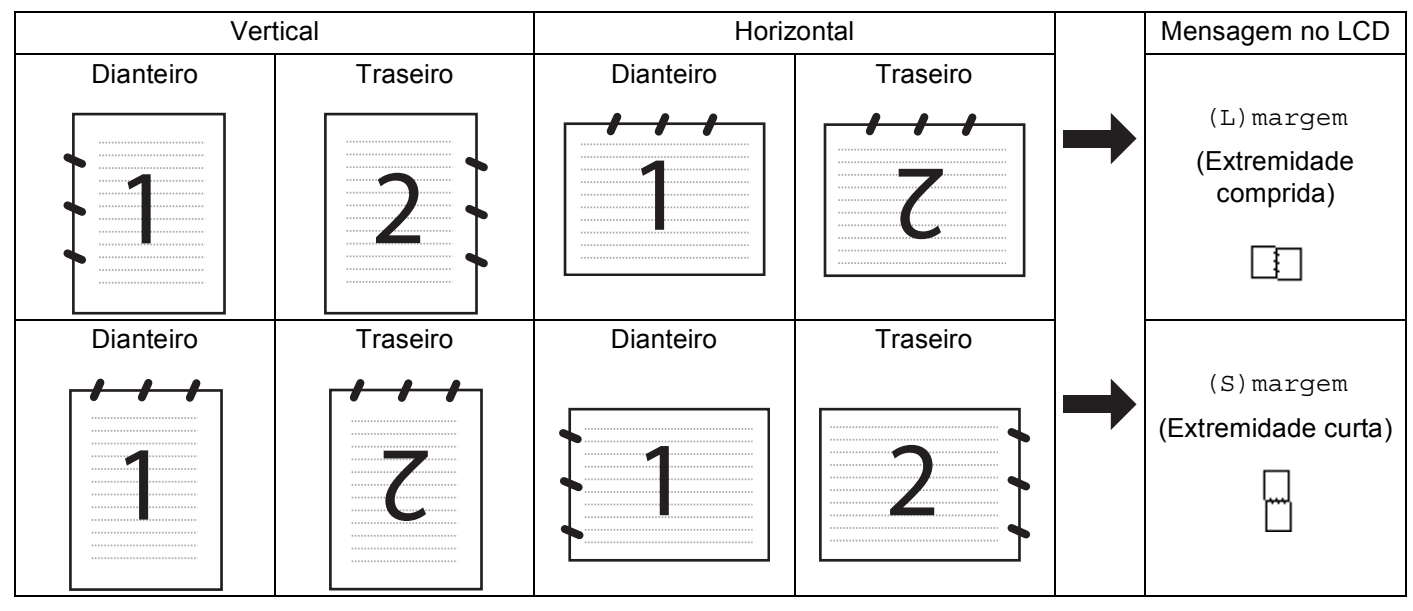

Tabela de esquema do documento

- A Digitalização Duplex não é suportada pela DCP-8070D, pela MFC-8370DN nem pela MFC-8480DN.
- A Digitalização Duplex apenas está disponível a partir do ADF.
- A Digitalização Duplex não está disponível para papel de formato legal.
- O formato de ficheiro XPS está disponível para o Windows Vista<sup>®</sup> ou se utilizar aplicações que suportem ficheiros XML Paper Specification.

# Digitalização para USB

Pode digitalizar documentos a preto e branco e a cores directamente para uma unidade de memória Flash USB. Os documentos a preto e branco serão armazenados nos formatos de ficheiro TIFF (\*.TIF), PDF (\*.PDF) ou PDF Seguro (\*.PDF). Os documentos a cores serão armazenados nos formatos de ficheiro JPEG (\*.JPG), PDF (\*.PDF), PDF Seguro (\*.PDF) ou XPS (\*.XPS). Os nomes dos ficheiros predefinidos baseiamse na data actual. Pode alterar a cor, a gualidade e o nome do ficheiro.

| Resolution (Resolução) | Opções de formato de ficheiro    |  |
|------------------------|----------------------------------|--|
| 100 ppp a cores        | PDF / PDF protegido / JPEG / XPS |  |
| 200 ppp a cores        | PDF / PDF protegido / JPEG / XPS |  |
| Cor 300 ppp            | PDF / PDF protegido / JPEG / XPS |  |
| Cor 600 ppp            | PDF / PDF protegido / JPEG / XPS |  |
| Cinzent 100 dpi        | PDF / PDF protegido / JPEG / XPS |  |
| Cinzent 200 dpi        | PDF / PDF protegido / JPEG / XPS |  |
| Cinzent 300 dpi        | PDF / PDF protegido / JPEG / XPS |  |
| P/B 200 ppp            | PDF / PDF protegido / TIFF       |  |
| P/B 200x100 ppp        | PDF / PDF protegido / TIFF       |  |

- 1 Insira uma unidade de memória Flash USB no seu aparelho.
- 2 Coloque o documento.

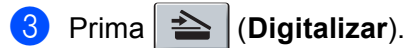

- Prima ▲ ou ▼ para seleccionar Digit.p/USB.
  - Prima **OK**.

Se o seu aparelho não suportar a Digitalização Duplex, avance para o passo **6**. Se o seu aparelho suportar a Digitalização Duplex, avance para o passo **6**.

- 5 Prima ▲ ou ▼ para seleccionar 1face, 2faces (L) margem ou 2faces (S) margem. Prima OK.
- 6 Escolha uma das opções que se seguem.
  - Para alterar a configuração, seleccione Alterar Defin.. Prima OK e avance para o passo .
  - Para iniciar a digitalização com as configurações definidas no menu Função (para modelos MFC, Menu, 5, 2 e para modelos DCP, Menu, 4, 2), seleccione Iniciar Digit.. Prima OK e avance para o passo ().
- 7 Prima ▲ ou ▼ para seleccionar a qualidade pretendida. Prima OK.

2

8 Prima ▲ ou ▼ para seleccionar o tipo de ficheiro pretendido. Prima **OK**.

# 🖉 Nota

- Se seleccionar cor ou escala de cinzentos na configuração da resolução, não pode seleccionar TIFF.
- Se seleccionar monocromático na configuração da resolução, não pode seleccionar JPEG.
- Se seleccionar PDF protegido, o aparelho irá solicitar-lhe que introduza uma palavra-passe de 4 dígitos utilizando números de 1 a 9 antes de começar a digitalizar.
- 9 O nome do ficheiro é definido automaticamente. No entanto, pode criar o nome que pretender com o teclado de marcação. Só pode alterar os primeiros 6 dígitos do nome do ficheiro. Prima OK.

## 🖉 Nota

Prima Limpar/Voltar para eliminar as letras que introduziu.

10 Prima Iniciar para começar a digitalizar.

# AVISO

O LCD apresenta Digitalizando durante a leitura dos dados. NÃO desligue o cabo de alimentação nem remova a unidade de memória Flash USB do aparelho durante a leitura dos dados. Pode perder os dados ou danificar a unidade de memória Flash USB.

#### Alterar o tamanho do ficheiro predefinido

Pode definir a sua própria configuração predefinida do tamanho do ficheiro. Para uma digitalização de melhor qualidade, seleccione o tamanho do ficheiro grande. Para um tamanho do ficheiro menor, seleccione o tamanho correspondente.

1) Prima Menu, 1.

- 2 Prima ▲ ou ▼ para seleccionar Digital. Doc.. Prima OK.
- 3 Prima ▲ ou V para seleccionar Tamanho fich.. Prima OK.
- 4 Prima ▲ ou ▼ para seleccionar 1.Cor ou 2.Cinzento. Prima OK.
- 5 Prima ▲ ou ▼ para seleccionar Pequeno, Médio ou Grande. Prima OK.
- 6 Prima Parar/Sair.

#### Nota

Não pode seleccionar o tamanho do ficheiro se digitalizar um documento a preto e branco. Os documentos a preto e branco serão armazenados no formato de ficheiro TIFF e os dados não serão comprimidos.

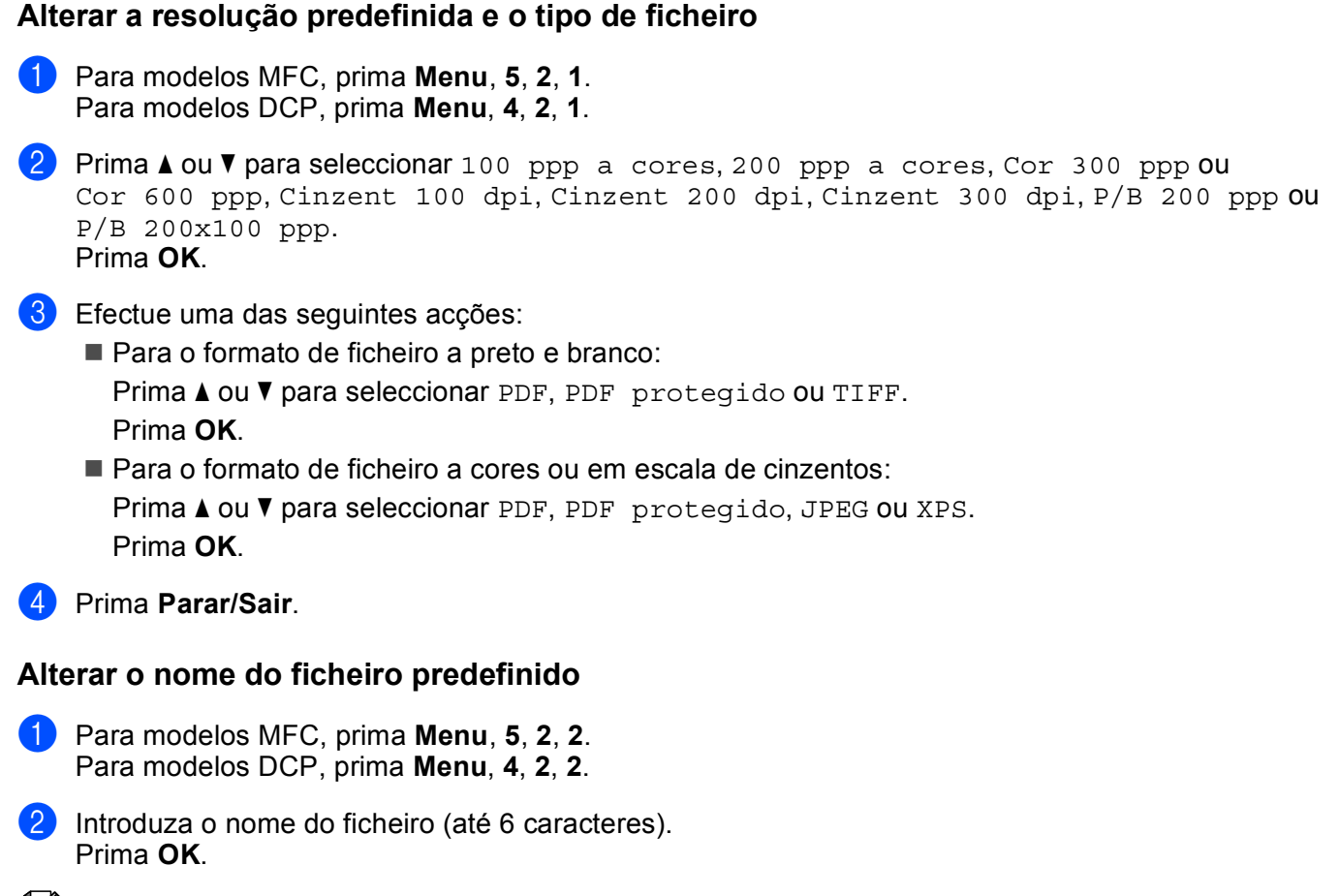

#### 🖉 Nota

Não pode utilizar um espaço como primeiro carácter.

3 Prima **Parar/Sair**.

#### Entender as mensagens de erro

Assim que estiver familiarizado com os tipos de erros que podem ocorrer durante a utilização da opção Digitalização para USB, pode facilmente identificar e resolver os problemas.

■ Disp. Protegido

Esta mensagem irá surgir se a patilha de protecção contra escrita da unidade de memória Flash USB estiver na posição de bloqueio.

Renome Ficheiro

Esta mensagem irá surgir se na unidade de memória Flash USB já existir um ficheiro com o mesmo nome que o ficheiro que pretende guardar.

Ficheiros demais

Esta mensagem irá surgir se existirem demasiados ficheiros armazenados na unidade de memória Flash USB.

Disp. incorrecto

Esta mensagem irá surgir se a unidade de memória Flash USB não for suportada pelo seu aparelho Brother.

2

# Digitalização para E-mail

Pode digitalizar um documento a preto e branco ou a cores para a sua aplicação do E-mail como um ficheiro anexo. Pode alterar a configuração de digitalização. (Consulte *E-mail* na página 68.)

| 1   | Coloque o documento.                                                                                                    |
|-----|----------------------------------------------------------------------------------------------------|
| 2   | Prima (Digitalizar).                                                                                                    |
| 3   | Prima ▲ ou V para seleccionar Digit. p/ PC.<br>Prima OK.                                                                                                    |
| 4   | Prima ▲ ou ▼ para seleccionar E-mail.<br>Prima OK.<br>Se o seu aparelho não suportar a Digitalização Duplex, avance para o passo ❻.<br>Se o seu aparelho suportar a Digitalização Duplex, avance para o passo ❻.                                                                                                    |
| 5   | <pre>Prima ▲ ou V para seleccionar 1face, 2faces(L)margem OU 2faces(S)margem. Prima OK.</pre>                                                                                                    |
| 6   | Prima <b>Iniciar</b> .<br>O aparelho começa a digitalizar o documento, cria um ficheiro em anexo e executa a aplicação do E-<br>mail, apresentando a nova mensagem que irá ser tratada.                                                                                                    |
|     | <sup>*</sup> Nota                                                                                                    |
| • ; | Se quiser os dados digitalizados a cores, escolha cores no tipo de digitalização no separador<br><b>Botão do Aparelho</b> da configuração do ControlCenter3. Se quiser os dados digitalizados a preto e<br>branco, escolha preto e branco no tipo de digitalização no separador <b>Botão do Aparelho</b> da configuração<br>do ControlCenter3. (Consulte <i>DIGITALIZAÇÃO</i> na página 64.)<br>Se pretender alterar o tamanho do ficheiro predefinido para JPEG, PDF ou PDF Seguro, seleccione a sua |
| • : | Se pretender alterar o tamanho do ficheiro predefinido para JPEG, PDF ou PDF Seguro, seleccione a sua                                                                                                    |

# Digitalização para Imagem

Pode digitalizar um documento a preto e branco ou a cores para a sua aplicação gráfica, de forma a poder visualizá-lo e editá-lo. Pode alterar a configuração de digitalização. (Consulte *Imagem (exemplo: Microsoft*<sup>®</sup> *Paint)* na página 65.)

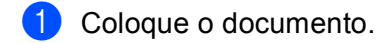

ControlCenter3.

| 2 Prima  📤 | (Digitalizar). |
|------------|----------------|
|------------|----------------|

- 3 Prima ▲ ou ▼ para seleccionar Digit. p/ PC. Prima OK.
- 4 Prima ▲ ou ▼ para seleccionar Imagem.

Prima **OK**.

Se o seu aparelho não suportar a Digitalização Duplex, avance para o passo 6. Se o seu aparelho suportar a Digitalização Duplex, avance para o passo 6.

54

5 Prima ▲ ou ▼ para seleccionar 1face, 2faces (L) margem OU 2faces (S) margem. Prima OK.

6 Prima Iniciar.

O aparelho inicia o processo de digitalização.

# 🖉 Nota

- Se quiser os dados digitalizados a cores, escolha cores no tipo de digitalização no separador Botão do Aparelho da configuração do ControlCenter3. Se quiser os dados digitalizados a preto e branco, escolha preto e branco no tipo de digitalização no separador Botão do Aparelho da configuração do ControlCenter3. (Consulte DIGITALIZAÇÃO na página 64.)
- Se pretender alterar o tamanho do ficheiro predefinido para JPEG, PDF ou PDF Seguro, seleccione a sua taxa preferida movendo a barra de deslocamento no separador Botão do Aparelho da Configuração do ControlCenter3.

# Digitalização para OCR

Se o seu documento for um texto, pode convertê-lo através do ScanSoft<sup>™</sup> PaperPort<sup>™</sup> 11SE OCR num ficheiro de texto editável e depois apresentá-lo no seu processador de texto para o visualizar e editar. Pode alterar a configuração de Digitalizar. (Consulte OCR (Programa de processamento de texto) na página 67.)

| 1          | Coloque o documento.                                                                                                    |
|------------|----------------------------------------------------------------------------------------------------|
| 2          | Prima 📤 ( <b>Digitalizar</b> ).                                                                                                    |
| 3          | Prima ▲ ou V para seleccionar Digit. p/ PC.<br>Prima OK.                                                                                                    |
| 4          | Prima ▲ ou ▼ para seleccionar OCR.<br>Prima OK.<br>Se o seu aparelho não suportar a Digitalização Duplex, avance para o passo ⑥.<br>Se o seu aparelho suportar a Digitalização Duplex, avance para o passo ⑤. |
| 5          | Prima ▲ ou V para seleccionar 1face, 2faces(L)margem OU 2faces(S)margem.<br>Prima OK.                                                                                                    |
| 6          | Prima <b>Iniciar</b> .<br>O aparelho inicia o processo de digitalização.                                                                                                    |
|            | Nota                                                                                                    |
| ;<br> <br> | Se quiser os dados digitalizados a cores, escolha cores no tipo de digitalização no se<br><b>Botão do Aparelho</b> da configuração do ControlCenter3. Se quiser os dados digitaliza                           |

Se quiser os dados digitalizados a cores, escolha cores no tipo de digitalização no separador **Botão do Aparelho** da configuração do ControlCenter3. Se quiser os dados digitalizados a preto e branco, escolha preto e branco no tipo de digitalização no separador **Botão do Aparelho** da configuração do ControlCenter3. (Consulte *DIGITALIZAÇÃO* na página 64.)

# Digitalização para Ficheiro

Pode digitalizar um documento a preto e branco ou a cores para o computador e guardá-lo como ficheiro na pasta que seleccionar. O tipo de ficheiro e a pasta específica baseiam-se nas configurações escolhidas no ecrã Digitalizar para Ficheiro do ControlCenter3. (Consulte *Ficheiro* na página 69.)

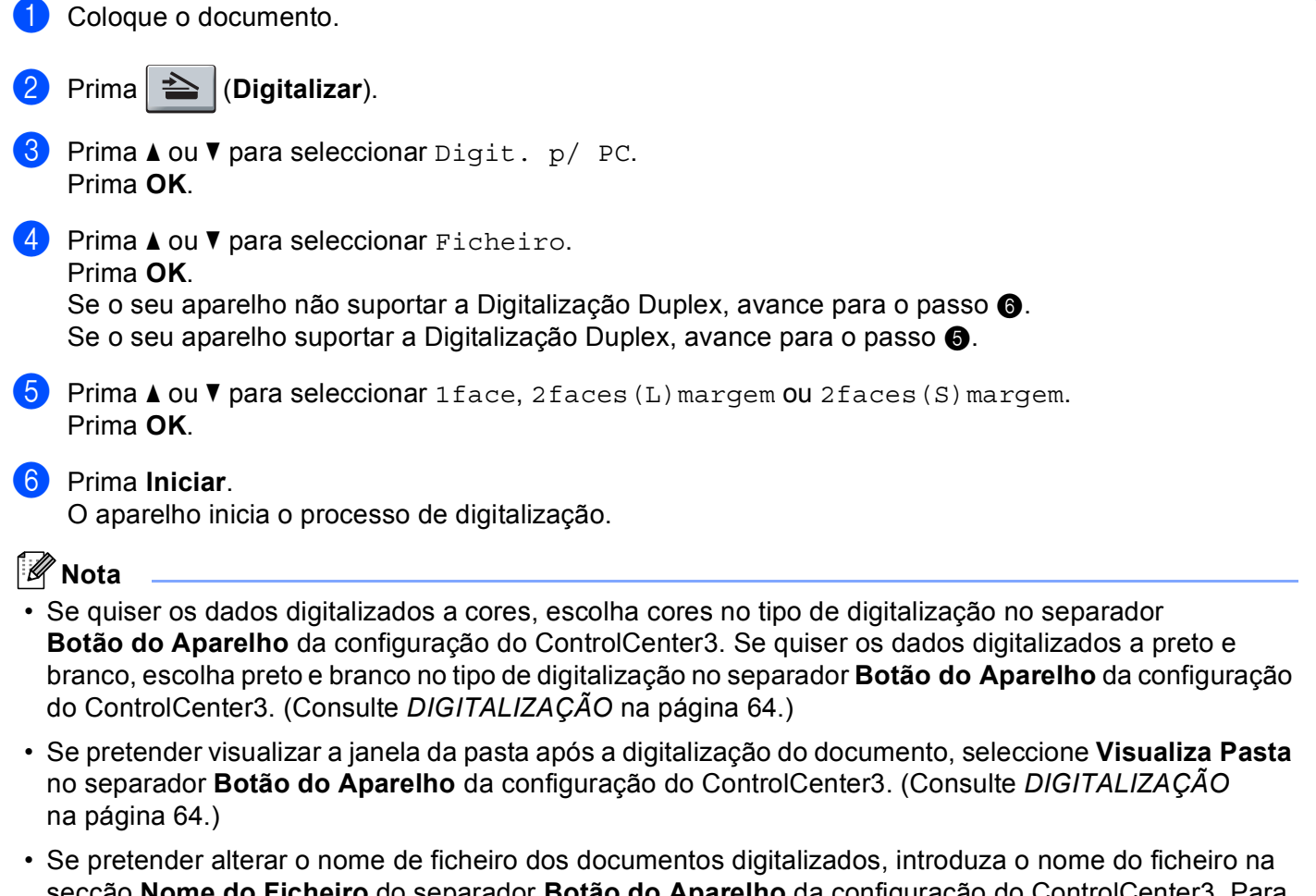

- secção **Nome do Ficheiro** do separador **Botão do Aparelho** da configuração do ControlCenter3. Para alterar as definições da tecla **Digitalizar** do aparelho, clique com o botão direito do rato em cada um dos botões do ControlCenter, clique em **Configuração ControlCenter** e no separador **Botão do Aparelho**.
- Se pretender alterar o tamanho do ficheiro predefinido para JPEG, PDF ou PDF Seguro, seleccione a sua taxa preferida movendo a barra de deslocamento no separador Botão do Aparelho da Configuração do ControlCenter3.

# Utilizar o ScanSoft™ PaperPort™ 11SE com o OCR da NUANCE™

# 🖉 Nota

O ScanSoft™ PaperPort™ 11SE suporta apenas Windows<sup>®</sup> 2000 (SP4 ou superior), XP (SP2 ou superior), XP Professional x64 Edition e Windows Vista<sup>®</sup>.

O ScanSoft™ PaperPort™ 11SE da Brother é uma aplicação de gestão de documentos. Pode utilizar o PaperPort™ 11SE para visualizar documentos digitalizados.

O PaperPort<sup>™</sup> 11SE possui um sistema de organização de ficheiros sofisticado e de simples utilização que o vai ajudar a organizar os seus gráficos e documentos de texto. Permite-lhe misturar ou 'empilhar' documentos de diferentes formatos para impressão, envio de fax ou arquivo.

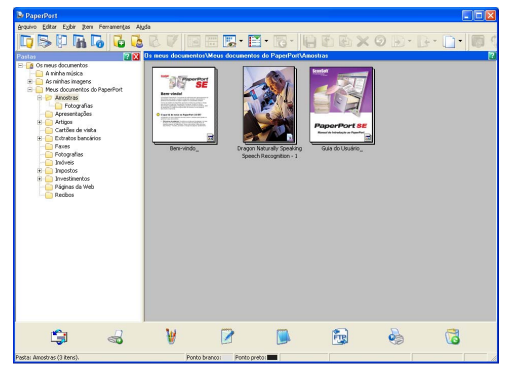

Este capítulo apenas introduz as funções básicas do software. Para obter mais informações, consulte o **Manual de Introdução** da ScanSoft<sup>™</sup>. Para visualizar a versão completa do **Manual de Introdução** ao ScanSoft<sup>™</sup> PaperPort<sup>™</sup> 11SE, seleccione **Ajuda** na barra de menus do PaperPort<sup>™</sup> 11SE e clique em **Manual de Introdução**. Quando instalar o MFL-Pro Suite, o ScanSoft<sup>™</sup> PaperPort<sup>™</sup> 11SE da Brother instala-se automaticamente. Pode aceder ao ScanSoft<sup>™</sup> PaperPort<sup>™</sup> 11SE através do grupo de programas ScanSoft<sup>™</sup> PaperPort<sup>™</sup> SE, que se encontra em **Iniciar/Todos os programas/ScanSoft PaperPort 11** no seu computador.

# Visualizar itens

O ScanSoft™ PaperPort™ 11SE proporciona várias formas de visualizar itens:

A Vista de Ávea de Trabalho apresenta o item na pasta escolhida com uma miniatura (um pequeno gráfico que mostra cada item num ambiente de trabalho ou pasta) ou um ícone.

Pode visualizar tanto itens ScanSoft<sup>™</sup> PaperPort<sup>™</sup> 11SE (ficheiros MAX) como não-PaperPort<sup>™</sup> 11SE (ficheiros criados com outras aplicações).

Todos os ficheiros gráficos (\*.max e outros ficheiros PaperPort<sup>™</sup> 11SE) serão apresentados e incluem um ícone que indica a aplicação à qual o tipo de ficheiro específico está associado ou através da qual foi criado. Os ficheiros não gráficos são indicados por uma pequena miniatura rectangular e não são apresentados como imagens verdadeiras.

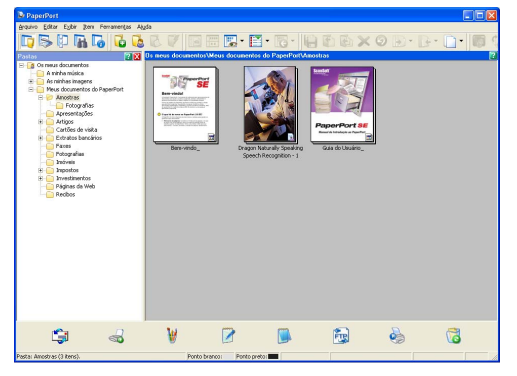

Miniaturas de Páginas apresenta um grande plano de uma única página. Pode abrir um item PaperPort™ 11SE fazendo duplo clique no respectivo ícone ou na miniatura na A Vista de Ávea de Trabalho.

Desde que possua a aplicação apropriada no PC para a visualização, também pode abrir um item não-PaperPort™ SE fazendo duplo clique sobre o mesmo.

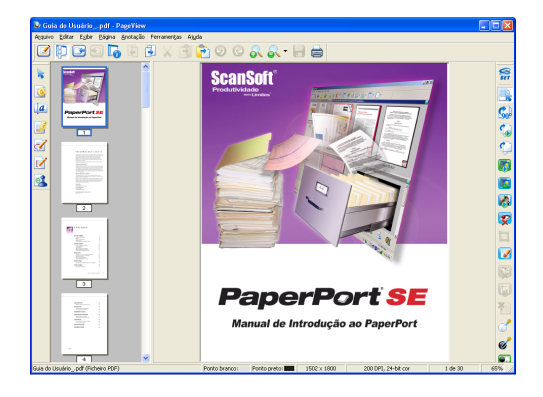

# Organizar itens nas pastas

O PaperPort<sup>™</sup> SE possui um sistema de organização de fácil utilização para organizar os seus itens. O sistema de organização é constituído pelas pastas e itens escolhidos para visualização na A Vista de Ávea de Trabalho. Os itens podem ser PaperPort<sup>™</sup> SE ou não-PaperPort<sup>™</sup> SE:

- As pastas estão organizadas numa estrutura em 'árvore' na Vista de Pastas. Use esta secção para escolher as pastas e visualizar os respectivos itens na A Vista de Ávea de Trabalho.
- Pode simplesmente arrastar e largar um item numa pasta. Quando a pasta estiver realçada, liberte o botão do rato e o item é armazenado nessa pasta.
- As pastas podem ser "aninhadas", ou seja, armazenadas noutras pastas.
- Quando faz duplo clique numa pasta, o respectivo conteúdo (tanto ficheiros MAX do PaperPort<sup>™</sup> 11SE) é apresentado no Ambiente de Trabalho.
- Também pode usar o Explorador do Windows<sup>®</sup> para gerir as pastas e os itens apresentados na A Vista de Ávea de Trabalho.

# Ligações rápidas para outras aplicações

O ScanSoft<sup>™</sup> PaperPort<sup>™</sup> 11SE reconhece automaticamente muitas outras aplicações no computador e cria as respectivas 'ligações de trabalho'.

A barra na parte inferior da área de trabalho PaperPort™ 11SE mostra os programas que pode utilizar com o PaperPort™ 11SE.

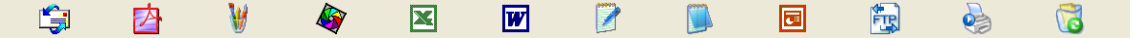

Para enviar um item do PaperPort<sup>™</sup> 11SE para outro programa, pode simplesmente arrastar e largar o item da área de trabalho PaperPort<sup>™</sup> 11SE para o ícone do programa na barra Enviar. O PaperPort<sup>™</sup> 11SE converte automaticamente o item no formato preferido.

Se o PaperPort<sup>™</sup> 11SE não reconhecer automaticamente uma das aplicações no computador, pode criar um atalho manualmente usando o comando **Novo link de programa**.

# O ScanSoft™ PaperPort™ 11SE com OCR permite-lhe converter um texto em imagem num texto editável

O ScanSoft™ PaperPort™ 11SE pode converter rapidamente uma imagem de documento de texto em texto que pode editar com uma aplicação de processamento de texto.

O PaperPort<sup>™</sup> 11SE utiliza o software de reconhecimento óptico de caracteres (OCR) fornecido com o PaperPort<sup>™</sup> 11SE. O PaperPort<sup>™</sup> 11SE pode utilizar a aplicação de OCR que preferir, se já estiver instalada no PC. Pode converter o item na totalidade ou, usando o comando **Copiar Texto**, pode escolher uma parte do texto a converter.

Se arrastar um item para um ícone do processador de texto, inicia a aplicação de OCR incorporada no PaperPort™ 11SE ou pode usar a sua própria aplicação de OCR.

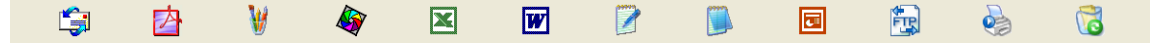

# Importar itens de outras aplicações

Para além de digitalizar itens, pode importar itens para o PaperPort<sup>™</sup> 11SE de várias maneiras e convertêlos para ficheiros PaperPort<sup>™</sup> 11SE (MAX) de diversas formas:

- Imprimir para a A Vista de Ávea de Trabalho a partir de outra aplicação, tal como o Microsoft<sup>®</sup> Excel.
- Importar ficheiros guardados noutros formatos, tais como Windows<sup>®</sup> Bitmap (BMP) ou Tagged Image File Format (TIFF).

# Exportar itens para outros formatos

Pode exportar ou guardar itens PaperPort<sup>™</sup> 11SE em vários formatos normais de ficheiros, tais como BMP, JPEG, TIFF ou PDF.

#### Exportar um ficheiro de imagem

- Clique em Arquivo e, de seguida, em Salvar Como na janela do PaperPort™ 11SE. Surge a caixa de diálogo Guardar 'XXXXX' como.
- 2 Escolha a unidade e a pasta onde deseja guardar o ficheiro.
- 3 Introduza o nome do novo ficheiro e escolha o tipo de ficheiro.
- 4 Clique em Guardar para guardar o ficheiro ou em Cancelar para voltar ao PaperPort™ 11SE sem guardá-lo.

# Desinstalar o ScanSoft<sup>™</sup> PaperPort<sup>™</sup> 11SE com OCR

# (Windows<sup>®</sup> 2000 Professional)

- Clique no botão Iniciar, Configurações, Painel de Controle e, em seguida, em Adicionar ou remover Programas.
- 2) Seleccione o ScanSoft PaperPort 11 da lista e clique em Alterar ou em Remover.

# (Windows<sup>®</sup> XP)

- Clique no botão Iniciar, Painel de Controle, Adicionar ou remover Programas e, em seguida, clique no ícone Alterar ou remover Programas.
- 2 Seleccione o ScanSoft PaperPort 11 da lista e clique em Alterar ou em Remover.

#### (Windows Vista<sup>®</sup>)

- 1) Clique no botão Iniciar, Painel de controlo, Programas e em Programas e Funcionalidades.
- 2) Seleccione o ScanSoft PaperPort 11 da lista e clique em Desinstalar.

# **ControlCenter3**

# 🖉 Nota

- As funções disponíveis no ControlCenter3 podem variar dependendo do número do modelo do seu aparelho.
- A Digitalização Duplex não é suportada pela DCP-8070D, pela MFC-8370DN nem pela MFC-8480DN.
- A Digitalização Duplex não está disponível para papel de formato legal.
- Se o LCD apresentar mensagens de erro durante a digitalização, consulte Solução de problemas no Manual do Utilizador ou Mensagens de erro e manutenção no Manual do Utilizador.

# **Utilizar o ControlCenter3**

O ControlCenter3 é um utilitário de software que lhe permite aceder rápida e facilmente às aplicações utilizadas mais frequentemente. A utilização do ControlCenter3 elimina a necessidade de executar manualmente aplicações específicas. O ControlCenter3 executa as seguintes operações:

- 1 Digitalização directa para ficheiro, E-mail, processador de texto ou aplicação gráfica à sua escolha. (1)
- Acesso às configurações de Digitalização Personalizada. Os botões de Digitalização Personalizada permitem-lhe configurar um botão para poder usar a aplicação do modo que pretender. (2)
- 3 Acesso às características de Cópia disponíveis através do seu computador. (3)
- 4 Acesso às aplicações "PC-FAX" disponíveis no seu aparelho. (4)
- 5 Acesso às definições disponíveis para configurar o seu aparelho. (5)
- 6 Pode escolher o aparelho que irá ligar ao ControlCenter3 a partir da lista pendente Modelo. (6)
- Também pode abrir a janela de configuração de cada função e uma ligação ao Brother Solutions Center clicando no botão Configuração. (7)

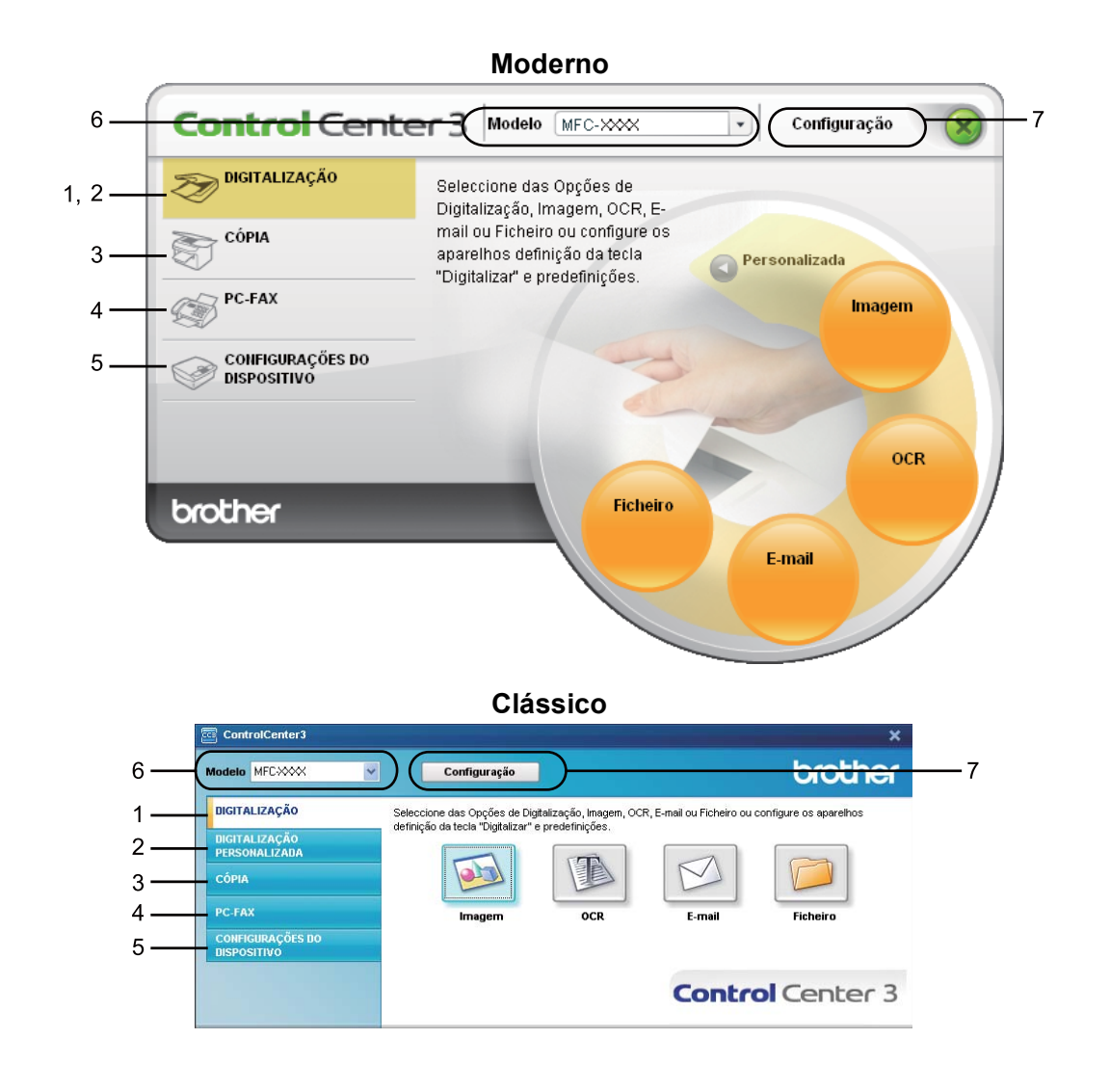

# 🖉 Nota

- Para poder escolher outro modelo ligado da lista pendente **Modelo**, tem de ter o software MFL-Pro Suite instalado no PC para esse modelo.
- Para utilizar a interface do utilizador moderna, tem de instalar o Adobe<sup>®</sup> Flash<sup>®</sup> Player 8 ou superior. Se não tiver o Flash<sup>®</sup> Player 8 ou superior, será avisado para que possa transferir a última versão do Flash<sup>®</sup> Player.

# Comutar a interface do utilizador

Pode escolher a interface do utilizador Moderna ou Clássica para o ControlCenter3.

- Para comutar a interface do utilizador, clique no botão Configuração e seleccione CONFIGURAÇÃO e depois SKIN SELECT.
- 2 Da caixa de diálogo **SKIN SELECT**, pode escolher a interface do utilizador que preferir.

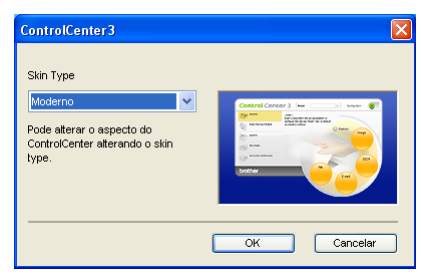

# Desactivar a função de Carregamento Automático

Assim que tiver iniciado o ControlCenter3 a partir do menu Iniciar, o ícone aparecerá no tabuleiro de tarefas. Pode abrir a janela do ControlCenter3 fazendo duplo clique no ícone 🔤.

Se não quiser que o ControlCenter3 se execute automaticamente de cada vez que inicia o PC:

Clique com o botão direito do rato no ícone ControlCenter3 no tabuleiro de tarefas 255 estense seleccione Preferências.

Surge a janela preferências do ControlCenter3.

- 2 Anule a selecção de Iniciar o ControlCenter ao arranque do computador.
- 3 Clique em **OK** para fechar a janela.

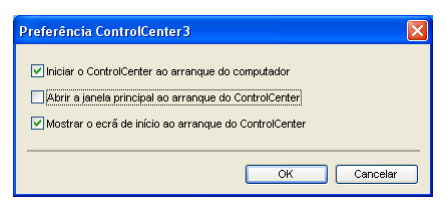

# DIGITALIZAÇÃO

Existem quatro opções de digitalização: Digitalização para Imagem, Digitalização para OCR, Digitalização para E-mail e Digitalização para Ficheiro.

#### ■ Imagem (Predefinição: Microsoft<sup>®</sup> Paint)

Permite-lhe digitalizar uma página directamente para qualquer aplicação de visualização/edição de gráficos. Pode escolher a aplicação de destino, tal como Microsoft<sup>®</sup> Paint, Corel<sup>®</sup> Paint Shop Pro<sup>®</sup>, Adobe<sup>®</sup> Photoshop<sup>®</sup>, ou qualquer outro tipo de aplicação de edição de imagem já instalada no computador.

#### ■ OCR (Predefinição: Microsoft<sup>®</sup> Notepad)

Permite-lhe digitalizar uma página ou documento, executar automaticamente a aplicação de OCR e colocar o texto (não um gráfico) numa aplicação de processamento de texto. Pode escolher a aplicação de processamento de texto a utilizar, tal como o Bloco de notas Microsoft<sup>®</sup>, Microsoft<sup>®</sup> Word, Corel<sup>®</sup> WordPerfect<sup>®</sup> ou qualquer outra aplicação de processamento de texto instalada no computador.

#### **E-mail** (Predefinição: o seu software de E-mail predefinido)

Permite-lhe digitalizar uma página ou documento directamente para uma aplicação de E-mail como anexo normal. Pode seleccionar o tipo de ficheiro e a resolução do anexo.

#### Ficheiro

Permite-lhe digitalizar directamente para ficheiros do disco. Quando necessário, pode alterar o tipo de ficheiro e pasta de destino.

O ControlCenter3 permite-lhe configurar a tecla física **Digitalizar** no aparelho e o botão do software ControlCenter3 para cada função de digitalização. Para configurar a tecla física **Digitalizar** do aparelho, seleccione o separador **Botão do Aparelho** (clique com o botão direito do rato em cada um dos botões do ControlCenter e clique em **Configuração ControlCenter**) no menu de configuração dos botões **DIGITALIZAÇÃO**. Para configurar o botão do software do ControlCenter3, seleccione o separador **Botão do Software** (clique com o botão direito do rato em cada um dos botões do ControlCenter e clique em **Configuração ControlCenter**) no menu de configuração de cada um dos botões **DIGITALIZAÇÃO**.

| ControlCenter3                  |                              |                       |                             | ×                      |
|---------------------------------|------------------------------|-----------------------|-----------------------------|------------------------|
| Modelo MFC-XXXX ~               | Configuração                 |                       |                             | brother                |
| DIGITALIZAÇÃO                   | Seleccione das Opções de Dig | talização, Imagem, OC | CR, E-mail ou Ficheiro ou ( | configure os aparelhos |
| DIGITALIZAÇÃO<br>PERSONALIZADA  |                              | predennições.         |                             |                        |
| СО́РІА                          |                              |                       | M                           |                        |
| PC-FAX                          | Imagem                       | OCR                   | E-mail                      | Ficheiro               |
| CONFIGURAÇÕES DO<br>DISPOSITIVO |                              |                       |                             |                        |
|                                 |                              |                       | <b>Control</b> Center 3     |                        |
## Tipo de ficheiro

Pode escolher da seguinte lista de tipos de ficheiros quando guardar numa pasta.

- Windows Bitmap (\*.bmp)
- JPEG (\*.jpg)
- TIFF (\*.tif)
- TIFF Multi-Page (\*.tif)
- Portable Network Graphics (\*.png)
- PDF (\*.pdf)
- PDF Seguro (\*.pdf)
- XML Page Specification (\*.xps)

🖉 Nota

- O XML Paper Specification está disponível para Windows Vista<sup>®</sup> ou se forem utilizadas aplicações que suportem ficheiros XML Paper Specification.
- Se definir o tipo de ficheiro para TIFF ou TIFF Multi-Page, pode seleccionar "Descompactado" ou "Comprimido".
- O PDF Seguro está disponível para Digitalização para Imagem, Digitalização para E-mail e Digitalizar para Ficheiro.

## Imagem (exemplo: Microsoft<sup>®</sup> Paint)

A função **Digitalização para Imagem** permite-lhe digitalizar uma imagem directamente para a sua aplicação gráfica, de forma a editar a imagem. Para alterar as predefinições, clique com o botão direito do rato no botão **Imagem**, clique em **Configuração ControlCenter** e clique no separador **Botão do Software**.

| [ DIGITALIZAÇÃO ] Imagem - Configuraçã                                                      | o ControlCenter 3 🛛 🛛 🔀 |
|---------------------------------------------------------------------------------------------|-------------------------|
| [DIGITALIZAÇÃO] Imagem                                                                      |                         |
| Botão do Software Botão do Aparelho                                                         |                         |
| Aplicação do Destino                                                                        |                         |
| Microsoft Paint                                                                             | Adicionar Eliminar      |
| Tipo de Ficheiro                                                                            |                         |
| Windows Bitmap (*.bmp)                                                                      |                         |
|                                                                                             |                         |
| Visualiza a Interface do Scanner                                                            |                         |
| Resolução                                                                                   | Brilho                  |
| 300 x 300 dpi 🛛 👻                                                                           |                         |
| Tipo de Digitalização                                                                       | 50                      |
| Cor 24-bits 🗸 🗸                                                                             | Contraste               |
| Formato do Documento                                                                        |                         |
| A4 210 x 297 mm (8.3 x 11.7 pol.)                                                           |                         |
| Digitalização Duplex (frente e<br>verso)     Creader marg + compri<br>Encader marge + curta |                         |
| Restaurar Predefinições                                                                     |                         |
|                                                                                             | OK Cancelar             |

Se quiser digitalizar e, em seguida, cortar uma parte da página depois de pré-digitalizar o documento, seleccione a caixa **Visualiza a Interface do Scanner**.

Se pretender digitalizar um documento duplex, seleccione a caixa **Digitalização Duplex (frente e verso)** e escolha **Encader marg + compri** ou **Encader marge + curta**. (Indisponível para a DCP-8070D, MFC-8370DN e MFC-8480DN)

Se necessário, modifique as outras configurações.

Para alterar a aplicação de destino, escolha a aplicação correcta na lista pendente **Aplicação do Destino**. Pode adicionar uma aplicação à lista clicando no botão **Adicionar**.

| Adição da Digitalização para Aplicação de Imagem 🛛 🔀                                                                                                    |  |  |
|----------------------------------------------------------------------------------------------------|--|--|
| Se desejar modificar a sua aplicação para "Digitalização para Imagem",<br>especifique o Nome da Aplicação, a Localização da Aplicação e o Tipo de<br>Ficheiro.<br>Em seguida, laça clique sobre o botão "Adicionar" para adicionar a sua<br>aplicação. |  |  |
| Nome da Aplicação                                                                                                    |  |  |
|                                                                                                    |  |  |
| Localização da Aplicação                                                                                                    |  |  |
|                                                                                                    |  |  |
| Tipo de Ficheiro                                                                                                    |  |  |
| Windows Bitmap (*.bmp)                                                                                                    |  |  |
| Adicionar Cancelar                                                                                                    |  |  |

Introduza o Nome da Aplicação (até 30 caracteres) e a Localização da Aplicação. Também pode

encontrar a localização da aplicação fazendo clique no ícone <u>s</u>. Seleccione **Tipo de Ficheiro** na lista pendente.

Pode eliminar uma aplicação que adicionou clicando no botão Eliminar no separador Botão do Software.

| Eliminação da Digitalização para Aplicação da Imagem 🔀                                                                                                    |  |
|----------------------------------------------------------------------------------------------------|--|
| Se desejar eliminar a aplicação registada de "Digitalização para<br>Imagen", seleccione a sua aplicação de "Nome da Aplicação". Em<br>seguida, faça clique sobre o bolão "Eliminar" para eliminar a sua<br>aplicação. |  |
| Nome da Aplicação                                                                                                    |  |
| Incelização de Anliceção                                                                                                    |  |
| E:WINDOWS\system32\mspaint.exe                                                                                                    |  |
| Tipo de Ficheiro                                                                                                    |  |
| Windows Bitmap (*.bmp)                                                                                                    |  |
| Eliminar Cancelar                                                                                                    |  |

#### 🖉 Nota

Esta função também está disponível para Digitalização para E-mail e Digitalizar para OCR. Esta janela pode variar dependendo da função.

Se seleccionar **PDF Seguro** da lista **Tipo de Ficheiro**, clique no ícone **PDF** para abrir a caixa de diálogo **Definir Palavra-passe PDF**. Introduza a palavra-passe na caixa **Palavra-passe** e **Reinserir Palavra-passe** e, em seguida, clique em **OK**. Depois de guardada a palavra-passe, esta será automaticamente guardada juntamente com o documento da próxima vez que efectuar uma digitalização para um PDF Seguro. Se

pretender modificá-la, clique no ícone 👔 e defina a palavra-passe nova.

| Definir Palavra-passe PDF | X           |
|---------------------------|-------------|
| Palavra-passe :           | •••••       |
| Reinserir Palavra-passe : | •••••       |
| (                         | OK Cancelar |

#### 🖉 Nota

PDF Seguro também está disponível para Digitalização para E-mail e Digitalizar para Ficheiro.

## OCR (Programa de processamento de texto)

**Digitalização para OCR** digitaliza um documento e converte-o em texto. Esse texto pode ser editado com o seu processador de texto preferido.

Para configurar **Digitalização para OCR**, clique com o botão direito do rato no botão **OCR**, clique em **Configuração ControlCenter** e, em seguida, no separador **Botão do Software**.

| [ DIGITALIZAÇÃO ] OCR - Configuração C                                                       | ontrolCenter3      |
|----------------------------------------------------------------------------------------------|--------------------|
| [ DIGITALIZAÇÃO ] OCR                                                                        |                    |
| Botão do Software Botão do Aparelho                                                          |                    |
| NotePad                                                                                      | Adicionar Eliminar |
| Text (".txt)                                                                                 | <b>v</b>           |
| PaperPort DCR                                                                                | ×                  |
| Português                                                                                    |                    |
| Visualiza a Interface do Scanner<br>Resolução<br>300 x 300 dpi                               | Briho              |
| Tipo de Digitalização<br>Preto e Branco                                                      | Contraste          |
| Formato do Documento<br>A4 210 x 297 mm (8.3 x 11.7 pol.)                                    |                    |
| Digitalização Duplex (frente e<br>verso)     Orceader marg + compri<br>Encader marge + curta |                    |
| Restaurar Predefinições                                                                      |                    |
|                                                                                              | OK Cancelar        |

Para alterar a aplicação de processamento de texto, escolha a aplicação de processamento de texto de destino na lista pendente **Aplicação do Destino**. Pode adicionar uma aplicação à lista clicando no botão **Adicionar**. Para eliminar uma aplicação, clique no botão **Eliminar** no separador **Botão do Software**.

Se quiser digitalizar e, em seguida, cortar uma parte da página depois de pré-digitalizar o documento, seleccione a caixa **Visualiza a Interface do Scanner**.

Se pretender digitalizar um documento duplex, seleccione a caixa **Digitalização Duplex (frente e verso)** e escolha **Encader marg + compri** ou **Encader marge + curta**. (Indisponível para a DCP-8070D, MFC-8370DN e MFC-8480DN)

Também é possível configurar outras definições para Digitalização para OCR.

#### E-mail

**Digitalização para E-mail** permite-lhe digitalizar um documento para a sua aplicação de E-mail predefinida, de maneira a poder enviar uma tarefa digitalizada como anexo. Para alterar a aplicação de E-mail predefinida ou o tipo de ficheiro de anexo, clique no botão E-mail, clique em Configuração ControlCenter e no separador Botão do Software.

| [ DIGITALIZAÇÃO ] E-mail - Configuração                                                      | ControlCenter 3 🛛 🔀                   |
|----------------------------------------------------------------------------------------------|---------------------------------------|
| [ DIGITALIZAÇÃO ] E-mail                                                                     |                                       |
| Botão do Software Botão do Aparelho                                                          |                                       |
| Microsoft Outlook Express 6                                                                  | Adicionar Eliminar                    |
| Tipo de Ficheiro<br>JPEG (*.jpg)                                                             | Tamanho do ficheiro<br>Pequeno Grande |
| Visualiza a Interface do Scanner<br>Resolução                                                | Briho                                 |
| Tino de Digitalização                                                                        |                                       |
| Cor 24-bits                                                                                  | Contraste                             |
| Formato do Documento                                                                         |                                       |
| A4 210 x 297 mm (8.3 x 11.7 pol.)                                                            | 50                                    |
| Digitalização Duplex (frente e<br>vero)     O Encader marg + compri<br>Encader marge + curta |                                       |
| Restaurar Predefinições                                                                      |                                       |
|                                                                                              | OK Cancelar                           |

Para alterar a aplicação de E-mail, escolha a sua aplicação de E-mail preferida na lista pendente

**Aplicação do E-mail**. Pode adicionar uma aplicação à lista clicando no botão **Adicionar**<sup>1</sup>. Para eliminar uma aplicação, clique no botão **Eliminar**.

Quando iniciar pela primeira vez o ControlCenter3, aparecerá uma lista predefinida das aplicações de E-mail compatíveis na lista pendente. Se tiver problemas ao utilizar uma aplicação personalizada com o ControlCenter3, tem de escolher uma aplicação da lista.

Também pode alterar as outras configurações utilizadas para criar anexos de ficheiros.

Se quiser digitalizar e, em seguida, cortar uma parte da página depois de pré-digitalizar o documento, seleccione a caixa **Visualiza a Interface do Scanner**.

Se pretender digitalizar um documento duplex, seleccione a caixa **Digitalização Duplex (frente e verso)** e escolha **Encader marg + compri** ou **Encader marge + curta**. (Indisponível para a DCP-8070D, MFC-8370DN e MFC-8480DN)

## Ficheiro

O botão **Digitalização para Ficheiro** permite-lhe digitalizar uma imagem para uma pasta do seu disco rígido num dos tipos de ficheiro mostrados na lista de anexos de ficheiro. Para configurar o tipo de ficheiro, a pasta e o nome do ficheiro, clique com o botão direito do rato no botão **Ficheiro**, clique em **Configuração ControlCenter** e no separador **Botão do Software**.

| [ DIGITALIZAÇÃO ] Ficheiro - Configuração ControlCenter3                                                                                                    |
|----------------------------------------------------------------------------------------------------|
| [ DIGITALIZAÇÃO ] Ficheiro                                                                                                    |
| Botão do Software Botão do Aparelho                                                                                                    |
| Nome do Ficheiro [Data] [Número]<br>CCF 09102008_scoss.jpg<br>Tipo de Ficheiro Tamarho do ficheiro<br>JPEG (*jeg) SI Pequeno Grande<br>Patta de Dettino<br>C.Voccument: and Settings/User/0s meus document SI Visualize Pasta |
| Visualiza a Interface do Scanner       Resolução       300 x 300 dpi       Tipo do Digitalização       Cor 24-bits       Formato do Documento                                                                                 |
| A4 210 x 237 mm (8.3 x 11.7 pol)       50                                                                                                    |
| OK Cancelar                                                                                                    |

Pode alterar o Nome do Ficheiro. Introduza o nome de ficheiro que pretende utilizar para o documento (até 100 caracteres) na caixa **Nome do Ficheiro**. O nome do ficheiro será o nome de ficheiro que tiver registado, a data actual e o número sequencial.

Escolha o tipo de ficheiro para a imagem guardada da lista pendente **Tipo de Ficheiro**. Pode guardar o ficheiro na pasta predefinida mostrada na **Pasta de Destino** ou escolher a sua pasta preferida clicando no

ícone 🔄

Para visualizar onde a imagem digitalizada foi guardada uma vez terminada a digitalização, seleccione a caixa **Visualiza Pasta**. Para que lhe seja permitido especificar o destino da imagem digitalizada todas as vezes que digitalizar, seleccione a caixa **Visualiza a janela Guardar Como**.

Se quiser digitalizar e, em seguida, cortar uma parte da página depois de pré-digitalizar o documento, seleccione a caixa **Visualiza a Interface do Scanner**.

Se pretender digitalizar um documento duplex, seleccione a caixa **Digitalização Duplex (frente e verso)** e escolha **Encader marg + compri** ou **Encader marge + curta**. (Indisponível para a DCP-8070D, MFC-8370DN e MFC-8480DN)

# DIGITALIZAÇÃO PERSONALIZADA

A opção Digitalização personalizada permite-lhe criar opções de digitalização personalizadas.

Na interface Moderna, coloque o ponteiro do rato sobre a ◀ e clique em **Personalizada**.

Para personalizar um botão, clique com o botão direito do rato sobre o botão apropriado e clique em Configuração ControlCenter. Existem quatro opções: Digitalização para Imagem, Digitalização para OCR, Digitalização para E-mail e Digitalização para Ficheiro.

#### Digitalização para Imagem

Permite-lhe digitalizar uma página directamente para qualquer software de visualização/edição de imagens. Pode escolher qualquer aplicação de edição de imagens no computador.

#### Digitalização para OCR

Converte documentos digitalizados em ficheiros de texto editável. Também pode escolher a aplicação de destino para o texto editável.

#### Digitalização para E-mail

Anexa as imagens digitalizadas a uma mensagem de E-mail. Também pode escolher o tipo de anexos de ficheiros e criar uma lista de envio rápido de endereços de E-mail a partir do seu livro de endereços de E-mail.

#### Digitalização para Ficheiro

Permite-lhe guardar uma imagem digitalizada em qualquer pasta num disco rígido local ou de rede. Pode também escolher o tipo de ficheiro a usar.

#### Moderno

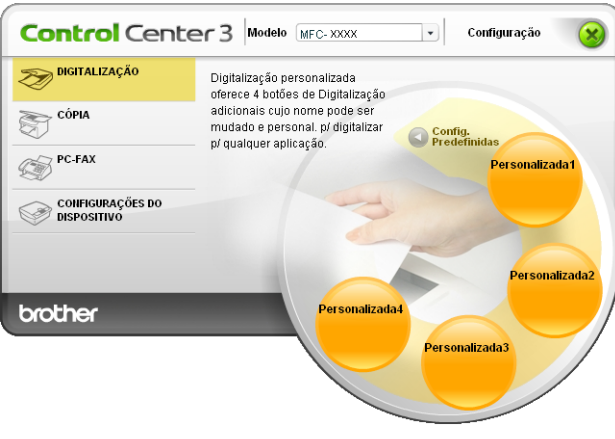

#### Clássico

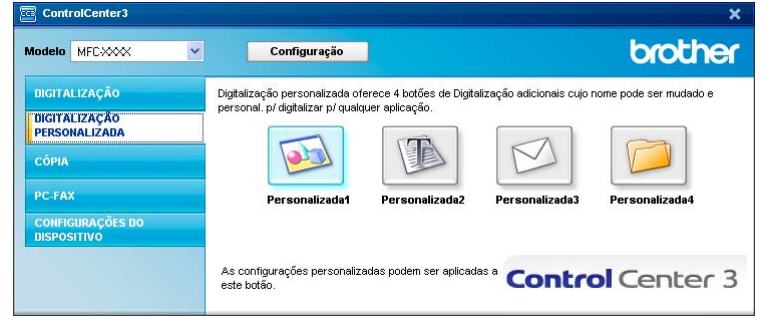

## Tipo de ficheiro

Pode escolher da seguinte lista de tipos de ficheiros quando guardar numa pasta.

- Windows Bitmap (\*.bmp)
- JPEG (\*.jpg)
- TIFF (\*.tif)
- TIFF Multi-Page (\*.tif)
- Portable Network Graphics (\*.png)
- PDF (\*.pdf)
- PDF Seguro (\*.pdf)
- XML Page Specification (\*.xps)

## 🖉 Nota

- O XML Paper Specification está disponível para Windows Vista<sup>®</sup> ou se forem utilizadas aplicações que suportem ficheiros XML Paper Specification.
- Se definir o tipo de ficheiro para TIFF ou TIFF Multi-Page, pode seleccionar "Descompactado" ou "Comprimido".
- O PDF Seguro está disponível para Digitalização para Imagem, Digitalização para E-mail e Digitalizar para Ficheiro.

## Personalizar um botão definido pelo utilizador

Para personalizar um botão, clique com o botão direito do rato e, em seguida, clique no botão **Configuração ControlCenter** para ver a janela de configuração.

#### Digitalização para Imagem

Separador Geral

Para criar o nome do botão, introduza um nome no campo de texto Introduza um nome para o Botão Personalizado (até 30 caracteres).

Escolha o tipo de digitalização no campo Acção de Digitalização.

| [ DIGITALIZAÇÃO PERSONALIZADA ] Personalizada1 - | Configuração Contro 🔀 |
|--------------------------------------------------|-----------------------|
|                                                  |                       |
| Geral Configurações                              |                       |
| Introduza um nome para o Botão Personalizado     |                       |
| Personalizada1                                   |                       |
|                                                  |                       |
| Acção de Digitalização                           |                       |
| <ul> <li>Digitalização para Imagem</li> </ul>    |                       |
| <ul> <li>Digitalização para OCR</li> </ul>       |                       |
| 🔘 Digitalização para E-mail                      |                       |
| 🔿 Digitalização para Ficheiro                    |                       |
|                                                  |                       |
|                                                  |                       |
|                                                  |                       |
|                                                  |                       |
|                                                  |                       |
|                                                  |                       |
|                                                  |                       |
|                                                  |                       |
|                                                  |                       |
|                                                  |                       |
|                                                  |                       |
|                                                  | OK Cancelar           |

#### Separador Configurações

Seleccione as configurações Aplicação do Destino, Tipo de Ficheiro, Resolução, Tipo de Digitalização, Formato do Documento, Digitalização Duplex (frente e verso) (se necessário), Visualiza a Interface do Scanner, Brilho e Contraste.

| Geral Configurações                                                                                                    |                    |
|----------------------------------------------------------------------------------------------------|--------------------|
| Aplicação do Destino                                                                                                    |                    |
| Microsoft Paint                                                                                                    | Adicionar Eliminar |
| Tipo de Ficheiro                                                                                                    |                    |
| Windows Bitmap (*.bmp)                                                                                                    | ✓ ¥                |
| Resolução                                                                                                    | Brilho             |
| 300 x 300 dpi 💌                                                                                                    |                    |
| 300 x 300 dpi V<br>Tipo de Digitalização                                                                                                    |                    |
| 300 x 300 dpi V<br>Tipo de Digitalização<br>Cor 24-bits V                                                                                                    | Contraste          |
| 300 x 300 dpi ♥<br>Tipo de Digitalização<br>Cor 24-bits ♥<br>Formato do Documento<br>A4 210 x 237 mm (8.3 x 11.7 pol.) ♥                                                                                                    | Contraste          |
| 300 × 300 dpi     ▼       Tpo de Digtalcação     ▼       Formato do Documento     ▼       A4 210 × 297 mm (8.3 × 11.7 pol.)     ▼       Digitalicação Duplex (frente e vento)     ● Digitalicação Duplex (frente e vento)       ● Encader marg + compri<br>● Encader marg + curta | Contraste          |

Se seleccionar **PDF Seguro** da lista **Tipo de Ficheiro**, clique no ícone para abrir a caixa de diálogo **Definir Palavra-passe PDF**. Introduza a palavra-passe na caixa **Palavra-passe** e **Reinserir Palavra-passe** e, em seguida, clique em **OK**. Depois de guardada a palavra-passe, esta será automaticamente guardada juntamente com o documento da próxima vez que efectuar uma digitalização para um PDF Seguro. Se

pretender modificá-la, clique no ícone 👔 e defina a palavra-passe nova.

| Definir Palavra-passe PDF | X           |
|---------------------------|-------------|
| Palavra-passe :           | •••••       |
| Reinserir Palavra-passe : | •••••       |
| C                         | OK Cancelar |

#### 🖉 Nota

PDF Seguro também está disponível para Digitalização para E-mail e Digitalizar para Ficheiro.

#### Digitalização para OCR

#### Separador Geral

Para criar o nome do botão, introduza um nome no campo de texto Introduza um nome para o Botão Personalizado (até 30 caracteres).

Escolha o tipo de digitalização no campo Acção de Digitalização.

| [ DIGITALIZAÇÃO PERSONALIZADA ] Personalizada2 - C | onfiguração Contro 🔀 |
|----------------------------------------------------|----------------------|
| [ DIGITALIZAÇÃO PERSONALIZADA ] Personaliz         | ada2                 |
| Geral Configurações                                |                      |
| Introduza um nome para o Botão Personalizado       |                      |
| Personalizada2                                     |                      |
| Acção de Digitalização                             |                      |
| 🔘 Digitalização para Imagem                        |                      |
| <ul> <li>Digitalização para OCR</li> </ul>         |                      |
| 🔿 Digitalização para E-mail                        |                      |
| <ul> <li>Digitalização para Ficheiro</li> </ul>    |                      |
|                                                    |                      |
|                                                    |                      |
|                                                    |                      |
|                                                    |                      |
|                                                    |                      |
|                                                    |                      |
|                                                    |                      |
|                                                    |                      |
|                                                    |                      |
|                                                    |                      |
|                                                    |                      |
|                                                    | OK Cancelar          |

#### Separador Configurações

Seleccione as configurações Aplicação do Destino, Tipo de Ficheiro, Software do OCR, Idioma OCR, Resolução, Tipo de Digitalização, Formato do Documento, Digitalização Duplex (frente e verso) (se necessário), Brilho e Contraste.

| [ DIGITALIZAÇÃO PERSONALIZADA ] Personalizada2                                                 | - Configuração Contro 🔀 |
|------------------------------------------------------------------------------------------------|-------------------------|
| [ DIGITALIZAÇÃO PERSONALIZADA ] Person                                                         | alizada2                |
| Geral Configurações                                                                            |                         |
| Aplicação do Destino                                                                           |                         |
| NotePad 🔽                                                                                      | Adicionar Eliminar      |
| Tipo de Ficheiro                                                                               |                         |
| Text (".txt)                                                                                   |                         |
| Software do OCR                                                                                |                         |
| PaperPort OCR                                                                                  |                         |
| Idioma OCR                                                                                     |                         |
| Português 🗸                                                                                    |                         |
|                                                                                                |                         |
| Develueăte Brilho                                                                              |                         |
| 300 x 300 dni                                                                                  |                         |
| Tipo de Digitalização                                                                          | 50                      |
| Preto e Branco Contraste                                                                       |                         |
| Formato do Documento                                                                           |                         |
| A4 210 x 297 mm (8.3 x 11.7 pol.)                                                              |                         |
| Digitalização Duplex (frente e<br>verito)     O Encader marg + compri<br>Encader marge + curta |                         |
| Restaurar Predefinições                                                                        |                         |
|                                                                                                | OK Cancelar             |

#### Digitalização para E-mail

#### Separador Geral

Para criar o nome do botão, introduza um nome no campo de texto Introduza um nome para o Botão Personalizado (até 30 caracteres).

Escolha o tipo de digitalização no campo Acção de Digitalização.

| [ DIGITALIZAÇÃO PERSONALIZADA ] Personalizada3 - Configuração Contro                                                                      | × |
|----------------------------------------------------------------------------------------------------|---|
| [ DIGITALIZAÇÃO PERSONALIZADA ] Personalizada3                                                                                            |   |
| Geral Configurações                                                                                                    |   |
| Introduza um nome para o Botão Personalizado                                                                                              |   |
| Personalizada3                                                                                                    |   |
| Acpão de Digitalização<br>Digitalização para Imagem<br>Digitalização para DCR<br>Digitalização para E-mail<br>Digitalização para Ficheiro |   |
|                                                                                                    |   |
|                                                                                                    |   |
|                                                                                                    |   |
| OK Cancela                                                                                                    |   |

Separador Configurações

Seleccione as configurações Aplicação do E-mail, Tipo de Ficheiro, Resolução, Tipo de Digitalização, Formato do Documento, Digitalização Duplex (frente e verso) (se necessário), Brilho e Contraste.

| [ DIGITALIZAÇÃO PERSONALIZADA ] Pers                                                                                 | onalizada3 - Configuração Contro 🔀                        |
|----------------------------------------------------------------------------------------------------|-----------------------------------------------------------|
| [ DIGITALIZAÇÃO PERSONALIZADA ]                                                                                      | Personalizada3                                            |
| Geral Configurações Aplicações Aplicação do E-mail<br>Microsoft Outlook Express 6<br>Tipo da Ficherio<br>JPEG ("jog) | Adicionar Elimnar Tanariho do ficheiro     Pequeno Grande |
| Visualiza a Interface do Scanner<br>Resolução<br>2010 - 2010 - 40 :                                                  | Balho                                                     |
| Tipo de Digitalização                                                                                                |                                                           |
| Cor 24-bits                                                                                                    | Contraste                                                 |
| Formato do Documento                                                                                                 |                                                           |
| A4 210 x 237 mm (8.3 x 11.7 pol)                                                                                     | · · · · · · · · · · · · · · · · · · ·                     |
| Restaurar Predefinições                                                                                              | OK Cancelar                                               |

#### Digitalização para Ficheiro

#### Separador Geral

Para criar o nome do botão, introduza um nome no campo de texto Introduza um nome para o Botão Personalizado (até 30 caracteres).

Escolha o tipo de digitalização no campo Acção de Digitalização.

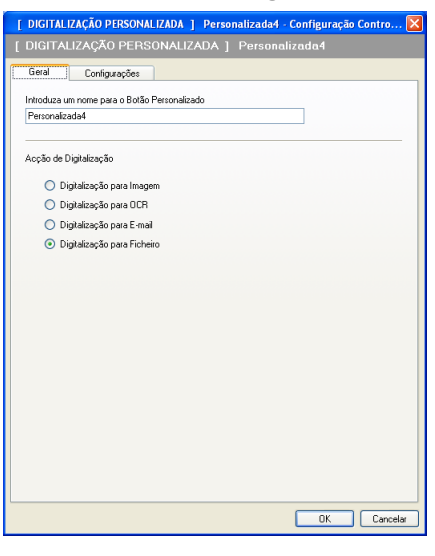

#### Separador Configurações

Escolha o formato do ficheiro na lista pendente Tipo de Ficheiro. Guarde o ficheiro na pasta predefinida

mostrada na caixa Pasta de Destino ou escolha a sua pasta preferida clicando no ícone 🔄. Seleccione

a caixa **Visualiza Pasta** para ver onde a imagem digitalizada é guardada depois da digitalização. Seleccione a caixa **Visualiza a janela Guardar Como** para especificar o destino da imagem digitalizada depois de cada digitalização.

Seleccione as configurações **Resolução**, **Tipo de Digitalização**, **Formato do Documento**, **Digitalização Duplex (frente e verso)** (se necessário), **Brilho** e **Contraste** e introduza o nome do ficheiro se pretender alterá-lo.

| [ DIGITALIZAÇÃO PERSONALIZADA ] Perso            | nalizada4 - Configuração Contro           |
|--------------------------------------------------|-------------------------------------------|
| [ DIGITALIZAÇÃO PERSONALIZADA ]                  | Personalizada4                            |
| Geral Configurações                              |                                           |
|                                                  |                                           |
| Nome do Ficheiro (Data) (N                       | úmero) un receive a                       |
| CCF 09102008_x                                   | ox.jpg Visualiza a janela Guardar<br>Como |
| Tipo de Ficheiro                                 | Tamanho do ficheiro                       |
| JPEG (*.jpg)                                     | Pequeno _ Grande                          |
|                                                  |                                           |
| Pasta de Destino                                 | Structure Banks                           |
| c. volocuments and Settings User Us meus documen | Visualiza Masta                           |
|                                                  |                                           |
|                                                  |                                           |
|                                                  |                                           |
|                                                  |                                           |
| Visualiza a Interface do Scanner                 |                                           |
| Resolução                                        | Brilho                                    |
| 300 x 300 dpi 🛛 🗸                                |                                           |
| Tipo de Digitalização                            | · · · · · · · · · · · · · · · · · · ·     |
| Cor 24-bits                                      | Contraste                                 |
| Formato do Documento                             |                                           |
| A4 210 x 297 mm (8.3 x 11.7 pol.)                | 50                                        |
| Digitalização Dupley (frente e                   |                                           |
| verso)                                           |                                           |
| Encader marg + compri                            |                                           |
| Encader marge + curta                            |                                           |
|                                                  |                                           |
|                                                  |                                           |
| Postavera Produtininčan                          |                                           |
| riestaviai rieueinių/ves                         |                                           |
|                                                  |                                           |
|                                                  | UK Cancela                                |

# CÓPIA

Permite-lhe usar o PC e qualquer controlador de impressora para operações de cópia avançadas. Pode digitalizar uma página no aparelho e imprimir cópias usando qualquer uma das funções do controlador da impressora ou pode enviar o resultado para qualquer controlador de impressora padrão instalado no computador, incluindo impressoras de rede.

Pode configurar as suas definições preferidas para um máximo de quatro botões.

Os botões **Cópia1** a **Cópia4** podem ser personalizados para lhe permitir utilizar as funções de cópia avançadas, tais como a impressão N em 1.

| ControlCenter3                  |                                                |                                          | ×           |
|---------------------------------|------------------------------------------------|------------------------------------------|-------------|
| Modelo MFCXXX                   | Configuração                                   |                                          | brother     |
| DIGITALIZAÇÃO                   | Acesso às características de Cóp               | ia disponíveis através do seu computador |             |
| DIGITALIZAÇÃO<br>PERSONALIZADA  |                                                |                                          | -           |
| СÓРІА                           |                                                |                                          |             |
| PC-FAX                          | Cópia1                                         | Cópia2 Cópia3                            | Cópia4      |
| CONFIGURAÇÕES DO<br>DISPOSITIVO |                                                |                                          |             |
|                                 | As configurações personalizadas<br>este botão. | s podem ser aplicadas a Contr            | ol Center 3 |

Para utilizar os botões **Cópia**, configure o controlador da impressora clicando com o botão direito do rato e seleccionando **Configuração ControlCenter**.

| COPIA   Copia1 - Configuração ControlCenter3                                                |                     |
|---------------------------------------------------------------------------------------------|---------------------|
| [ CÓPIA ] Cópia1                                                                            |                     |
| Introduza um nome para o Botão de Cópia                                                     |                     |
| Cópia1                                                                                      |                     |
| Taxa de cópia                                                                               |                     |
| Cópia 100%                                                                                  | ~                   |
| Usualas a Interface de Compor                                                               |                     |
| Developerate du scarner                                                                     | Briho               |
| Resolução                                                                                   |                     |
| Tine de Distribución                                                                        | 50                  |
| Cipzente Merdadeko                                                                          | Contracto           |
| Eormato do Dorumento                                                                        |                     |
| A4 210 x 297 mm (8 3 x 11 7 ml )                                                            | <b></b> [50]        |
| Digitalização Duplex (frente e verso)     O Encader marg + compri     Encader marge + curta |                     |
| Nome da Impressora                                                                          |                     |
| Brother MFC-XXXX Printer                                                                    | Opções de Impressão |
| Restaurar Predefinições                                                                     | OK Cancelar         |

Introduza um nome no campo de texto Introduza um nome para o Botão de Cópia (até 30 caracteres) e seleccione Taxa de cópia.

Seleccione as configurações **Resolução**, **Tipo de Digitalização**, **Formato do Documento**, **Digitalização Duplex (frente e verso)** (se necessário), **Visualiza a Interface do Scanner**, **Brilho** e **Contraste** a ser utilizadas.

Se pretender digitalizar um documento duplex, seleccione a caixa **Digitalização Duplex (frente e verso)** e escolha **Encader marg + compri** ou **Encader marge + curta**. (Indisponível para a DCP-8070D, MFC-8370DN e MFC-8480DN)

Antes de terminar a configuração do botão **Cópia**, escolha o **Nome da Impressora**. Para ver as configurações do controlador da impressora, clique no botão **Opções de Impressão** e, em seguida, no botão **Propriedades...**.

Na caixa de diálogo das definições do controlador da impressora, pode escolher as definições avançadas para a impressão.

| 💩 Brother MFC-XXXX 🔹 Printer Pre                                                                  | eferências de impressão                                                              | ? 🛛                                                                                                    |
|---------------------------------------------------------------------------------------------------|--------------------------------------------------------------------------------------|----------------------------------------------------------------------------------------------------|
| brother MFC-XXXX                                                                                  |                                                                                      | SolutionsCenter                                                                                                    |
|                                                                                                   | Básico Avançado                                                                      |                                                                                                    |
|                                                                                                   | Formato do papel<br>Orientação<br>Cópias(Y)<br>Tipo de s <u>u</u> porte<br>Resolução | A4        A4          • Yertical           • Horigontal           • Agrupar        Papel normal           • 600 dpi |
| Formato do papel : A4<br>210 x 297 mm<br>(8.3 x 11.7 pol.)                                        | Definições de impressão                                                              | Geral                                                                                                    |
| Tipo de suporte : Papel normal<br>Cópias : 1<br>Resolução : 600 dpi<br>Duplex / Folheto : Nenhuma | <u>M</u> últiplas páginas<br>Ordem das pági <u>n</u> as<br>Linha de limite           | Normal  V Direita e baixo V                                                                                         |
| Dimensionamento : Desactivar<br>Marca de água : Desactivar<br>Impressão segura : Desactivar       | Duplex / Fol <u>h</u> eto                                                            | Nenhuma 💌                                                                                                    |
|                                                                                                   | Origem do papel                                                                      |                                                                                                    |
|                                                                                                   | P <u>r</u> imeira página                                                             | Selecção automática                                                                                                 |
|                                                                                                   | Uutras páginas                                                                       | Lomo na primeira pagina 🛛 👻                                                                                         |
|                                                                                                   |                                                                                      | Predefinição                                                                                                    |
| Suporte                                                                                           | OK Cancelar                                                                          | Aplicar Ajuda                                                                                                    |

#### 🖉 Nota

Deve configurar cada um dos botões de cópia antes de os usar.

# PC-FAX (apenas modelos MFC)

A opção PC-FAX permite-lhe enviar e receber faxes. Também pode configurar o livro de endereços e alterar algumas configurações gerais do aparelho.

Estes botões servem para enviar ou receber faxes utilizando a aplicação PC-FAX da Brother.

#### Enviar

Permite digitalizar uma página ou documento e enviar automaticamente a imagem como fax a partir do computador utilizando o software PC-FAX da Brother. (Consulte *Envio PC-FAX* na página 107.)

#### Receber

Ao clicar neste botão, o software de recepção PC-FAX é activado e o seu computador começa a receber dados de fax do aparelho da Brother. Depois de activar a opção PC-FAX, o nome do ícone muda para **Ver faxes recebidos** e ao clicar no mesmo abre uma aplicação e apresenta os faxes recebidos. Antes de utilizar a opção de recepção PC-FAX, tem de seleccionar a opção Recepção PC-FAX do menu do painel de controlo do aparelho da Brother. (Consulte *Receber PC-FAX* na página 120.)

#### Livro de Endereços

Permite-lhe abrir o livro de endereços de PC-FAX da Brother. (Consulte *Livro endereços Brother* na página 114.)

#### Configuração

Permite-lhe configurar as configurações de envio de PC-FAX. (Consulte *Configuração do envio* na página 108.)

## 🖉 Nota

O PC-FAX suporta apenas a transmissão de faxes a preto e branco.

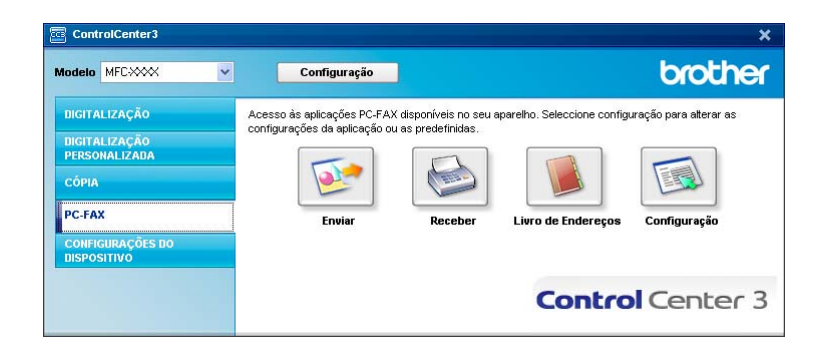

#### Enviar

O botão **Enviar** permite-lhe digitalizar um documento e enviar automaticamente a imagem como fax a partir do PC, utilizando o software PC-FAX da Brother. (Consulte *Envio PC-FAX* na página 107.)

Para alterar as configurações de Enviar, clique com o botão direito do rato no botão Enviar e em Configuração ControlCenter. Pode alterar as configurações de Resolução, Tipo de Digitalização, Formato do Documento, Visualiza a Interface do Scanner, Brilho e Contraste.

| [ PC-FAX ] Enviar - Configuração ControlCenter3                                             | X           |
|---------------------------------------------------------------------------------------------|-------------|
|                                                                                             |             |
| Controlador do PC-FAX<br>Brother PC-FAX v.2                                                 | Arranque    |
| Visualiza a Interface do Scanner                                                            |             |
| Resolução                                                                                   | Briho       |
| 200 x 200 dpi 🛛 🗸                                                                           |             |
| Tipo de Digitalização                                                                       | 50          |
| Cinzento (Difusão de Erro)                                                                  | Contraste   |
| Formato do Documento                                                                        |             |
| A4 210 x 297 mm (8.3 x 11.7 pol.)                                                           | 50          |
| Digitalização Duplex (frente e<br>verso)     Encader marg + compri<br>Encader marge + curta |             |
| Restaurar Predefinições                                                                     | OK Cancelar |

Se pretender digitalizar um documento duplex, seleccione a caixa **Digitalização Duplex (frente e verso)** e escolha **Encader marg + compri** ou **Encader marge + curta**. (Indisponível para a DCP-8070D, MFC-8370DN e MFC-8480DN)

## **Receber/Ver faxes recebidos**

A opção de software de Recepção PC-FAX da Brother permite-lhe ver e armazenar os seus faxes no computador. Essa opção é instalada automaticamente quando instalar o MFL-Pro Suite.

Clicando no botão **Receber**, a função de recepção PC-FAX é activada e começa a receber dados de fax do aparelho da Brother. Antes utilizar a função de recepção PC-FAX, tem de seleccionar a opção Recepção PC-FAX do menu do painel de controlo do aparelho da Brother. (Consulte *Activar o software de recepção PC-FAX no seu aparelho* na página 121.)

Para configurar o software de Recepção PC-FAX, consulte Configurar o PC na página 122.

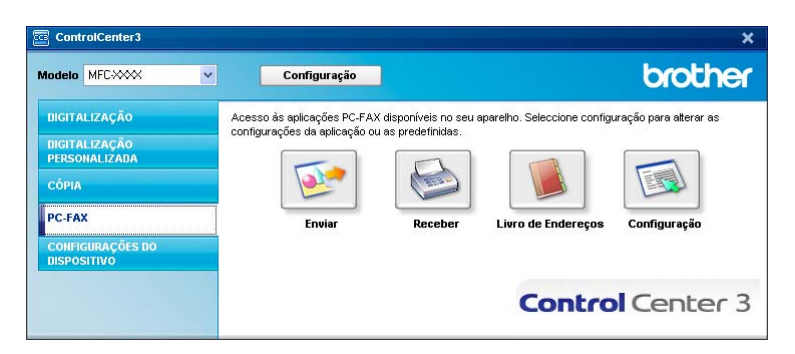

Quando o software de recepção PC-FAX está em execução, pode abrir a aplicação de visualização com o botão **Ver faxes recebidos**. (PaperPort™ 11SE)

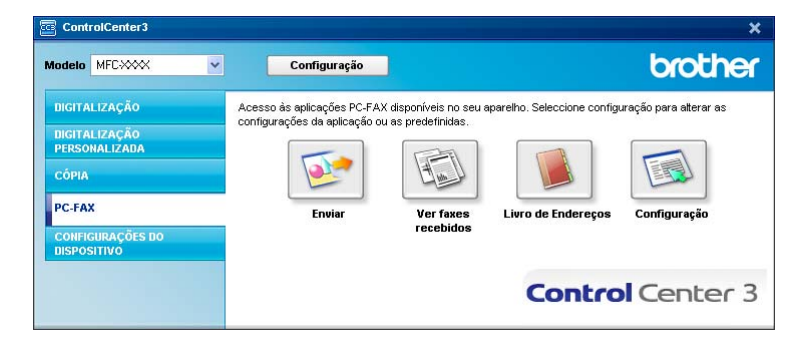

## 🖉 Nota

Também pode activar o software de recepção PC-FAX a partir do menu Iniciar. (Consulte *Executar o software de Recepção PC-FAX no computador* na página 121.)

## Livro de Endereços

O botão **Livro de Endereços** permite-lhe adicionar, corrigir ou eliminar contactos do seu livro de endereços. Para editar este livro de endereços, clique no botão **Livro de Endereços** para abrir a caixa de diálogo. (Consulte *Livro endereços Brother* na página 114.)

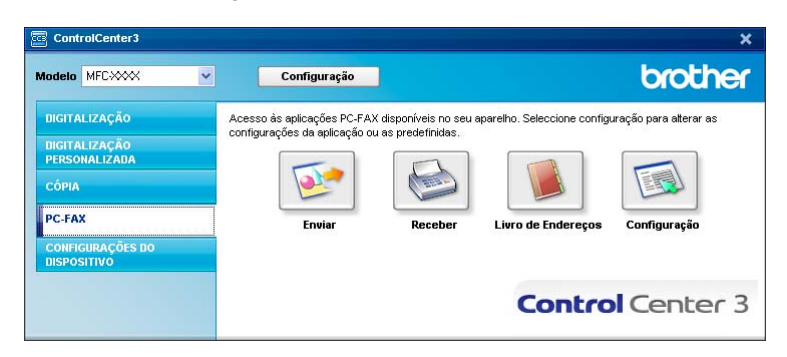

## Configuração

Clicando no botão **Configuração**, pode configurar as definições do utilizador da aplicação PC-FAX. (Consulte *Configurar as informações do utilizador* na página 107.)

# **CONFIGURAÇÕES DO DISPOSITIVO**

Pode configurar ou verificar as definições do aparelho.

Configuração Remota (apenas modelos MFC)

Permite-Ihe abrir o Programa de Configuração Remota. (Consulte Configuração Remota na página 105.)

#### Marcação Rápida (apenas modelos MFC)

Permite-lhe abrir a janela Configuração de Marcação Rápida da Configuração Remota. (Consulte *Configuração Remota* na página 105.)

#### Monitor de estado

Permite-Ihe abrir o utilitário Monitor de estado. (Consulte Monitor de estado na página 9.)

#### Manual do Utilizador

Permite-Ihe visualizar o Manual do Utilizador, o Manual do Utilizador de Software e o Manual do Utilizador de Rede.

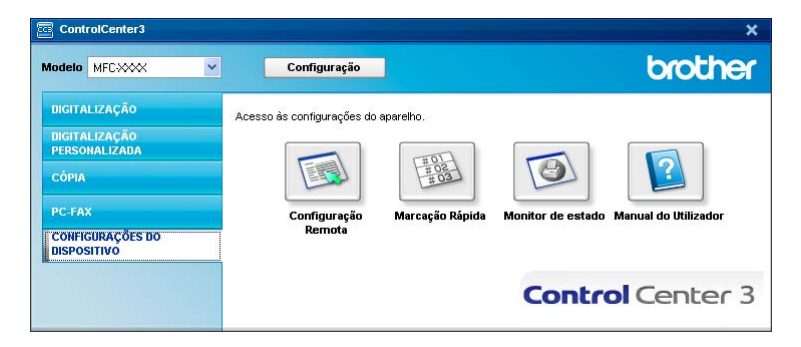

# Configuração Remota (apenas modelos MFC)

O botão **Configuração Remota** permite-lhe abrir a janela do Programa de Configuração Remota para definir a maioria dos menus de configuração do aparelho e da rede.

## 🖉 Nota

Para obter mais informações, consulte Configuração Remota na página 105.

| MFC- X000X       | Config.geral    |               |          |         |
|------------------|-----------------|---------------|----------|---------|
| Config.geral     | Modo Temprzado  | 2 Mins 🔻      |          |         |
| - Conf.recepção  | Tipo de Papel   |               |          |         |
| - Livro endereç  | Countra#1       |               |          |         |
| - Repor Registos | CIGA6(G#1       | Comum         |          |         |
| - Opção Fx moto  | Gavt MF         | Comum 💌       |          |         |
| - Copiar         | Tam, de Papel   |               |          |         |
| - Impressora     |                 |               |          |         |
| 😑 I. R. Dir. USB | Gaveta#1        | A4 🗸          |          |         |
| Impre. Directa   | Gaut ME         |               |          |         |
| - Digit.p/USB    | Garcini         | A4 <u>•</u>   |          |         |
| E Hede           | Volume          |               |          |         |
| TCP/P            |                 |               | _        |         |
| Ethernet         | Toque de camp.  | Med 💌         | Beeper   | Med 🔽   |
| = WIAN           | Altifalante     | Mad a         |          |         |
| TCP/IP           | Adiabance       | Med           |          |         |
| E-mail/IFAX      | Dia Auto        |               |          |         |
| - Config.Servdor |                 | _             |          |         |
| - Insti Cor. RX  | Poupança Toner  | Desl 🔻        |          |         |
| Insti Cor. TX    | Tempo Fenera    | <b>F M</b>    |          |         |
| - Instale Relay  | T Cilipo Espera | 3 3           |          |         |
| Digit p/E-mail   | Uso da gaveta   |               |          |         |
| Digit p/rede     | C               |               | F        |         |
| - Fax p/Servidor | Cupiai          | MP511 💌       | Fax      |         |
| Horário          | Impressão       | MP>T1 •       |          |         |
| Conf.inicial     | Tam.Vdr Digit.  | A4 🗸          |          |         |
|                  | Tamanho fich    |               |          |         |
|                  | , and the field |               |          |         |
|                  | Cor             | Médio 🔻       | Cinzento | Médio 🔻 |
|                  | Digit Dupley    | Manage and a  |          |         |
|                  | Digit. Daplex   | Margem compr. |          |         |

## Marcação Rápida (apenas modelos MFC)

O botão **Marcação Rápida** permite-lhe abrir a janela **Livro endereç** no Programa de Configuração Remota. Pode registar ou alterar facilmente os números de Marcação Rápida a partir do computador.

| FC- XXXX                          | Livro | endereç      |            |         |                       |        |        |          |          |          |   |
|-----------------------------------|-------|--------------|------------|---------|-----------------------|--------|--------|----------|----------|----------|---|
| - Config.geral                    |       | FAX/TEL/MAIL | Tipo       | DESTINO | DEFINIÇÃO             | G1     | G2     | G3       | G4       | G5       | 6 |
| - Fax                             | ×01   |              | Fax/Tel    |         | Fax/IFAX Standard     |        |        |          |          |          | ī |
| <ul> <li>Conf.recepção</li> </ul> | *02   |              | Fax/Tel    |         | Fax/IFAX Standard     |        | F      | Г        | F        | <b>F</b> | Ì |
| - Conf.envio                      | *03   |              | Fax/Tel    |         | Fax/IFAX Standard     | í T    | Í.     | Γ.       | Γ.       | Γ.       | Í |
| <ul> <li>Livro endereç</li> </ul> | *04   |              | Fax/Tel    |         | Fax/IFAX Standard     | í.     | í-     | Ê        | Ê        | Ē        | ī |
| - Repor Registos                  | *05   |              | Fax/Tel    |         | Fax/IFAX Standard     |        |        | Ē        | <b>F</b> | <b>F</b> | ī |
| - Opção Fx rmoto                  | *06   |              | Fax/Tel    |         | Fax/IFAX Standard     | í.     | Í.     | Ê        | Ê        | Ē        | ī |
| - Restriç ligaç                   | *07   |              | Fax/Tel    |         | Fax/IFAX Standard     | í T    | Í.     | <b>F</b> | <b>F</b> | Γ.       | ī |
| Copiar                            | *08   |              | Fax/Tel    |         | Fax/IFAX Standard     | í.     | í.     | Ē        | È.       | Ē.       |   |
| Impressora                        | *09   |              | Fax/Tel    |         | Fax/IFAX Standard     | í.     | í T    | Γ.       | Γ.       | Γ.       |   |
| I. R. Dir. USB                    | ×10   |              | Fax/Tel    |         | Fax/IFAX Standard     | í-     | i-     | F        | F        | <b>F</b> |   |
| - Impre. Directa                  | *11   |              | Fax/Tel    |         | Fax/IFAX Standard     | í T    | í T    | Ē        | Γ.       | ίΠ.      |   |
| - Digit.p/USB                     | ×12   |              | Fax/Tel    |         | Fax/IFAX Standard     | í.     | i -    | F        | F        | È.       |   |
| Rede                              | *13   |              | Eax/Tel    |         | Eax/IEAX Standard     | í T    | in the | i -      | in t     | in 1     |   |
|                                   | *14   |              | Fax/Tel    |         | Fax/IFAX Standard     | i -    | i -    | F.       | i i      | È.       |   |
| - TCP/IP                          | *15   |              | Fax/Tel    |         | Fax/IFAX Standard     | í T    | i -    | ir i     | in i     | ΈT.      |   |
| Ethernet                          | *16   |              | Eax/Tel    |         | Eax/IEAX Standard     | í.     | in .   | F        | F I      | È.       |   |
| - WLAN                            | *17   |              | Eax/Tel    |         | Eax/IEAX Standard     | in the | i -    | i -      | in i     | È.       |   |
| TCP/IP                            | *18   |              | Fax/Tel    |         | Fax/IFAX Standard     | F      | i-     | F        | F        | F        |   |
| E-mail/IFAX                       | *19   |              | Eax/Tel    |         | Eas/IEAX Standard     | in the | in t   | in l     | È l      | ΈT.      |   |
| - Config.Servdor                  | *20   |              | Fax/Tel    |         | Fax/IFAX Standard     | i-     | i-     | F        | F        | È.       |   |
| - Instl Cor. RX                   | *21   |              | Eax/Tel    |         | Fax/IEAX Standard     | í T    | í T    | i        | in 1     | in 1     |   |
| - Instl Cor. TX                   | *22   |              | Eax/Tel    |         | Eas/IEAX Standard     | in .   | in the | in l     | i i      | È.       |   |
| Instale Relay                     | *23   |              | Fax/Tel    |         | Fax/IFAX Standard     | í T    | i -    | F        | i l      | ΈT.      |   |
| Dig. p/ E-mail                    | *24   |              | Eax/Tel    |         | Eax/IEAX Standard     | í.     | i -    | F        | F I      | È.       |   |
| - Digit. p/ FTP                   | *25   |              | Fax/Tel    |         | Fax/IFAX Standard     | in 1   | in t   | i -      | È l      | È.       |   |
| Digit. p/ rede                    | *26   |              | Fax/Tel    |         | Fax/IFAX Standard     | í-     | i -    | F        | F        | È.       |   |
| Fax p/Servidor                    | *27   |              | Eax/Tel    |         | Eas/IEAX Standard     | in the | in t   | in l     | in 1     | ΈT.      |   |
| Horário                           | *28   |              | Eax/Tel    |         | Eax/IEAX Standard     | i-     | i -    | F        | i-       | È.       |   |
| Conf.inicial                      | *29   |              | Eav/Tel    |         | Eav/IEAX Standard     | i-     | -      | F        | -        | <b>_</b> |   |
|                                   | *30   |              | Eav/Tel    |         | Fax/IEAX Standard     | in the | i-     | -        | -        | in l     |   |
|                                   | *31   |              | Fax/Tel    |         | Fax/IFAX Standard     | i-     | i-     | i-       | in I     | È l      |   |
|                                   | *32   |              | Eax/Tel    |         | Fax/IFAX Standard     | Ē      | Ē      | F        | E I      | F        |   |
|                                   | *33   |              | Eax/Tel    |         | Eax/IEAX Standard     | in the | i -    | in the   | Έ.       | È.       |   |
|                                   | *34   |              | Eax/Tel    |         | Eax/IEAX Standard     | F      | F      | F        | F        | F        |   |
|                                   | *35   |              | Eav/Tel    |         | Eav/IEAX Standard     | -      | -      | -        | ÷.       | F        |   |
|                                   | *36   |              | Fay/Tel    |         | Fay/IFoX Standard     | -      | -      | -        | -        | -        |   |
|                                   |       |              | . unr i ol |         | r all in the standard | 1      |        |          | 1        | 1        |   |

## Monitor de estado

O botão **Monitor de estado** permite-lhe supervisionar o estado de um ou mais aparelhos, permitindo-lhe obter uma notificação imediata de erros, tais como falta de papel ou papel encravado. (Consulte *Monitor de estado* na página 9.)

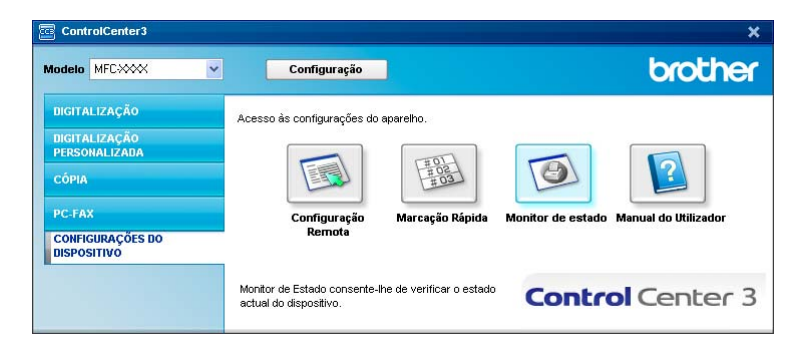

## Manual do Utilizador

O botão **Manual do Utilizador** permite-lhe visualizar o Manual do Utilizador de Software e o Manual do Utilizador de Rede no formato HTML.

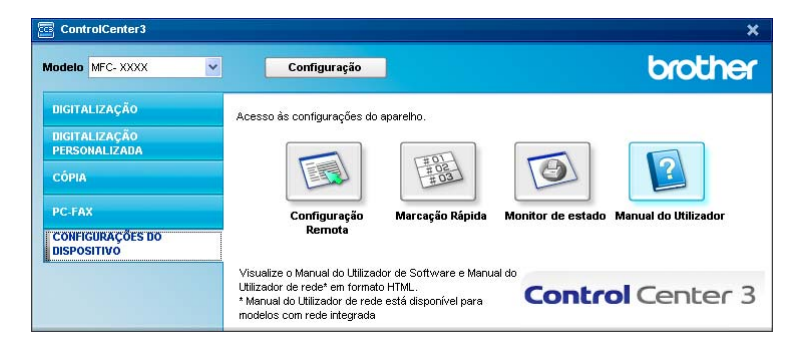

# Digitalização em Rede (Para modelos com rede incorporada)

Para utilizar o aparelho como um digitalizador de rede, ele deve ser configurado com um endereço TCP/IP. Pode definir ou alterar as configurações de endereço a partir do painel de controlo (Consulte *Configuração do Painel de Controlo* no *Manual do Utilizador de Rede*) ou utilizando o software BRAdmin Professional. Se instalou o aparelho seguindo as instruções para o utilizador de rede no Guia de Instalação Rápida, então o aparelho já deverá estar configurado para a sua rede.

## 🖉 Nota

- Para a digitalização em rede, só 25 clientes podem estar ligados a um aparelho de uma rede. Por exemplo, se 30 clientes tentarem ligar-se ao mesmo tempo, 5 desses clientes não vão aparecer no LCD.
- Se o seu computador estiver protegido por um firewall e for impossível digitalizar em rede, poderá ter de configurar as definições do firewall para permitir a comunicação através das portas número 54925 e 137. (Consulte Antes de utilizar o software da Brother na página 125.)

# Antes de utilizar a Digitalização em Rede

## Licença de rede

Este produto inclui uma licença para PC de até 5 utilizadores.

Esta licença suporta a instalação do MFL-Pro Software Suite, incluindo o ScanSoft™ PaperPort™ 11SE para um máximo de 5 computadores na rede.

Se desejar utilizar mais do que 5 computadores com o ScanSoft™ PaperPort™ 11SE instalado, adquira o pacote NL5 da Brother, que é um pacote de várias licenças de PC para um máximo de 5 utilizadores adicionais. Para comprar o pacote NL5, contacte o seu revendedor da Brother.

## Configurar a Digitalização em Rede

Se utilizar um aparelho diferente daquele que foi registado originalmente no computador durante a instalação do software MFL-Pro Suite (consulte o *Guia de Instalação Rápida*), siga os passos abaixo.

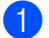

(Windows<sup>®</sup> 2000) Clique no botão Iniciar, Configurações, Painel de Controle e, por fim, Scanners e câmeras.

(Windows<sup>®</sup> XP) Clique no botão Iniciar, Painel de Controle, Impressoras e outro hardware e, por fim, Scanners e câmaras (ou Painel de Controle, Scanners e câmaras).

(Windows Vista<sup>®</sup>) Clique no botão Iniciar, Painel de controlo, Hardware e Som e, por fim, Scanner e câmara de vídeo.

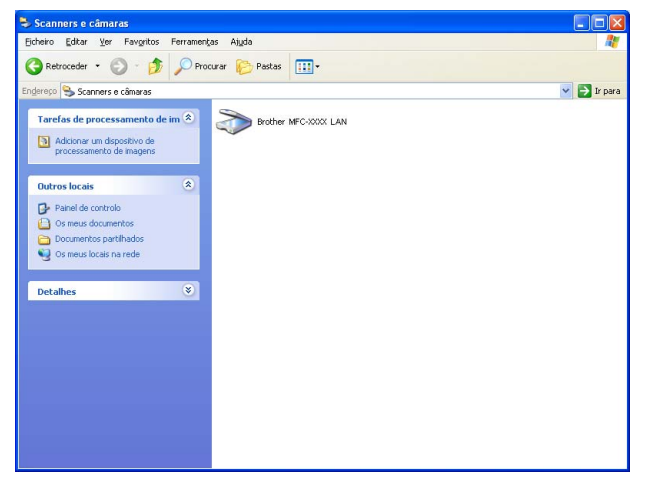

Efectue uma das seguintes acções:

- (Windows<sup>®</sup> 2000) Seleccione o seu aparelho Brother na lista e clique em **Properties** (Propriedades).
- (Windows<sup>®</sup> XP) Clique com o botão direito do rato no ícone Dispositivo Digitalizador e seleccione Propriedades.

Surge a caixa de diálogo Propriedades do digitalizador de rede.

■ (Windows Vista<sup>®</sup>) Clique no botão **Propriedades**.

## 🖉 Nota

(Windows Vista<sup>®</sup>) Quando o ecrã **Controlo de Conta de Utilizador** surge, proceda da forma seguidamente indicada.

• Para utilizadores com direitos de administrador: clique em Continuar.

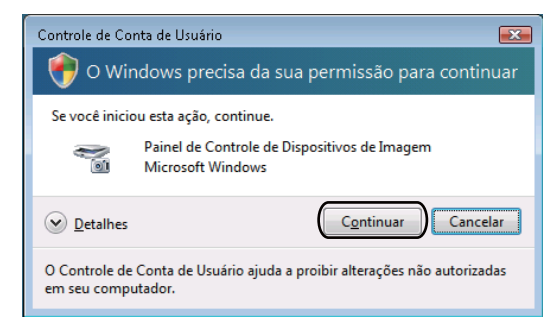

 Para utilizadores que não possuem direitos de administrador: introduza a palavra-passe e clique em OK.

| Controlo de Conta de Utilizador                                                                   |
|---------------------------------------------------------------------------------------------------|
| 💎 O Windows necessita de permissão para continuar                                                 |
| Se tiver iniciado esta acção, pode continuar.                                                     |
| Painel de Controlo de Dispositivos de Imagem<br>Microsoft Windows                                 |
| Para continuar, escreva uma palavra-passe de administrador e, em<br>seguida, clique em OK.        |
| User<br>Palavra-passe                                                                             |
| Detalhes     OK     Cancelar                                                                      |
| O Controlo de Conta de Utilizador ajuda a impedir as alterações não<br>autorizadas no computador. |

3 Clique no separador **Definições de rede** e escolha o método de ligação apropriado.

| P | ropriedades de B                      | rother MFC-)      | ooox    | LAN          |              | ? 🛛   |
|---|---------------------------------------|-------------------|---------|--------------|--------------|-------|
|   | Geral                                 | Eventos           |         | Gest         | ão de cores  |       |
|   | Definições d                          | e rede            |         | Botão''Digit | aliar para'' |       |
|   | C. Especifique a sus                  | máquina por enc   | Hereco  |              |              |       |
|   | Endoroso IE                           |                   |         |              |              |       |
|   | Endereço in                           |                   |         |              |              |       |
|   |                                       |                   |         |              |              |       |
|   | C Especifique a sur                   |                   |         |              |              |       |
|   | <ul> <li>Especialque a suc</li> </ul> | i maquina por noi |         | 4            |              |       |
|   | Nome do n                             | 6 JBHN_           | >>>>>>> | A            |              |       |
|   |                                       |                   |         |              |              |       |
|   |                                       |                   |         | Busca        |              |       |
|   |                                       |                   |         |              |              |       |
|   |                                       |                   |         |              |              |       |
|   |                                       |                   |         |              |              |       |
|   |                                       |                   |         |              |              |       |
|   |                                       |                   |         |              |              |       |
|   |                                       |                   |         |              |              |       |
|   |                                       |                   |         |              |              |       |
|   |                                       |                   |         |              |              |       |
|   |                                       |                   |         | Cancelar     | An           | licar |
|   |                                       |                   |         |              |              |       |

#### Especifique a sua máquina por endereço

Introduza o endereço IP do aparelho em Endereço IP e, em seguida, clique em Aplicar.

#### Especifique a sua máquina por nome

- 1 Introduza o nome do nó do aparelho em **Nome do nó** ou clique em **Busca** e escolha o dispositivo que pretende utilizar.
- 2 Clique em OK.

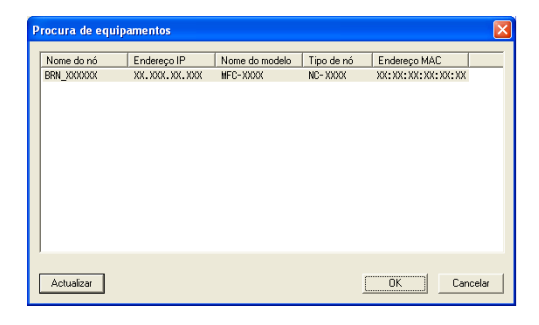

Clique no separador Botão"Digitaliar para" e introduza o nome do computador no campo Nome mostrado. O LCD do aparelho apresenta o nome que introduziu. A configuração predefinida é o seu nome do PC. Pode introduzir o nome que pretender (até 15 caracteres).

| Goral                                                                                    | Europto                                                              |                                      | Gastão do com               | ~  |
|------------------------------------------------------------------------------------------|----------------------------------------------------------------------|--------------------------------------|-----------------------------|----|
| Definições de                                                                            | rede                                                                 |                                      | Botão''Digitaliar para''    | 55 |
| Registe o seu PC<br>Nome mostrado (<br>Este nome apare<br>"Digitalizar Para"<br>máquina. | com as funções<br>Max 15 caracte<br>cerá quando o<br>for seleccionad | :"Digitaliza<br>res)<br>menu<br>dona | er Para'' da máquina<br>abc |    |
| Palavra passe para                                                                       | a o botão ''Digit<br>ão palavra pas:<br>vra passe ('0'-9',           | aliza Para''<br>se<br>4digits)       | neste PC                    |    |
| B                                                                                        | epita palavra pa                                                     | asse                                 | XIIXI                       |    |
|                                                                                          |                                                                      |                                      |                             |    |

Se quer evitar a recepção de documentos indesejados, introduza um número PIN de 4 dígitos nos campos Palavra passe e Repita palavra passe. Para enviar dados para um PC protegido por um número PIN, o LCD pede-lhe para introduzir o número PIN antes de o documento ser digitalizado e enviado para o PC. (Consulte Utilizar a tecla Digitalizar na página 90.)

# Utilizar a tecla Digitalizar

## 🖉 Nota

- Se pretender digitalizar um documento com a função de digitalização duplex, tem de colocar o documento no ADF e, em seguida, seleccionar 2faces (L) margem ou 2faces (S) margem dependendo do esquema do documento.
- Seleccione o esquema do documento a partir da tabela seguinte:

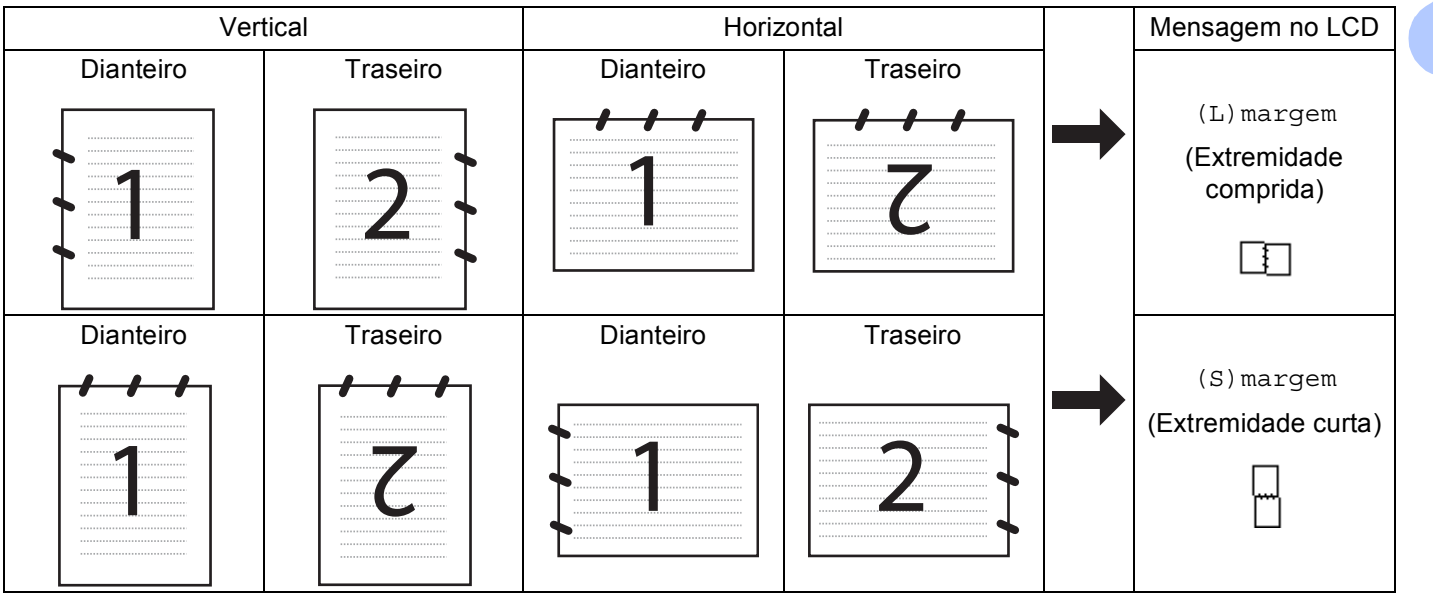

#### Tabela de esquema do documento

- A Digitalização Duplex não é suportada pela DCP-8070D, pela MFC-8370DN nem pela MFC-8480DN.
- A Digitalização Duplex apenas está disponível a partir do ADF.
- A Digitalização Duplex não está disponível para papel de formato legal.
- O formato de ficheiro XPS está disponível para o Windows Vista<sup>®</sup> ou se utilizar aplicações que suportem ficheiros XML Paper Specification.

## Digitalização para E-mail (computador)

Quando seleccionar a Digitalização para E-mail, o seu documento será digitalizado e directamente enviado para o computador que especificou na rede. O ControlCenter3 activará a aplicação do E-mail predefinida no computador especificado. Pode digitalizar e enviar um documento a preto e branco ou a cores do computador como um anexo.

Pode alterar a configuração de digitalização. (Consulte *E-mail* na página 68.)

| U    | Coloque o documento.                                                                                                    |  |
|------|----------------------------------------------------------------------------------------------------|--|
| 2    | Prima (Digitalizar).                                                                                                    |  |
| 3    | Prima ▲ ou V para seleccionar Digit. p/ PC.<br>Prima OK.                                                                                                    |  |
| 4    | Prima ▲ ou ▼ para seleccionar E-mail.<br>Prima OK.<br>Se o seu aparelho não suportar a Digitalização Duplex, avance para o passo ❻.<br>Se o seu aparelho suportar a Digitalização Duplex, avance para o passo ❻.                                                                                                    |  |
| 5    | Prima ▲ ou V para seleccionar 1face, 2faces(L)margem ou 2faces(S)margem.<br>Prima OK.                                                                                                    |  |
| 6    | <ul> <li>Prima ▲ ou ▼ para seleccionar o PC de destino que pretende utilizar para enviar o documento por E-mail.</li> <li>Prima OK.</li> <li>Se o LCD lhe pedir para introduzir um número PIN, introduza o número PIN com 4 dígitos para o PC de destino no painel de controlo.</li> <li>Prima OK.</li> </ul>                                                                   |  |
| 7    | Prima <b>Iniciar</b> .<br>O aparelho inicia o processo de digitalização.                                                                                                    |  |
| • \$ | Nota<br>Se quiser os dados digitalizados a cores, escolha cores no tipo de digitalização no separador<br>Botão do Aparelho da configuração do ControlCenter3. Se quiser os dados digitalizados a preto e<br>oranco, escolha preto e branco no tipo de digitalização no separador Botão do Aparelho da configuração<br>do ControlCenter3. (Consulte DIGITALIZAÇÃO na página 64.) |  |

• Se pretender alterar o tamanho do ficheiro predefinido, seleccione a sua taxa preferida movendo a barra de deslocamento no separador **Botão do Aparelho** da Configuração do ControlCenter3.

## Digitalização para E-mail (Servidor de E-mail) (MFC-8880DN e MFC-8890DW)

Quando selecciona Digitalização para E-mail (Servidor de E-mail), pode seleccionar um documento a preto e branco ou a cores e enviá-lo directamente para um endereço de E-mail do aparelho. Pode escolher PDF, PDF Seguro ou TIFF para Preto e Branco e PDF, PDF Seguro ou JPEG para cor ou escala de cinzentos.

# Nota Digitalização para E-mail (servidor de E-mail) necessita de suporte de servidor de mail SMTP/POP3. (Consulte o Manual do Utilizador de Rede no CD-ROM.) Coloque o documento. Prima ima interprise (Digitalizar). Prima ▲ ou ▼ para seleccionar Digit.p/e-mail. Prima OK. Prima ▲ ou ▼ para seleccionar 1face, 2faces (L) margem OU 2faces (S) margem. Prima OK.

5 Prima ▲ ou ▼ para seleccionar Alterar Defin.. Prima OK.

Se não for necessário alterar a qualidade, prima ▲ ou ♥ para escolher Reg. Endereço. Prima OK e, em seguida, avance para o passo ③.

6 Prima ▲ ou ▼ para seleccionar 100 ppp a cores, 200 ppp a cores, Cor 300 ppp, Cor 600 ppp, Cinzent 100 dpi, Cinzent 200 dpi, Cinzent 300 dpi, P/B 200 ppp ou P/B 200x100 ppp.
Prima OK.
Se seleccionar 100 ppp a cores, 200 ppp a cores, Cor 300 ppp, Cor 600 ppp, Cinzent 100 dpi, Cinzent 200 dpi ou Cinzent 300 dpi, avance para o passo ⑦.
Se seleccionar P/B 200 ppp ou P/B 200x100 ppp, avance para o passo ⑧.

7 Prima ▲ ou ▼ para seleccionar PDF, PDF protegido, JPEG ou XPS. Prima OK e avance para o passo ⑨.

8 Prima ▲ ou ▼ para seleccionar PDF, PDF protegido ou TIFF. Prima OK e avance para o passo ⑨.

#### 🖉 Nota

Se seleccionar PDF protegido, o aparelho irá solicitar-lhe que introduza uma palavra-passe de 4 dígitos utilizando números de 1 a 9 antes de começar a digitalizar.

9 O LCD pede-lhe que introduza um endereço. Introduza o endereço de E-mail de destino através do teclado de marcação ou use a tecla de Um Toque ou o número de Marcação Rápida. Prima Iniciar.

O aparelho inicia o processo de digitalização.

|   | ~~~~  |        |
|---|-------|--------|
| - | - 110 |        |
|   | -//// |        |
|   | 011   |        |
|   | N/A   | NIATS  |
|   |       | 111116 |
|   |       |        |
|   |       |        |

- Pode armazenar a resolução de digitalização (Perfil de Digitalização) para cada endereço de E-mail guardado num número de Um Toque ou de Marcação Rápida. (Consulte os Números de Marcação e de Armazenamento no Manual do Utilizador.)
- Se a rede suportar o protocolo LDAP, pode procurar os endereços de E-mail no seu servidor. (Consulte o Capítulo 12 no Manual do Utilizador de Rede.)

#### Utilizar o número de Um Toque ou de Marcação Rápida

(Indisponível para a DCP-8070D, MFC-8370DN e MFC-8380DN)

Também pode digitalizar um documento directamente para um endereço que tenha registado no número de Um Toque ou de Marcação Rápida. Quando digitaliza o documento, as configurações registadas com a opção Um Toque ou Marcação Rápida serão usadas para definir a qualidade e o tipo de ficheiro. Apenas as opções Um Toque ou Marcações rápidas com um endereço de E-mail registado podem ser utilizadas quando digitalizar dados recorrendo a estas opções. (Os endereços de I-Fax não estão disponíveis para serem utilizados.)

Coloque o documento.

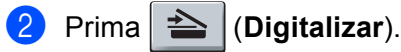

- 3 Seleccione o número de Um Toque ou de Marcação Rápida. Se o aparelho suportar a Digitalização Duplex e se pretender digitalizar ambos os lados do documento, prima Frente e verso.
- 4 Prima Iniciar. O aparelho inicia o processo de digitalização.

#### 🖉 Nota

Pode armazenar a resolução de digitalização (Perfil de Digitalização) para cada endereço de E-mail guardado num número de Um Toque ou de Marcação Rápida. (Consulte os *Números de Marcação e de Armazenamento* no *Manual do Utilizador*.)

## Digitalização para Imagem

Quando escolher a Digitalização para Imagem, o seu documento será digitalizado e directamente enviado para o PC que especificou na rede. O ControlCenter3 activará a aplicação gráfica no computador especificado. Pode alterar a configuração de Digitalizar. (Consulte *Imagem (exemplo: Microsoft<sup>®</sup> Paint)* na página 65.)

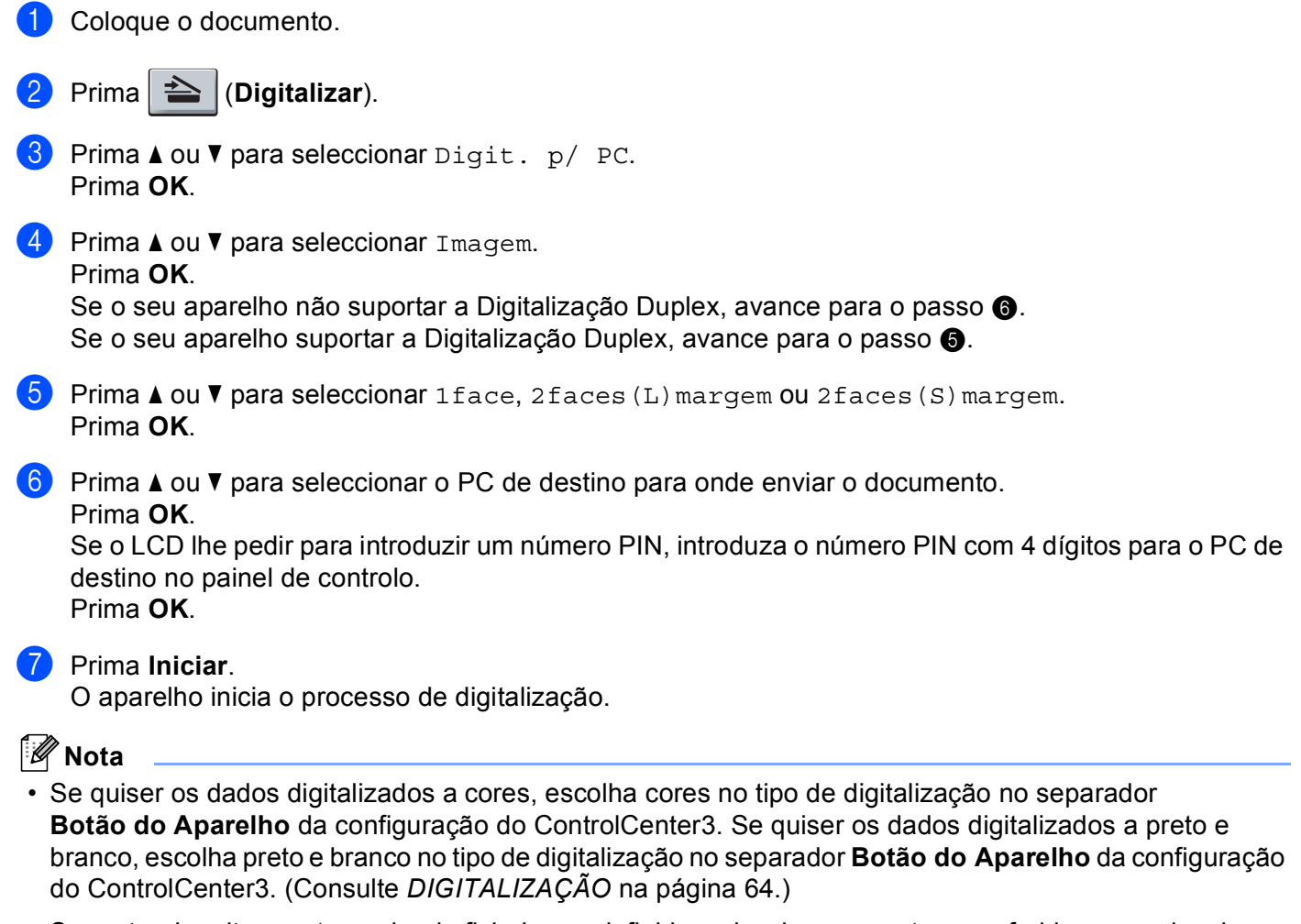

 Se pretender alterar o tamanho do ficheiro predefinido, seleccione a sua taxa preferida movendo a barra de deslocamento no separador Botão do Aparelho da Configuração do ControlCenter3.

## Digitalização para OCR

Quando escolher a Digitalização para OCR, o seu documento será digitalizado e directamente enviado para o PC que especificou na rede. O ControlCenter3 activará o ScanSoft™ PaperPort™ 11SE e converterá o seu documento num texto para ser visualizado e editado numa aplicação de processamento de texto no computador especificado. Pode alterar a configuração de Digitalizar. (Consulte OCR (Programa de processamento de texto) na página 67.)

| 1 | Coloque o documento.                                                                                                    |
|---|----------------------------------------------------------------------------------------------------|
| 2 | Prima (Digitalizar).                                                                                                    |
| 3 | Prima ▲ ou V para seleccionar Digit. p/ PC.<br>Prima OK.                                                                                                    |
| 4 | Prima ▲ ou ▼ para seleccionar occ.<br>Prima <b>OK</b> .<br>Se o seu aparelho não suportar a Digitalização Duplex, avance para o passo ෯.<br>Se o seu aparelho suportar a Digitalização Duplex, avance para o passo ෯.                                                             |
| 5 | Prima ▲ ou V para seleccionar lface, 2faces(L)margem OU 2faces(S)margem.<br>Prima OK.                                                                                                    |
| 6 | <ul> <li>Prima ▲ ou ▼ para seleccionar o PC de destino para onde enviar o documento.</li> <li>Prima OK.</li> <li>Se o LCD lhe pedir para introduzir um número PIN, introduza o número PIN com 4 dígitos para o PC de destino no painel de controlo.</li> <li>Prima OK.</li> </ul> |
| 7 | Prima <b>Iniciar</b> .<br>O aparelho inicia o processo de digitalização.                                                                                                    |
|   | Nota                                                                                                    |

Se quiser os dados digitalizados a cores, escolha cores no tipo de digitalização no separador **Botão do Aparelho** da configuração do ControlCenter3. Se quiser os dados digitalizados a preto e branco, escolha preto e branco no tipo de digitalização no separador **Botão do Aparelho** da configuração do ControlCenter3. (Consulte *DIGITALIZAÇÃO* na página 64.)

## Digitalização para Ficheiro

Quando escolher a Digitalização para Ficheiro, pode digitalizar um documento a preto e branco ou a cores e enviá-lo directamente para um PC especificado na rede. O ficheiro será guardado na pasta e no formato de ficheiro que configurou no ControlCener3. Pode alterar a configuração de Digitalizar. (Consulte *Ficheiro* na página 69.)

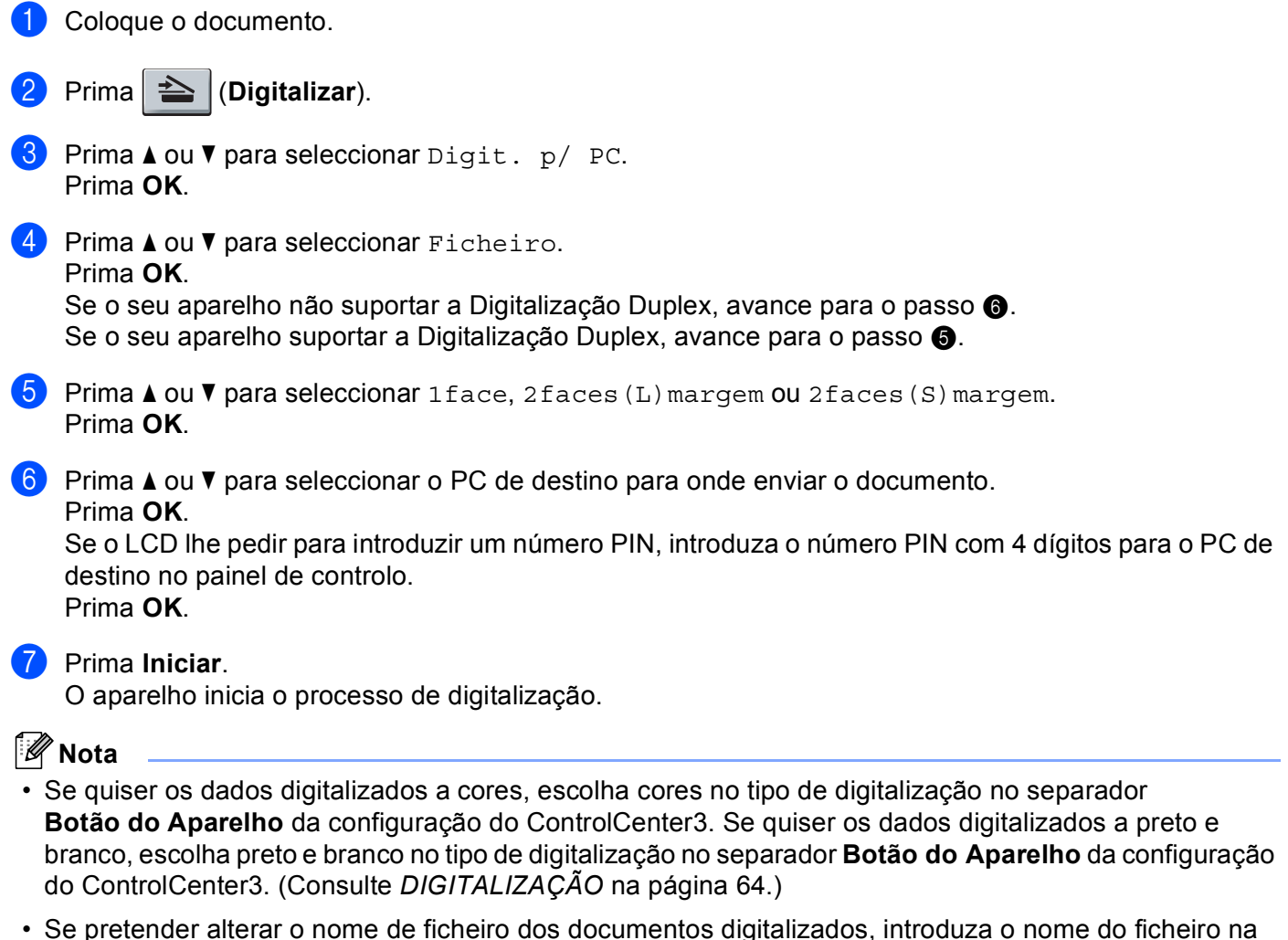

- Se pretender alterar o nome de ficheiro dos documentos digitalizados, introduza o nome do ficheiro na secção Nome do Ficheiro do separador Botão do Aparelho da configuração do ControlCenter3. Para alterar as definições da tecla Digitalizar do aparelho, clique com o botão direito do rato em cada um dos botões do ControlCenter, clique em Configuração ControlCenter e no separador Botão do Aparelho.
- Se pretender alterar o tamanho do ficheiro predefinido, seleccione a sua taxa preferida movendo a barra de deslocamento no separador **Botão do Aparelho** da Configuração do ControlCenter3.

## Digitalização para FTP (Indisponível para DCP-8070D)

Quando selecciona a Digitalização para FTP, pode digitalizar um documento a preto e branco ou a cores directamente para um servidor FTP na sua rede local ou na Internet.

Os detalhes necessários para a utilização da Digitalização para FTP podem ser introduzidos através da utilização da Gestão com base na Web para pré-configurar e guardar os detalhes num Perfil FTP.

## 🖉 Nota

A Digitalização para FTP está disponível quando os perfis FTP são configurados através da Gestão com base na Web.

Para utilizar a Gestão com base na Web, digite http://xxx.xxx.xxx/ (em que xxx.xxx.xxx.xxx é o endereço IP do seu aparelho) no browser e, em seguida, pode configurar ou alterar as definições em FTP/Network Scan Profile (Perfil de digitalização de rede/FTP) em Administrator Settings (Definições do Administrador). Pode configurar até dez perfis de servidor FTP e seleccionar quais os números de perfil (1 a 10) a utilizar para as configurações da Digitalização para FTP em FTP/Network Scan Settings (Definições de digitalização de rede/FTP).

## Nota

Se pretender encontrar o endereço IP do aparelho, prima **Menu** e seleccione Impr.relat, Config de Rede e, em seguida, prima **Iniciar** para imprimir o relatório das definições de rede.

Para além dos sete nomes de ficheiro predefinidos, pode guardar dois nomes de ficheiro definidos pelo utilizador que podem ser utilizados para criar um Perfil de Servidor FTP.

Seleccione **FTP/Network Scan Settings** (Definições de digitalização de rede/FTP) na Gestão com base na Web. Em **Create a User Defined File Name** (Criar Nome de Ficheiro definido pelo utilizador), introduza um nome de ficheiro num dos dois campos de definição pelo utilizador e clique em **Submit** (Enviar). É possível introduzir até 15 caracteres em cada um dos campos do nome definido pelo utilizador.

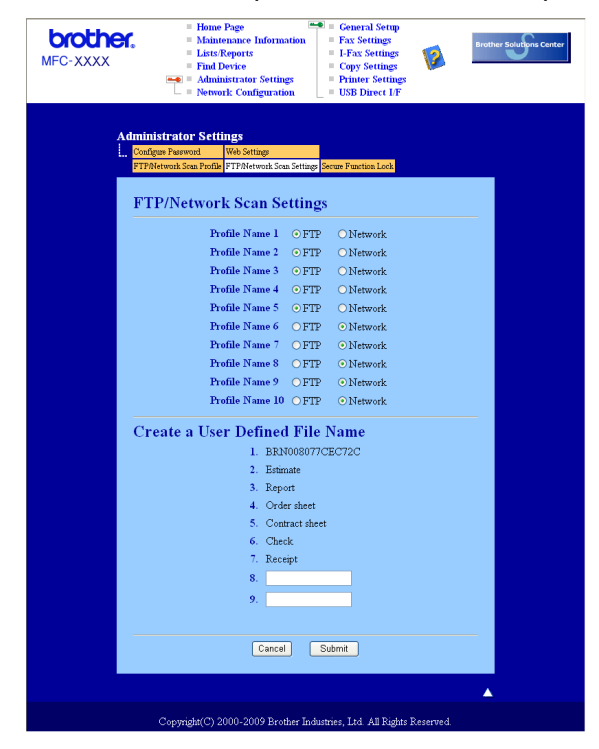

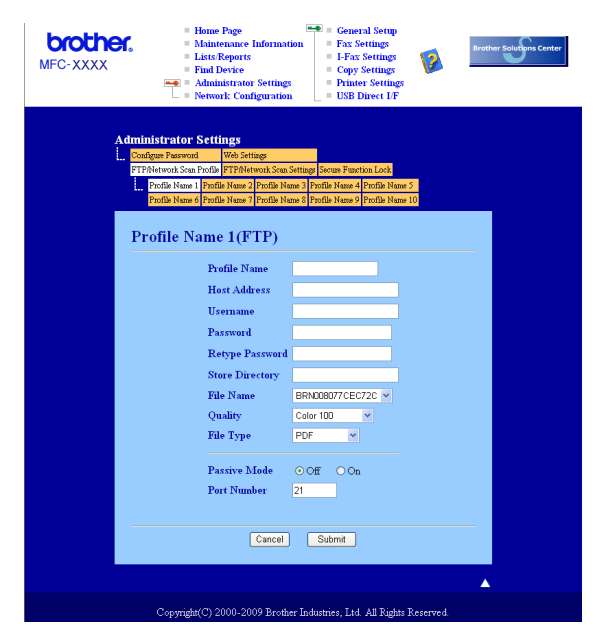

#### Definir as configurações predefinidas de FTP

Pode definir o Passive Mode (Modo Passivo) para OFF (DESACTIVAR) ou ON (ACTIVAR) consoante a configuração do servidor FTP e do firewall de rede. A predefinição é OFF (DESACTIVAR). Também pode alterar o número da porta utilizada para aceder ao servidor FTP. A predefinição é a porta 21. Na maioria dos casos, estas duas configurações podem ser mantidas nos valores predefinidos.

- 1 Introduza o nome que pretende utilizar para o perfil do servidor FTP. Este nome será apresentado no LCD do aparelho e pode conter até 15 caracteres.
- O Host Address (Endereço do Anfitrião) é o nome de domínio do servidor FTP. Introduza o Host Address (Endereço do Anfitrião) (por exemplo, ftp.example.com) (até 60 caracteres) ou o endereço IP (por exemplo, 192.23.56.189).
- Introduza o Username (Nome de Utilizador) que foi registado no servidor FTP para o aparelho (até 32 caracteres).
- Introduza a Palavra-passe de acesso ao servidor FTP (até 32 caracteres).
- Introduza a pasta de destino no servidor FTP onde será guardado o documento (por exemplo, /brother/abc/) (até 60 caracteres).
- 6 Escolha o nome de ficheiro que pretende utilizar para o documento digitalizado. Pode escolher sete nomes de ficheiro predefinidos e dois definidos pelo utilizador. O nome de ficheiro que será utilizado para o seu documento será o nome que seleccionou juntamente com os últimos 6 dígitos do contador do digitalizador flatbed/ADF e a extensão do ficheiro (por exemplo, Estimative098765.pdf). Também pode introduzir manualmente um nome de ficheiro com um máximo de 15 caracteres.
- Seleccione a qualidade de digitalização na lista pendente. Pode seleccionar Color 100 (Cor 100 ppp), Color 200 (Cor 200 ppp), Color 300 (Cor 300 ppp), Color 600 (Cor 600 ppp), Gray 100 (Cinzento 100 ppp), Gray 200 (Cinzento 200 ppp), Gray 300 (Cinzento 300 ppp), B&W 200 (P/B 200 ppp) ou B&W 200x100 (P/B 200x100 ppp).
- 8 Escolha o tipo de ficheiro para o documento na lista pendente. Pode seleccionar PDF, Secure PDF (PDF protegido), XPS ou JPEG para documentos a cores ou em escala de cinzentos e PDF, Secure PDF (PDF protegido) ou TIFF para documentos a preto e branco.

## Digitalização para FTP utilizando Perfis de Servidor FTP

| 1  | Coloque o documento.                                                                                                    |
|----|----------------------------------------------------------------------------------------------------|
| 2  | Prima (Digitalizar).                                                                                                    |
| 3  | Prima ▲ ou V para seleccionar Digit.p/FTP. Prima OK.<br>Se o seu aparelho não suportar a Digitalização Duplex, avance para o passo ⑤.<br>Se o seu aparelho suportar a Digitalização Duplex, avance para o passo ④.                                                                                                    |
| 4  | Prima ▲ ou V para seleccionar lface, 2faces(L)margem ou 2faces(S)margem.<br>Prima OK.                                                                                                    |
| 5  | <ul> <li>Prima ▲ ou ▼ para seleccionar um dos perfis de servidor FTP apresentados. Prima OK.</li> <li>Se o perfil de Digitalização para FTP estiver completo, avançará automaticamente para o passo ③.</li> <li>Se o perfil de Digitalização para FTP não estiver completo, por exemplo, se a qualidade ou o tipo de ficheiro não tiverem sido escolhidos, ser-lhe-á solicitado que introduza as informações em falta nos passos que se seguem.</li> </ul> |
| 6  | <ul> <li>Escolha uma das seguintes opções:</li> <li>Prima ▲ ou ▼ para seleccionar 100 ppp a cores, 200 ppp a cores, Cor 300 ppp, Cor 600 ppp, Cinzent 100 dpi, Cinzent 200 dpi ou Cinzent 300 dpi. Prima OK e avance para o passo ⑦.</li> <li>Prima ▲ ou ▼ para seleccionar P/B 200 ppp ou P/B 200x100 ppp. Prima OK e avance para o passo ⑧.</li> </ul>                                                                                                   |
| 7  | Prima ▲ ou ▼ para seleccionar PDF, PDF protegido, JPEG ou XPS.<br>Prima OK e avance para o passo Ø                                                                                                    |
| 8  | Prima ▲ ou ▼ para seleccionar PDF, PDF protegido ou TIFF. Prima OK.                                                                                                    |
|    | <b>Nota</b><br>Se seleccionar PDF protegido, o aparelho irá solicitar-lhe que introduza uma palavra-passe de 4<br>lígitos utilizando números de 1 a 9 antes de começar a digitalizar.                                                                                                    |
| 9  | Efectue uma das seguintes acções:<br>■ Se pretender começar a digitalização, prima <b>Iniciar</b> e vá para o passo ⑫.<br>■ Se pretender alterar o nome do ficheiro, vá para o passo ⑰.                                                                                                    |
| 10 | Prima ▲ ou ▼ para escolher o nome de ficheiro que pretende utilizar e prima OK. Prima Iniciar e avance para o passo  Ø.                                                                                                    |
| Ø  | Nota                                                                                                    |
|    | Se pretender alterar manualmente o nome do ficheiro, vá para o passo 🕕.                                                                                                    |
| 1  | Prima ▲ ou ▼ para seleccionar <manual>. Prima OK.<br/>Introduza o nome de ficheiro que pretende utilizar (até 32 caracteres) e prima OK.<br/>Prima Iniciar.</manual>                                                                                                    |
| 12 | O LCD indica Ligar. Quando a ligação ao servidor FTP for estabelecida, o aparelho inicia o processo de digitalização.                                                                                                    |

## Digitalização para rede (Indisponível para DCP-8070D)

Quando selecciona a Digitalização para rede, pode digitalizar um documento a preto e branco ou a cores directamente para um servidor CIFS na sua rede local ou na Internet. (Para mais informações sobre servidores CIFS, consulte o *Manual do Utilizador de Rede*.)

Os detalhes necessários para a utilização da Digitalização para rede podem ser introduzidos através da utilização da Gestão com base na Web para pré-configurar e guardar os detalhes num perfil de Digitalização para rede. Um perfil de Digitalização para rede armazena as informações e definições de configuração do utilizador para serem utilizadas numa rede ou na Internet.

## 🖉 Nota

A Digitalização para rede está disponível quando os perfis correspondentes são configurados através da Gestão com base na Web.

Para utilizar a Gestão com base na Web, digite http://xxx.xxx.xxx/ (em que xxx.xxx.xxx.xxx é o endereço IP do seu aparelho) no browser e, em seguida, pode configurar ou alterar as definições em FTP/Network Scan Profile (Perfil de digitalização de rede/FTP) em Administrator Settings (Definições do Administrador). Pode configurar até dez perfis de Digitalização para rede e seleccionar quais os números de perfil (1 a 10) a utilizar para as configurações da Digitalização para rede em FTP/Network Scan Settings (Definições de digitalização de rede/FTP).

Para além dos sete nomes de ficheiro predefinidos, pode guardar dois nomes de ficheiro definidos pelo utilizador que podem ser utilizados para criar um perfil de Digitalização para rede.

Seleccione **FTP/Network Scan Settings** (Definições de digitalização de rede/FTP) na Gestão com base na Web. Em **Create a User Defined File Name** (Criar Nome de Ficheiro definido pelo utilizador), introduza um nome de ficheiro num dos dois campos de definição pelo utilizador e clique em **Submit** (Enviar). É possível introduzir até 15 caracteres em cada um dos campos do nome definido pelo utilizador.

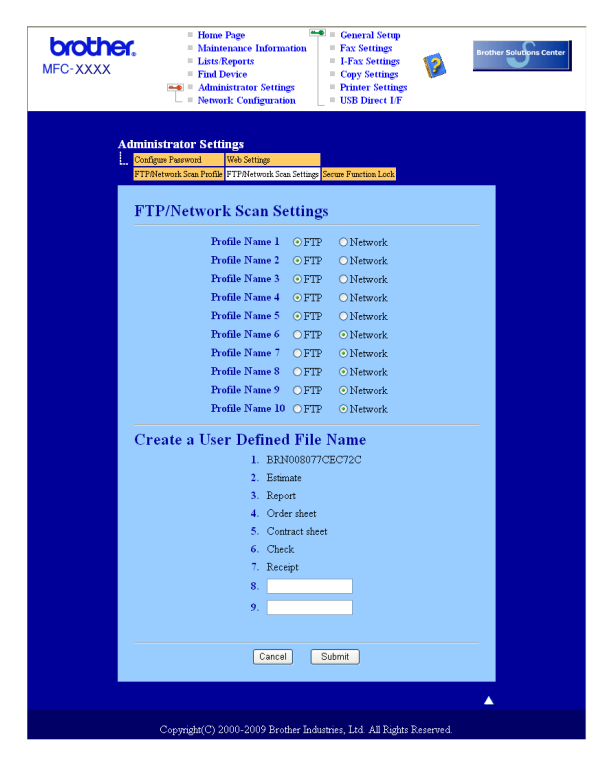
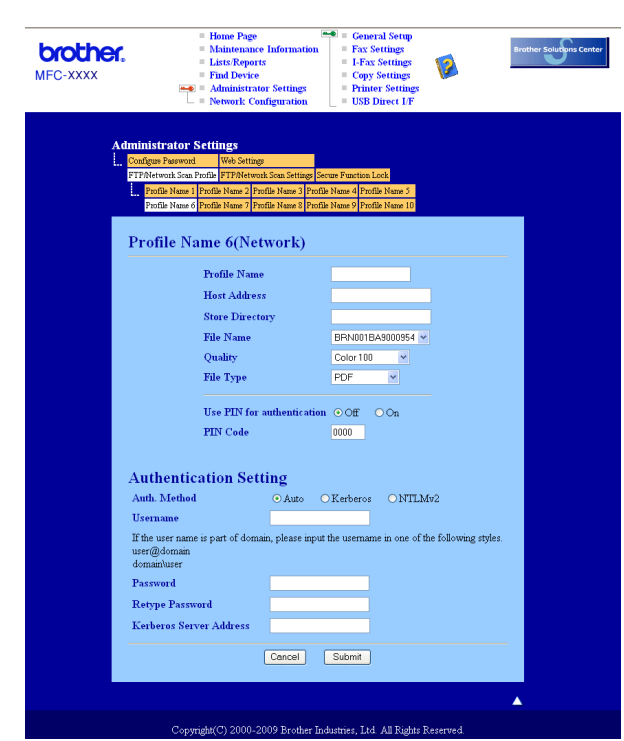

#### Configurar as configurações predefinidas da Digitalização para rede

- Seleccione Network (Rede) em FTP/Network Scan Settings (Definições de digitalização de rede/FTP) no separador FTP/Network Scan Settings (Definições de digitalização de rede/FTP). Clique em Submit (Enviar).
- 2 Seleccione o perfil que pretende configurar em FTP/Network Scan Profile (Perfil de digitalização de rede/FTP).
- Introduza o nome que pretende utilizar para o perfil de Digitalização para rede. Este nome será apresentado no LCD do aparelho e pode conter até 15 caracteres.
- O Host Address (Endereço do Anfitrião) é o nome de domínio do servidor CIFS. Introduza o Host Address (Endereço do Anfitrião) (por exemplo, ftp.example.com) (até 60 caracteres) ou o endereço IP (por exemplo, 192.23.56.189).
- Introduza a pasta de destino no servidor CIFS onde será guardado o documento (por exemplo, /brother/abc/) (até 60 caracteres).
- 6 Escolha o nome de ficheiro que pretende utilizar para o documento digitalizado. Pode escolher sete nomes de ficheiro predefinidos e dois definidos pelo utilizador. O nome de ficheiro que será utilizado para o seu documento será o nome que seleccionou juntamente com os últimos 6 dígitos do contador do digitalizador flatbed/ADF e a extensão do ficheiro (por exemplo, Estimative098765.pdf). Também pode introduzir manualmente um nome de ficheiro com um máximo de 15 caracteres.
- Seleccione a qualidade de digitalização na lista pendente. Pode seleccionar Color 100 (Cor 100 ppp), Color 200 (Cor 200 ppp), Color 300 (Cor 300 ppp), Color 600 (Cor 600 ppp), Gray 100 (Cinzento 100 ppp), Gray 200 (Cinzento 200 ppp), Gray 300 (Cinzento 300 ppp), B&W 200 (P/B 200 ppp) ou B&W 200x100 (P/B 200x100 ppp).

8 Escolha o tipo de ficheiro para o documento na lista pendente. Pode seleccionar PDF, Secure PDF (PDF protegido), XPS ou JPEG para documentos a cores ou em escala de cinzentos e PDF, Secure PDF (PDF protegido) ou TIFF para documentos a preto e branco.

## 🖉 Nota

Se seleccionar PDF protegido, o aparelho irá solicitar-lhe que introduza uma palavra-passe de 4 dígitos utilizando números de 1 a 9 antes de começar a digitalizar.

- 9 Se pretender proteger o perfil, seleccione a caixa Use PIN for authentication (Utilizar PIN para autenticação) e introduza um número PIN de 4 dígitos em PIN Code (Código PIN).
- Seleccione o método de autenticação. Pode seleccionar Auto, Kerberos ou NTLMv2. Se seleccionar Auto, o método de autenticação será automaticamente detectado.
- 11 Introduza o Nome de Utilizador que foi registado no servidor CIFS para o aparelho (até 32 caracteres).
- 12 Introduza a Palavra-passe de acesso ao servidor CIFS (até 32 caracteres).
- Se pretender definir o endereço do servidor Kerberos manualmente, introduza o endereço do servidor Kerberos (por exemplo /brother/abc/) (até 60 caracteres).

#### Digitalização para rede com perfis de Digitalização para rede

Coloque o documento.

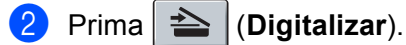

- 3 Prima ▲ ou V para seleccionar Digit. p/ rede. Prima OK.
- Prima ▲ ou ▼ para seleccionar 1face, 2faces (L) margem ou 2faces (S) margem. Prima OK.
- 5 Prima ▲ ou ▼ para seleccionar um dos perfis apresentados. Prima OK.
- 6 Se seleccionar a caixa Use PIN for authentication (Utilizar PIN para autenticação) em FTP/Network Scan Profile (Perfil de digitalização de rede/FTP) da Gestão com base na Web, o LCD irá pedir-lhe para introduzir um número PIN. Introduza o número PIN de 4 dígitos e, em seguida, prima OK.
  - Se o perfil estiver completo, avançará automaticamente para o passo ().
  - Se o perfil não estiver completo, por exemplo, se a qualidade ou o tipo de ficheiro não tiverem sido escolhidos, ser-lhe-á solicitado que introduza as informações em falta nos passos que se seguem.
- Z Escolha uma das seguintes opções:
  - Prima ▲ ou V para seleccionar 100 ppp a cores, 200 ppp a cores, Cor 300 ppp, Cor 600 ppp, Cinzent 100 dpi, Cinzent 200 dpi ou Cinzent 300 dpi. Prima OK e avance para o passo ⑧.
  - Prima ▲ ou ▼ para seleccionar P/B 200 ppp ou P/B 200x100 ppp. Prima OK e avance para o passo ⑨.

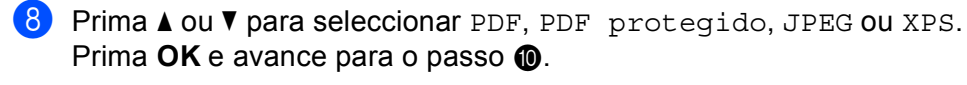

9 Prima ▲ ou V para seleccionar PDF, PDF protegido ou TIFF. Prima OK.

#### 🖉 Nota

Se seleccionar PDF protegido, o aparelho irá solicitar-lhe que introduza uma palavra-passe de 4 dígitos utilizando números de 1 a 9 antes de começar a digitalizar.

10 Efectue uma das seguintes acções:

- Se pretender iniciar a digitalização, prima Iniciar.
- Se pretender alterar o nome do ficheiro, vá para o passo ①.
- 1 Prima ▲ ou ▼ para escolher o nome de ficheiro que pretende utilizar e prima OK. Prima Iniciar.

🖉 Nota

Se pretender alterar manualmente o nome do ficheiro, vá para o passo (2).

Prima ▲ ou ▼ para seleccionar <Manual>. Prima OK. Introduza o nome de ficheiro que pretende utilizar (até 32 caracteres) e prima OK. Prima Iniciar.

## Como definir uma nova predefinição para o tamanho do ficheiro (Para Digitalização para E-mail (servidor de E-mail), Digitalização para FTP e Digitalização para rede)

Pode definir a sua própria configuração predefinida do tamanho do ficheiro. Para uma digitalização de melhor qualidade, seleccione o tamanho do ficheiro grande. Para um tamanho do ficheiro menor, seleccione o tamanho correspondente.

1 Prima Menu, 1.

- 2 Prima ▲ ou ▼ para seleccionar Digital. Doc.. Prima OK.
- 3 Prima ▲ ou ▼ para seleccionar Tamanho fich.. Prima OK.
- 4 Prima ▲ ou V para seleccionar 1.Cor ou 2.Cinzento. Prima OK.
- 5 Prima ▲ ou ▼ para seleccionar Pequeno, Médio ou Grande. Prima OK.
- 6 Prima Parar/Sair.

#### 🖉 Nota

Não pode seleccionar o tamanho do ficheiro se digitalizar um documento a preto e branco. Os documentos a preto e branco serão armazenados no formato de ficheiro TIFF e os dados não serão comprimidos.

# Como definir uma nova predefinição para o modo Digitalização Duplex (apenas para Digitalização para E-mail (servidor de E-mail))

Pode definir a sua própria configuração predefinida para o modo de Digitalização Duplex. Pode escolher entre dois tipos de esquema, extremidade comprida ou extremidade curta.

#### 1 Prima Menu, 1.

- 2 Prima ▲ ou ▼ para seleccionar Digital. Doc.. Prima OK.
- 3 Prima ▲ ou V para seleccionar Digit. Duplex. Prima OK.
- 4 Prima ▲ ou ▼ para seleccionar Margem compr. ou Margem curta. Prima OK.
- 5 Prima **Parar/Sair**.

## Capacidade máxima da gaveta de saída do ADF (DCP-8070D, MFC-8370DN e MFC-8380DN)

Se a capacidade máxima da gaveta de saída for atingida durante a utilização, o aparelho pára de digitalizar e o LCD indicará Limite 20 folhas.

Efectue um dos seguintes passos:

- Para enviar as páginas já digitalizadas para um servidor, prima 1. Env..
- Para apagar as páginas digitalizadas, prima 2. Apagar.

Se enviar as páginas já digitalizadas e quiser enviar as páginas restantes para um servidor, retire as folhas digitalizadas da gaveta de saída do ADF e prima **Iniciar**.

5

# Configuração Remota (apenas modelos MFC)

# Configuração Remota

O programa de Configuração Remota permite-lhe configurar várias definições do aparelho e da rede a partir de uma aplicação Windows<sup>®</sup>. Quando iniciar esta aplicação, as definições no aparelho serão automaticamente transferidas para o computador e apresentadas no ecrã do computador. Se alterar as definições, pode transferi-las directamente para o aparelho.

Clique no botão Iniciar, Todos os programas, Brother, MFC-XXXX (ou MFC-XXXX LAN/MFC-XXXX LPT) e Configuração Remota.

## 🖉 Nota

- Se o seu aparelho estiver ligado através de uma rede, tem de introduzir a sua palavra-passe.
- A palavra-passe predefinida é "access". Pode utilizar o BRAdmin Light ou a Gestão com base na Web para alterar esta palavra-passe (Consulte o *Manual do Utilizador de Rede* para obter mais informações).

| 🗃 Programa MFC Remote Set            | up da Brother - MFC-XXXX          |
|--------------------------------------|-----------------------------------|
| B- MFC- XXXX                         | <u>Config.geral</u>               |
| <mark>─ Config.geral</mark><br>□ Fax | Modo Temprzado 2 Mins 🔻           |
| - Conf.recepção                      | Tipo de Papel                     |
| Livro endereç                        | Gaveta#1 Comum 💌                  |
| - Opção Fx rmoto                     | Gavt MF Comum                     |
| Restriç ligaç<br>Copiar              | Tam. de Papel                     |
| Impressora                           | Gaveta#1 🗚 👻                      |
| - Impre. Directa                     | Gavt MF 64                        |
| E Rede                               | Volume                            |
| LAN com hos     TCP/IP               | Toque de camp. Med v Beeper Med v |
| Ethernet<br>⊟ WLAN                   | Altifalante Med                   |
| - TCP/IP                             | Dia Auto Chest                    |
| - Config.Servdor                     | Poupanca Toner Deel T             |
| - Insti Cor. TX                      | Tempo Espera                      |
| Dig. p/E-mail                        | Uso da gaveta                     |
| Digit.p/FTP<br>Digit.p/rede          |                                   |
| Fax p/Servidor<br>Horário            |                                   |
| Conf.inicial                         |                                   |
|                                      | Tamanho fich                      |
|                                      |                                   |
|                                      | Digit Dunley                      |
|                                      | Margem compr.                     |
| Exportar Importar                    | Imprimir OK Cancelar Aplicar      |

#### ■ OK

Permite-lhe começar a transferir dados para o aparelho e sair da aplicação Configuração Remota. Se surgir uma mensagem de erro, introduza de novo os dados correctos e depois clique em **OK**.

#### Cancelar

Permite-lhe sair da aplicação Configuração Remota sem transferir dados para o aparelho.

#### Aplicar

Permite-lhe transferir dados para o aparelho sem sair da aplicação Configuração Remota.

#### Imprimir

Permite-lhe imprimir os itens escolhidos no aparelho. Não é possível imprimir dados até que sejam transferidos para o aparelho. Clique em **Aplicar** para transferir os novos dados para o aparelho e, em seguida, clique em **Imprimir**.

#### Exportar

Permite-lhe guardar as configurações actuais num ficheiro.

#### Importar

Permite-lhe ler as configurações de um ficheiro.

🖉 Nota

- Pode usar o botão **Exportar** para guardar a Marcação Rápida ou todas as definições do aparelho.
- Se o seu computador estiver protegido por um firewall e for impossível utilizar Configuração Remota, tem de configurar as definições do firewall para permitir a comunicação através da porta número 137. (Consulte Definições do Firewall (Para utilizadores de rede) na página 125.)
- Se o Bloqueio da função de segurança estiver definido para activado, não pode utilizar Configuração Remota.

6

# Software PC-FAX da Brother (apenas modelos MFC)

# **Envio PC-FAX**

A função PC-FAX da Brother permite-lhe utilizar o seu PC para enviar um documento de uma aplicação como um fax normal. Pode mesmo anexar uma página de rosto. Só tem de configurar os destinatários como membros ou grupos no Livro de Endereços do PC-FAX ou, simplesmente, introduzir o endereço de destino ou o número de fax na interface do utilizador. Pode utilizar a função Procurar no Livro de Endereços para encontrar rapidamente os membros a quem vai enviar o fax.

Para obter as informações mais recentes e as actualizações da função PC-FAX da Brother, visite <u>http://solutions.brother.com/</u>.

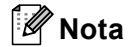

- Se usar o Windows<sup>®</sup> 2000 Professional, o Windows<sup>®</sup> XP ou o Windows Vista<sup>®</sup>, deve iniciar a sessão com direitos de Administrador.
- O software PC-FAX apenas pode enviar documentos de fax a Preto e Branco.

## Configurar as informações do utilizador

## 🖉 Nota

Pode aceder à Informação do utilizador a partir da caixa de diálogo Enviar FAX clicando no ícone

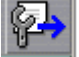

(Consulte *Enviar um ficheiro como um PC-FAX usando a interface de utilizador do estilo Facsimile* na página 110.)

Clique no botão Iniciar, Todos os programas, Brother, MFC-XXXX (ou MFC-XXXX LAN/MFC-XXXX LPT), Envio PC-FAX e, em seguida, em PC-FAX Instalação. Surge a caixa de diálogo Definições do PC-FAX:

| 🖗 Definições do F           | C-FAX                                                                          | < |
|-----------------------------|--------------------------------------------------------------------------------|---|
| Livro de endere<br>Informaç | ços   Marcação rápida (Somente estilo Facsmile)<br>ão do utilizador   Enviando |   |
| <u>N</u> ome:               |                                                                                |   |
| <u>C</u> ompanhia:          |                                                                                |   |
| Departamento:               |                                                                                |   |
| Número de<br>telefone:      |                                                                                |   |
| Número de <u>f</u> ax:      |                                                                                |   |
| <u>E</u> -mail:             |                                                                                |   |
| <u>M</u> orada 1:           |                                                                                |   |
| M <u>o</u> rada 2:          |                                                                                |   |
|                             |                                                                                |   |
|                             | OK Cancelar                                                                    |   |

2) Introduza a informação para criar o cabeçalho do fax e a página de rosto.

#### 🖉 Nota

Tem de introduzir as informações relativas ao **Nome** e ao **Número de fax** para cumprir os requisitos da Telephone Consumer Protection Act de 1991 (lei de protecção do consumidor de serviços telefónicos).

3 Clique em **OK** para guardar a **Informação do utilizador**.

#### 🖉 Nota

Pode configurar a Informação do utilizador separadamente para cada conta do Windows<sup>®</sup>.

## Configuração do envio

A partir da caixa de diálogo **Definições do PC-FAX**, clique no separador **Enviando** para exibir o ecrã seguinte.

| 🖗 Definições do PC-FAX                          | N 100 100 100 100 100 100 100 100 100 10              |
|-------------------------------------------------|-------------------------------------------------------|
| Livro de endereços<br>Informação do utilizador  | Marcação rápida (Somente estilo Facsmile)<br>Enviando |
| Configuração marcação<br>Acesso linha exterior: |                                                       |
| Cabeçalho<br>Iz Inclui cabeçalho                | Rede PC-FAX                                           |
| Interface utilizador                            |                                                       |
|                                                 | OK Cancelar                                           |

#### Acesso linha exterior

Introduza um número para aceder a uma linha externa. Este número é, por vezes, requerido pelo sistema telefónico PBX local (por exemplo, marcar 9 para aceder à linha externa do seu escritório). Para o envio de PC-Fax, este número será aplicado e o prefixo de marcação definido no menu Função será ignorado.

#### Inclui cabeçalho

Para adicionar as informações do cabeçalho que inseriu no separador **Informação do utilizador** no topo dos seus faxes enviados, seleccione a caixa **Inclui cabeçalho**. (Consulte *Configurar as informações do utilizador* na página 107.)

#### Interface utilizador

Escolha a interface do utilizador de entre duas opções: Estilo simples ou Estilo Facsimile.

| Brother PC-FAX             |          |  |
|----------------------------|----------|--|
| 🕒 💊 🗉                      | <b>₽</b> |  |
| Página de rosto <u>O</u> n | ?        |  |
| Para:                      |          |  |
| Limpar                     |          |  |
|                            |          |  |
|                            |          |  |

#### **Estilo simples**

#### Estilo Facsmile

| broth | er Página de rosto On (P)                                                                                                    |
|-------|----------------------------------------------------------------------------------------------------|
|       | 1       2       3       4       5         4       5       6       7       8       9       10         7       8       9       10       9       10       10         7       8       9       10       10       10       10       10         7       8       9       10       10       10       10       10       10       10       10       10       10       10       10       10       10       10       10       10       10       10       10       10       10       10       10       10       10       10       10       10       10       10       10       10       10       10       10       10       10       10       10       10       10       10       10       10       10       10       10       10       10       10       10       10       10       10       10       10       10       10       10       10       10       10       10       10       10       10       10       10       10       10       10       10       10       10       10       10       10       10 <t< th=""></t<> |

## Configurar uma página de rosto

Na caixa de diálogo PC-FAX, clique no ícone para aceder ao ecrã de configuração da Página de Rosto PC-Fax.

Surge a caixa de diálogo Instalação da página de rosto Brother PC-FAX:

| 📕 Instalação da p      | oágina de rosto Brother PC- | FAX 🛛                                                     |
|------------------------|-----------------------------|-----------------------------------------------------------|
| Para                   |                             | Comentários:                                              |
| Nome                   | Taro Nagoya                 |                                                           |
| Departamento:          | Sales                       |                                                           |
| 🗹 Companhia:           | Brother International Corp  |                                                           |
| De                     |                             | Limpar                                                    |
| Nome:                  | John Doe                    | Formulário                                                |
| ✓ IEL:                 | 123-456-789                 | Esguema Tipo 1                                            |
| FAX:                   | 987-654-321                 | Tútulo da página de Bosto                                 |
| 🗹 E <sub>2</sub> Mail: | abc@def.ghi                 | <ul> <li>Título da página de Rosto Prédefinido</li> </ul> |
| Departamento:          | Marketing                   | Nenhum Título da página de Rosto                          |
| 🗹 Co <u>m</u> panhia:  | Brother Industries, LTD     | O Personalizado                                           |
| Morada <u>1</u> :      | 123 Rose Hill Drive         | COVER01.BMP Busca                                         |
| ✓ Morada <u>2</u> :    | Potsville, NJ 088           | Alinhamento Esquerdo 💌                                    |
|                        | Defeito                     | Contador gágina de rosto                                  |
|                        |                             | Ver antes OK Cancelar                                     |

## Introdução de informações da página de rosto

## 🖉 Nota

Se enviar um fax para vários destinatários, a informação do destinatário não é impressa na página de rosto.

#### Para

Escolha a informação do destinatário que pretende incluir na página de rosto.

De

Escolha a informação do remetente que pretende incluir na página de rosto.

#### Comentários

Introduza o comentário que pretende incluir na página de rosto.

Formulário

Escolha o formato da folha de rosto que pretende usar.

Título da página de Rosto

Se seleccionar **Personalizado**, pode colocar um ficheiro de mapa de bits, tal como o logótipo da empresa, na página de rosto.

Use o botão procurar para escolher o ficheiro BMP e depois escolha o estilo de alinhamento.

Contador página de rosto

Seleccione a caixa Contador página de rosto para incluir a página de rosto na numeração das páginas.

# Enviar um ficheiro como um PC-FAX usando a interface de utilizador do estilo Facsimile

- 1 Crie um ficheiro em qualquer aplicação do computador.
- 2 Clique em **Ficheiro** e, em seguida, em **Imprimir**. Surge a caixa de diálogo **Imprimir**:

| 🎍 Imprimir 👘                                      |                                                           | ? 🛛                                 |
|---------------------------------------------------|-----------------------------------------------------------|-------------------------------------|
| Geral<br>Seleccionar in<br>Adicionar<br>Brother M | npressora<br>Impressora<br>IFC- XXXX Printer<br>C-FAX v.2 | Minpressora de imagem do PaperPort  |
| Estado:<br>Localização:<br>Comentário:            | Preparada<br>Brother MFC-XXXX                             | Imprimir para ficheiro Preferências |
| Intervalo de p.                                   | <mark>áginas</mark><br>○ <u>P</u> ágina actual            | Número de cópia:                    |
|                                                   |                                                           | Imprimir Cancelar Aplicar           |

3

Seleccione **Brother PC-FAX v.2** como impressora e, em seguida, clique em **Imprimir**. Surge a interface de utilizador do estilo Facsimile:

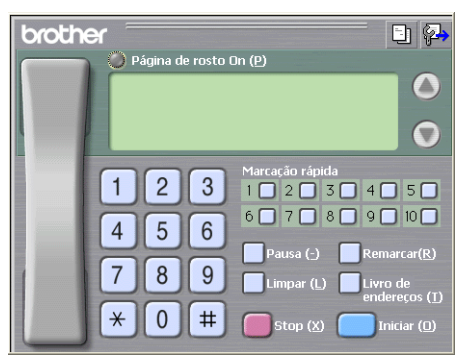

#### Nota

Se surgir a interface de utilizador do estilo Simples, altere a definição de selecção da interface de utilizador. (Consulte *Configuração do envio* na página 108.)

4 Introduza um número de fax usando qualquer um dos seguintes métodos:

- Use o teclado de marcação para introduzir o número.
- Clique em qualquer um dos 10 botões de Marcação rápida.
- Clique no botão Livro de endereços e depois escolha um membro ou grupo do Livro de Endereços.

Se cometer um erro, clique em Limpar para eliminar todas as entradas.

5 Para incluir uma página de rosto, clique em 🜔 Página de rosto On.

🖉 Nota

Também pode clicar no ícone página de rosto 🔄 para criar ou editar uma página de rosto.

- 6 Prima Iniciar para enviar o fax.
- 🖉 Nota
- Se quiser cancelar o fax, clique em Stop.
- Se quiser voltar a marcar um número, clique em **Remarcar** para percorrer os últimos cinco números de fax, escolha um número e depois clique em **Iniciar**.

## Enviar um ficheiro como um PC--FAX usando a interface de utilizador do estilo Simples

Crie um ficheiro em qualquer aplicação do computador.

2 Clique em Ficheiro e, em seguida, em Imprimir. Surge a caixa de diálogo Imprimir:

| Imprimir<br>Geral                                                                                | ?                                   |
|--------------------------------------------------------------------------------------------------|-------------------------------------|
| Seleccionar impressora<br>Adicionar impressora<br>Brother MEC-XXXX Printer<br>Brother PC-FAX v.2 | 🕁 Impressora de imagem do PaperPort |
| Estado: Preparada<br>Localização:<br>Comentário: Brother MFC-XXXX                                | Imprimir para ficheiro Preferências |
| Intervalo de páginas<br><b>O Iodas</b><br>Sglecção <u>Página actual</u><br>Página <u>s</u>       | Número de cópias: 1 2<br>Agrupar    |

Seleccione Brother PC-FAX v.2 como impressora e, em seguida, clique em Imprimir. Surge a interface de utilizador do estilo Simples:

| Brother PC-FAX             |          |
|----------------------------|----------|
| <b>4</b>                   | <b>₽</b> |
| Página de rosto <u>O</u> n | ?        |
| Para :                     |          |
|                            |          |

#### 🖉 Nota

Se surgir a interface de utilizador do estilo Facsimile, altere a definição de selecção da interface de utilizador. (Consulte *Configuração do envio* na página 108.)

Introduza o número de fax usando qualquer um dos seguintes métodos:

- Introduza o número de fax no campo Para :.
- Clique no botão Para : e, em seguida, escolha os números de fax de destino no Livro de Endereços. Se cometer um erro, clique em Limpar para eliminar todas as entradas.

5 Para enviar uma página de rosto e uma nota, seleccione **Página de rosto On**.

| 1 Nota                                                                    |
|---------------------------------------------------------------------------|
| Também pode clicar no ícone 📴 para criar ou editar uma página de rosto.   |
| 6 Clique no ícone enviar 4.                                               |
| Mota                                                                      |
| Se quiser cancelar o fax, clique no ícone Cancelar 🗛 . Livro de Endereços |

# Livro de Endereços

Se o Outlook ou Outlook Express estiverem instalados no seu computador, pode escolher no separador **Livro de endereços** que livro de endereços se deve utilizar para Enviar PC-FAX. Existem quatro tipos: Livro de endereços Brother, Outlook, Outlook Express ou Windows Mail Address.

Para o ficheiro livro de endereços, deve introduzir o caminho e nome do ficheiro da base de dados que contém as informações do livro de endereços.

Clique no botão **Busca** para escolher o ficheiro da base de dados.

| P Definições do PC-FAX                                     | X                                           |  |  |
|------------------------------------------------------------|---------------------------------------------|--|--|
| Informação do utilizador<br>Livro de endereços Marcação rá | Enviando<br>ápida (Somente estilo Facsmile) |  |  |
| Selecção do Livro de Endereços                             |                                             |  |  |
| Livro de Endereços de Brother PC-FAX                       | <b>_</b>                                    |  |  |
| Ficheiro livro de endereços                                |                                             |  |  |
| je. v rogram nies brokie obminod wadress ba                | <u>D</u> usca                               |  |  |
| Regras de marcação                                         |                                             |  |  |
| 🔽 🛛 se as regras de marcação Windows                       | Configuração                                |  |  |
|                                                            |                                             |  |  |
|                                                            | OK Cancelar                                 |  |  |

Se escolher o Outlook ou o Outlook Express, pode utilizar o Livro de Endereços do Outlook ou do Outlook Express (Windows<sup>®</sup> 2000/XP) ou ainda o Windows Mail Address (Windows Vista<sup>®</sup>), clicando no botão **Livro de endereços** da caixa de diálogo Enviar FAX.

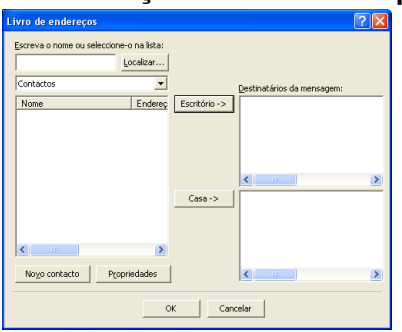

#### Livro de Endereços do Outlook Express

#### 🖉 Nota

Para utilizar o Livro de Endereços do Outlook, tem de seleccionar Microsoft<sup>®</sup> Outlook 2000, 2002, 2003 ou 2007 como sua aplicação de E-mail predefinida.

## Livro endereços Brother

Clique no botão Iniciar, Todos os programas, Brother, MFC-XXXX ou MFC-XXXX LAN/LPT (em que XXXX é o nome do seu modelo), Envio PC-FAX e, em seguida, em PC-FAX Livro de Endereços. Surge a caixa de diálogo Livro endereços Brother:

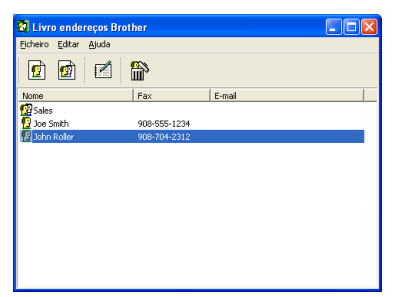

## Configurar um membro no Livro de Endereços

Na caixa de diálogo Livro endereços Brother, pode adicionar, editar ou eliminar membros e grupos.

1 Na caixa de diálogo do Livro de Endereços, clique no ícone 1 para adicionar um membro. Surge a caixa de diálogo Criação lista de distribuição Brother:

| 🗜 Criação lista de distribuição Brother 🛛 🔀 |                             |                              |            |  |
|---------------------------------------------|-----------------------------|------------------------------|------------|--|
| Nome: 👥                                     | Joe Smith                   | T ít <u>u</u> lo:            | Mr.        |  |
| C <u>o</u> mpanhia:                         | Brother International Corp. |                              |            |  |
| Departamento:                               | Sales                       | Cargo:                       | Sales Rep. |  |
| Mor <u>a</u> da:                            | 100 Some Street             |                              |            |  |
| <u>C</u> idade:                             |                             | Djstrito:                    | N.J.       |  |
| Código <u>p</u> ostal                       | 08807                       | Pai <u>s</u> :               | USA        |  |
| Telefone empresa:                           | 908-555-1234                | Telefone <u>r</u> esidência: |            |  |
| <u>E</u> ax:                                | 908-555-1234                | Telemó <u>v</u> el:          |            |  |
| <u>E</u> -mail:                             |                             |                              |            |  |
|                                             |                             |                              |            |  |
|                                             |                             | ОК                           | Cancelar   |  |

2 Na caixa de diálogo Criação lista de distribuição, introduza a informação do membro. Nome é um campo obrigatório. Clique em OK para guardar as informações.

## Configuração de Marcação Rápida

A partir da caixa de diálogo **Definições do PC-FAX**, clique no separador **Marcação rápida**. (Para usar esta função, deve escolher a interface do utilizador **Estilo Facsmile**.)

| Definições do PC-FAX                                         |   | ×.                                           |                          |                          |
|--------------------------------------------------------------|---|----------------------------------------------|--------------------------|--------------------------|
| Informação do utilizador                                     |   |                                              | Enviand                  | l ot                     |
| Livro de endereços Marcação rápida (Somente estilo Facsmile) |   |                                              | Facsmile)                |                          |
| Livro de endereços                                           |   | <u>M</u> arcaç                               | ão rápida                |                          |
| Nome Fax                                                     |   | Nº                                           | Nome                     | Fax                      |
| Sales     Output     Smith     908-555-1234                  |   | <b>1</b><br><b>1</b><br><b>1</b><br><b>1</b> | Johe Roller<br>Joe Smith | 908-704-23<br>908-555-12 |
| Johe Roller 908-704-2310                                     | » |                                              | Sales                    | 300-333-12               |
| <                                                            |   | <                                            |                          |                          |
| _adicionar >>                                                |   |                                              | apagar                   |                          |
|                                                              |   |                                              |                          |                          |
|                                                              |   |                                              | OK                       | Cancelar                 |

Pode registar um membro ou grupo em cada um dos dez botões de Marcação rápida .

#### Registar um endereço num botão de Marcação Rápida

- Clique no botão de Marcação rápida que deseja programar.
- Clique no membro ou grupo que pretende memorizar no botão de Marcação rápida.
- 3 Clique em adicionar >>.

#### Limpar um botão de Marcação Rápida

- Clique no botão de Marcação rápida que deseja limpar.
- 2 Clique em apagar.

### 🖉 Nota

Pode seleccionar uma marcação rápida a partir da interface do PC-FAX, a fim de tornar o envio de documentos mais fácil e rápido.

| broth | er                                                                                                    | I) 🖗                                                            |
|-------|----------------------------------------------------------------------------------------------------|-----------------------------------------------------------------|
|       | Página de rosto On (P)                                                                                                    |                                                                 |
|       | #1 Joe Smith XXX-XXX-XXXX                                                                                                    |                                                                 |
|       |                                                                                                    | $\circ$                                                         |
|       | 1       2       3       4         1       2       3       4         4       5       6       7       8       9         Pausa (*)       Re       7       8       9       Limpar (L)       Liver         *       0       #       \$stop (S)       \$stop (S)       \$stop (S)       \$stop (S) | 5 0<br>10 0<br>marcar(R)<br>ro de<br>dereços (T)<br>Iniciar (D) |

## Configurar um grupo para distribuição

Pode criar um grupo para enviar o mesmo PC-FAX para vários destinatários de uma vez.

1 Na caixa de diálogo Livro endereços Brother, clique no ícone para criar um Grupo. Surge a caixa de diálogo Criação lista de distribuição Brother:

| 🥂 Criação lista de distribuição Brother 🛛 🔀 |      |                          |  |
|---------------------------------------------|------|--------------------------|--|
| Nome do grupo 🛛 😰                           | Sale | :                        |  |
| Nomes <u>d</u> isponíveis                   |      | Membros do grupo         |  |
|                                             | »    | Joe Smith<br>Johe Roller |  |
| <u>A</u> diciona>>                          | ]    | << <u>R</u> emover       |  |
|                                             |      | OK Cancelar              |  |

Introduza o nome do novo grupo no campo Nome do grupo.

- 3 Na caixa Nomes disponíveis, escolha os membros a incluir no grupo e depois clique em Adicionar>>. Os membros adicionados ao grupo aparecem na caixa Membros do grupo.
- Depois de adicionar todos os membros que pretender, clique em OK.
- 🖉 Nota

Pode ter até um máximo de 50 membros num grupo.

## Editar informação do membro

- Escolha o membro ou grupo que deseja editar.
- Clique no ícone editar 📝
- Alterar informação dos membros ou grupo.
- Clique em OK.

## Eliminar um membro ou grupo

- Escolha o membro ou grupo que deseja eliminar.
- Clique no ícone eliminar
- Quando surgir a caixa de diálogo de confirmação, clique em **OK**.

116

## Exportar o Livro de Endereços

Pode exportar o Livro de Endereços completo para um ficheiro de texto ASCII (\*.csv). Também pode criar um vCard para um membro do livro de endereços, que pode ser anexado a um E-mail a enviar (um vCard é um cartão de negócios electrónico que contém a informação de contacto do remetente). Também pode exportar o Livro de Endereços como Dados de Marcação da Configuração Remota que podem ser usadas pela aplicação Configuração Remota da máquina. (Consulte *Configuração Remota* na página 105.) Se pretende criar um vCard, deverá, antes de mais, clicar no membro do livro de endereços para quem pretende criar o vCard.

### Exportar entradas do Livro de Endereços

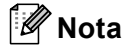

- Se criar um vCard, tem de escolher primeiro o membro.
- Se escolher o vCard no passo (), Guardar como o tipo: será vCard (\*.vcf).

Efectue uma das seguintes acções:

- A partir do Livro de Endereços, clique em Ficheiro, Exportar e, em seguida, Texto.
- A partir do Livro de Endereços, clique em Ficheiro, Exportar e, em seguida, vCard e avance para o passo 6.
- A partir do Livro de Endereços, clique em Ficheiro, Exportar e, em seguida, Dados de Marcação de Configuração Remota e avance para o passo 6.
- 2 Na coluna Items disponíveis, escolha os campos de dados que deseja exportar e depois clique em Adicionar>>.

Escolha os itens segundo a ordem pela qual pretende que apareçam.

3 Se exportar para um ficheiro ASCII, seleccione **Tabulação** ou **Vírgula** em **Caracteres divididos**. Desta forma, escolhe a **Tabulação** ou a **Vírgula** como forma de separar os campos de dados.

4 Clique em **OK** para guardar os dados.

| Seleccione items                                                                                    |                                                                                |
|----------------------------------------------------------------------------------------------------|--------------------------------------------------------------------------------|
| Seleccione items pela ordem qu<br>pode seleccionar o caracter se                                    | ie quer que eles apareçam listados.<br>iparador para ser inserido entre items. |
| Items <u>d</u> isponíveis                                                                           | Items <u>s</u> eleccionados                                                    |
| Nome Titulo Companhia Departamento Cargo Morada Cidade Distrito Código postal País Telefone empresa | <u>Adiciona:&gt;&gt;</u><br><< <u>B</u> emover                                 |
| Caracteres divididos                                                                                |                                                                                |
| ⊙ <u>V</u> írgula                                                                                   |                                                                                |
| ○ <u>I</u> abulação                                                                                 | OK Cancelar                                                                    |

<sup>🖉</sup> Nota

Introduza o nome do ficheiro e, depois, clique em Guardar.

| Guardar como                                         |                                            |                        |   |          | ?                           |
|------------------------------------------------------|--------------------------------------------|------------------------|---|----------|-----------------------------|
| Guardar errc                                         | 😂 Os meus documentos                       |                        | • | ÷ 🗈 💣 🗊• |                             |
| De meus<br>documentos se<br>Anticiente de<br>trabaho | 😭 A minha música<br>🚰 As minhas imagens    |                        |   |          |                             |
| 0 meu<br>computador                                  |                                            |                        |   |          |                             |
| Os meus locais<br>na rede                            | Nome do ficheiro: Guardar com o jipo: Fich | neiro de texto (".csv) |   | •        | <u>G</u> uardar<br>Cancelar |

## Importar para o Livro de Endereços

Pode importar ficheiros de texto ASCII (\*.csv), vCards (cartões-de-visita electrónicos) ou **Dados de Marcação de Configuração Remota** para o Livro de Endereços.

#### Importar um ficheiro de texto ASCII:

- Efectue uma das seguintes acções:
  - A partir do Livro de Endereços, clique em Ficheiro, Importar e, em seguida, Texto.
  - A partir do Livro de Endereços, clique em Ficheiro, Importar e, em seguida, vCard e avance para o passo 5.
  - A partir do Livro de Endereços, clique em Ficheiro, Importar e, em seguida, Dados de Marcação de Configuração Remota e avance para o passo 6.

| Seleccione items                                                                                                    |                                                              |                                                                  |
|----------------------------------------------------------------------------------------------------|--------------------------------------------------------------|------------------------------------------------------------------|
| Seleccione os campos dos item<br>listados no ficheiro de texto imp<br>terá que substituir os caractere                                           | n disponíveis na lista n<br>ortado.<br>Is separados usados n | na mesma ordem que eles estão<br>no ficheiro de texto importado. |
| Items disponíveis                                                                                                    |                                                              | Items seleccionados                                              |
| Nome Titulo<br>Companhia<br>Depatamento<br>Cargo<br>Morada<br>Cidade<br>Distito<br>Cidade<br>Distito<br>Códgo postal<br>Pais<br>Telefone empresa | <u>A</u> dicionar>>                                          |                                                                  |
| Caracteres divididos                                                                                                    |                                                              |                                                                  |
| ⊙ <u>V</u> írgula                                                                                                    |                                                              |                                                                  |
| ○ <u>I</u> abulação                                                                                                    |                                                              | OK Cancelar                                                      |

2 Na coluna Items disponíveis, escolha os campos de dados que deseja importar e depois clique em Adicionar>>.

#### 🖉 Nota

Escolha os campos na lista Itens disponíveis pela mesma ordem apresentada no ficheiro de texto a importar.

3 Seleccione Tabulação ou Vírgula em função do formato de ficheiro que está a importar de Caracteres divididos.

Clique em **OK** para importar os dados.

5 Introduza o nome do ficheiro e, depois, clique em Abrir.

| pun                                                |                                 |           |   |          | U     |
|----------------------------------------------------|---------------------------------|-----------|---|----------|-------|
| Procutar <u>e</u> m                                | : 🔛 Os meus doci                | umentos   | • | 🗢 🗈 💣 🗊- |       |
| Os meus<br>documentos re<br>Ambiente de<br>trabaho | A minha músice a As minhas imag | a<br>Jens |   |          |       |
| Os meus<br>documentos                              |                                 |           |   |          |       |
| 0 meu<br>computador                                |                                 |           |   |          |       |
| Os meus locais                                     | Nome do ficheiro:               |           |   | <u>•</u> | April |

🖉 Nota

Se seleccionar um ficheiro de texto no passo (), Ficheiros do tipo:: será Ficheiro de texto (\*.txt, \*.csv).

# **Receber PC-FAX**

## 🖉 Nota

- O software PC-FAX apenas pode receber documentos de fax a Preto e Branco.
- Se o seu computador estiver protegido por um firewall e for impossível utilizar a recepção PC-FAX, poderá ter de configurar as definições do firewall para permitir a comunicação através das portas número 54926 e 137. (Consulte Antes de utilizar o software da Brother na página 125.)

Dependendo do sistema operativo que estiver a utilizar, pode obter uma mensagem de Alerta de Segurança quando iniciar a função de recepção PC-FAX. Para activar a recepção PC-FAX, tem de desbloquear o programa.

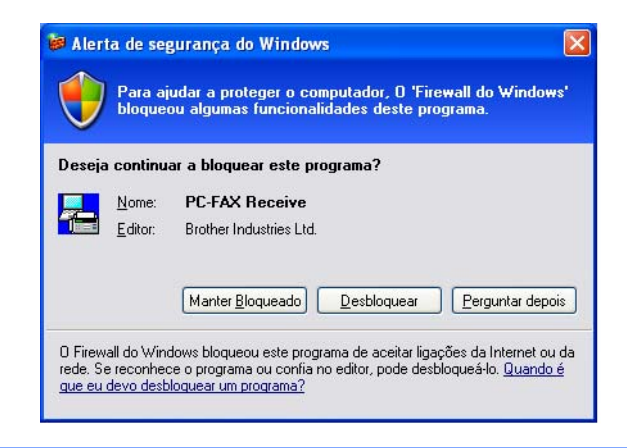

O software de Recepção PC-FAX da Brother permite-lhe ver e armazenar os faxes no computador. É automaticamente instalado quando instala o MFL-Pro Suite e funciona em aparelhos ligados localmente ou em rede.

Quando activado, o seu aparelho irá receber faxes na memória. Uma vez que tiver recebido o fax, este será automaticamente enviado para o computador.

Se desligar o computador, o aparelho continua a receber e armazenar faxes na memória. O LCD do aparelho apresentará o número de faxes recebidos memorizados como, por exemplo:

PC Fax MSG:001

#### 🖻 01

Quando ligar o seu computador, o software de recepção PC-FAX transfere automaticamente os faxes para o computador.

Para activar o software de Recepção PC-FAX, faça o seguinte:

- Antes de utilizar a função de Recepção PC-FAX, tem de seleccionar Recepção PC-FAX no menu do aparelho.
- Execute o software de Recepção PC-FAX da Brother no computador. (Sugerimos que seleccione a caixa de verificação Adicionar à pasta de arranque, de maneira a que o software se execute automaticamente e que possa transferir quaisquer faxes ao arranque do computador.)

## Activar o software de recepção PC-FAX no seu aparelho

Pode, opcionalmente, activar a opção Impressão de Segurança. Quando activada, o aparelho imprime uma cópia do fax antes que o mesmo seja enviado para o computador ou que este seja desligado.

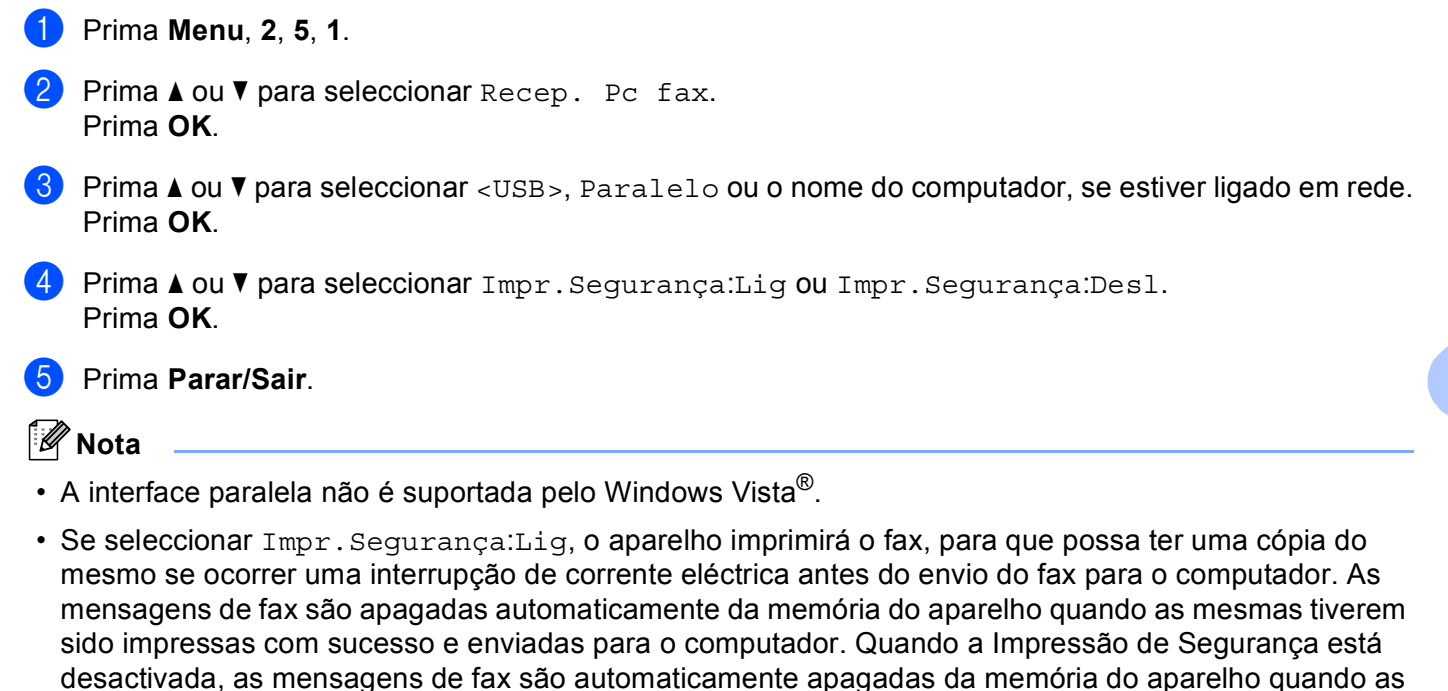

## Executar o software de Recepção PC-FAX no computador

mesmas tiverem sido enviadas com sucesso para o computador.

Clique no botão Iniciar, Todos os programas, Brother, MFC-XXXX/MFC-XXXX LPT/MFC-XXXX LAN, Recepção PC-FAX e Receber.

O ícone PC-FAX surge no tabuleiro de tarefas do computador.

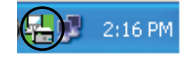

## **Configurar o PC**

1 Clique com o botão direito do rato no ícone PC-FAX . no tabuleiro de tarefas do computador e, depois, clique em Instalação do PC-Fax Rx.

Surge a caixa de diálogo Instalação recepção do PC-FAX:

| Instalação recepção d  | o PC-FAX                                | × |
|------------------------|-----------------------------------------|---|
| Guardar ficheiro como  | C:\Program Files\Brother\Brmfl04a\Busca |   |
| Format ficheiro        | ⊂.max<br>€.tif                          |   |
| Corre wave quando      | recebe FAX                              |   |
| Ficheiro               | Busca                                   |   |
| 🔲 Adicionar à pasta de | e arranque                              |   |
|                        | Configurações de Rede                   |   |
|                        | OK Cancelar                             |   |

- 2 Em Guardar ficheiro como, clique no botão Busca se pretender alterar o caminho do local onde são guardados os ficheiros PC-FAX.
- 3 Em Format ficheiro, escolha .tif ou .max como formato de documento recebido. O formato predefinido é .tif.
- Para reproduzir ficheiros wave (ficheiros de som .wav) quando receber um fax, seleccione Corre wave quando recebe FAX e introduza o caminho do ficheiro wave.
- 9 Para iniciar automaticamente o software de recepção PC-FAX quando iniciar Windows<sup>®</sup>, seleccione Adicionar à pasta de arranque.
- 6 Se quiser utilizar o software de Recepção PC-FAX, consulte *Configurar as definições de Recepção de Rede do PC-FAX* na página 123.

## Configurar as definições de Recepção de Rede do PC-FAX

As definições para enviar os faxes recebidos para o computador foram automaticamente configuradas durante a instalação do MFL-Pro Suite (consulte o *Guia de Instalação Rápida*).

Se utilizar um aparelho diferente daquele que foi registado no computador durante a instalação do software MFL-Pro Suite, siga os passos abaixo.

 Na caixa de diálogo Instalação recepção do PC-FAX, clique no botão Configurações de Rede. Surge a caixa de diálogo Configurações de Rede.

2 Tem que especificar o endereço IP ou o Nome do nó do aparelho.

| Configurações de Rede     |                      |               |
|---------------------------|----------------------|---------------|
|                           |                      |               |
| C Especifique a sua máqui | na por endereço      |               |
| Endereço IP               |                      |               |
|                           |                      |               |
| Especifique a sua máqui   | na por nome          |               |
| Nome do nó                | BRN_XXXXXXX          | <u>B</u> usca |
|                           |                      |               |
|                           |                      |               |
| Exibe o nome do PC        | (Máx. 15 caracteres) |               |
|                           | XXXXX                |               |
|                           |                      |               |
|                           |                      |               |
|                           |                      |               |
|                           | ОК                   | Cancelar      |
|                           |                      |               |

#### Especifique a sua máquina por endereço

Introduza o endereço IP do aparelho em Endereço IP.

#### Especifique a sua máquina por nome

Introduza o nome do nó do aparelho em **Nome do nó** ou clique no botão **Busca** e seleccione na lista o aparelho Brother que pretende utilizar.

| ome do nó | Endereço IP      | Nome do modelo | Tipo de nó | Endereço MAC            |
|-----------|------------------|----------------|------------|-------------------------|
| N_X000XX  | XX, XXX, XX, XXX | MFC-XXXX       | NC- XXXX   | 101:101:101:101:101:101 |
| ctualizar |                  |                |            | OK Car                  |

#### Especifique o nome do PC

Pode especificar o nome do computador que irá aparecer no visor do aparelho. Para alterar o nome, introduza o nome novo em **Exibe o nome do PC**.

## Visualizar as novas mensagens de PC-FAX

| Sempre que o computador estiver a receber um PC-FAX, o ícone alterna entre 🔤 e 🚬 Quando o fax                                                                                    |
|----------------------------------------------------------------------------------------------------|
| tiver sido recebido, o ícone muda para 🚘. O ícone 🚘 muda para 🚘 assim que o fax recebido tiver sido visualizado.                                                                 |
| 1 Faça duplo clique em 📮 para executar o PaperPort™.                                                                                                    |
| 2 Abra a pasta de Faxes recebidos.                                                                                                    |
| 3 Clique duas vezes em qualquer dos novos faxes para os abrir e visualizar.                                                                                                    |
| 🖉 Nota                                                                                                    |
| O assunto da mensagem não lida baseia-se na data e na hora em que a mensagem foi recebida, até que<br>Ihe atribua um nome de ficheiro. Por exemplo 'Fax 2-20-2006 16;40;21.tif'. |

# Definições do Firewall (Para utilizadores de rede)

## Antes de utilizar o software da Brother

As definições do firewall no seu computador podem rejeitar a ligação de rede necessária para a impressão em rede, a digitalização em rede e o PC-Fax. Se estiver a utilizar o Firewall do Windows<sup>®</sup> e tiver instalado o MFL-Pro Suite a partir do CD-ROM, as definições do Firewall necessárias já terão sido configuradas. Se não tiver instalado a partir do CD-ROM, siga as instruções que se seguem para configurar o seu Firewall do Windows. Se estiver a utilizar outro software de firewall pessoal, consulte *Manual do Utilizador* do seu software ou contacte o fabricante do software.

#### Informações sobre o número de Porta UDP para a configuração do Firewall

| Porta UDP                  | Digitalização em<br>Rede | PC-Fax em Rede | Digitalização em Rede e<br>PC-Fax em Rede <sup>1</sup> |
|----------------------------|--------------------------|----------------|--------------------------------------------------------|
| Número da porta<br>externa | 54925                    | 54926          | 137                                                    |
| Número da porta<br>interna | 54925                    | 54926          | 137                                                    |

Adicione a porta número 137 se continuar a ter problemas com a ligação de rede depois de ter adicionado as portas 54925 e 54926. O número de porta 137 também suporta impressão e Configuração Remota através da rede.

## Windows<sup>®</sup> XP SP2

Clique no botão Iniciar, Painel de Controle, Ligações de rede e de internet e, em seguida, Firewall do Windows.

Certifique-se de que Firewall do Windows no separador Geral está definido para Ligado.

2) Clique no separador Avançadas e no botão Definições... em Configurações de ligação de rede.

| Firewall do Windows 🛛 🛛                                                                                                    |
|----------------------------------------------------------------------------------------------------|
| Geral Excepções Avançadas                                                                                                    |
| Definições de ligações de rede<br>O Firewall do Vindows está activado para as ligações seleccionadas abaixo.<br>Para adicionar excepções a uma ligação indivídual, seleccione-a e clique em<br>Definições: |
| C Lipsção de área local                                                                                                    |
| Registo de segurança                                                                                                    |
| Pode criar um ficheio de registo para ser utilizado na<br>resolução de problemas.                                                                                                    |
| CICMP-                                                                                                    |
| Com o Protocolo de mensagens de controlo da<br>Internet' (ICMP), os computadores numa rede podem Definições<br>partilhar informações de erro e de estado.                                                  |
| Predefinições                                                                                                    |
| Para restaurar todas as definições de 'Firewall do<br>Windows' para um estado predefinido, clique em<br>'Restaurar predefinições'.                                                                         |
| OK Cancelar                                                                                                    |

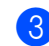

Clique no botão Adicionar.

- 4 Adicione a porta **54925** para a digitalização em rede, introduzindo as informações seguintes:
  - 1 Em **Descrição do serviço:** introduza qualquer descrição como, por exemplo, "Digitalizador da Brother".
  - 2 Em Nome ou endereço IP (por exemplo 192.168.0.12) do computador que hospeda este serviço na rede: introduza "Localhost".
  - 3 Em Número da porta externa para este serviço: introduza "54925".
  - 4 Em Número de porta interna para este serviço: introduza "54925".
  - 5 Certifique-se de que **UDP** está seleccionado.
  - 6 Clique em **OK**.

| Definições de serviço                                                                             |
|---------------------------------------------------------------------------------------------------|
| Descrição do serviço:                                                                             |
| 1                                                                                                 |
| Nome ou endereço IP (por exemplo 192.168.0.12) do<br>computador que hospeda este serviço na rede: |
| 2                                                                                                 |
| Número da porta externa para este serviço: (5)                                                    |
|                                                                                                   |
| Número de porta interna para este serviço:                                                        |
| 4                                                                                                 |
| OK Cancelar                                                                                       |

- 5 Clique no botão Adicionar.
- 6 Adicione a porta **54926** para o PC-Fax de rede, introduzindo as informações seguintes:
  - 1 Em Descrição do serviço: introduza qualquer descrição como, por exemplo, "PC-FAX da Brother".
  - 2 Em Nome ou endereço IP (por exemplo 192.168.0.12) do computador que hospeda este serviço na rede: introduza "Localhost".
  - 3 Em Número da porta externa para este serviço: introduza "54926".
  - 4 Em Número de porta interna para este serviço: introduza "54926".
  - 5 Certifique-se de que **UDP** está seleccionado.
  - 6 Clique em **OK**.

**7** Se ainda tiver problemas com a ligação de rede, clique no botão **Adicionar**.

8 Adicione a porta 137 para digitalização em rede, impressão em rede e recepção de PC-Fax de rede, introduzindo as informações seguintes:

- Em Descrição do serviço: introduza qualquer descrição como, por exemplo, "Impressão em Rede Brother".
- 2 Em Nome ou endereço IP (por exemplo 192.168.0.12) do computador que hospeda este serviço na rede: introduza "Localhost".
- 3 Em Número da porta externa para este serviço: introduza "137".

- 4 Em Número de porta interna para este serviço: introduza "137".
- 5 Certifique-se de que UDP está seleccionado.
- 6 Clique em OK.
- 9 Certifique-se de que a nova definição é adicionada e confirmada e, de seguida, clique em **OK**.

## Windows Vista<sup>®</sup>

Clique no botão Iniciar, Painel de controlo, Rede e Internet, Firewall do Windows e clique em Alterar definições.

2 O ecrã **Controlo de Conta de Utilizador** surge, devendo proceder da forma seguidamente indicada.

Para utilizadores com direitos de administrador: clique em Continuar.

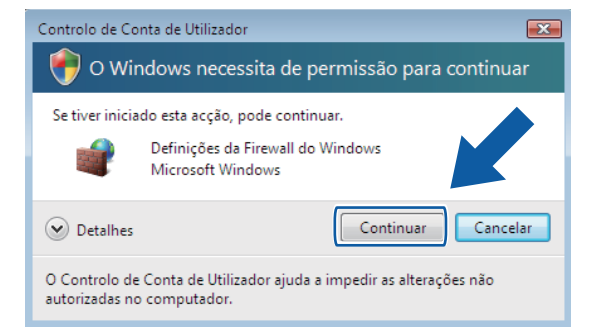

Para utilizadores que não possuem direitos de administrador: introduza a palavra-passe e clique em OK.

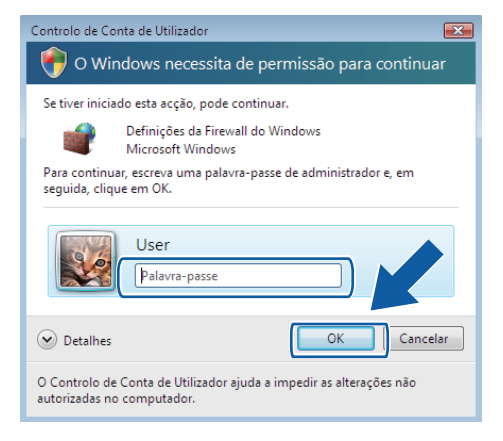

3 Certifique-se de que Firewall do Windows no separador Geral está definido para Ligado.

4 Clique no separador **Excepções**.

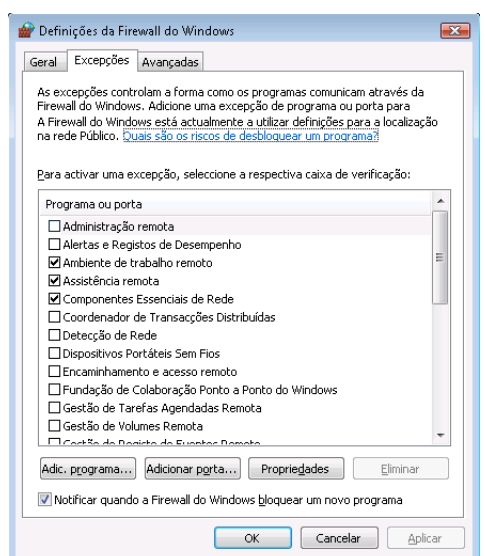

- 5 Clique no botão Adicionar porta....
- 6 Para adicionar a porta **54925** para a digitalização em rede, introduza as informações seguintes:
  - 1 Em Nome: introduza qualquer descrição como, por exemplo, "Digitalizador da Brother".
  - 2 Em Número de porta: introduza "54925".
  - 3 Certifique-se de que **UDP** está seleccionado.
    - A seguir, clique em **OK**.

| Adicionar ur                               | ma porta                                                                                                    | ×   |
|--------------------------------------------|----------------------------------------------------------------------------------------------------|-----|
| Utilize estas<br>Windows'. P<br>documentaç | : definições para abrir uma porta através do 'Firewall do<br>'ara descobrir o protocolo e número de porta, consulte a<br>ção para o programa ou serviço que pretende utilizar. |     |
| <u>N</u> ome:                              | 0                                                                                                    |     |
| Núm <u>e</u> ro da p                       | pd2):                                                                                                    |     |
| Protocolo:                                 | © <u>Т</u> СР                                                                                                    |     |
|                                            |                                                                                                    |     |
| <u>Quais são os</u><br>Modificar âm        | bito OK Cance                                                                                                    | lar |

- 7 Clique no botão Adicionar porta....
- 8 Para adicionar a porta **54926** para o PC-Fax em rede, introduza as informações seguintes:
  - 1 Em Nome: introduza qualquer descrição como, por exemplo, "PC-FAX da Brother".
  - 2 Em Número de porta: introduza "54926".
  - 3 Certifique-se de que **UDP** está seleccionado.
    - A seguir, clique em **OK**.

- 9 Certifique-se de que a nova definição é adicionada e confirmada e, de seguida, clique em **OK**.
- Se ainda tiver problemas com a ligação de rede, tal como com a Digitalização em Rede ou a Impressão, seleccione a caixa Partilha de ficheiros e impressoras no separador Excepções e, a seguir, clique em OK.

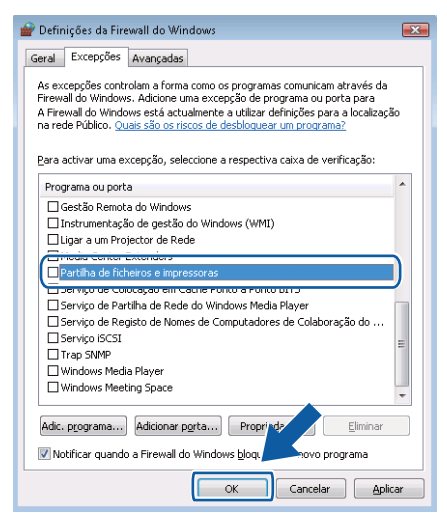

# Secção II

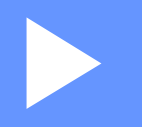

# **Apple Macintosh**

| Impressão e Faxes                        | 131 |
|------------------------------------------|-----|
| Digitalização                            | 168 |
| ControlCenter2                           | 186 |
| Digitalização em Rede                    | 208 |
| Configuração Remota (apenas modelos MFC) | 226 |

8

# Impressão e Faxes

## 🖉 Nota

Os ecrãs são do Mac OS X 10.4.x. Os ecrãs no seu computador Macintosh podem variar em função do seu sistema operativo.

## Teclas de operação da impressora

## Cancelar Trabalho

Para cancelar o trabalho de impressão em curso, prima **Cancelar Trabalho**. Pode eliminar os dados que permanecem na memória premindo **Cancelar Trabalho**. Para cancelar vários trabalhos de impressão, mantenha carregada esta tecla até que o LCD apresente Canc trab(todos).

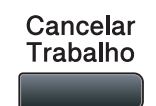

## Tecla Segura

Os dados seguros são protegidos por palavra-passe. Só quem conhecer a palavra-passe é que poderá imprimir os dados seguros. O aparelho não imprimirá os dados seguros até que a palavra-passe seja introduzida. Após a impressão do documento, os dados serão eliminados da memória. Para utilizar esta função, tem de definir a palavra-passe na caixa de diálogo do controlador da impressora. Se desligar o interruptor de energia, os dados seguros guardados na memória serão eliminados.

| 1 Prima Segura/Directo.                                                                                                    |
|----------------------------------------------------------------------------------------------------|
| Segura/<br>Directo                                                                                                    |
| 🖉 Nota                                                                                                    |
| Se o LCD apresentar a indicação Sem dados armaz., não existem dados seguros na memória.                                                                                                    |
| Prima ▲ ou ▼ para seleccionar o nome do utilizador. Prima OK. O LCD apresenta a lista de trabalhos seguros relativa a esse nome.                                                                     |
| 3 Prima ▲ ou ▼ para seleccionar o trabalho. Prima OK.                                                                                                    |
| 4 Introduza a palavra-passe de quatro dígitos e prima <b>OK</b> .                                                                                                    |
| 5 Para imprimir os dados, prima ▲ ou ▼ para seleccionar Imprimir, prima OK e, em seguida, introduza o número de cópias pretendido. Prima OK.<br>O aparelho imprime os dados. Dere eliminar os dados. |
| Para eliminar os dados seguros, prima ▲ ou V para seleccionar Apagar. Prima OK.                                                                                                    |
| Nota                                                                                                    |
| Certifique-se de que não existe nenhuma unidade de memoria Flash USB inserida.                                                                                                    |

## Suporte de emulação da impressora

O aparelho recebe comandos de impressão numa linguagem de trabalhos de impressão ou emulação. Sistemas operativos e aplicações diferentes enviam os comandos de impressão em linguagens diferentes. O aparelho pode receber comandos de impressão em inúmeras emulações e possui uma função de selecção automática da emulação. Quando o aparelho recebe dados do computador, selecciona automaticamente o modo de emulação. A configuração predefinida é Auto.

O equipamento dispõe dos modos de emulação que se seguem. Pode alterar a configuração utilizando o painel de controlo ou um web browser.

HP LaserJet Mode

O modo HP LaserJet (ou modo HP) é o modo de emulação no qual esta impressora suporta a linguagem PCL6 de uma impressora a laser LaserJet da Hewlett-Packard. Muitas aplicações suportam este tipo de impressora a laser. Utilizando este modo, permitirá que a impressora dê o seu melhor com essas aplicações.

Modo BR-Script 3

O BR-Script é um código de descrição de página e um intérprete de emulação de linguagem PostScript<sup>®</sup>. Esta impressora suporta PostScript<sup>®</sup>3™. O intérprete BR-Script desta impressora permite-lhe controlar o texto e os gráficos na página.

Para obter informações técnicas sobre os comandos PostScript<sup>®</sup>, consulte os seguintes manuais:

- Adobe Systems Incorporated. PostScript<sup>®</sup> Language Reference, 3<sup>a</sup> edição. Addison-Wesley Professional, 1999. ISBN: 0-201-37922-8
- Adobe Systems Incorporated. PostScript<sup>®</sup> Language Program Design. Addison-Wesley Professional, 1988. ISBN: 0-201-14396-8
- Adobe Systems Incorporated. PostScript<sup>®</sup> Language Tutorial and Cookbook. Addison-Wesley Professional, 1985. ISBN: 0-201-10179-3
- Modo EPSON FX-850 e IBM Proprinter XL

Os modos EPSON FX-850 e IBM Proprinter XL correspondem aos modos de emulação suportados por esta impressora para satisfazer os padrões do sector relativamente a impressoras matriciais. Algumas aplicações suportam estas emulações para impressoras matriciais. Utilize estes modos de emulação para que a impressora funcione correctamente a partir deste tipo de aplicações.

#### Configurar o modo de emulação

Para modelos MFC, prima **Menu**, **4**, **1**. Para modelos DCP, prima **Menu**, **3**, **1**.

- Prima ▲ ou ▼ para seleccionar Auto(EPSON), Auto(IBM), HP LaserJet ou BR-Script 3, Epson FX-850 ou IBM Proprinter. Prima OK.
- Prima Parar/Sair.

#### 🖉 Nota

Recomendamos que defina a configuração de emulação com o software da aplicação ou com o servidor de rede. Se a configuração não funcionar devidamente, seleccione manualmente o modo de emulação necessário utilizando os botões do painel de controlo do aparelho.

## Imprimir a lista de tipos de letra internos

Pode imprimir uma lista dos tipos de letra internos (ou residentes) do aparelho, para verificar o aspecto de cada tipo de letra antes de o escolher.

- Para modelos MFC, prima **Menu**, **4**, **2**, **1**. Para modelos DCP, prima **Menu**, **3**, **2**, **1**.
- 2 Prima ▲ ou ▼ para seleccionar 1.HP LaserJet ou 2.BR-Script 3. Prima OK.
- **3** Prima **Iniciar**. O aparelho imprime a lista.
- 4 Prima Parar/Sair.

## Imprimir a Lista de Configuração de Impressão

Pode imprimir uma lista das configurações actuais da impressora.

- Para modelos MFC, prima **Menu**, **4**, **2**, **2**. Para modelos DCP, prima **Menu**, **3**, **2**, **2**.
- 2 Prima Iniciar. O aparelho imprime as configurações.
- 3 Prima Parar/Sair.

## Teste de impressão

Se estiver a ter problemas de qualidade de impressão, pode fazer um teste de impressão.

- Para modelos MFC, prima Menu, 4, 2, 3.
   Para modelos DCP, prima Menu, 3, 2, 3.
- 2 Prima Iniciar.
- Prima Parar/Sair.

#### 🖉 Nota

Se o problema for evidente no documento impresso, consulte *Melhorar a qualidade da impressão* no *Manual do Utilizador*.

## **Duplex**

Pode escolher se pretende imprimir automaticamente em ambos os lados do papel. A configuração do controlador de impressora tem prioridade sobre a configuração efectuada no painel de controlo.

- Para modelos MFC, prima **Menu**, **4**, **3**. Para modelos DCP, prima **Menu**, **3**, **3**.
- 2 Prima ▲ ou ▼ para seleccionar Desl, Lig(Mrg compr) ou Lig(Mrg curta). Prima OK.
- 3 Prima **Parar/Sair**.

## Repor as predefinições da impressora

Pode repor as configurações da impressora do aparelho nas configurações predefinidas.

- Para modelos MFC, prima **Menu**, **4**, **4**. Para modelos DCP, prima **Menu**, **3**, **4**.
- Para repor as predefinições, prima ▲ ou V para seleccionar 1.Repor. Prima OK. Para sair sem efectuar alterações, prima ▲ ou V para seleccionar 2.Sair. Prima OK.
- 3 Prima Parar/Sair.

134

## Monitor de estado

O utilitário **Status Monitor** (Monitor de Estado) é uma ferramenta de software configurável para supervisionar o estado do aparelho, deixando-lhe ver mensagens de erro, tais como falta de papel ou papel encravado, a intervalos predefinidos. Pode também aceder à gestão com base na web. Para poder utilizar a ferramenta, tem de seleccionar o seu aparelho no menu instantâneo **Model** (Modelo) no ControlCenter2. Pode verificar o estado do dispositivo clicando no ícone do Monitor de estado no separador **DeviceSettings** (Configurações do Dispositivo) do ControlCenter2 ou seleccionando o Monitor de estado Brother que se encontra em **Macintosh HD/Library** (Biblioteca)/**Printers** (Impressoras)/**Brother/Utilities** (Utilitários).

## Actualização do estado do aparelho

Se pretender obter o estado mais recente do aparelho enquanto a janela Status Monitor

(Monitor de Estado) está aberta, clique no ícone

. Pode definir com que intervalo o software actualiza

a informação relativa ao estado do aparelho. Vá para a barra de menu **Brother Status Monitor** (Monitor de Estado Brother) e seleccione **Preferences** (Preferências).

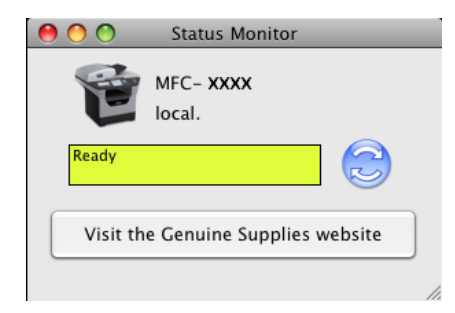

## Ocultar ou mostrar a janela

Após a inicialização do **Status Monitor** (Monitor de Estado), pode ocultar ou mostrar a janela. Para esconder a janela, vá para a barra de menu, **Brother Status Monitor** (Monitor de Estado Brother) e escolha **Hide Brother Status Monitor** (Ocultar Brother Status Monitor). Para mostrar a janela, clique no ícone **Status Monitor** (Monitor de Estado) no dock ou clique em **Status Monitor** (Monitor de Estado) no separador do **DeviceSettings** (Configurações do Dispositivo) ControlCenter2.

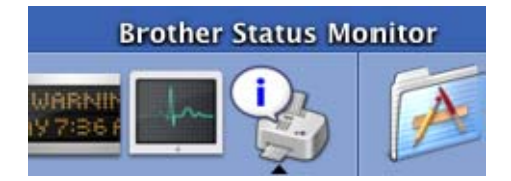

## Abandonar a janela

Clique em **Brother Status Monitor** (Monitor de Estado Brother) na barra de menu e seleccione **Quit Brother Status Monitor** (Encerrar Brother Status Monitor) no menu instantâneo.

## Gestão com base na Web (Apenas para a Ligação de Rede)

Pode aceder ao Sistema de Gestão com base na Web clicando no ícone do aparelho no ecrã **Status Monitor** (Monitor de Estado). É possível utilizar um Web Browser normal para gerir o aparelho utilizando HTTP (Hyper Text Transfer Protocol). Para obter mais informações sobre o Sistema de Gestão com base na Web, consulte *Gestão baseada na Web* no *Manual do Utilizador de Rede*.
# Funções no controlador da impressora (Macintosh)

Esta impressora suporta Mac OS X 10.3.9 ou superior.

### 🖉 Nota

Os ecrãs apresentados nesta secção são retirados do Mac OS X 10.5. Os ecrãs no seu computador Macintosh variam em função da versão do seu sistema operativo.

# Escolher opções de configuração da página

Pode definir Paper Size (Tomanho Papel), Orientation (Orientação) e Scale (Escala).

 Numa aplicação como o Apple TextEdit, clique em File (Arquivo) e depois em Page Setup (Configurar Página). Certifique-se de que MFC-XXXX (ou DCP-XXXX) (em que XXXX é o nome do modelo) é seleccionado no Format for (Formato para) para o menu instantâneo. Pode alterar as configurações de Paper Size (Tomanho Papel), Orientation (Orientação) e Scale (Escala) e, a seguir, clique em OK.

|   | Settings:    | Page Attributes | ÷         |
|---|--------------|-----------------|-----------|
|   | Format for:  | Any Printer     | \$        |
|   | Paper Size:  | A4              | \$        |
|   | Orientation: |                 |           |
|   | Scale:       | 100 %           |           |
| ? |              |                 | Cancel OK |

- Numa aplicação como o Apple TextEdit, clique em File (Arquivo) e depois em Print (Imprimir) para começar a imprimir.
  - (Mac OS X 10.3.9 a 10.4.x)

| Printer:    | MFC-XXXX                 | •            |
|-------------|--------------------------|--------------|
| Presets:    | Standard                 | •            |
|             | Copies & Pages           | •            |
| Copies:     | 1 Collated               |              |
| Pages:      | • All<br>• From: 1 to: 1 |              |
|             |                          |              |
| ? PDF  Prev | view                     | Cancel Print |

#### (Mac OS X 10.5.x)

Para mais opções de configuração da página, clique no triângulo de revelação ao lado do menu instantâneo **Printer** (Impressora).

|   | Printer:<br>Presets: | MFC-XXXX<br>Standard                     |                                                                                                    |
|---|----------------------|------------------------------------------|----------------------------------------------------------------------------------------------------|
|   | ? PDF •              | Preview                                  | Cancel Print                                                                                                    |
|   |                      | Pr<br>Pre<br>Cc<br>P<br>Paper<br>Orienta | inter: Brother MFC- XXXX   esets: Standard  ppies: 1 Collated Two-Sided  ages: All  From: 1 to: 1  Size: A4  20.99 by 29.70 cm  ation: 1  TextEdit  Print header and footer |
| ? | PDF V                |                                          | Cancel Print                                                                                                    |

# Escolher opções de impressão

Para controlar as funções especiais de impressão, escolha **Print Settings** (Configurações da Impressão) da caixa de diálogo de Impressão.

| And and a second second | Printer: Brother MFC- XXXX 🛟 🔺             |
|-------------------------|--------------------------------------------|
|                         | Presets: Standard                          |
|                         | Copies: 📘 🗹 Collated 🗌 Two-Sided           |
|                         | Pages:  All From: 1 to: 1                  |
|                         | Paper Size: A4 20.99 by 29.70 cm           |
|                         | Orientation:                               |
|                         | ✓ TextEdit                                 |
|                         | Layout<br>Color Matching<br>Paper Handling |
| [ ◀◀ ◀ ] of 1 ▶ ▶▶      | Paper Feed Cover Page                      |
|                         | Scheduler                                  |
| (?) (PDF •)             | Print Settings Print                       |
|                         | Secure Print Send Fax                      |
|                         | Summary                                    |

# Página de Rosto (Mac OS X 10.4.x ou superior)

| 5-3-1   | Printer: Brother MFC-XXXX                                 |
|---------|-----------------------------------------------------------|
|         | Presets: Standard                                         |
|         | Copies: 1 Scollated Two-Sided                             |
|         | ○ From: 1 to: 1<br>Paper Size: A4 ♀ 20.99 by 29.70 cm     |
|         | Orientation:                                              |
|         | Print Cover Page:   None  Before document  After document |
|         | Cover Page Type: standard \$                              |
|         | Billing Info:                                             |
| ? PDF • | (Cancel) Print                                            |

Pode configurar as definições de página de rosto que se seguem:

Print Cover Page (Imprimir Página de Rosto)

Se quiser adicionar uma página de rosto ao seu documento, utilize esta função.

- Cover Page Type (Tipo de Página de Rosto) Escolha um modelo para a página de rosto.
- Billing Info (Informações de Facturação)

Se pretender adicionar as informações de facturação à página de rosto, insira texto na caixa **Billing Info** (Informações de Facturação).

# Alimentação de papel

|                | Printer: Brother MF                                                                                                    | C- XXXX                             |          |
|----------------|----------------------------------------------------------------------------------------------------|-------------------------------------|----------|
|                | Presets: Standard                                                                                                    |                                     | \$       |
|                | Copies: 1                                                                                                    | Collated Two-                       | Sided    |
|                | Pages: 💽 All                                                                                                    |                                     |          |
|                | O From: 1                                                                                                    | to: 1                               |          |
|                | Denses Class A4                                                                                                    | 30.00 hu                            | 29 70 cm |
|                | Paper Size: A4                                                                                                    | 20.99 by                            | 23.70 Cm |
|                | Orientation:                                                                                                    | 20.99 by                            | 23.70 cm |
|                | Orientation:                                                                                                    | • 20.99 by                          | 23.70 Cm |
|                | Orientation:                                                                                                    | 20.99 by                            | \$       |
|                | Orientation: 1                                                                                                    | Auto Select                         | \$<br>   |
|                | Orientation:<br>Paper Feed<br>Orientation:<br>Paper Feed<br>Orientation:<br>Paper Feed<br>Orientation:<br>Paper Feed<br>First page from:<br>Orientation:<br>Orientation:<br>Orientation:<br>Paper Feed | Auto Select<br>Auto Select          | \$<br>\$ |
| 44 4 1of1 >>>> | Orientation:<br>Paper Feed<br>Orientation:<br>Paper Feed<br>Orientation:<br>Paper Feed<br>Orientation:<br>Paper Feed<br>First page from:<br>Remaining from:                                            | Auto Select Auto Select Auto Select | 23.70 cm |

Pode seleccionar **Auto Select** (Selecção automática), **Tray1** (Bandeja 1), **Tray2** (Bandeja 2) <sup>12</sup>, **MP Tray** (Bandeja MF) ou **Manual** e especificar bandejas separadas para a impressão da primeira página e para a impressão das restantes páginas.

- <sup>1</sup> Indisponível para a DCP-8070D e MFC-8370DN.
- <sup>2</sup> Disponível se a gaveta opcional estiver instalada.

# Esquema

| <br>Printer: Brother MFC-XXXX    |
|----------------------------------|
| Presets: Standard                |
| Copies: 1 Collated 🗌 Two-Sided   |
| Pages:  All  From: 1 to: 1       |
| Paper Size: A4 20.99 by 29.70 cm |
| <br>Orientation:                 |
| Layout                           |
| Pages per Sheet: 1               |
| Layout Direction:                |
| Border: None                     |
| Two-Sided: Off                   |
| Reverse Page Orientation         |

Pages per Sheet (Paginas por Folha)

Escolha o número de páginas que aparecerão em cada lado do papel.

Layout Direction (Direção do Layout)

Quando especifica as páginas por folha, também pode especificar a direcção do esquema.

Border (Borda)

Se quiser adicionar uma margem, utilize esta função.

**Two-Sided** (Frente-e-verso)

Consulte Duplex Printing (Impressão duplex) na página 144.

**Reverse Page Orientation** (Inverter orientação da página) (Mac OS X 10.5.x)

Seleccione **Reverse Page Orientation** (Inverter orientação da página) para inverter os dados de cima para baixo.

Impressão e Faxes

# Impressão segura

| Standard<br>Collated Two-Sided<br>All<br>From: 1 to: 1<br>A4<br>Collated 20.99 by 29.70 cm<br>Collated Collated C |
|----------------------------------------------------------------------------------------------------|
| 1                                                                                                    |
| All     From: 1 to: 1     A4     20.99 by 29.70 cm     Except Print                                                                                                    |
| A4 20.99 by 29.70 cm                                                                                                    |
| Secure Print                                                                                                    |
| Secure Print                                                                                                    |
|                                                                                                    |
| e Print ver:1.2.1                                                                                                    |
| ame :                                                                                                    |
| al                                                                                                    |
| me :                                                                                                    |
| ed .                                                                                                    |
| ord :                                                                                                    |
|                                                                                                    |
|                                                                                                    |
| la<br>tle                                                                                                    |

Secure Print (Impressão Segura):

Os documentos seguros são documentos protegidos por uma palavra-passe quando são enviados para o aparelho. Só quem conhecer a palavra-passe é que poderá imprimi-los. Uma vez que os documentos estão seguros no aparelho, terá de introduzir a palavra-passe utilizando o painel de controlo do aparelho para imprimi-los.

Para enviar um documento seguro:

- Seleccione a caixa Secure Print (Impressão Segura).
- Introduza a sua palavra-passe, nome de utilizador e nome do trabalho de impressão e clique em Print (Imprimir).
- 3 Tem de imprimir o documento seguro a partir do painel de controlo do aparelho. (Consulte *Tecla Segura* na página 131.)

Para eliminar um documento seguro: Tem de utilizar o painel de controlo do aparelho para eliminar um documento seguro. (Consulte *Tecla Segura* na página 131.)

# Definições da impressora

Pode alterar as definições escolhendo a configuração na lista **Print Settings** (Definição de impressão): Separador **Basic** (Básico)

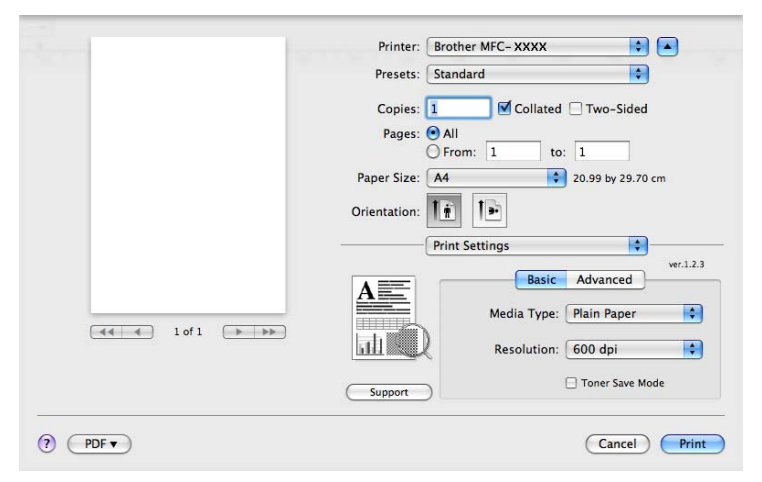

#### Media Type (Tipo de suporte)

Pode alterar o tipo de suporte para um dos seguintes:

- Plain Paper (Papel normal)
- Thin Paper (Papel fino)
- Thick Paper (Papel grosso)
- Thicker Paper (Papel mais grosso)
- Bond Paper (Papel bond)
- Transparencies (Transparências)
- Envelopes
- Env. Thick (Env. Grosso)
- Env. Thin (Env. Fino)
- Recycled Paper (Papel reciclado)

#### Resolution (Resolução)

Pode alterar a resolução da seguinte forma:

- 300 dpi
- 600 dpi
- HQ 1200
- 1200 dpi
- Toner Save Mode (Modo Economizar toner)

Pode poupar toner utilizando esta função. Quando define o **Toner Save Mode** (Modo Economizar toner) para **On** (Activar), as impressões ficam mais claras. A predefinição é **Off** (Desactivar).

# 🖉 Nota

- Não recomendamos o **Toner Save Mode** (Modo Economizar toner) para a impressão de fotografias ou de imagens em escala de cinzentos.
- O Toner Save Mode (Modo Economizar toner) não está disponível para a resolução 1200 dpi nem HQ 1200.
- Reverse Print (Impressão inversa) (Mac OS X 10.3.9 a 10.4.x)

Seleccione Reverse Print (Impressão inversa) para inverter os dados de cima para baixo.

Support (Suporte)

Pode visitar o Brother Solutions Center (<u>http://solutions.brother.com/</u>) e o nosso website para saber quais os consumíveis originais/genuínos Brother clicando no botão **Support** (Suporte).

O Brother Solutions Center é um website que fornece informações acerca do seu produto Brother, incluindo FAQs (perguntas frequentemente colocadas), manuais do utilizador, actualizações dos controladores e dicas para utilizar a impressora.

Separador Advanced (Avançado)

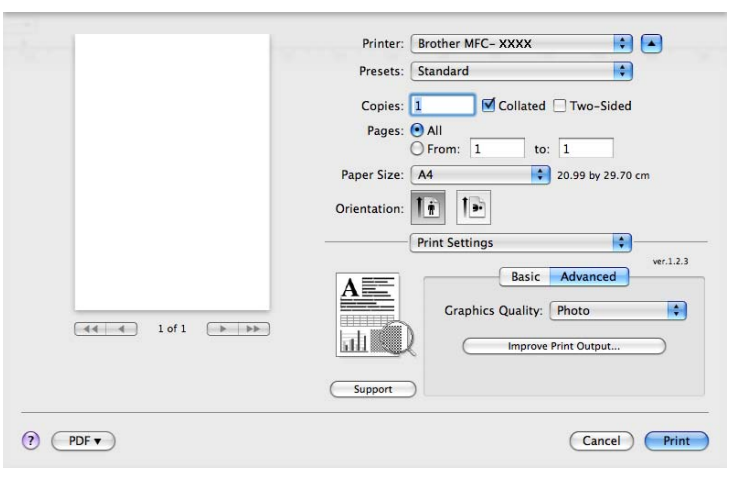

#### ■ Graphics Quality (Qualidade gráfica)

Pode alterar a qualidade de impressão da seguinte forma:

• Photo (Fotografia)

Este é o modo de fotografia (prioridade de gradação). Seleccione esta definição para imprimir fotografias que possuem uma gradação contínua. Pode representar contrastes suaves com vários tons de cinzento.

• Graphics (Gráficos)

Este é o modo de gráficos (prioridade de contraste). Seleccione esta definição para imprimir texto e imagens, tais como documentos profissionais e apresentações. Pode representar contrastes acentuados através de áreas sombreadas.

• Chart/Graph (Quadros/Gráficos)

Este é o melhor padrão para documentos profissionais tal como apresentações, que incluem palavras, diagramas ou gráficos. É particularmente adequado para cores sólidas.

• Text (Texto)

Este é o melhor modo para imprimir documentos de texto.

#### ■ Improve Print Output (Melhorar resultado da impressão)

Esta função permite-lhe melhorar um problema de qualidade de impressão.

Reduce Paper Curl (Evitar enrolamento do papel)

Se escolher esta definição, pode evitar que o papel fique enrolado.

Se imprimir apenas algumas páginas, não precisa de escolher esta definição. Modifique a definição do controlador da impressora em **Media Type** (Tipo de suporte) para uma definição fina.

• Improve Toner Fixing (Melhorar fixação do toner)

Se escolher esta definição, a fixação do toner no papel pode melhorar. Se esta selecção não melhorar a situação, seleccione **Thicker Paper** (Papel mais grosso) nas definições **Media Type** (Tipo de suporte).

#### **Duplex Printing (Impressão duplex)**

#### Utilização da unidade duplex

Seleccione Layout (Esquema).

Escolha Long-edge binding (Encader marg + compri) ou Short-edge binding (Encader marge + curta) em Two-Sided (Frente e verso).

| the second second second second second second second second second second second second second second second se | Printer: Brother MFC-XXXX        |
|----------------------------------------------------------------------------------------------------|----------------------------------|
|                                                                                                    | Presets: Standard                |
|                                                                                                    | Copies: 1 Scollated Strwo-Sided  |
|                                                                                                    | Pages: • All                     |
|                                                                                                    | Paper Size: A4 20.99 by 29.70 cm |
|                                                                                                    | Orientation: 1                   |
|                                                                                                    | Layout                           |
|                                                                                                    | Pages per Sheet: 1               |
|                                                                                                    | Layout Direction: 🟅 💲 🔽 🔊        |
| 1 of 1 >>>>                                                                                                    | Border                           |
|                                                                                                    | Two-Sided ✓ Long-edge binding    |
|                                                                                                    | Short-edge binding               |

#### Duplex manual

Seleccione Paper Handling (Manuseamento do papel).

• (Mac OS X 10.3.9 a 10.4.x)

Escolha **Even numbered pages** (Páginas pares) e imprima e, em seguida, escolha **Odd numbered pages** (Páginas ímpares) e imprima.

| Paper Handlin                                | g 🛟                                                             |
|----------------------------------------------|-----------------------------------------------------------------|
| Page Order: • Automatic<br>Normal<br>Reverse | Print: • All Pages<br>Odd numbered pages<br>Even numbered pages |
| Destination Paper Size:                      |                                                                 |
| 🖲 Use documents paper siz                    | ze: A4                                                          |
| ○ Scale to fit paper size: ✓ Scale down only | A4 *                                                            |
| _ ,                                          |                                                                 |

• (Mac OS X 10.5.x)

Escolha **Even Only** (Apenas páginas pares) e imprima e, em seguida, escolha **Odd Only** (Apenas páginas ímpares) e imprima.

|                    | Printer: Brother MFC-XXXX 😫 🛋                                    |
|--------------------|------------------------------------------------------------------|
|                    | Presets: Standard                                                |
|                    | Copies: 1 Scollated Two-Sided                                    |
|                    | Pages: • All<br>From: 1 to: 1                                    |
|                    | Paper Size: A4 20.99 by 29.70 cm                                 |
|                    | Orientation:                                                     |
|                    | Paper Handling All pages                                         |
|                    | Pages To Print ✓ Odd Only<br>Even Only<br>Destination Paper Size |
| (◀◀ ◀ 1 of 1 → →→) | ☐ Scale to fit paper size<br>✓ Scale down only                   |
|                    | Page Order: Automatic                                            |

#### Monitor de estado

Este regista o estado da impressora (quaisquer erros que possam ocorrer com a impressora) durante a impressão. Se pretender activar o monitor de estado, execute **Status Monitor** (Monitor de Estado) (a partir de **Macintosh HD** (Startup Disk) e seleccione **Library** (Biblioteca), **Printers** (Impressoras), **Brother**, **Utilities** (Utilitários)).

# Eliminar o controlador da impressora do computador Macintosh

#### (Mac OS X 10.3.9 a 10.4.x)

- (Utilizadores de cabos USB) Se estiver a utilizar um cabo USB, desligue-o da máquina. (Utilizadores de rede) Avance para o passo ②.
- 2 Reinicie o computador Macintosh.
- 3 Inicie sessão como "Administrador".
- Execute o Printer Setup Utility (Utilitário Config. Impressora) (a partir do menu Go (Ir), escolha Applications (Aplicações), Utilities (Utilitários)), seleccione a impressora que pretende apagar e apague-a clicando no botão Delete (Eliminar).

5 Reinicie o computador Macintosh.

#### (Mac OS X 10.5.x)

- (Utilizadores de cabos USB) Se estiver a utilizar um cabo USB, desligue-o da máquina. (Utilizadores de rede) Avance para o passo ②.
- 2 Reinicie o computador Macintosh.
- Inicie sessão como "Administrador".
- 4 Seleccione System Preference (Preferências) a partir do menu Apple.
- 5 Clique no ícone **Printer & Fax** (Impressora e Fax).
- 6 Seleccione a impressora que pretende apagar e clique no botão que está localizado por baixo da secção Printers (Impressoras). Quando surgir a caixa de diálogo de confirmação, clique em OK.
- Seleccione Quit System Preferences (Encerrar preferências do sistema) a partir do menu System Preferences (Preferências).
- 8 Reinicie o computador Macintosh.

# Utilizar o controlador BR-Script3 (controlador da impressora de emulação de linguagem Post Script<sup>®</sup> 3™)

### 🖉 Nota

- Para utilizar o controlador da impressora BR-Script3, necessita de definir a Emulação para BR-Script 3 utilizando o painel de controlo, antes de ligar o cabo da interface. (Consulte Suporte de emulação da impressora na página 132.)
- O controlador de impressora BR-Script3 não suporta o Envio de PC-Fax.
- Os utilizadores de rede devem consultar o Manual do Utilizador de Rede para saberem quais os passos de instalação.

Tem de instalar o controlador de impressora BR-Script3 utilizando as instruções que se seguem.

### 🖉 Nota

Se utilizar um cabo USB e o Mac OS, apenas pode ser registado um controlador da impressora para um aparelho no **Printer Setup Utility** (Utilitário Config. Impressora) (Mac OS X 10.3.9 a 10.4.x) ou **Print & Fax** (Impressora e Fax) no **System Preferences** (Preferências) (Mac OS X 10.5.x). Se já aparecer um controlador Brother Laser na lista de impressoras, terá de apagá-lo e, em seguida, instalar o controlador de impressora BR-Script3. Para obter informações sobre como apagar o controlador da impressora, consulte *Eliminar o controlador da impressora do computador Macintosh* na página 146.

(Mac OS X 10.3.9 a 10.4.x)

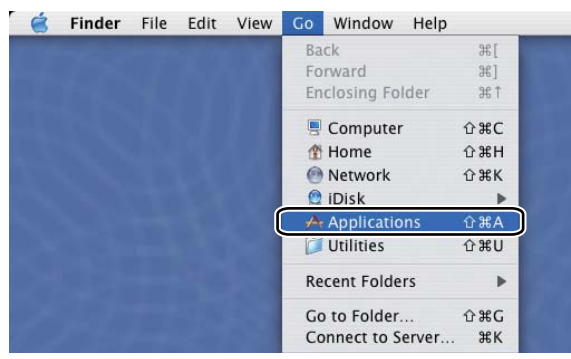

Seleccione Applications (Aplicações) a partir do menu Go (Ir).

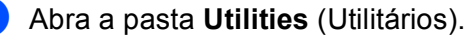

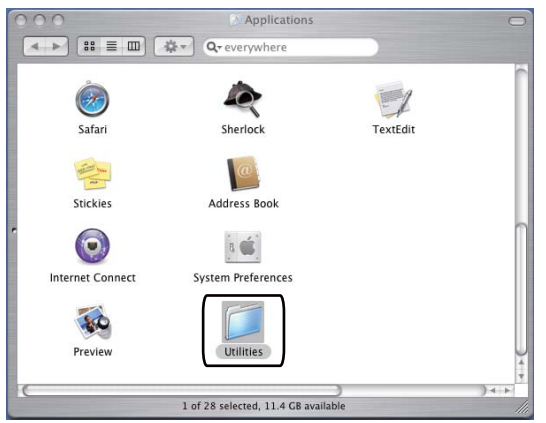

3 Abra o ícone **Printer Setup Utility** (Utilitário Config. Impressora).

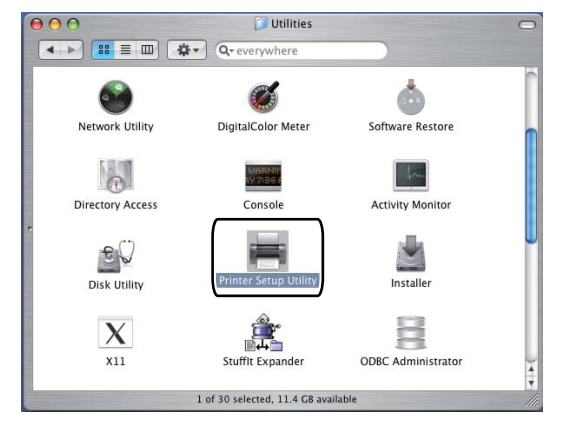

4 Clique em Add (Adicionar).

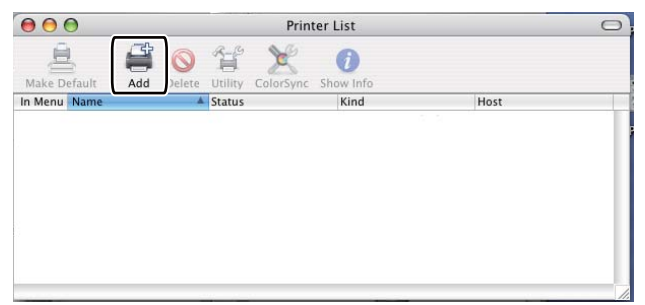

(Mac OS X 10.3.9) Avance para o passo **6**. (Mac OS X 10.4.x) Avance para o passo **6**.

#### 5 Seleccione USB.

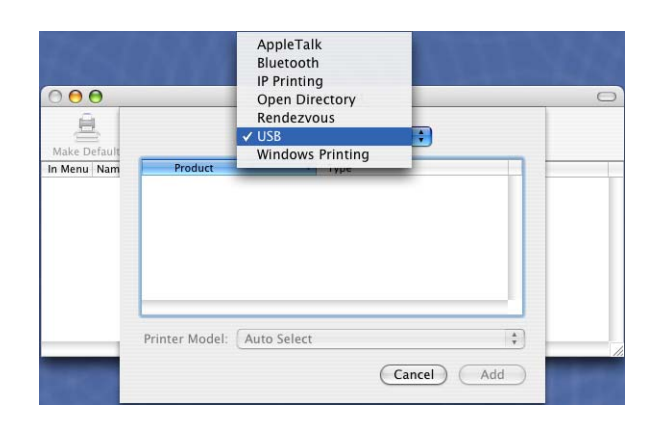

6 Seleccione o nome da impressora e certifique-se de que **Brother** aparece em **Printer Model** (Modelo da Impressora) (**Print Using** (Imprimir utilizando)). Seleccione o nome da impressora que indica **BR-Script** no **Model Name** (Nome de modelo) (**Model** (Modelo)) e clique em **Add** (Adicionar). (Mac OS X 10.3.9)

| Product                                                                                                    | A Type                                                                                             |   |
|----------------------------------------------------------------------------------------------------|----------------------------------------------------------------------------------------------------|---|
| MFC-XXXX                                                                                                    | Brother                                                                                            |   |
|                                                                                                    |                                                                                                    |   |
|                                                                                                    |                                                                                                    |   |
|                                                                                                    |                                                                                                    |   |
|                                                                                                    |                                                                                                    |   |
|                                                                                                    |                                                                                                    |   |
|                                                                                                    |                                                                                                    |   |
| inter Model: Brother                                                                                                    |                                                                                                    |   |
| inter Model: Brother<br>Model Name                                                                                                    |                                                                                                    |   |
| rinter Model: Brother<br>Model Name<br>Brother MFC-XXXX CUPS.                                                                                  |                                                                                                    | * |
| inter Model: Brother<br>Model Name<br>Brother MFC-XXXX CUPS.e<br>Brother MFC-XXXX CUPS.e                                                       |                                                                                                    |   |
| inter Model: Brother<br>Model Name<br>Brother MFC-XXXX CUPS,<br>Brother MFC-XXXX UPS-G<br>Forther MFC-XXXX UPS-G                               | 27<br>72<br>12<br>1913                                                                             |   |
| inter Model: Brother<br>Model Name<br>Brother MFC-XXXX CUPS.g<br>Brother MFC-XXXX CUPS.g<br>Brother MFC-XXXX CUPS.g<br>Brother MFC-XXXX CUPS.g | 22<br>22<br>22<br>23<br>24<br>24<br>24<br>24<br>24<br>24<br>24<br>24<br>24<br>24<br>24<br>24<br>24 | * |

#### (Mac OS X 10.4.x)

| Analit Browser IPP                                   |               |            | USB | Search |
|------------------------------------------------------|---------------|------------|-----|--------|
| MFD-XXXX<br>MFD-XXXX<br>Name: MFD<br>Location: BILII |               |            | USB | tion   |
| MEC-XXXX<br>Name: MEC<br>Location: BILI              |               |            | USB |        |
| Name: MFC-<br>Location: BILI                         |               |            |     | 4      |
| Name: MFC-<br>Location: BILI                         |               |            |     | •      |
| Name: MFC<br>Location: BILI                          |               |            |     | )4     |
| Name: MFC-<br>Location: BILI                         |               |            |     | ) •    |
| Name: MFC<br>Location: BILI                          |               |            |     |        |
| Name: MFC-<br>Location: BILI                         |               |            |     |        |
| Location: BILI                                       | 7777          |            |     |        |
|                                                      | DC1212        |            |     |        |
| Print Using: Bro                                     | ther          | )          |     | -      |
| Mod                                                  | el            | ,          |     |        |
| Broti                                                | her DCP- XXXX | CUPS v1.1  |     |        |
| Brot                                                 | her DCP-XXXX  | CUPS v1.1  |     |        |
| Brot                                                 | her MEC-XXXX  | RR-Scrint3 | -   |        |
| BEOL                                                 | DECNEL-AAAA   |            |     |        |
| Brother MEG-XX                                       |               | BR-Script3 |     |        |
| Broti                                                | her MFC-XXXX  | CUPS v1.1  |     |        |
|                                                      |               |            |     |        |
| -                                                    |               | <i>C</i>   |     |        |

7 Seleccione Quit Printer Setup Utility (Encerrar Utilitário Configuração de Impressora) a partir do menu Printer Setup Utility (Utilitário Config. Impressora).

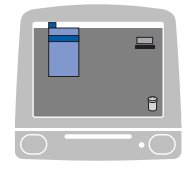

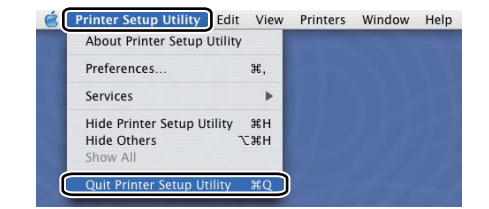

#### (Mac OS X 10.5.x)

1 Seleccione System Preferences (Preferências) a partir do menu Apple.

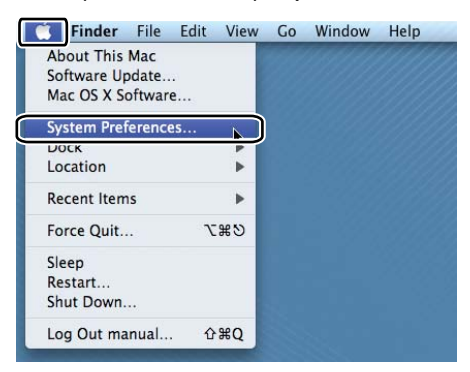

2 Clique no ícone Printer & Fax (Impressora e Fax).

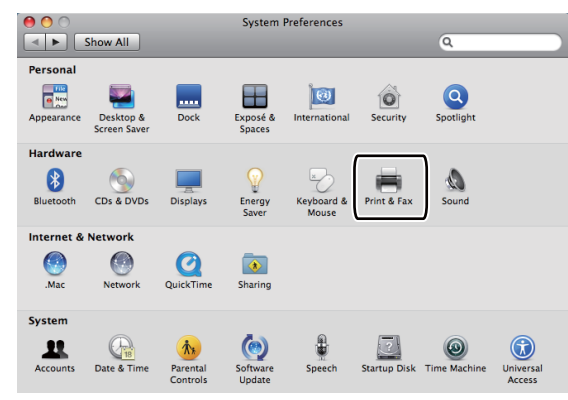

3 Clique no botão + que está localizado por baixo da secção Printers (Impressoras).

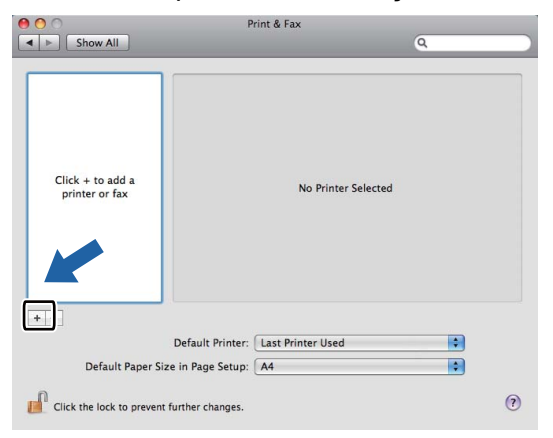

4 Clique no ícone **Default** (Predefinição) que está localizado no topo da caixa de diálogo.

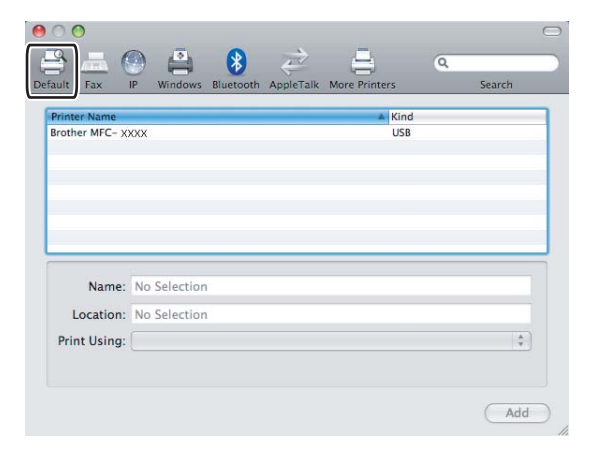

5 Escolha o aparelho na lista **Printer Name** (Nome da impressora) e **Select a driver to use...** (Seleccione um controlador a utilizar...) em **Print Using** (Imprimir utilizando).

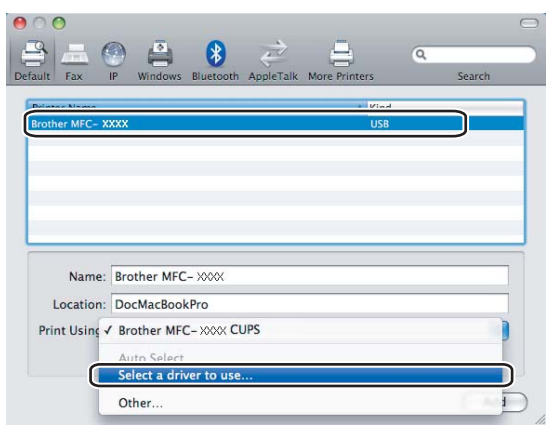

6 Escolha o nome do modelo que mostra BR-Script em **Print Using** (Imprimir utilizando), e depois clique em **Add** (Adicionar).

| rinter Name   |                              | ▲ Kind |   |          |
|---------------|------------------------------|--------|---|----------|
| rother MFC- X | xxx                          | USB    |   |          |
|               |                              |        |   | h        |
|               |                              |        |   | -        |
|               |                              |        |   |          |
|               |                              |        | 1 | 4        |
|               |                              |        | Ľ | <u> </u> |
|               |                              |        |   |          |
| blamar        | Prother MEC YYYY             |        |   |          |
| ivame:        | Brother MFC- AAAA            |        |   |          |
| Location:     |                              |        |   |          |
| Print Using:  | Select a driver to use       |        | 1 |          |
|               |                              |        |   |          |
|               | Q                            |        |   |          |
| (             |                              |        |   |          |
|               | Brother MFC- XXXX BR-Script3 |        |   |          |
|               | Brother MEC- XXXX            |        |   |          |
|               | Brother MFC-XXXX             |        |   |          |
|               | Brother MEC- XXXX            |        | Ă |          |
|               |                              |        |   |          |

7 Seleccione Quit System Preferences (Encerrar preferências do sistema) a partir do menu System Preferences (Preferências).

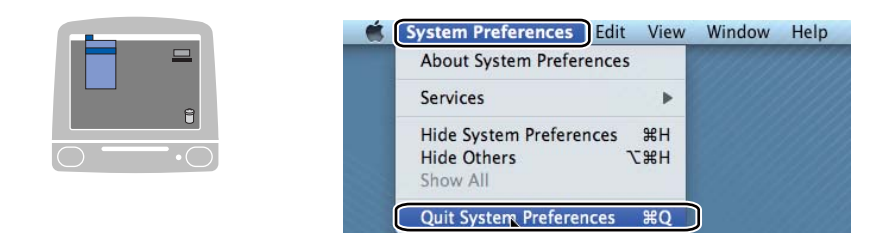

# Funções do controlador da impressora BR-Script3 (emulação de linguagem PostScript<sup>®</sup> 3™)

# Configuração da Página

Pode definir Paper Size (Tomanho Papel), Orientation (Orientação) e Scale (Escala).

| Settings:   | Page Attributes         | \$        |
|-------------|-------------------------|-----------|
| Format for: | Any Printer             | \$        |
| Paper Size: | A4<br>20.99 by 29.70 cm | :         |
| Orientation | 1ñ 12                   |           |
| Scale       | 100 %                   |           |
| ?           |                         | Cancel OK |

# Escolher opções de configuração da página

Numa aplicação como o Apple TextEdit, clique em **File** (Arquivo) e depois em **Print** (Imprimir) para começar a imprimir.

■ (Mac OS X 10.3.9 a 10.4.x)

| Printer:    | MFC-XXXX                 | •            |
|-------------|--------------------------|--------------|
| Presets:    | Standard                 | •            |
|             | Copies & Pages           | •            |
| Copies:     | 1 Collated               |              |
| Pages:      | • All<br>• From: 1 to: 1 | ]            |
| ? PDF • Pre | view                     | Cancel Print |

#### ■ (Mac OS X 10.5.x)

Para mais opções de configuração da página, clique no triângulo de revelação ao lado do menu instantâneo **Printer** (Impressora).

|   |   | Printer:<br>Presets: | MFC-XX<br>Stand | xx<br>ard                                                                | ÷ (                                                                                                    |                                           |
|---|---|----------------------|-----------------|--------------------------------------------------------------------------|----------------------------------------------------------------------------------------------------|-------------------------------------------|
|   | ? | PDF V                |                 | review                                                                   | Cancel                                                                                                    | Print                                     |
|   |   | ] 1 of 1             |                 | Printer:<br>Presets:<br>Copies:<br>Pages:<br>Paper Size:<br>Orientation: | Brother MFC- XXXX<br>Standard<br>Collated<br>All<br>From: 1 to:<br>A4<br>CrextEdit<br>Print header and for | Two-Sided      Toology 29.70 cm      oter |
| ? |   |                      |                 |                                                                          |                                                                                                    | Cancel Print                              |

# 🖉 Nota

Para controlar as funções especiais de impressão, escolha **Printer Features** (Funções da impressora) da caixa de diálogo de Impressão.

|             | Printer: Brother MFC-XXXX        |
|-------------|----------------------------------|
|             | Presets: Standard                |
|             | Copies: 🚺 🗹 Collated             |
|             | Pages:  All From: 1 to: 1        |
|             | Paper Size: A4 20.99 by 29.70 cm |
|             | Orientation:                     |
|             | ✓ TextEdit                       |
|             | Layout<br>Color Matching         |
|             | Paper Handling                   |
|             | Paper Feed                       |
|             | Cover Page                       |
|             | Scheduler                        |
| (?) (PDF •) | Secure Print Print               |
|             | Printer Features                 |
|             | Summary                          |

# Página de Rosto (Mac OS X 10.4.x ou superior)

| Printer:    | MFC-XXXX                                               | ÷      |              |
|-------------|--------------------------------------------------------|--------|--------------|
| Presets:    | Standard                                               | +      |              |
|             | Cover Page                                             | \$     |              |
| Print C     | over Page: • None<br>Before document<br>After document |        |              |
| Cover       | Page Type: Standard                                    | A<br>V |              |
|             | illing Info:                                           |        |              |
| ? PDF • Pre | view                                                   | (      | Cancel Print |

Pode configurar as definições de página de rosto que se seguem:

**Print Cover Page** (Imprimir Página de Rosto)

Se quiser adicionar uma página de rosto ao seu documento, utilize esta função.

**Cover Page Type** (Tipo de Página de Rosto)

Escolha um modelo para a página de rosto.

Billing Info (Informações de Facturação)

Se pretender adicionar as informações de facturação à página de rosto, insira texto na caixa **Billing Info** (Informações de Facturação).

### Esquema

|                  | Printer: Brother MFC-XXXX        |
|------------------|----------------------------------|
|                  | Presets: Standard                |
|                  | Copies: 1 Collated 🗌 Two-Sided   |
|                  | Pages: • All<br>From: 1 to: 1    |
|                  | Paper Size: A4 20.99 by 29.70 cm |
|                  | Orientation: 1                   |
|                  | Layout                           |
|                  | Pages per Sheet: 1               |
|                  | Layout Direction: 🛃 😽 🙌          |
| ▲▲ ▲ 1 of 1 ► ►► | Border: None                     |
|                  | Two-Sided: Off                   |
|                  | Reverse Page Orientation         |

Pages per Sheet (Paginas por Folha)

Escolha o número de páginas que aparecerão em cada lado do papel.

Layout Direction (Direção do Layout)

Quando especifica as páginas por folha, também pode especificar a direcção do esquema.

#### Border (Borda)

Se quiser adicionar uma margem, utilize esta função.

Two-Sided (Frente e verso)

Consulte Duplex Printing (Impressão duplex) na página 144.

**Reverse Page Orientation** (Inverter orientação da página) (Mac OS X 10.5.x)

Seleccione **Reverse Page Orientation** (Inverter orientação da página) para inverter os dados de cima para baixo.

#### Duplex Printing (Impressão duplex)

#### Utilização da unidade duplex

Seleccione Layout (Esquema).

Escolha Long-edge binding (Encader marg + compri) ou Short-edge binding (Encader marge + curta) em Two-Sided (Frente e verso).

| s: Standard                                         |
|-----------------------------------------------------|
| s: 1 🗹 Collated 🗹 Two-Sided                         |
|                                                     |
| s: • All<br>• From: 1 to: 1                         |
| e: 🗚 🛟 20.99 by 29.70 cm                            |
| n: 🖬 🎼                                              |
| Layout                                              |
| ages per Sheet: 1                                   |
| ayout Direction:                                    |
| Border Off                                          |
| Two-Sided ✓ Long-edge binding<br>Short-edge binding |
|                                                     |

#### Duplex manual

Seleccione Paper Handling (Manuseamento do papel).

• (Mac OS X 10.3.9 a 10.4.x)

Escolha **Even numbered pages** (Páginas pares) e imprima e, em seguida, escolha **Odd numbered pages** (Páginas ímpares) e imprima.

| (Dense Use dia             |                       |
|----------------------------|-----------------------|
| Paper Handlin              | g 🔽                   |
| Page Order: 💿 Automatic    | Print: • All Pages    |
| Normal                     | Odd numbered pages    |
| Reverse                    | O Even numbered pages |
| Destination Paper Size:    |                       |
| 📀 Use documents paper siz  | ze: A4                |
| O Scale to fit paper size: | A4 +                  |
| Scale down only            |                       |
|                            |                       |

• (Mac OS X 10.5.x)

Escolha **Even Only** (Apenas páginas pares) e imprima e, em seguida, escolha **Odd Only** (Apenas páginas ímpares) e imprima.

|                  | Presets: Standard                                 |
|------------------|---------------------------------------------------|
|                  | Copies: 1 🗹 Collated 🗹 Two-Sided                  |
|                  | Pages: 💿 All                                      |
|                  | From: 1 to: 1                                     |
|                  | Paper Size. A4 20.55 by 25.70 cm                  |
|                  | Orientation:                                      |
|                  | Paper Handling                                    |
|                  | All pages                                         |
|                  | Pages To Print 🗸 Odd Only                         |
|                  | Destination Paper Size. Suggested raper of Letter |
| ▲▲ ▲ 1 of 1 ► ►► | ☐ Scale to fit paper size<br>✓ Scale down only    |
|                  | Page Order: Automatic                             |
|                  |                                                   |

# Impressão Segura (apenas Mac OS X 10.5.x)

Os documentos seguros são documentos protegidos por uma palavra-passe quando são enviados para o aparelho. Só quem conhecer a palavra-passe é que poderá imprimi-los. Uma vez que os documentos estão seguros no aparelho, terá de introduzir a palavra-passe utilizando o painel de controlo do aparelho para imprimi-los.

| Printer:         | Brother MFC- XXXX       |
|------------------|-------------------------|
| Presets:         | Standard                |
| Copies:          | 1 Collated 🗌 Two-Sided  |
| Pages:           | All<br>From: 1 to: 1    |
| Paper Size:      | A4 \$ 20.99 by 29.70 cm |
| Orientation:     |                         |
|                  | Secure Print            |
|                  | User Name: manual       |
| ▲▲ ▲ 1 of 1 ► ►► | Job Name: System Name   |
|                  | Password:               |
| (?) (PDF •       | Cancel Print            |

Se pretender criar um trabalho de impressão seguro, clique em **Settings...** (Definições...) e seleccione a caixa **Secure Print** (Impressão Segura). Introduza uma palavra-passe na caixa **Password** (Palavra-passe) e clique em **OK**.

(Para obter mais informações sobre a Impressão Segura, consulte Tecla Segura na página 131.)

### Funções da impressora

(Mac OS X 10.3.9 a 10.4.x)

Feature Sets, Set 1 (Conjuntos de funções, Conjunto 1)

| Printer Features        | ÷ |
|-------------------------|---|
| Feature Sets: Set 1     | • |
|                         |   |
| rint Quality: 600 dpi   | • |
| Aedia Type: Plain Paper | • |
| ecure Print: Off        | • |
| assword: 0000           | • |
| ob Name: System Name    | • |
| Topor Savo              |   |

Print Quality (Qualidade de impresão)

Pode alterar a resolução da seguinte forma:

- 300 dpi
- 600 dpi
- HQ 1200
- 1200 dpi
- Media Type (Tipo de suporte)

Pode utilizar no aparelho os tipos de suporte que se seguem. Para obter a melhor qualidade de impressão, seleccione o tipo de suporte que pretende utilizar.

| <b>Plain Paper</b>    | <b>Thin Paper</b> | <b>Thick Paper</b> | <b>Thicker Paper</b> | Bond Paper        |
|-----------------------|-------------------|--------------------|----------------------|-------------------|
| (Papel normal)        | (Papel fino)      | (Papel grosso)     | (Papel mais grosso)  | (Papel bond)      |
| <b>Transparencies</b> | Envelopes         | <b>Env. Thick</b>  | <b>Env. Thin</b>     | Recycled Paper    |
| (Transparências)      |                   | (Env. Grosso)      | (Env. Fino)          | (Papel reciclado) |

#### Secure Print (Impressão Segura)

A **Secure Print** (Impressão Segura) permite-lhe manter seguros documentos protegidos por palavrapasse quando estes são enviados para o aparelho. Só quem conhecer a palavra-passe é que poderá imprimi-los. Uma vez que os documentos estão seguros no aparelho, terá de introduzir a palavra-passe utilizando o painel de controlo do aparelho. O documento seguro deverá possuir uma **Password** (Palavra-passe) e um **Job Name** (Nome do trabalho de impressão).

#### Password (Palavra-passe)

Na caixa pendente, escolha a palavra-passe para o documento seguro que vai enviar para o aparelho.

■ Job Name (Nome do trabalho de impressão)

Na lista pendente, escolha o nome do trabalho para o documento seguro que enviou para o aparelho.

#### ■ Toner Save (Economizar toner)

Pode poupar toner utilizando esta função. Quando selecciona a caixa **Toner Save** (Economizar toner), as impressões ficam mais claras. A predefinição é **Off** (Desactivar).

#### 🖉 Nota

Não recomendamos o **Toner Save** (Economizar toner) para a impressão de fotografias ou de imagens em escala de cinzentos.

#### Feature Sets, Set 2 (Conjuntos de funções, Conjunto 2)

|                 | Printer Features     | • |
|-----------------|----------------------|---|
|                 | Feature Sets: Set 2  | • |
|                 |                      |   |
| Halftone Scre   | en Lock              |   |
| High Quality    | Image Printing       |   |
| iprove Print Ou | itput: Off           | • |
| ensity Adjustm  | ent: Printer Default |   |

#### ■ Halftone Screen Lock (Bloqueio de ecrã meios-tons)

Impede que outras aplicações modifiquem as configurações de Meios-tons. A configuração predefinida é Activar.

■ High Quality Image Printing (Impressão de imagens de alta qualidade)

Pode aumentar a qualidade de impressão de imagens. Se definir a **High Quality Image Printing** (Impressão de imagens de alta qualidade) para **On** (Activar), a velocidade de impressão será mais lenta.

#### Improve Print Output (Melhorar resultado da impressão)

• Reduce Paper Curl (Evitar enrolamento do papel)

Se seleccionar esta definição, pode reduzir o papel que fica enrolado.

Se imprimir apenas algumas páginas, não precisa de escolher esta definição. Modifique a definição do controlador da impressora em **Media Type** (Tipo de suporte) para uma definição fina.

Improve Toner Fixing (Melhorar fixação do toner)

Se seleccionar esta definição, a fixação do toner no papel poderá melhorar. Se esta selecção não melhorar a situação, seleccione **Thicker paper** (Papel mais grosso) nas definições **Media type** (Tipo de suporte).

Density Adjustment (Ajuste de densidade)

Aumentar ou diminuir a densidade da impressão.

#### 🖉 Nota

A função **Density Adjustment** (Ajuste de densidade) não está disponível quando define a **Print Quality** (Qualidade de impresão) para **HQ 1200**.

# (Mac OS X 10.5.x)

#### Feature Sets: General 1 (Conjuntos de funções, Geral 1)

|                      | Printer: Brother MFC-XXXX        |
|----------------------|----------------------------------|
|                      | Presets: Standard                |
|                      | Copies: 1 🗹 Collated 🗌 Two-Sided |
|                      | Pages: 💿 All                     |
|                      | O From: 1 to: 1                  |
|                      | Paper Size: A4 20.99 by 29.70 cm |
|                      | Orientation:                     |
|                      | Printer Features                 |
|                      | Feature Sets: General 1          |
|                      | Print Quality: 600 dpi           |
| [◀◀ ◀] 1 of 1 [▶ ▶▶] | Media Type: Plain Paper          |
|                      | Toner Save                       |
|                      | Halftone Screen Lock             |
|                      | High Quality Image Printing      |
|                      | Improve Print Output: Off        |
|                      |                                  |

Print Quality (Qualidade de impresão)

Pode alterar a resolução da seguinte forma:

- 300 dpi
- 600 dpi
- HQ 1200
- 1200 dpi
- Media Type (Tipo de suporte)

Pode utilizar no aparelho os tipos de suporte que se seguem. Para obter a melhor qualidade de impressão, seleccione o tipo de suporte que pretende utilizar.

| <b>Plain Paper</b>    | <b>Thin Paper</b> | <b>Thick Paper</b> | <b>Thicker Paper</b> | Bond Paper        |
|-----------------------|-------------------|--------------------|----------------------|-------------------|
| (Papel normal)        | (Papel fino)      | (Papel grosso)     | (Papel mais grosso)  | (Papel bond)      |
| <b>Transparencies</b> | Envelopes         | <b>Env. Thick</b>  | <b>Env. Thin</b>     | Recycled Paper    |
| (Transparências)      |                   | (Env. Grosso)      | (Env. Fino)          | (Papel reciclado) |

#### Toner Save (Economizar toner)

Pode poupar toner utilizando esta função. Quando selecciona a caixa **Toner Save** (Economizar toner), as impressões ficam mais claras. A predefinição é **Off** (Desactivar).

# 🖉 Nota

Não recomendamos o **Toner Save** (Economizar toner) para a impressão de fotografias ou de imagens em escala de cinzentos.

#### ■ Halftone Screen Lock (Bloqueio de ecrã meios-tons)

Impede que outras aplicações modifiquem as configurações de Meios-tons. A configuração predefinida é Activar.

High Quality Image Printing (Impressão de imagens de alta qualidade)

Pode aumentar a qualidade de impressão de imagens. Se definir a **High Quality Image Printing** (Impressão de imagens de alta qualidade) para **On** (Activar), a velocidade de impressão será mais lenta.

Improve Print Output (Melhorar resultado da impressão)

• Reduce Paper Curl (Evitar enrolamento do papel)

Se seleccionar esta definição, pode reduzir o papel que fica enrolado.

Se imprimir apenas algumas páginas, não precisa de escolher esta definição. Modifique a definição do controlador da impressora em **Media Type** (Tipo de suporte) para uma definição fina.

• Improve Toner Fixing (Melhorar fixação do toner)

Se seleccionar esta definição, a fixação do toner no papel poderá melhorar. Se esta selecção não melhorar a situação, seleccione **Thicker paper** (Papel mais grosso) nas definições **Media type** (Tipo de suporte).

Feature Sets: General 2 (Conjuntos de funções, Geral 2)

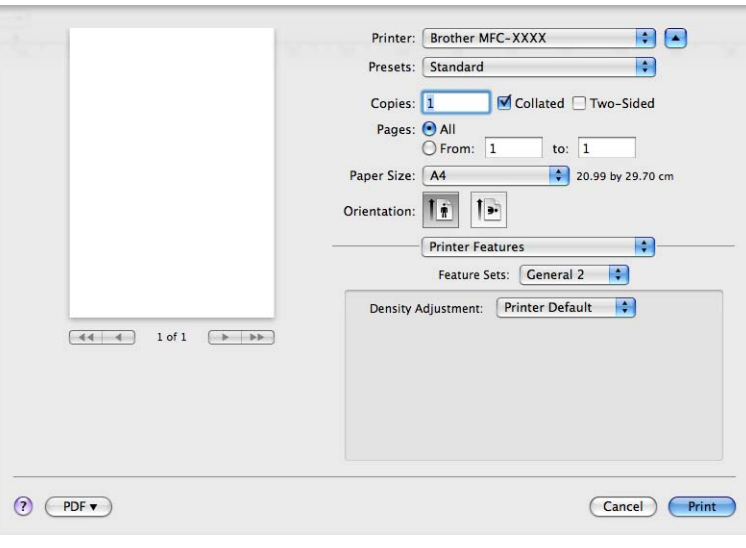

#### Density Adjustment (Ajuste de densidade)

Aumentar ou diminuir a densidade da impressão.

### 🖉 Nota

A função **Density Adjustment** (Ajuste de densidade) não está disponível quando define a **Print Quality** (Qualidade de impresão) para **HQ 1200**.

# Enviar um fax (apenas modelos MFC)

# Macintosh

Pode enviar um fax directamente a partir de uma aplicação do Macintosh.

# 🖉 Nota

Os documentos de fax serão enviados apenas a preto e branco.

1 Crie um documento numa aplicação do Macintosh.

2 Numa aplicação como o Apple TextEdit, clique em File (Arquivo) e depois em Print (Imprimir).

■ (Mac OS X 10.3.9 a 10.4.x)

| Printer:    | MFC-XXXX                 | •            |
|-------------|--------------------------|--------------|
| Presets:    | Standard                 | •            |
|             | Copies & Pages           | •            |
| Copies:     | 1 Collated               |              |
| Pages:      | • All<br>• From: 1 to: 1 | ]            |
|             |                          |              |
| ? PDF • Pre | view                     | Cancel Print |

### ■ (Mac OS X 10.5.x)

Para mais opções de configuração da página, clique no triângulo de revelação ao lado do menu instantâneo **Printer** (Impressora).

| Printer: MFC<br>Presets: Star | xxxx 🗘 🔽                                                                                                    |
|-------------------------------|----------------------------------------------------------------------------------------------------|
| ? PDF • (                     | Preview Cancel Print                                                                                                    |
|                               | Printer: Brother MFC- XXXX  Presets: Standard  Copies: 1 	Collated Two-Sided  Pages: All  From: 1 to: 1  Paper Size: A4  Corientation:  TextEdit  Print header and footer |
|                               |                                                                                                    |

3 Seleccione Send Fax (Enviar Fax) no menu instantâneo.

| Printer:                          | MFC-XXXXX                                                                                                    | •            |
|-----------------------------------|----------------------------------------------------------------------------------------------------|--------------|
| Presets:                          | Standard                                                                                                    | •            |
| Copies:<br>Pages:<br>? PDF • Prev | <ul> <li>✓ Copies &amp; Pages         <ul> <li>Layout</li> <li>Scheduler</li> <li>Paper Handling</li> <li>ColorSync</li> <li>Cover Page</li> <li>Paper Feed</li> <li>Print Settings</li> <li>Secure Print</li> </ul> </li> <li>Send Fax</li> <li>Summary</li> </ul> | Cancel Print |

4 Seleccione Facsimile no menu instantâneo Output (Saída).

| Printer:          | MFC-XXXXX    | ÷         |
|-------------------|--------------|-----------|
| Presets:          | Standard     | •         |
|                   | Send Fax     | •         |
| Output: Facsimi   | le 🗘         | ver:1.1.2 |
| Input Fax Number: |              |           |
|                   |              | Add       |
| home Fax          | Address Book | $\supset$ |
| Name              | Fax#         |           |
|                   |              |           |
| <b>(</b>          |              | Delete    |

Introduza um número de fax na caixa Input Fax Number (Entrar número de Fax) e, em seguida, clique em Print (Imprimir) para enviar o fax.

### 🖉 Nota

Se pretende enviar um fax para mais do que um número, clique em **Add** (Adicionar) depois de introduzir o primeiro número de fax. Os números de fax de destino serão apresentados na caixa de diálogo.

|             | Printer: | MFC-XXXXX    | •         |
|-------------|----------|--------------|-----------|
|             | Presets: | Standard     | •         |
|             |          | Send Fax     | •         |
| Output:     | Facsimi  | e 🗘          | ver:1.1.2 |
| Input Fax N | lumber:  |              |           |
|             |          |              | Add       |
| Stored Fax  | Numbers  |              |           |
| hon         | ne Fax   | Address Book |           |
| Destination | Fax Num  | bers:        |           |
| Name        |          | Fax#         |           |
|             |          |              |           |
|             |          |              |           |
| <u> </u>    |          |              |           |
|             |          |              | Delete    |

# Arraste um vCard a partir da aplicação do Livro de endereços Mac OS X (Mac OS X 10.3.9 a 10.4.x)

Pode endereçar um número de fax utilizando um vCard (um cartão-de-visita electrónico) da aplicação Address Book (Agenda) do Mac OS X.

Clique em Address Book (Agenda).

Arraste um vCard da aplicação Address Book (Agenda) do Mac OS X para o campo Destination Fax Numbers (Números Fax de Destino).

|                        | Printer:<br>Presets:           | MFC-XXXXX<br>Standard | •                                                        |     |
|------------------------|--------------------------------|-----------------------|----------------------------------------------------------|-----|
|                        | Output: Facsimi                | le 🗘                  | ver:1.1.2                                                |     |
|                        | Input Fax Number:              |                       | Add                                                      |     |
|                        | Stored Fax Numbers             | Address Book          |                                                          |     |
|                        | Destination Fax Num            | ibers:                |                                                          |     |
|                        | Name<br>Bob                    | Fax#<br>888-888-0000  |                                                          |     |
|                        |                                |                       | Delete                                                   |     |
|                        | ? PDF v Pre                    | view                  | Cancel Print                                             |     |
| $\Theta \Theta \Theta$ |                                | Address Book          | (                                                        |     |
|                        | •                              |                       | ٩                                                        |     |
| Group                  | Nam<br>Barble<br>Bob<br>manual |                       | Bob                                                      |     |
|                        |                                | work fa               | nk 888-888-0000<br>nk 888-888-0000<br>nk bob@xxx.yyy.com |     |
| +                      | +                              | Edit                  | 3 cards                                                  | 11. |

# 🖉 Nota

Se pretender que os números de fax do escritório e os de casa sejam guardados no Livro de Endereços Mac OS X, escolha **work fax** (fax do escritório) ou **home fax** (fax de casa) no menu instantâneo **Stored Fax Numbers** (Guardar números de Fax) e, em seguida, arraste um vCard.

3 Quando terminar o endereçamento do fax, clique em **Print** (Imprimir).

| Presets             | Standard             | •         |
|---------------------|----------------------|-----------|
| Tresets.            | Standard             |           |
|                     | Send Fax             |           |
| Output: Facsimi     | le ;                 | ver:1.1.2 |
| nput Fax Number:    |                      |           |
|                     |                      | Add       |
| stored Fax Numbers  |                      |           |
| home Fax            | Address Boo          | (k)       |
| Destination Fax Num | abers:               |           |
| Neme                | ibers.               |           |
| Name                | Fax#                 |           |
| Bob                 | Fax#<br>888-888-0000 |           |
| Bob                 | Fax#<br>888-888-0000 |           |
| Bob                 | Fax#<br>888-888-0000 |           |
| Bob                 | Fax#<br>888-888-0000 |           |
| Bob                 | Fax#<br>888-888-0000 |           |
| Bob                 | Fax#<br>888-888-0000 |           |
| Bob                 | Fax#<br>888-888-0000 | Delete    |
| Bob                 | Fax#<br>888-888-0000 | Delete    |
| Bob                 | Fax#<br>888-888-0000 | Delete    |

### 🖉 Nota

O vCard utilizado tem de conter um número de work fax (fax do escritório) ou de home fax (fax de casa).

# Utilizar o painel Addresses do Mac OS X 10.5.x

Pode introduzir um número de fax utilizando o botão Addresses (Endereços).

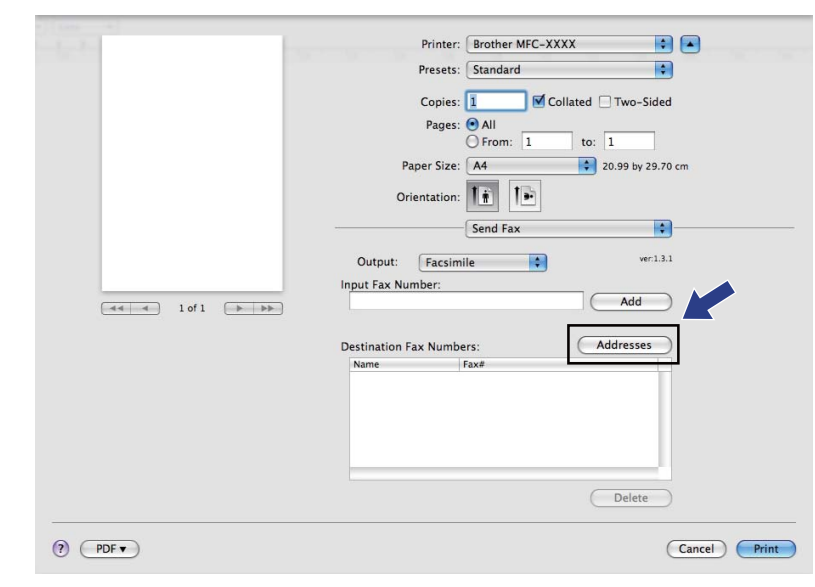

Clique em Addresses (Endereços).

2 Escolha o número de fax no painel **Addresses** (Endereços) e depois clique em **To:** (Para:).

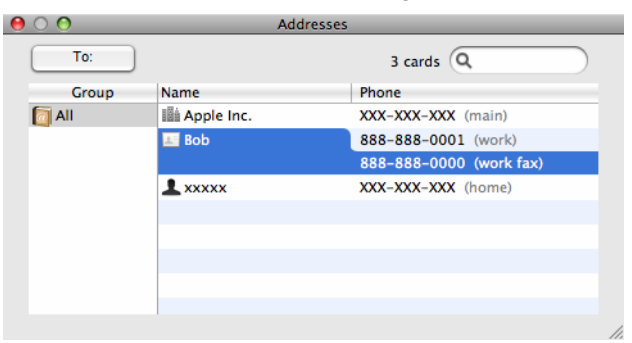

Quando terminar o endereçamento do fax, clique em Print (Imprimir).

| - Arrest Street | Printer: Brother MFC- XXXX         |
|-----------------|------------------------------------|
|                 | Presets: Standard                  |
|                 |                                    |
|                 |                                    |
|                 | From: 1 to: 1                      |
|                 | Paper Size: A4 20.99 by 29.70 cm   |
|                 |                                    |
|                 | Orientation:                       |
|                 | Send Fax                           |
|                 | Output: Escriptio ver.1.3.2        |
|                 | Input Fax Number                   |
|                 | Add                                |
|                 |                                    |
|                 | Destination Fax Numbers: Addresses |
|                 | Name Fax#                          |
|                 | Bob 888-888-0001                   |
|                 |                                    |
|                 |                                    |
|                 |                                    |
|                 |                                    |
|                 | Delete                             |
|                 |                                    |
| (PDF V)         | Cancel                             |
|                 |                                    |

Digitalização

# Digitalizar a partir de um Macintosh

O software do aparelho Brother inclui os controladores do scanner TWAIN para Macintosh. Pode utilizar este controlador do scanner TWAIN Macintosh com todas as aplicações que suportam especificações TWAIN.

# 🖉 Nota

9

- Se quiser digitalizar a partir de um aparelho em rede, seleccione o aparelho em rede na aplicação localizada em Macintosh HD/Library (Biblioteca)/Printers (Impressoras)/Brother/Utilities (Utilitários)/DeviceSelector (Selector do Dispositivo) ou no menu instantâneo Model (Modelo) do ecrã principal do ControlCenter2.
- A Digitalização Duplex não está disponível para papel de formato legal.

Execute a aplicação Macintosh compatível com TWAIN. Da primeira vez que utilizar o controlador TWAIN Brother, defina-o como controlador predefinido seleccionando **Select Source** (Seleccionar Fonte). Para cada documento que digitalizar depois de definido este controlador, seleccione **Acquire Image Data** (Capturar Imagem) ou **Start** (Iniciar). A opção de menu que lhe permite escolher o controlador do digitalizador pode variar consoante a aplicação.

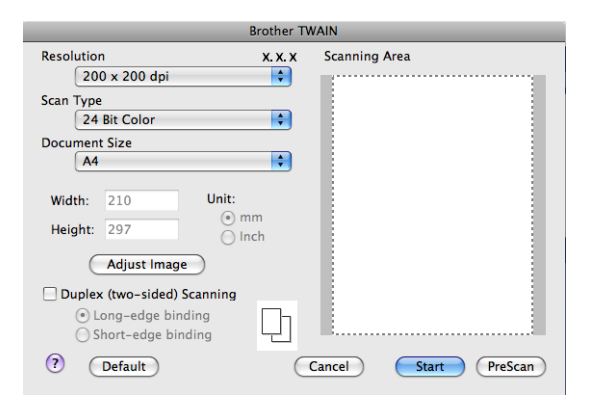

### 🖉 Nota

O método usado para escolher o controlador predefinido ou digitalizar um documento pode variar em função da aplicação utilizada.

# Digitalizar uma imagem para o computador Macintosh

Pode digitalizar uma página completa ou uma parte após a pré-digitalização do documento.

#### Digitalizar uma página completa

Coloque o documento.

- 2 Se necessário, ajuste as definições seguintes na caixa de diálogo Scanner Setup (Instalação do Digitalizador):
  - Resolution (Resolução)
  - Scan Type (Tipo de Digitalização)
  - Document Size (Formato do Documento)
  - Adjust Image (Ajuste de imagem)
    - Brightness (Brilho)
    - Contrast (Contraste)

#### 3 Clique em Start (Iniciar). Quando a digitalização terminar, a imagem surge na aplicação gráfica.

### Digitalizar um documento duplex

- 1 Coloque o documento.
- 2 Seleccione a caixa Duplex (Two-sided) Scanning (Digitalização Duplex (frente e verso)) e escolha Long-edge binding (Encader marg + compri) ou Short-edge binding (Encader marge + curta).

| Brother TWAIN                                                       |                      |                      |  |  |
|---------------------------------------------------------------------|----------------------|----------------------|--|--|
| Resolution                                                          | x. x. x              | Scanning Area        |  |  |
| 200 x 200 dpi                                                       | ÷                    |                      |  |  |
| Scan Type                                                           |                      |                      |  |  |
| 24 Bit Color                                                        | ÷                    |                      |  |  |
| Document Size                                                       |                      |                      |  |  |
| A4                                                                  | •                    |                      |  |  |
| Width: 210 U<br>Height: 297<br>Adjust Image                         | Init:<br>imm<br>Inch |                      |  |  |
| Duplex (two-sided) Scanr<br>Long-edge binding<br>Short-edge binding | ning                 |                      |  |  |
| ? Default                                                           | $\subset$            | Cancel Start PreScan |  |  |

- 3 Se necessário, ajuste as definições seguintes na caixa de diálogo Scanner Setup (Instalação do Digitalizador):
  - **Resolution** (Resolução)
  - **Scan Type** (Tipo de Digitalização)
  - Document Size (Formato do Documento)
  - Adjust Image (Ajuste de imagem)
    - Brightness (Brilho)
    - Contrast (Contraste)

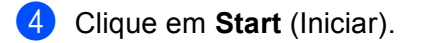

### 🖉 Nota

- Não pode ajustar a área de digitalização.
- A Digitalização Duplex não é suportada pela DCP-8070D, pela MFC-8370DN nem pela MFC-8480DN.
- A Digitalização Duplex não está disponível para papel de formato legal.
- A Digitalização Duplex apenas está disponível a partir do ADF.

# Pré-digitalizar uma imagem

O botão PreScan (Pré-digitalizar) é usado para pré-visualizar uma imagem, permitindo-lhe também cortar quaisquer seccões não desejadas da imagem. Quando estiver satisfeito com a área correcta de digitalização, clique no botão Start (Iniciar) na caixa de diálogo configuração do Digitalizador para digitalizar a imagem.

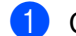

Coloque o documento.

 Clique em PreScan (Pré-digitalizar). A imagem completa é digitalizada no seu computador Macintosh e aparece na Scanning Area (Área de digitalização).

Arraste o apontador de rato para a parte que pretende digitalizar.

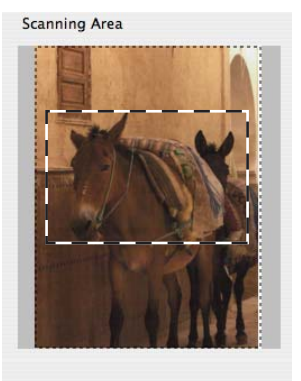

Coloque novamente o documento no ADF.

#### Nota

Se tiver colocado o documento no vidro do digitalizador no passo ①, ignore este passo.

- 5) Ajuste as configurações para **Resolution** (Resolução), **Scan Type** (Tipo de Digitalização), **Brightness** (Brilho) e Contrast (Contraste) na caixa de diálogo configuração do Digitalizador conforme for necessário.
- 6 Clique em Start (Iniciar). Desta vez, apenas a área escolhida do documento aparece na janela da aplicação.
- 7 Pode corrigir a imagem no seu software de edição.

# Configurações na janela do Digitalizador

### Resolution (Resolução)

Pode alterar a resolução da digitalização a partir menu instantâneo **Resolution** (Resolução). Resoluções mais elevadas requerem mais memória e tempo de transferência mas permitem obter uma melhor qualidade de imagem. A seguinte tabela indica as resoluções que pode escolher e as cores disponíveis.

| Resolution (Resolução) | Black & White<br>(Preto e Branco)/<br>Grey (Error Diffusion)<br>(Cinzento (erro de difusão)) | 8 Bit Colour (cor de 8 bit) | True Grey (Verdadeiro<br>Cinzento)/24 Bit Colour<br>(cor de 24 bit) |
|------------------------|----------------------------------------------------------------------------------------------|-----------------------------|---------------------------------------------------------------------|
| 100 × 100 ppp          | Sim                                                                                          | Sim                         | Sim                                                                 |
| 150 × 150 ppp          | Sim                                                                                          | Sim                         | Sim                                                                 |
| 200 	imes 200  ppp     | Sim                                                                                          | Sim                         | Sim                                                                 |
| 300 × 300 ppp          | Sim                                                                                          | Sim                         | Sim                                                                 |
| 400 × 400 ppp          | Sim                                                                                          | Sim                         | Sim                                                                 |
| 600 × 600 ppp          | Sim                                                                                          | Sim                         | Sim                                                                 |
| 1200 × 1200 ppp        | Sim                                                                                          | Não                         | Sim                                                                 |
| 2400 × 2400 ppp        | Sim                                                                                          | Não                         | Sim                                                                 |
| 4800 × 4800 ppp        | Sim                                                                                          | Não                         | Sim                                                                 |
| 9600 × 9600 ppp        | Sim                                                                                          | Não                         | Sim                                                                 |
| 19200 × 19200 ppp      | Sim                                                                                          | Não                         | Sim                                                                 |

# Scan Type (Tipo de Digitalização)

Black & White (Preto e Branco)

Utilize para texto ou desenho.

Grey (Error Diffusion) (Cinzento (erro de difusão))

Utilize para fotografias ou gráficos. (A Difusão de Erro é um método usado para criar imagens simuladas em tons de cinzento, sem usar pontos cinzentos verdadeiros. Os pontos pretos são colocados num determinado padrão para conferir o aspecto cinzento.)

■ True Grey (Verdadeiro Cinzento)

Utilize para fotografias ou gráficos. Este modo é mais exacto porque usa até 256 tons de cinzento.

**8 Bit Colour** (cor de 8 bit)

Utiliza até 256 cores para digitalizar a imagem.

#### **24 Bit Colour** (cor de 24 bit)

Utiliza até 16,8 milhões de cores para digitalizar a imagem.

Embora a utilização de **24 Bit Colour** (cor de 24 bit) crie uma imagem com uma reprodução de cores mais precisas, o tamanho do ficheiro de imagem será aproximadamente três vezes maior que o ficheiro criado com a opção **8 Bit Colour** (cor de 24 bit). Exige mais memória e um maior tempo de transferência.

| Brother TWAIN |                                                                   |         |                      |  |  |
|---------------|-------------------------------------------------------------------|---------|----------------------|--|--|
| Res           | Black & White<br>Gray (Error Diffusion)                           | x.x.    | Scanning Area        |  |  |
| Sca           | True Gray<br>8 Bit Color                                          | -       |                      |  |  |
|               | / 24 Bit Color                                                    | \$      |                      |  |  |
| Docu          | iment Size                                                        |         |                      |  |  |
|               | A4                                                                | \$      |                      |  |  |
| Wid<br>Hei    | Ith: 210 Unit:<br>ght: 297 ⊙ m                                    | m<br>ch |                      |  |  |
|               | Adjust Image                                                      |         |                      |  |  |
|               | uplex (two-sided) Scanning                                        |         |                      |  |  |
|               | <ul> <li>Long-edge binding</li> <li>Short-edge binding</li> </ul> | 미       |                      |  |  |
| ?             | Default                                                           | C       | Cancel Start PreScan |  |  |

#### Document Size (Formato do documento)

Escolha um dos seguintes formatos de documento:

- A4
- JIS B5
- Letter
- Legal
- A5
- Executive
- Business Card (Cartão)

Para digitalizar cartões de negócios, seleccione o formato **Business Card** (Cartão) e, em seguida, coloque o cartão com a face para baixo no centro do lado esquerdo do vidro do digitalizador, como indicado pelas linhas de orientação do documento do aparelho.

- Photo (Fotografia 1)
- Index Card (Fotografia 2)
- Photo L (Fotografia L)
- Photo 2L (Fotografia 2L)
- Postcard 1 (Postal 1)
- Postcard 2 (Double) (Postal 2 (Duplo))
- Custom (Personalizado) (Ajustável pelo utilizador de 8,9 × 8,9 mm a 215,9 × 355,6 mm)

Depois de seleccionar um tamanho personalizado, pode ajustar a área de digitalização. Mantenha premido o botão do rato enquanto arrasta o rato para recortar a imagem.

Width: (Largura:) Introduza a largura do tamanho personalizado.

Height: (Altura:) Introduza a altura do tamanho personalizado.
## 🖉 Nota

Ajustável pelo utilizador de  $8,9 \times 8,9$  mm a  $215,9 \times 355,6$  mm

#### Ajustar a imagem

#### Brightness (Brilho)

Ajuste esta configuração (-50 a 50) para obter a melhor imagem. O valor predefinido é 0, o que representa uma média e, normalmente, é indicado para a maioria das imagens.

Pode ajustar o nível de **Brightness** (Brilho) arrastando a barra de deslocamento para a direita ou esquerda para tornar a imagem mais clara ou mais escura. Também pode introduzir um valor na caixa para definir o nível.

| 0             | Brightness           | 0      |   |
|---------------|----------------------|--------|---|
|               | Contrast             | 0      |   |
| () <b>C</b> o | lorSync<br>Intent    |        |   |
|               | Perceptual (Images)  | 4<br>T |   |
|               | Scanner Profile      |        |   |
|               | Brother sRGB Scanner | *<br>* |   |
| 🗌 Re          | duce Noise           |        |   |
|               | (                    |        | - |

Se a imagem digitalizada for demasiado clara, defina um nível de **Brightness** (Brilho) mais baixo e digitalize de novo o documento.

Se a imagem estiver demasiado escura, defina um nível de **Brightness** (Brilho) mais alto e digitalize novamente o documento.

#### 🖉 Nota

A configuração **Brightness** (Brilho) só está disponível se tiver definido **Scan Type** (Tipo de Digitalização) para **Black & White** (Preto e Branco), **Grey** (Cinzento) ou **True Grey** (Verdadeiro Cinzento).

#### Contrast (Contraste)

Pode aumentar ou diminuir o nível de contraste movendo a barra de deslocamento para a esquerda ou para a direita. Um aumento dá mais ênfase às áreas escuras e claras da imagem, enquanto que uma diminuição revela mais detalhes nas áreas cinzentas. Também pode introduzir um valor na caixa para definir o **Contrast** (Contraste).

#### 🖉 Nota

A configuração **Contrast** (Contraste) só está disponível se tiver definido **Scan Type** (Tipo de Digitalização) para **Grey** (Cinzento) ou **True Grey** (Verdadeiro Cinzento).

#### Reduce Noise (Reduz Ruído)

Pode melhorar e aperfeiçoar a qualidade das imagens digitalizadas com esta selecção. A configuração **Reduz Ruído** está disponível quando utilizar **Cor 24-bits** e digitalizar resoluções de  $300 \times 300$  dpi,  $400 \times 400$  dpi ou  $600 \times 600$  dpi.

Quando digitalizar fotografias ou outras imagens para utilizar num processador de texto ou noutra aplicação gráfica, experimente definições diferentes para **Resolution** (Resolução), **Scan Type** (Tipo de Digitalização), **Brightness** (Brilho) e **Contrast** (Contraste) para verificar qual a definição que melhor se adapta às suas necessidades.

# Utilizar a tecla Digitalizar (para utilizadores de cabos USB)

## 🖉 Nota

- Se utilizar Digitalizar numa rede, consulte Utilizar a tecla Digitalizar na página 210.
- Se o LCD apresentar mensagens de erro durante a digitalização, consulte Solução de problemas no Manual do Utilizador ou Mensagens de erro e manutenção no Manual do Utilizador.

Pode utilizar a tecla (Digitalizar) no painel de controlo para digitalizar documentos directamente para as suas aplicações de processamento de texto, gráficos ou E-mail ou para uma pasta no seu computador Macintosh.

Antes de poder utilizar a tecla (Digitalizar) no painel de controlo, tem de instalar o software Brother MFL-Pro Suite e ligar o aparelho ao computador Macintosh. Se tiver instalado o MFL-Pro Suite a partir do CD-ROM fornecido, então os controladores correctos e o ControlCenter2 estão instalados. A digitalização

através de **(Digitalizar**) segue a configuração do separador **Device Button** (Botão do Aparelho). (Consulte *DIGITALIZAÇÃO* na página 188.) Para mais informações sobre como configurar os botões do

ControlCenter2 para executar a aplicação desejada usando (Digitalizar), consulte Utilizar o ControlCenter2 na página 186.

## 🖉 Nota

- Se pretender digitalizar um documento com a função de digitalização duplex, tem de colocar o documento no ADF e, em seguida, seleccionar 2faces (L) margem ou 2faces (S) margem dependendo do esquema do documento.
- Seleccione o esquema do documento a partir da tabela seguinte:

| Ver       | tical    | Horiz     | ontal    |          | Mensagem no LCD                        |
|-----------|----------|-----------|----------|----------|----------------------------------------|
| Dianteiro | Traseiro | Dianteiro | Traseiro |          |                                        |
|           | 2        |           |          | <b>→</b> | (L)margem<br>(Extremidade<br>comprida) |
| Dianteiro | Traseiro | Dianteiro | Traseiro |          |                                        |
|           |          |           |          | <b>→</b> | (S)margem<br>(Extremidade curta)       |

Tabela de esquema do documento

- A Digitalização Duplex não é suportada pela DCP-8070D, pela MFC-8370DN nem pela MFC-8480DN.
- A Digitalização Duplex apenas está disponível a partir do ADF.
- A Digitalização Duplex não está disponível para papel de formato legal.
- O formato de ficheiro XPS está disponível para o Windows Vista<sup>®</sup> ou se utilizar aplicações que suportem ficheiros XML Paper Specification.

# Digitalização para USB

Pode digitalizar documentos a preto e branco e a cores directamente para uma unidade de memória Flash USB. Os documentos a preto e branco serão armazenados nos formatos de ficheiro PDF (\*.PDF), PDF Seguro (\*.PDF) ou TIFF (\*.TIF). Os documentos a cores serão armazenados nos formatos de ficheiro PDF (\*.PDF), PDF Seguro (\*.PDF), XPS (\*.XPS) ou JPEG (\*.JPG). Os nomes dos ficheiros predefinidos baseiam-se na data actual. Pode alterar a cor, a qualidade e o nome do ficheiro.

| Resolution (Resolução) | Opções de formato de ficheiro    |
|------------------------|----------------------------------|
| 100 ppp a cores        | PDF / PDF protegido / JPEG / XPS |
| 200 ppp a cores        | PDF / PDF protegido / JPEG / XPS |
| Cor 300 ppp            | PDF / PDF protegido / JPEG / XPS |
| Cor 600 ppp            | PDF / PDF protegido / JPEG / XPS |
| Cinzent 100 dpi        | PDF / PDF protegido / JPEG / XPS |
| Cinzent 200 dpi        | PDF / PDF protegido / JPEG / XPS |
| Cinzent 300 dpi        | PDF / PDF protegido / JPEG / XPS |
| P/B 200 ppp            | PDF / PDF protegido / TIFF       |
| P/B 200x100 ppp        | PDF / PDF protegido / TIFF       |

- 1 Insira uma unidade de memória Flash USB no seu aparelho.
- 2 Coloque novamente o documento no ADF ou no vidro do digitalizador.
- 3 Prima 📤 (Digitalizar).
  - Prima ▲ ou ▼ para seleccionar Digit.p/USB.
  - Prima **OK**.

Se o seu aparelho não suportar a Digitalização Duplex, avance para o passo **(6)**. Se o seu aparelho suportar a Digitalização Duplex, avance para o passo **(5)**.

5 Prima ▲ ou ▼ para seleccionar 1face, 2faces (L) margem ou 2faces (S) margem. Prima OK.

- 6 Escolha uma das opções que se seguem.
  - Para alterar a configuração, seleccione Alterar Defin.. Prima OK e avance para o passo ⑦.
  - Para iniciar a digitalização com as configurações definidas no menu Função (para modelos MFC, Menu, 5, 2 e para modelos DCP, Menu, 4, 2), seleccione Iniciar Digit. Prima OK e avance para o passo ().
- 7 Prima ▲ ou ▼ para seleccionar a qualidade pretendida. Prima OK.
- 8 Prima ▲ ou ▼ para seleccionar o tipo de ficheiro pretendido. Prima OK.

#### 🖉 Nota

- Se seleccionar cor ou escala de cinzentos na configuração da resolução, não pode seleccionar TIFF.
- Se seleccionar monocromático na configuração da resolução, não pode seleccionar JPEG.
- Se seleccionar PDF protegido, o aparelho irá solicitar-lhe que introduza uma palavra-passe de 4 dígitos utilizando números de 1 a 9 antes de começar a digitalizar.
- 9 O nome do ficheiro é definido automaticamente. No entanto, pode criar o nome que pretender com o teclado de marcação. Só pode alterar os primeiros 6 dígitos do nome do ficheiro. Prima OK.

#### 🖉 Nota

Prima Limpar/Voltar para eliminar as letras que introduziu.

10 Prima Iniciar para começar a digitalizar.

# AVISO

O LCD apresenta Digitalizando durante a leitura dos dados. NÃO desligue o cabo de alimentação nem remova a unidade de memória Flash USB do aparelho durante a leitura dos dados. Pode perder os dados ou danificar a unidade de memória Flash USB.

#### Alterar o tamanho do ficheiro predefinido

Pode definir a sua própria configuração predefinida do tamanho do ficheiro. Para uma digitalização de melhor qualidade, seleccione o tamanho do ficheiro grande. Para um tamanho do ficheiro menor, seleccione o tamanho correspondente.

- 1 Prima Menu, 1.
- 2 Prima ▲ ou V para seleccionar Digital. Doc.. Prima OK.
- 3 Prima ▲ ou ▼ para seleccionar Tamanho fich.. Prima OK.
- 4) Prima ▲ ou V para seleccionar 1.Cor ou 2.Cinzento. Prima OK.

5 Prima ▲ ou ▼ para seleccionar Pequeno, Médio ou Grande. Prima OK.

| 6   | Prima <b>Parar/Sair</b> .                                                                                                    |
|-----|----------------------------------------------------------------------------------------------------|
|     | Nota                                                                                                    |
|     | Não pode seleccionar o tamanho do ficheiro se digitalizar um documento a preto e branco. Os<br>documentos a preto e branco serão armazenados no formato de ficheiro TIFF e os dados não serão<br>comprimidos. |
| Alt | erar a resolução predefinida e o tipo de ficheiro                                                                                                    |
| 1   | Para modelos MFC, prima <b>Menu</b> , <b>5</b> , <b>2</b> , <b>1</b> .<br>Para modelos DCP, prima <b>Menu</b> , <b>4</b> , <b>2</b> , <b>1</b> .                                                              |
| 2   | Prima ▲ ou ▼ para seleccionar 100 ppp a cores, 200 ppp a cores, Cor 300 ppp,<br>Cor 600 ppp, Cinzent 100 dpi, Cinzent 200 dpi, Cinzent 300 dpi, P/B 200 ppp ou<br>P/B 200x100 ppp. Prima OK.                  |
| 3   | Efectue uma das seguintes acções:                                                                                                    |
|     | Para o formato de ficheiro a preto e branco:                                                                                                    |
|     | Prima ▲ ou ▼ para seleccionar PDF, PDF protegido ou TIFF.                                                                                                    |
|     | Prima <b>OK</b> .                                                                                                    |
|     | Para o formato de ficheiro a cores ou em escala de cinzentos:                                                                                                    |
|     | Prima ▲ ou ▼ para seleccionar PDF, PDF protegido, JPEG ou XPS.                                                                                                    |
|     | Prima <b>OK</b> .                                                                                                    |
|     |                                                                                                    |

4 Prima **Parar/Sair**.

#### Alterar o nome do ficheiro predefinido

- Para modelos MFC, prima **Menu**, **5**, **2**, **2**. Para modelos DCP, prima **Menu**, **4**, **2**, **2**.
- Introduza o nome do ficheiro (até 6 caracteres). Prima OK.

#### 🖉 Nota

Não pode utilizar um espaço como primeiro carácter.

#### 3 Prima **Parar/Sair**.

#### Entender as mensagens de erro

Assim que estiver familiarizado com os tipos de erros que podem ocorrer durante a utilização da opção Digitalização para USB, pode facilmente identificar e resolver os problemas.

■ Disp. Protegido

Esta mensagem irá surgir se a patilha de protecção contra escrita da unidade de memória Flash USB estiver na posição de bloqueio.

Renome Ficheiro

Esta mensagem irá surgir se na unidade de memória Flash USB já existir um ficheiro com o mesmo nome que o ficheiro que pretende guardar.

Ficheiros demais

Esta mensagem irá surgir se existirem demasiados ficheiros armazenados na unidade de memória Flash USB.

Disp. incorrecto

Esta mensagem irá surgir se a unidade de memória Flash USB não for suportada pelo seu aparelho Brother.

# Digitalização para E-mail

Pode digitalizar um documento a preto e branco ou a cores para a sua aplicação do E-mail como um ficheiro anexo. Pode alterar a configuração de Digitalizar. (Consulte *E-mail* na página 192.)

| 1 | Coloque o documento.                                                                                                    |
|---|----------------------------------------------------------------------------------------------------|
| 2 | Prima 놀 ( <b>Digitalizar</b> ).                                                                                                    |
| 3 | Prima ▲ ou V para seleccionar Digit. p/ PC.<br>Prima OK.                                                                                                    |
| 4 | Prima ▲ ou ▼ para seleccionar E-mail.<br>Prima OK.<br>Se o seu aparelho não suportar a Digitalização Duplex, avance para o passo ❻.<br>Se o seu aparelho suportar a Digitalização Duplex, avance para o passo ❻. |
| 5 | Prima ▲ ou V para seleccionar lface, 2faces(L)margem OU 2faces(S)margem.<br>Prima OK.                                                                                                    |
| 6 | Prima <b>Iniciar</b> .<br>O aparelho começa a digitalizar o documento, cria um ficheiro em anexo e executa a aplicação do E<br>mail, apresentando a nova mensagem que irá ser tratada.                           |
|   | Nota                                                                                                    |
| • | Se quiser os dados digitalizados a cores, escolha cores no tipo de digitalização no separador<br><b>Device Button</b> (Botão do Aparelho) da configuração do ControlCenter2. Se quiser os dados digitalizado     |

- **Device Button** (Botão do Aparelho) da configuração do ControlCenter2. Se quiser os dados digitalizados a preto e branco, escolha preto e branco no tipo de digitalização no separador **Device Button** (Botão do Aparelho) da configuração do ControlCenter2. (Consulte *E-mail* na página 192.)
- Se pretender alterar o tamanho do ficheiro predefinido, seleccione a sua taxa preferida movendo a barra de deslocamento no separador **Device Button** (Botão do Aparelho) da Configuração do ControlCenter2.

## Digitalização para Imagem

Pode digitalizar um documento a preto e branco ou a cores para a sua aplicação gráfica, de forma a poder visualizá-lo e editá-lo. Pode alterar a configuração de Digitalizar. (Consulte *Imagem (exemplo: Apple Preview)* na página 189.)

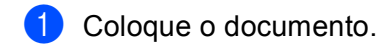

2 Prima 📥 (Digitalizar).

3 Prima ▲ ou ▼ para seleccionar Digit. p/ PC. Prima OK.

Prima ▲ ou ▼ para seleccionar Imagem. Prima OK.

Se o seu aparelho não suportar a Digitalização Duplex, avance para o passo **6**. Se o seu aparelho suportar a Digitalização Duplex, avance para o passo **6**.

- 5 Prima ▲ ou ▼ para seleccionar 1face, 2faces (L) margem OU 2faces (S) margem. Prima OK.
- 6 Prima Iniciar.

O aparelho inicia o processo de digitalização.

#### 🖉 Nota

- Se quiser os dados digitalizados a cores, escolha cores no tipo de digitalização no separador Device Button (Botão do Aparelho) da configuração do ControlCenter2. Se quiser os dados digitalizados a preto e branco, escolha preto e branco no tipo de digitalização no separador Device Button (Botão do Aparelho) da configuração do ControlCenter2. (Consulte Imagem (exemplo: Apple Preview) na página 189.)
- Se pretender alterar o tamanho do ficheiro predefinido, seleccione a sua taxa preferida movendo a barra de deslocamento no separador **Device Button** (Botão do Aparelho) da Configuração do ControlCenter2.

# Digitalização para OCR

na página 183.)

Se o seu documento for um texto, pode convertê-lo através do Presto! PageManager num ficheiro de texto editável e depois apresentá-lo no seu processador de texto para o visualizar e editar. Pode alterar a configuração de Digitalizar. (Consulte *OCR (aplicação de processamento de texto)* na página 191.)

| 1       | Coloque o documento.                                                                                                    |
|---------|----------------------------------------------------------------------------------------------------|
| 2       | Prima (Digitalizar).                                                                                                    |
| 3       | Prima ▲ ou V para seleccionar Digit. p/ PC.<br>Prima OK.                                                                                                    |
| 4       | Prima ▲ ou ▼ para seleccionar occ.<br>Prima OK.<br>Se o seu aparelho não suportar a Digitalização Duplex, avance para o passo ⑥.<br>Se o seu aparelho suportar a Digitalização Duplex, avance para o passo ⑤. |
| 5       | Prima ▲ ou ▼ para seleccionar 1face, 2faces(L)margem ou 2faces(S)margem.<br>Prima OK.                                                                                                    |
| 6       | Prima <b>Iniciar</b> .<br>O aparelho inicia o processo de digitalização.                                                                                                    |
|         | Nota                                                                                                    |
| ۲•<br>م | Fem de ter o Presto! PageManager instalado no seu computador Macintosh para que a função OCR<br>possa funcionar a partir de Digitalizar ou do ControlCenter2. (Consulte Utilizar o Presto! PageManager        |

 A função Digitalizar para OCR está disponível em inglês, francês, alemão, holandês, italiano, espanhol, português, dinamarguês, sueco, japonês e chinês.

# Digitalização para Ficheiro

Pode digitalizar um documento a preto e branco ou a cores para o computador Macintosh e guardá-lo como ficheiro na pasta que seleccionar. O tipo de ficheiro e a pasta específica baseiam-se nas configurações escolhidas no ecrã Scan to File (Digitalização para Ficheiro) do ControlCenter2. (Consulte *Ficheiro* na página 193.)

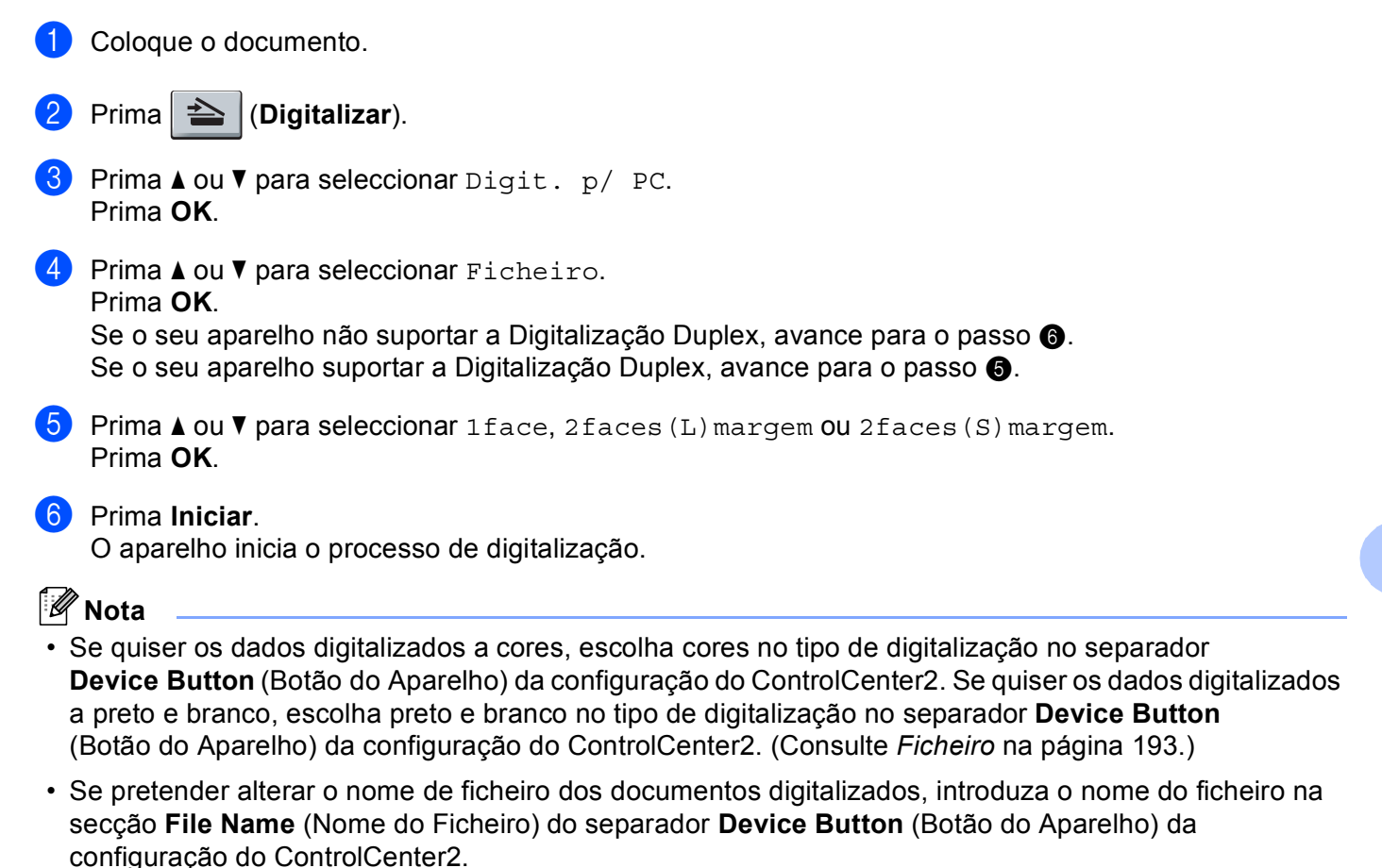

• Se pretender alterar o tamanho do ficheiro predefinido, seleccione a sua taxa preferida movendo a barra de deslocamento no separador **Device Button** (Botão do Aparelho) da Configuração do ControlCenter2.

# Utilizar o Presto! PageManager

O Presto! PageManager é uma aplicação de software para a gestão de documentos no computador Macintosh. Uma vez que é compatível com a maior parte dos editores de imagem e programas de processamento de texto, o Presto! PageManager permite-lhe ter um controlo ímpar sobre os ficheiros do computador Macintosh. Pode gerir facilmente os documentos, editar as mensagens de E-mail e ficheiros e ler documentos com o software OCR incorporado no Presto! PageManager.

Se utiliza o aparelho como um digitalizador, recomendamos a instalação do Presto! PageManager. Para instalar o Presto! PageManager, consulte o *Guia de Instalação Rápida*.

#### 🖉 Nota

O Manual do Utilizador completo do NewSoft Presto! PageManager 7 pode ser visualizado a partir do ícone **Help** (Ajuda) no NewSoft Presto! PageManager 7.

## **Funcionalidades**

- OCR: num único passo, pode digitalizar uma imagem, reconhecer o texto e editá-lo com um processador de texto.
- Edição de imagem: melhora, recorta e roda ou abre as imagens com o programa de edição de imagem que preferir.
- Anotação: adiciona notas removíveis, selos e desenhos às imagens.
- Janela com vista em árvore: visualiza e organiza a pasta de forma hierárquica para um fácil acesso.
- Janela em miniatura: visualiza ficheiros como miniaturas para uma fácil identificação.

#### Requisitos de sistema para o Presto! PageManager

- Mac OS X 10.3.9 ou superior
- Unidade de CD-ROM
- Unidade de disco rígido com pelo menos 400 MB de espaço disponível para a instalação

#### Suporte técnico NewSoft

#### Para os EUA

| Nome da empresa:    | NewSoft America Inc.                                |
|---------------------|-----------------------------------------------------|
| Endereço postal:    | 500 Yosemite Drive Suite 100 Milpitas CA 95035, EUA |
| Telefone:           | 408 503-1212                                        |
| Fax:                | 408 503-1201                                        |
| Endereço de E-mail: | contactus@newsoftinc.com                            |
| URL:                | http://www.newsoftinc.com/                          |

#### Para o Canadá

| Endereço de E-mail: | contactus@newsoftinc.com (Inglês)                                                                                              |
|---------------------|----------------------------------------------------------------------------------------------------|
| Alemanha            |                                                                                                    |
| Nome da empresa:    | SoftBay GmbH                                                                                                    |
| Endereço postal:    | Carlstraße 50, D-52531, Übach-Palenberg                                                                                        |
| Telefone:           | 0900 1 409640                                                                                                    |
|                     | (Para as ligações efectuadas na Alemanha, este número não é gratuito, sendo cobrada uma tarifa de 0,59 euros por minuto)       |
| Endereço de E-mail: | de.nsc@newsoft.eu.com                                                                                                    |
| URL:                | http://de.newsoft.eu.com/                                                                                                    |
| R.U.                |                                                                                                    |
| Nome da empresa:    | Avanquest UK                                                                                                    |
| Endereço postal:    | The Software Centre East Way, Lee Mill Industrial Estate Plymouth Devon.<br>PL21 9GE                                           |
| Telefone:           | 44-01752-201148                                                                                                    |
| Fax:                | 44-01752-894833                                                                                                    |
| Endereço de E-mail: | uk.nsc@newsoft.eu.com                                                                                                    |
| URL:                | http://uk.newsoft.eu.com/                                                                                                    |
| França              |                                                                                                    |
| Nome da empresa:    | 5CA                                                                                                    |
| Endereço postal:    | Não disponível                                                                                                    |
| Telefone:           | 089-965-01-09                                                                                                    |
|                     | (Para as ligações efectuadas em França, este número não é gratuito, sendo<br>cobrada uma tarifa de € 1,35 + € 0,34 por minuto) |
| Endereço de E-mail: | fr.nsc@newsoft.eu.com                                                                                                    |
| URL:                | http://fr.newsoft.eu.com/                                                                                                    |
| Itália              |                                                                                                    |
| Nome da empresa:    | 5CA                                                                                                    |
| Endereço postal:    | Não disponível                                                                                                    |
| Telefone:           | 0899399878                                                                                                    |
|                     | (Para as ligações efectuadas em Itália, este número não é gratuito, sendo cobrada uma tarifa de 0,80 euros por minuto)         |
| Endereço de E-mail: | it.nsc@newsoft.eu.com                                                                                                    |
| URL:                | http://it.newsoft.eu.com/                                                                                                    |

#### Espanha

| Nome da empresa:    | 5CA                                                                                                    |
|---------------------|----------------------------------------------------------------------------------------------------|
| Endereço postal:    | Não disponível                                                                                                    |
| Telefone:           | 0807505598                                                                                                    |
|                     | (Apenas para as ligações efectuadas em Espanha, este número não é gratuito, sendo cobrada uma tarifa de 0,94 euros por minuto) |
| Endereço de E-mail: | sp.nsc@newsoft.eu.com                                                                                                    |
| Outros países       |                                                                                                    |
| Endereço de E-mail: | tech@newsoft.eu.com (Inglês)                                                                                                   |

10 ControlCenter2

# 🖉 Nota

- As funções disponíveis no ControlCenter2 podem variar consoante o número do modelo do seu aparelho.
- A Digitalização Duplex não é suportada pela DCP-8070D, pela MFC-8370DN nem pela MFC-8480DN.
- Se o LCD apresentar mensagens de erro durante a digitalização, consulte Solução de problemas no Manual do Utilizador ou Mensagens de erro e manutenção no Manual do Utilizador.

# **Utilizar o ControlCenter2**

O ControlCenter2 é um utilitário de software que lhe permite aceder rápida e facilmente às aplicações utilizadas mais frequentemente. A utilização do ControlCenter2 elimina a necessidade de executar manualmente aplicações específicas. O ícone aparece na barra de menu. Para abrir a janela do

ControlCenter2, clique no ícone \_\_\_\_\_\_ e escolha **Open** (Abrir). O ControlCenter2 executa as seguintes operações:

- 1 Digitalização directa para ficheiro, E-mail, processador de texto ou aplicação gráfica à sua escolha. (1)
- Os botões de Digitalização Personalizada permitem-lhe configurar um botão para poder usar a aplicação do modo que pretender. (2)
- 3 Acesso às características de Cópia disponíveis através do seu Macintosh. (3)
- 4 Acesso às definições disponíveis para configurar o seu aparelho. (4)
- 5 Pode escolher o aparelho que irá ligar com o ControlCenter2 a partir do menu instantâneo **Model** (Modelo). (5)

Também pode abrir a janela do **DeviceSelector** (Selector do Dispositivo) seleccionando **Other...** (Outros...) no menu instantâneo **Model** (Modelo).

6 Também pode abrir a janela de configuração para cada função clicando no botão Configuration (Configuração). (6)

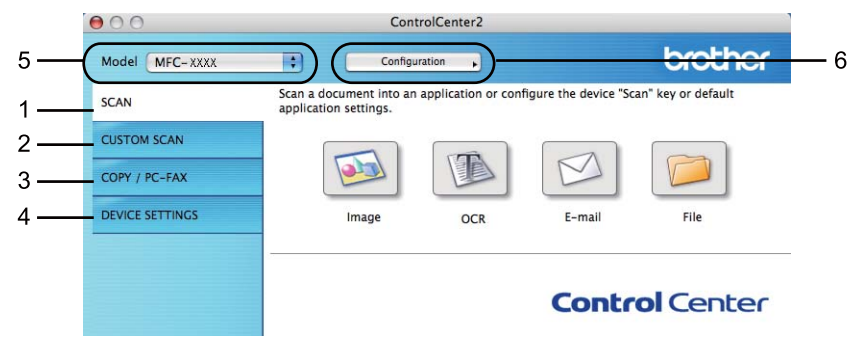

# Desactivar a função de Carregamento Automático

Se não quiser que o ControlCenter2 se execute automaticamente de cada vez que inicia o computador Macintosh, faça o seguinte.

 Clique no ícone ControlCenter2 na barra de menu e escolha Preferences (Preferências). Surge janela de preferências do ControlCenter2.

2 Anule a selecção de **Start ControlCenter on computer startup** (Iniciar o ControlCenter ao arranque do computador).

3 Clique em **OK** para fechar a janela.

| 00     | controicenter2 freierences               |
|--------|------------------------------------------|
| Start  | ControlCenter on computer startup        |
| 🗌 Open | the main window on ControlCenter startup |
| Show   | splash screen on ControlCenter startup   |

#### 🖉 Nota

O ícone da aplicação ControlCenter2 encontra-se em Macintosh HD/Library (Biblioteca)/Printers (Impressoras)/Brother/Utilities (Utilitários)/ControlCenter.

# DIGITALIZAÇÃO

Existem quatro botões de digitalização para as aplicações **Scan to Image** (Digitalização para Imagem), **Scan to OCR** (Digitalização para OCR), **Scan to E-mail** (Digitalização para E-mail) e **Scan to File** (Digitalização para Ficheiro).

#### ■ Image (Imagem) (Predefinição: Apple Pré-Visualizar)

Permite-lhe digitalizar uma página directamente para qualquer aplicação de visualização/edição de gráficos. Pode escolher a aplicação de destino, tal como Adobe<sup>®</sup> Photoshop<sup>®</sup> ou qualquer tipo de aplicação de edição de imagem instalada no computador Macintosh.

OCR (Predefinição: Apple TextEdit)

Permite-lhe digitalizar uma página ou documento, executar automaticamente a aplicação de OCR e colocar o texto (não um gráfico) numa aplicação de processamento de texto. Pode escolher a aplicação de processamento de texto a utilizar, tal como Microsoft<sup>®</sup> Word ou qualquer outra aplicação de processamento de texto instalada no computador Macintosh. Tem de ter o Presto! PageManager instalado no computador Macintosh.

#### E-mail (Predefinição: o seu software de E-mail predefinido)

Permite-lhe digitalizar uma página ou documento directamente para uma aplicação de E-mail como anexo normal. Pode seleccionar o tipo de ficheiro e a resolução do anexo.

■ File (Ficheiro)

Permite-lhe digitalizar directamente para ficheiros do disco. Quando necessário, pode alterar o tipo de ficheiro e pasta de destino.

O ControlCenter2 permite-lhe configurar a tecla física **Scan** (Digitalizar) no aparelho e o botão do software ControlCenter2 para cada função de digitalização. Para configurar a tecla física **Scan** (Digitalizar) do aparelho, seleccione o **Device Button** (Botão do Aparelho) (clique em cada um dos botões do ControlCenter enquanto mantém premida a tecla **Ctrl** e seleccione **Device Button** (Botão do Aparelho)) no menu de configuração de cada um dos botões **SCAN** (DIGITALIZAÇÃO). Para configurar o botão de software no ControlCenter2, seleccione o separador **Software Button** (Botão do Software) (clique em cada um dos botões do ControlCenter enquanto mantém premida a tecla **Ctrl** e seleccione **Software Button** (Botão do Software)) no menu de configuração de cada um dos botões **SCAN** (DIGITALIZAÇÃO).

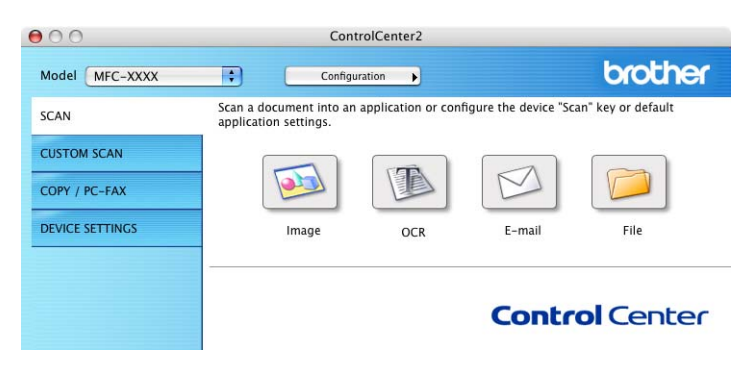

# **Tipos de Ficheiro**

Pode escolher da seguinte lista de tipos de ficheiros para anexos ou para guardar numa pasta.

Escolha no menu instantâneo o tipo de ficheiro em que pretende guardar as imagens digitalizadas.

- Windows Bitmap (\*.bmp)
- JPEG (\*.jpg)
- TIFF (\*.tif)
- TIFF Multi-Page (\*.tif)
- Portable Network Graphics (\*.png)
- PDF (\*.pdf)
- PDF protegido (\*.pdf)

#### 🖉 Nota

- Se definir o tipo de ficheiro para TIFF ou TIFF Multi-Page, pode seleccionar "Descompactado" ou "Comprimido".
- O PDF Seguro está disponível para Digitalização para Imagem, Digitalização para E-mail e Digitalizar para Ficheiro.

# Imagem (exemplo: Apple Preview)

A função **Scan to Image** (Digitalização para Imagem) permite-lhe digitalizar uma imagem directamente para a sua aplicação gráfica, de forma a editar a imagem. Para modificar as configurações predefinidas, clique no botão mantendo premida a tecla **Ctrl** e seleccione **Software Button** (Botão do Software).

| 0                 | Scan                                                        | To Image                                             |
|-------------------|-------------------------------------------------------------|------------------------------------------------------|
|                   | Software Butto                                              | Device Button                                        |
| Target Applicatio | on                                                          |                                                      |
| Apple Preview     |                                                             | Add Delete                                           |
| File Type         |                                                             | File Size                                            |
| PDF (*.pdf)       |                                                             | Small Large                                          |
| Resolution        |                                                             | Brightness                                           |
| 300 x 300 dpi     | +                                                           | • · · · · · · · · · · · · · · · · · · ·              |
| Scan Type         |                                                             | 50                                                   |
| 24 Bit Color      | <b>+</b>                                                    | Contrast                                             |
| Document Size     |                                                             | ≡ ≣                                                  |
| A4 210 x 297      | mm 🛟                                                        | 50                                                   |
|                   | Duplex (two-si<br>Long-edge<br>Short-edge<br>Show Scanner I | ded) Scanning<br>• binding<br>• binding<br>Interface |
| Restore Defau     | ts                                                          |                                                      |
|                   |                                                             | Cancel OK                                            |

Se quiser digitalizar e, em seguida, cortar uma parte da página depois de pré-digitalizar o documento, seleccione a caixa **Show Scanner Interface** (Visualiza a Interface do Scanner).

Se pretender digitalizar um documento duplex, seleccione a caixa **Duplex (two-sided) Scanning** (Digitalização Duplex (frente e verso)) e escolha **Long-edge binding** (Encader marg + compri) ou **Short-edge binding** (Encader marge + curta). (Indisponível para a DCP-8070D, MFC-8370DN e MFC-8480DN)

Se necessário, modifique as outras configurações.

Para alterar a aplicação de destino, escolha a aplicação correspondente no menu de contexto **Target Application** (Aplicação do Destino). Pode adicionar uma aplicação às listas clicando no botão **Add** (Adicionar).

|                                                      | Add Scan to Image Application                                                                                                    |
|------------------------------------------------------|----------------------------------------------------------------------------------------------------|
| If you want to<br>Application Na<br>And then, click  | change your application for "Scan to Image", please specify<br>me, Application Location and File Type.<br>"Add" button to add your application. |
| Application Na                                       | me                                                                                                    |
|                                                      |                                                                                                    |
| My Original Vi                                       | ewer                                                                                                    |
| My Original Vi                                       | ewer                                                                                                    |
| My Original Vi<br>Application<br>iPhoto              | ewer                                                                                                    |
| My Original Vi<br>Application<br>iPhoto<br>File Type | ewer Browse                                                                                                    |

Introduza o **Application Name** (Nome da Aplicação) (até 30 caracteres) e escolha a sua aplicação preferida clicando no botão **Browse** (Procurar). Seleccione também **File type** (Tipo de Ficheiro) no menu instantâneo.

Pode eliminar uma aplicação que adicionou. Basta seleccionar o **Application Name** (Nome da Aplicação) e clicar no botão **Delete** (Eliminar).

| 00                                                 | Delete Scan to Image Application                                                                                                    |
|----------------------------------------------------|----------------------------------------------------------------------------------------------------|
| If you want to<br>select your ap<br>And then, clic | delete registered application from "Scan to Image", please<br>plicatioin from "Application Name".<br>k "Delete" button to delete your applicatioin. |
| Application N                                      | ame                                                                                                    |
| My Original                                        | Viewer 🗧                                                                                                    |
| Application                                        |                                                                                                    |
| iPhoto                                             |                                                                                                    |
| File Type                                          |                                                                                                    |
| JPEG (*.jpg)                                       |                                                                                                    |
|                                                    | Cancel                                                                                                    |

#### 🖉 Nota

Esta função também está disponível para **Scan to E-mail** (Digitalização para E-mail) e **Scan to OCR** (Digitalização para OCR). Esta janela pode variar dependendo da função.

Se seleccionar **Secure PDF** (PDF protegido) da lista **File Type** (Tipo de Ficheiro), a caixa de diálogo **Set PDF Password** (Definir Palavra-passe PDF) aparece. Introduza a palavra-passe na caixa **Password** (Palavra-passe) e **Re-Type Password** (Reinserir Palavra-passe) e, em seguida, clique em **OK**.

🖉 Nota

• PDF Seguro também está disponível para Digitalização para E-mail e Digitalizar para Ficheiro.

• O PDF Seguro está disponível para Mac OS X 10.4.x ou superior.

# OCR (aplicação de processamento de texto)

**Scan to OCR** (Digitalização para OCR) converte os dados de uma imagem com gráficos em texto que pode ser editado em qualquer aplicação de processamento de texto. Pode alterar a aplicação de processamento de texto predefinida.

Para configurar a **Scan to OCR** (Digitalização para OCR), clique no botão enquanto mantém premida a tecla **Ctrl** e escolha **Software Button** (Botão do Software).

| 00                                       | Scan To OCR                                                              |
|------------------------------------------|--------------------------------------------------------------------------|
|                                          | Software Button Device Button                                            |
| Target Applicati                         | n                                                                        |
| Apple TextEdit                           | Add Delete                                                               |
| File Type                                |                                                                          |
| Text (*.txt)                             | ÷                                                                        |
| OCR Software                             |                                                                          |
| Newsoft OCR                              | •                                                                        |
| OCR Language                             |                                                                          |
| English                                  | •                                                                        |
| Resolution<br>400 x 400 dpi<br>Scan Type | Brightness                                                               |
| Black & White                            | ♦ Contract                                                               |
| Document Size<br>A4 210 x 297            |                                                                          |
|                                          | Duplex (two-sided) Scanning<br>• Long-edge binding<br>Short-edge binding |
|                                          | Show Scanner Interface                                                   |
| Restore Defau                            | 5                                                                        |
|                                          | Cancel OK                                                                |

Para alterar a aplicação de processamento de texto, escolha a aplicação de processamento de texto de destino no menu instantâneo **Target Application** (Aplicação do Destino). Pode adicionar uma aplicação à lista clicando no botão **Add** (Adicionar). Para eliminar uma aplicação, clique no botão **Delete** (Eliminar).

Se quiser digitalizar e, em seguida, cortar uma parte da página depois de pré-digitalizar o documento, seleccione a caixa **Show Scanner Interface** (Visualiza a Interface do Scanner).

Se pretender digitalizar um documento duplex, seleccione a caixa **Duplex (two-sided) Scanning** (Digitalização Duplex (frente e verso)) e escolha **Long-edge binding** (Encader marg + compri) ou **Short-edge binding** (Encader marge + curta). (Indisponível para a DCP-8070D, MFC-8370DN e MFC-8480DN)

## 🖉 Nota

A função Digitalizar para OCR está disponível em inglês, francês, alemão, holandês, italiano, espanhol, português, dinamarquês, sueco, japonês e chinês.

## E-mail

A função **Scan to E-mail** (Digitalização para E-mail) permite-lhe digitalizar um documento para a sua aplicação de E-mail predefinida, de maneira a poder enviar uma tarefa digitalizada como anexo. Para alterar a aplicação de E-mail predefinida ou o tipo de ficheiro de anexo, clique no botão mantendo premida a tecla **Ctrl** e seleccione **Software Button** (Botão do Software).

| 0.0                                                                                        | Scan To         | E-m  | ail         |      |       |
|--------------------------------------------------------------------------------------------|-----------------|------|-------------|------|-------|
|                                                                                            | Software Button | De   | vice Button |      |       |
| E-mail Applicatio                                                                          | on              |      |             |      |       |
| Apple Mail                                                                                 |                 | \$   | Add         | Dele | te    |
| File Type                                                                                  |                 |      | File Size   |      |       |
| JPEG (*.jpg)                                                                               |                 | \$   | Small       | '    | Large |
| Resolution                                                                                 |                 | Brig | htness      |      |       |
| 200 x 200 dpi                                                                              | <b></b>         |      | _           |      |       |
| Scan Type                                                                                  |                 | -    | Y .         |      | 50    |
| 24 Bit Color                                                                               | <b>÷</b>        | Con  | trast       |      |       |
| Document Size                                                                              |                 | ≡    |             |      | ≡     |
| A4 210 x 297                                                                               | mm 🗦            |      | 9 .         |      | 50    |
| Duplex (two-sided) Scanning  Long-edge binding  Short-edge binding  Show Scanner Interface |                 |      |             |      |       |
| Restore Defau                                                                              | its             |      |             |      |       |
|                                                                                            |                 |      | Canc        | el   | ОК    |

Para alterar a aplicação de E-mail, escolha a sua aplicação de E-mail preferida no menu instantâneo **E-mail Application** (Aplicação do E-mail). Pode adicionar uma aplicação às listas clicando no botão **Add** 

(Adicionar)<sup>1</sup>. Para eliminar uma aplicação, clique no botão **Delete** (Eliminar).

Quando iniciar pela primeira vez o ControlCenter2, aparecerá no menu instantâneo uma lista predefinida das aplicações de E-mail compatíveis. Se tiver problemas ao utilizar uma aplicação personalizada com ControlCenter2, tem de escolher uma aplicação da lista.

Se quiser digitalizar e, em seguida, cortar uma parte da página depois de pré-digitalizar o documento, seleccione a caixa **Show Scanner Interface** (Visualiza a Interface do Scanner).

Se pretender digitalizar um documento duplex, seleccione a caixa **Duplex (two-sided) Scanning** (Digitalização Duplex (frente e verso)) e escolha **Long-edge binding** (Encader marg + compri) ou **Short-edge binding** (Encader marge + curta). (Indisponível para a DCP-8070D, MFC-8370DN e MFC-8480DN)

## Ficheiro

O botão **Scan to File** (Digitalização para Ficheiro) permite-lhe digitalizar uma imagem para uma pasta do disco rígido em qualquer formato de ficheiro. Isto permite arquivar facilmente os documentos em papel. Para configurar o tipo de ficheiro e a pasta, clique no botão mantendo premida a tecla **Ctrl** e seleccione **Software Button** (Botão do Software).

| 0.0              | Scan To File                                                           |
|------------------|------------------------------------------------------------------------|
|                  | Software Button Device Button                                          |
| File Name        | (Date) (Number)                                                        |
| CCF              | 02092008_00000.jpg Show Folder                                         |
| File Type        | File Size                                                              |
| JPEG (*.jpg)     |                                                                        |
| Destination Fold | Small Large                                                            |
| Pictures         | Browse Show Save As window                                             |
| Resolution       | Brightness                                                             |
| 300 x 300 dpi    | ÷                                                                      |
| Scan Type        | 50                                                                     |
| 24 Bit Color     | Contrast                                                               |
| Document Size    | ■ _ ■                                                                  |
| A4 210 x 297     | mm 🗘                                                                   |
|                  | Duplex (two-sided) Scanning<br>Oung-edge binding<br>Short-edge binding |
|                  | Show Scanner Interface                                                 |
| Restore Defau    | ilts                                                                   |
|                  | (Cancel) OV                                                            |
|                  | Calleer                                                                |

Pode alterar o Nome do Ficheiro. Introduza o nome de ficheiro que pretende utilizar para o documento (até 100 caracteres) na caixa **File Name** (Nome do Ficheiro). O nome do ficheiro será o nome de ficheiro que tiver registado, a data actual e o número sequencial.

Escolha o tipo de ficheiro para a imagem guardada no menu instantâneo **File Type** (Tipo de Ficheiro). Pode guardar o ficheiro na pasta predefinida mostrada ou escolher a pasta que prefere clicando no botão **Browse** (Procurar).

Para visualizar onde a imagem digitalizada foi guardada uma vez terminada a digitalização, seleccione a caixa **Show Folder** (Visualiza Pasta). Para especificar sempre o destino da imagem digitalizada, seleccione a caixa de verificação **Show Save As window** (Visualiza a janela Guardar Como).

Se quiser digitalizar e, em seguida, cortar uma parte da página depois de pré-digitalizar o documento, seleccione a caixa **Show Scanner Interface** (Visualiza a Interface do Scanner).

Se pretender digitalizar um documento duplex, seleccione a caixa **Duplex (two-sided) Scanning** (Digitalização Duplex (frente e verso)) e escolha **Long-edge binding** (Encader marg + compri) ou **Short-edge binding** (Encader marge + curta). (Indisponível para a DCP-8070D, MFC-8370DN e MFC-8480DN)

#### 🖉 Nota

Para saber os tipos de ficheiros suportados, consulte *Tipos de Ficheiro* na página 189.

# DIGITALIZAÇÃO PERSONALIZADA

Existem quatro botões que podem ser configurados de acordo com as suas exigências de digitalização.

Para personalizar um botão, clique no botão mantendo premida a tecla **Ctrl**, o que fará surgir a janela de configuração. Existem quatro funções de digitalização: **Scan to Image** (Digitalização para Imagem), **Scan to OCR** (Digitalização para OCR), **Scan to E-mail** (Digitalização para E-mail) e **Scan to File** (Digitalização para Ficheiro).

Scan to Image (Digitalização para Imagem)

Permite-lhe digitalizar uma página directamente para qualquer software de visualização/edição de imagens. Pode escolher como destino qualquer aplicação de edição de imagem no computador Macintosh.

Scan to OCR (Digitalização para OCR)

Converte documentos digitalizados em ficheiros de texto editável. Também pode escolher a aplicação de destino para o texto editável. Tem de instalar o Presto! PageManager para esta função.

Scan to E-mail (Digitalização para E-mail)

Anexa as imagens digitalizadas a uma mensagem de E-mail. Também pode escolher o tipo de anexos de ficheiros e criar uma lista de envio rápido de endereços de E-mail a partir do seu livro de endereços de E-mail.

Scan to File (Digitalização para Ficheiro)

Permite-lhe guardar uma imagem digitalizada em qualquer pasta num disco rígido local ou de rede. Pode também escolher o tipo de ficheiro a usar.

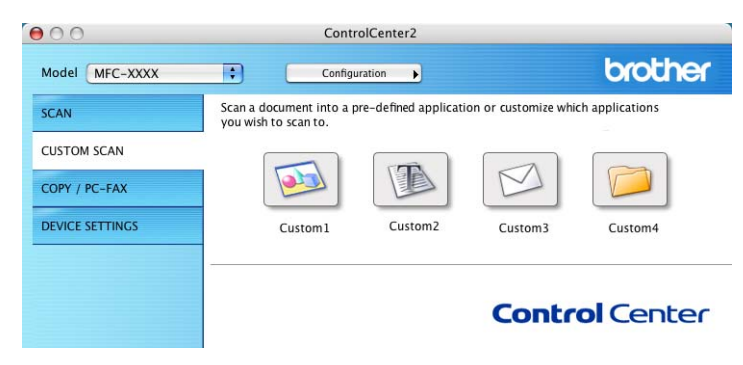

# **Tipos de Ficheiro**

Pode escolher da seguinte lista de tipos de ficheiros para anexos ou para guardar numa pasta.

Escolha no menu instantâneo o tipo de ficheiro em que pretende guardar as imagens digitalizadas.

- Windows Bitmap (\*.bmp)
- JPEG (\*.jpg)
- TIFF (\*.tif)
- TIFF Multi-Page (\*.tif)
- Portable Network Graphics (\*.png)
- PDF (\*.pdf)
- PDF protegido (\*.pdf)
- 🖉 Nota
- Se definir o tipo de ficheiro para TIFF ou TIFF Multi-Page, pode seleccionar "Descompactado" ou "Comprimido".
- O PDF Seguro está disponível para Digitalização para Imagem, Digitalização para E-mail e Digitalizar para Ficheiro.

# Botão definido pelo utilizador

Para personalizar um botão, clique no botão mantendo premida a tecla **Ctrl**, o que fará surgir a janela de configuração. Siga estas instruções para configurar o botão.

# Digitalização para Imagem

#### Separador General (Geral)

Introduza um nome em **Name for Custom** (Nome para Personalizada) (até 30 caracteres) para criar um nome de botão.

Escolha o tipo de digitalização no campo Scan Action (Acção de Digitalização).

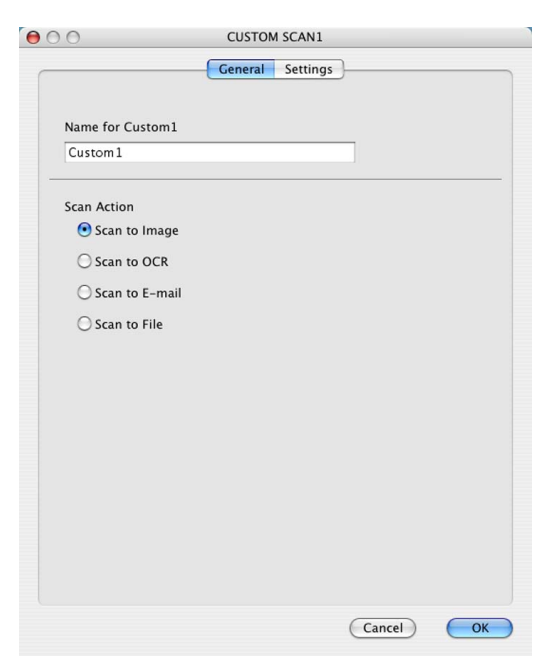

Separador Settings (Definições)

Seleccione as configurações **Target Application** (Aplicação do Destino), **File Type** (Tipo de Ficheiro), **Resolution** (Resolução), **Scan Type** (Tipo de Conversão), **Document Size** (Formato do Documento), **Duplex (two-sided) Scanning** (Digitalização Duplex (frente e verso)) (se necessário), **Brightness** (Brilho) e **Contrast** (Contraste).

| General Settings         Target Application         Apple Preview         Add         Delete         File Type         PDF (*.pdf)         Small         Small         Large                                                                                                    | 0 0         | CUSTOM SCAN1                                                             |
|----------------------------------------------------------------------------------------------------|-------------|--------------------------------------------------------------------------|
| Target Application         Apple Preview         File Type         PDF (*,pdf)         Solo x 300 dpi         Scan Type         Z4 Bit Color         Document Size         At 210 x 297 mm         Ouplex (two-sided) Scanning         Short-edge binding         Show Scanner Interface                                                                                                    |             | General Settings                                                         |
| Apple Preview       Add       Delete         File Type       File Size       File Size         PDF (*.pdf)       Small       Large         300 x 300 dpi       Small       Large         24 Bit Color       Contrast       Solution         Document Size       Solution       Solution         Add       Delete       Solution         Scan Type       Contrast       Solution         Document Size       Solution       Solution         Obulgex (two-sided) Scanning       Solution-edge binding       Solution         Show Scanner Interface       Cancel       OK                                                                                                    | Target Appl | ication                                                                  |
| File Type<br>PDF (*,pdf)<br>Small<br>Resolution<br>Scan Type<br>24 Bit Color<br>Document Size<br>A4 210 x 297 mm<br>Document Size<br>A4 210 x 297 mm<br>Document Size<br>A4 210 x 297 mm<br>Contrast<br>Document Size<br>A4 210 x 297 mm<br>Contrast<br>Sol<br>Contrast<br>Sol<br>Contrast<br>Contrast<br>Contrast<br>Sol<br>Contrast<br>Contrast<br>Contrast<br>Contrast<br>Contrast<br>Sol<br>Contrast<br>Contrast<br>Contr | Apple Prev  | iew 🗘 Add Delete                                                         |
| PDF (*.pdf)       Image: Small       Image: Large         Resolution       Brightness       Image: Large         300 x 300 dpi       Image: Large       Image: Large         Scan Type       Image: Large       Image: Large         24 Bit Color       Image: Large       Image: Large         Document Size       Image: Large       Image: Large         Image: Large       Image: Large       Image: Large         Image: Large       Image: Large       Image: Large         Image: Large       Image: Large       Image: Large         Image: Large       Image: Large       Image: Large         Image: Large       Image: Large       Image: Large         Image: Large       Image: Large       Image: Large         Image: Large       Image: Large       Image: Large         Image: Large       Image: Large       Image: Large         Image: Large       Image: Large       Image: Large         Image: Large       Image: Large       Image: Large         Image: Large       Image: Large       Image: Large         Image: Large       Image: Large       Image: Large       Image: Large         Image: Large       Image: Large       Image: Large       Image: Large       Image: Large                                                                                                    | File Type   | File Size                                                                |
| Resolution<br>300 x 300 dpi<br>24 Bit Color<br>Contrast<br>Document Size<br>A4 210 x 297 mm<br>Douplex (two-sided) Scanning<br>Complex (two-sided) Scanning<br>Contrast<br>Show Scanner Interface<br>Restore Defaults<br>Cancel                                                                                                    | PDF (*.pdf) | Small Large                                                              |
| Resolution     Brightness       300 x 300 dpi     Image: Solution with the solution of the solution of the solution o                                                                                                    |             |                                                                          |
| 300 × 300 dpi       •       •       •       •       •       •       •       •       •       •       •       •       •       •       •       •       •       •       •       •       •       •       •       •       •       •       •       •       •       •       •       •       •       •       •       •       •       •       •       •       •       •       •       •       •       •       •       •       •       •       •       •       •       •       •       •       •       •       •       •       •       •       •       •       •       •       •       •       •       •       •       •       •       •       •       •       •       •       •       •       •       •       •       •       •       •       •       •       •       •       •       •       •       •       •       •       •       •       •       •       •       •       •       •       •       •       •       •       •       •       •       •       •       •       •       •       •       <                                                                                                    | Resolution  | Brightness                                                               |
| Scan Type       Contrast         24 Bit Color       Contrast         Document Size       Image: Contrast         A4 210 x 297 mm       Image: Contrast         Image: Duplex (two-sided) Scanning       Image: Contrast         Image: Duplex (two-sided) Scanning       Image: Contrast         Image: Duplex (two-sided) Scanning       Short-edge binding         Image: Short-edge binding       Short-edge binding         Image: Short-edge binding       Short-edge binding         Image: Short-edge binding       Cancel         OK       OK                                                                                                    | 300 × 300   | dpi 🗧 50                                                                 |
| Contrast Document Size At 210 x 297 mm Duplex (two-sided) Scanning Contrast Show Scanner Interface Restore Defaults Cancel OK                                                                                                    | Scan Type   |                                                                          |
| A4 210 x 297 mm )<br>Duplex (two-sided) Scanning<br>Duplex (two-sided) Scanning<br>Cancel OK                                                                                                    | Decument 6  | Contrast                                                                 |
| Duplex (two-sided) Scanning     Oung-edge binding     Short-edge binding     Show Scanner Interface      Restore Defaults      Cancel OK                                                                                                    | A4 210 x    | 297 mm 🗘 50                                                              |
| Cancel OK                                                                                                    |             | Duplex (two-sided) Scanning<br>O Long-edge binding<br>Short-edge binding |
| (Restore Defaults)<br>Cancel OK                                                                                                    |             | Show Scanner Interface                                                   |
| Cancel OK                                                                                                    | Restore D   | efaults                                                                  |
|                                                                                                    |             | Cancel OK                                                                |

Se seleccionar **Secure PDF** (PDF protegido) da lista **File Type** (Tipo de Ficheiro), a caixa de diálogo **Set PDF Password** (Definir Palavra-passe PDF) aparece. Introduza a palavra-passe na caixa **Password** (Palavra-passe) e **Re-Type Password** (Reinserir Palavra-passe) e, em seguida, clique em **OK**.

#### 🖉 Nota

- PDF Seguro também está disponível para Digitalização para E-mail e Digitalizar para Ficheiro.
- O PDF Seguro está disponível para Mac OS X 10.4.x ou superior.

# Digitalização para OCR

#### Separador General (Geral)

Introduza um nome em **Name for Custom** (Nome para Personalizada) (até 30 caracteres) para criar um nome de botão.

Escolha o tipo de digitalização no campo Scan Action (Acção de Digitalização).

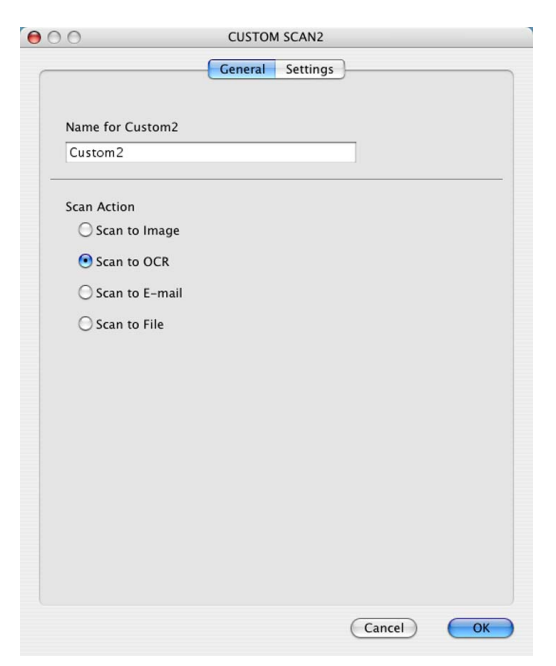

Separador Settings (Definições)

Seleccione as configurações Target Application (Aplicação do Destino), File type (Tipo de Ficheiro), OCR Software (Software do OCR), OCR Language (Idioma OCR), Resolution (Resolução),

Scan Type (Tipo de Conversão), Document Size (Formato do Documento),

**Duplex (two-sided) Scanning** (Digitalização Duplex (frente e verso)) (se necessário), **Show Scanner Interface** (Visualiza a Interface do Scanner), **Brightness** (Brilho) e **Contrast** (Contraste).

| Ceneral     Settings       Target Application     Add     Delete       Apple TextEdit        •       Add     Delete       File Type        •       Text (*.txt)        •       OCR Software       Newsoft OCR        •       OCR Language       English        •       Resolution                                                                                                    |
|----------------------------------------------------------------------------------------------------|
| Target Application Apple TextEdit File Type Text (*.txt) OCR Software Newsoft OCR OCR Language English Resolution Brightness                                                                                                    |
| Apple TextEdit     Add     Delete       File Type     Text (*.txt)     Image: Constraint of the second second |
| File Type Text (*.txt) OCR Software Newsoft OCR OCR Language English Resolution Brightness                                                                                                    |
| Text (*.txt)  OCR Software  Newsoft OCR  OCR Language  English  Resolution  Brightness                                                                                                    |
| OCR Software Newsoft OCR CR Language English Resolution Brightness                                                                                                    |
| Newsoft OCR  OCR Language English Resolution Brightness                                                                                                    |
| OCR Language English Resolution Brightness                                                                                                    |
| English 🔹                                                                                                    |
| Resolution Brightness                                                                                                    |
| 400 x 400 dpi         50           Scan Type         50                                                                                                    |
| Black & White Contrast                                                                                                    |
| Document Size                                                                                                    |
| Duplex (two-sided) Scanning<br>Cong-edge binding<br>Short-edge binding<br>Show Scanner Interface                                                                                                    |
|                                                                                                    |
| Restore Defaults                                                                                                    |
| Cancel                                                                                                    |

# 🖉 Nota

A função Digitalizar para OCR está disponível em inglês, francês, alemão, holandês, italiano, espanhol, português, dinamarquês, sueco, japonês e chinês.

# Digitalização para E-mail

#### Separador General (Geral)

Introduza um nome em **Name for Custom** (Nome para Personalizada) (até 30 caracteres) para criar um nome de botão.

Escolha o tipo de digitalização no campo Scan Action (Acção de Digitalização).

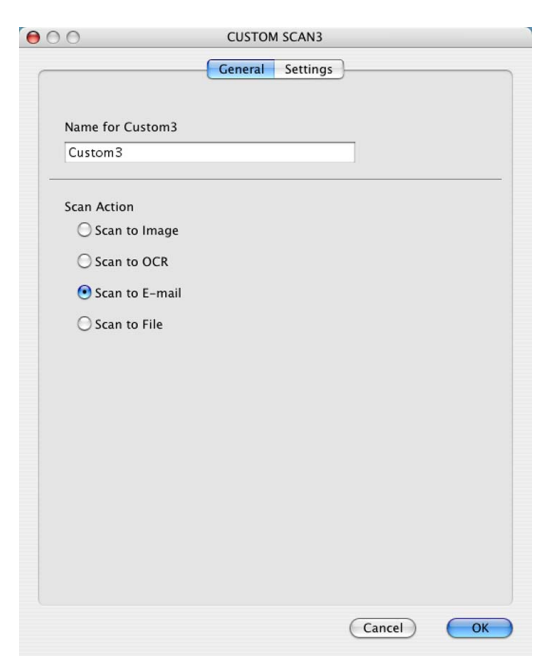

Separador Settings (Definições)

Seleccione as configurações **E-mail Application** (Aplicação do E-mail), **File type** (Tipo de Ficheiro), **Resolution** (Resolução), **Scan Type** (Tipo de Conversão), **Document Size** (Formato do Documento), **Duplex (two-sided) Scanning** (Digitalização Duplex (frente e verso)) (se necessário), **Show Scanner Interface** (Visualiza a Interface do Scanner), **Brightness** (Brilho) e **Contrast** (Contraste).

| 0                                                                                                  | CUSTOM SCAN3                                              |  |  |
|----------------------------------------------------------------------------------------------------|-----------------------------------------------------------|--|--|
|                                                                                                    | General Settings                                          |  |  |
| E-mail Application<br>Apple Mail  Add Delete<br>File Type<br>JPEG (*.jpg) File Size<br>Small Large |                                                           |  |  |
| Resolution<br>200 x 200 dpi<br>Scan Type<br>50                                                     |                                                           |  |  |
| 24 Bit Color<br>Document Size<br>A4 210 x 297 mm                                                   | Contrast                                                  |  |  |
| Duplex (<br>O Long<br>Shor                                                                         | (two-sided) Scanning<br>g-edge binding<br>rt-edge binding |  |  |
| Show Sca                                                                                           | anner Interface                                           |  |  |
| Restore Defaults                                                                                   |                                                           |  |  |
|                                                                                                    | Cancel OK                                                 |  |  |

# Digitalização para Ficheiro

#### Separador General (Geral)

Introduza um nome em **Name for Custom** (Nome para Personalizada) (até 30 caracteres) para criar um nome de botão.

Escolha o tipo de digitalização no campo Scan Action (Acção de Digitalização).

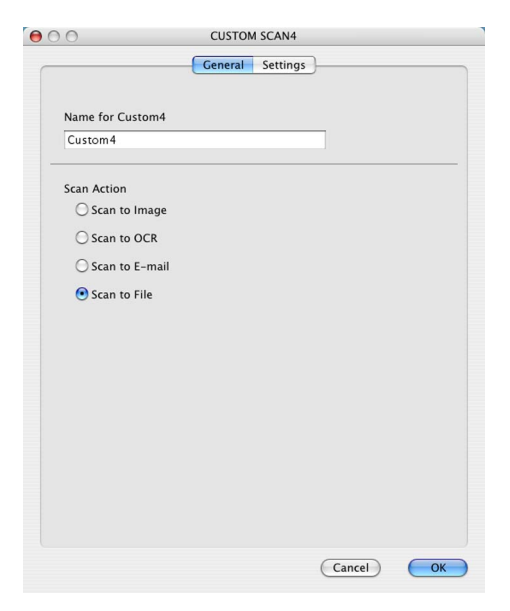

#### Separador Settings (Definições)

Escolha o formato do ficheiro no menu instantâneo **File Type** (Tipo de Ficheiro). Guarde o ficheiro na pasta predefinida ou escolha a pasta que preferir clicando no botão **Browse** (Procurar).

Seleccione as configurações **Resolution** (Resolução), **Scan Type** (Tipo de Conversão), **Document Size** (Formato do Documento), **Duplex (two-sided) Scanning** (Digitalização Duplex (frente e verso)) (se necessário), **Show Scanner Interface** (Visualiza a Interface do Scanner), **Brightness** (Brilho) e **Contrast** (Contraste) e introduza o nome do ficheiro se pretender alterá-lo.

Se quiser especificar o destino da imagem digitalizada, seleccione **Show Save As Window** (Visualiza a janela Guardar Como).

Se quiser digitalizar e, em seguida, cortar uma parte da página depois de pré-digitalizar o documento, seleccione a caixa **Show Scanner Interface** (Visualiza a Interface do Scanner).

| 00                                                       | CUSTOM SCAN4                                                             |  |  |
|----------------------------------------------------------|--------------------------------------------------------------------------|--|--|
|                                                          | General Settings                                                         |  |  |
| File Name<br>CCF                                         | (Date) (Number)<br>02092008_00000.jpg Show Folder                        |  |  |
| File Type<br>JPEG (*.jpg)<br>Destination Fol<br>Pictures | der Browse Show Save As Window                                           |  |  |
| Resolution<br>300 x 300 dp                               | Brightness                                                               |  |  |
| Scan Type<br>24 Bit Color                                | • Contract                                                               |  |  |
| Document Size                                            |                                                                          |  |  |
|                                                          | Duplex (two-sided) Scanning<br>• Long-edge binding<br>Short-edge binding |  |  |
|                                                          | Show Scanner Interface                                                   |  |  |
| Restore Defa                                             | Restore Defaults                                                         |  |  |
|                                                          | Cancel OK                                                                |  |  |

# CÓPIA/PC-FAX (PC-FAX é apenas nos modelos MFC)

COPY (CÓPIA) - Permite-lhe utilizar o computador Macintosh e qualquer controlador da impressora para operações de cópia avançadas. Pode digitalizar uma página no aparelho e imprimir as cópias usando qualquer uma das funções do controlador da impressora ou pode enviar o resultado para qualquer controlador de impressora padrão instalado no computador Macintosh, incluindo impressoras de rede.

PC-FAX - Permite digitalizar uma página ou documento e enviar automaticamente a imagem como fax a partir do computador Macintosh. (apenas modelos MFC)

Pode configurar as suas definições preferidas para um máximo de quatro botões.

Os botões **Copy1** (Cópia1)-**Copy4** (Cópia4) podem ser personalizados para lhe permitir utilizar as funções de cópia e de fax avançadas, tais como a impressão N em 1.

| 00              | Contr                                                | olCenter2                               |                            |                  |
|-----------------|------------------------------------------------------|-----------------------------------------|----------------------------|------------------|
| Model MFC-XXXX  | Configu                                              | ration                                  |                            | brother          |
| SCAN            | Access the Copy features<br>You can use the features | via your compute<br>of the Printer driv | r.<br>er to make copies or | set Facsimile as |
| CUSTOM SCAN     | the output device.                                   |                                         |                            |                  |
| COPY / PC-FAX   |                                                      |                                         |                            |                  |
| DEVICE SETTINGS | Copyl                                                | Copy2                                   | Сору3                      | Сору4            |
|                 |                                                      |                                         |                            |                  |
|                 |                                                      |                                         | Contr                      | ol Center        |
|                 |                                                      |                                         |                            |                  |

Para utilizar os botões **Copy** (Cópia), configure o controlador da impressora clicando com o botão enquanto mantém premida a tecla **Ctrl**.

| 0.0            | Copy1                                                                                              |
|----------------|----------------------------------------------------------------------------------------------------|
| Name for Copy1 |                                                                                                    |
| Copy1          |                                                                                                    |
| Copy Ratio     |                                                                                                    |
| 100% copy      | •                                                                                                  |
| Resolution     | Brightness                                                                                         |
| 300 x 300 dpi  |                                                                                                    |
| Scan Type      | Y                                                                                                  |
| 24 Bit Color   | Contrast                                                                                           |
| Document Size  |                                                                                                    |
| A4 210 x 297 r | nm 🖨 🗍 📊                                                                                           |
|                | uplex (two-sided) Scanning<br>• Long-edge binding<br>• Short-edge binding<br>how Scanner Interface |
| Printer        | Brother MFC- XXXX                                                                                  |
| Presets        | Standard                                                                                           |
|                |                                                                                                    |

Introduza um nome em Name for Copy (Nome para Cópia) (até 30 caracteres).

Seleccione as configurações **Copy Ratio** (Taxa de cópia), **Resolution** (Resolução), **Scan Type** (Tipo de Conversão), **Document Size** (Formato do Documento), **Duplex (two-sided) Scanning** (Digitalização Duplex (frente e verso)) (se necessário), **Show Scanner Interface** (Visualiza a Interface do Scanner), **Brightness** (Brilho) e **Contrast** (Contraste) a ser usadas.

Antes de terminar a configuração do botão **Copy** (Cópia), defina a **Printer** (Impressora). Depois escolha as definições de impressora no menu instantâneo **Presets** (Pré-ajustes) e, em seguida, clique em **OK** para fechar a caixa de diálogo. Fazendo clique no botão de cópia configurado, abre-se a caixa de diálogo de impressão.

#### (Mac OS X 10.3.9 a 10.4.x)

Para copiar, seleccione Copies & Pages (Cópias e Páginas) no menu instantâneo.

Para enviar um fax, seleccione **Send Fax** (Enviar Fax) no menu instantâneo. (Consulte *Enviar um fax* (apenas modelos MFC) na página 162.)

| Printer:    | MFC-XXXX              | •            |
|-------------|-----------------------|--------------|
| Presets:    | Standard              | •            |
|             | Copies & Pages        | •            |
| Copies:     | 1 Collated            |              |
| Pages:      | All     From: 1 to: 1 | ]            |
| 2 PDF T Pre | view                  | Cancel Print |
| PDF V Pre   | view                  | Cancer Print |

#### (Mac OS X 10.5.x)

Para mais opções, clique no triângulo ao lado do menu instantâneo Printer (Impressora).

Para copiar, clique no botão Print (Imprimir).

Para enviar um fax, clique no triângulo de revelação ao lado do menu instantâneo **Printer** (Impressora) e, em seguida, escolha **Send Fax** (Enviar Fax) no menu instantâneo. (Consulte *Enviar um fax (apenas modelos MFC)* na página 162.)

| Printer: M<br>Presets: S<br>? PDF v | C-XXXX                                                                                                    |
|-------------------------------------|----------------------------------------------------------------------------------------------------|
|                                     | Printer; Brother MFC-XXXX  Presets: Standard  Presets: Standard  Copies: 1 Collated Two-Sided  Pages: All  From: 1 to: 1  Paper Size: A4  Courpon: 1 to: 1  Paper Size: A4  Courpon: 1 to: 1  Paper Size: A4  Courpon: 1 to: 1  Paper Size: A4  Courpon: 1 to: 1  Paper Size: A4  Courpon: 1 to: 1  Paper Size: A4  Courpon: 1 to: 1  Paper Size: A4  Courpon: 1 to: 1  Paper Size: A4  Courpon: 1 to: 1  Paper Size: A4  Courpon: 1 to: 1  Paper Size: A4  Courpon: 1 to: 1  Paper Size: A4  Courpon: 1 to: 1  Paper Size: A4  Paper Size: A4  Paper Size: A4  Paper Size: A4  Courpon: 1 to: 1  Paper Size: A4  Courpon: 1 to: 1  Paper Size: A4  Courpon: 1 to: 1  Paper Size: A4  Courpon: 1 to: 1  Paper Size: A4  Courpon: 1 to: 1  Paper Size: A4  Courpon: 1 to: 1  Paper Size: A4  Courpon: 1 to: 1  Paper Size: A4  Paper Size: A4 |
|                                     | Name Fax#                                                                                                    |
|                                     | Delete                                                                                                    |
| ? PDF v                             | Cancel                                                                                                    |

# **CONFIGURAÇÕES DO DISPOSITIVO**

Pode configurar ou verificar as definições do aparelho.

- Remote Setup (Configuração Remota) (apenas modelos MFC) Permite-Ihe abrir o Programa de Configuração Remota. (Consulte Configuração Remota (apenas modelos MFC) na página 226.)
- Quick-Dial (Marcação Rápida) (apenas modelos MFC)
   Permite-lhe abrir a janela Configuração de Marcação Rápida da Configuração Remota. (Consulte Configuração Remota (apenas modelos MFC) na página 226.)
- **Status Monitor** (Monitor de Estado)

Permite-lhe abrir o utilitário Monitor de estado.

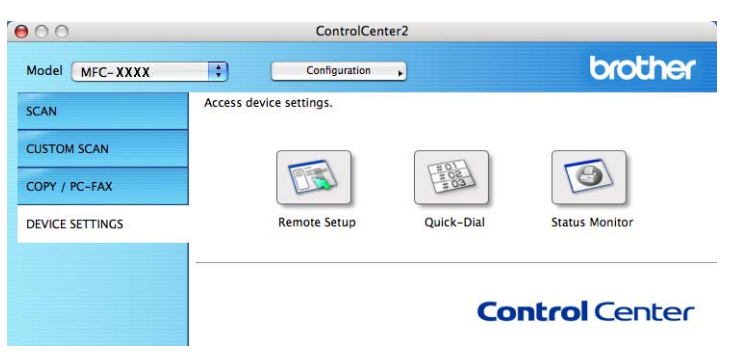

# Configuração Remota (apenas modelos MFC)

O botão **Remote Setup** (Configuração Remota) permite-lhe abrir a janela do Programa de Configuração Remota para definir os menus de configuração do aparelho.

#### 🖉 Nota

Para obter mais informações, consulte Configuração Remota (apenas modelos MFC) na página 226.

| Brother MFC Remote Setup Program                    |                              |  |
|-----------------------------------------------------|------------------------------|--|
| MFC-XXXX                                            | General Setup                |  |
| General Setup<br>Fax                                | Mode Timer 2 Mins            |  |
| Setup Receive                                       | Paper Type                   |  |
| Address Book                                        | Tray#1 Plain Tray# Plain     |  |
| Report Setting<br>Remote Fax Opt                    | MP Tray Plain                |  |
| Dial Restrict.                                      | Paper Size                   |  |
| Printer                                             | Tray#1 A4 Tray#2 A4 +        |  |
| <ul> <li>USB Direct I/F<br/>Direct Print</li> </ul> | MP Tray A4                   |  |
| Scan to USB                                         | Ring Off                     |  |
| ▼ Wired LAN                                         | Speaker Low                  |  |
| Ethernet                                            | Auto Daylight On Off         |  |
| ▼ WLAN<br>TCP/IP                                    | Toner Save Off ;             |  |
| E-mail/IFAX<br>Setup Server                         | Sleep Time 5                 |  |
| Setup Mail F                                        | Tray Use                     |  |
| Setup Mair I<br>Setup Relay                         | Copy MP>T1>T2 🛟 Fax T1>T2>MP |  |
| Scan to E-mail<br>Scan to FTP                       | Print MP>T1>T2               |  |
| ScanTo Network                                      | Glass ScanSize               |  |
| Time Zone                                           | Compress. rate               |  |
| Initial Setup                                       | Color Middle Cray Middle     |  |
| )++                                                 | baper search tong tage V     |  |
| Export Import                                       | Print OX Carcel Apply        |  |

# Marcação Rápida (apenas modelos MFC)

O botão **Quick-Dial** (Marcação Rápida) permite-lhe abrir a janela **Address Book** (Agenda) no Programa de Configuração Remota, de maneira a poder facilmente registar ou alterar os números de marcação do seu computador Macintosh.

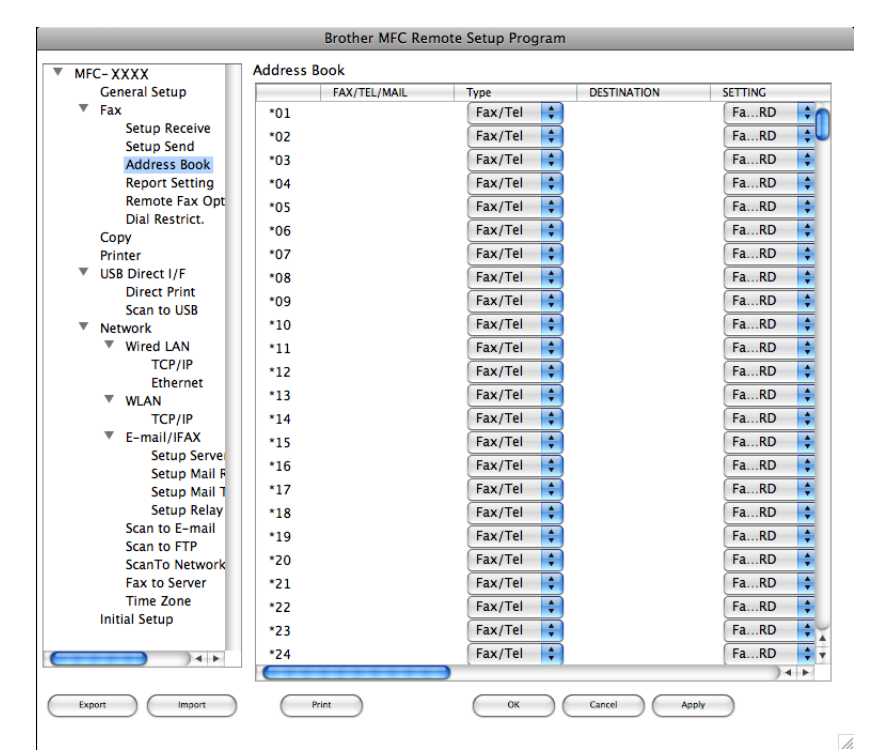

#### Monitor de estado

O botão **Status Monitor** (Monitor de Estado) permite-lhe supervisionar o estado de um ou mais aparelhos, permitindo-lhe obter uma notificação imediata de erros, tais como papel encravado. (Consulte *Monitor de estado* na página 135.)

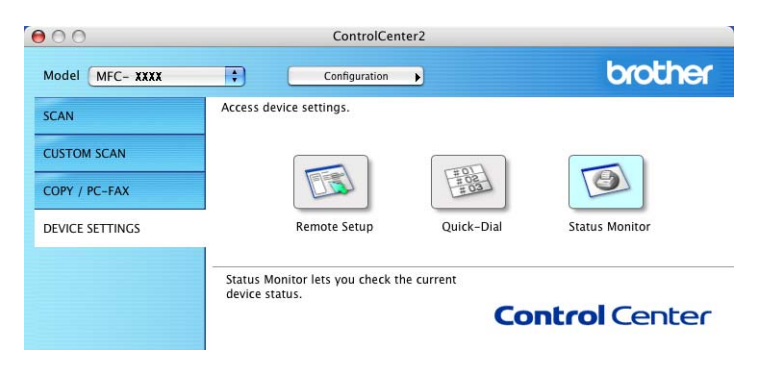

# **11** Digitalização em Rede

Se quiser digitalizar a partir de um aparelho em rede, tem de seleccionar o aparelho em rede na aplicação localizada em **Macintosh HD/Library** (Biblioteca)/**Printers** (Impressoras)/**Brother/Utilities** (Utilitários)/**DeviceSelector** (Selector do Dispositivo) ou a partir do menu instantâneo **Model** (Modelo) do ecrã principal do ControlCenter2. Se já tiver instalado o Software MFL-Pro Suite seguindo os passos da instalação de rede do *Guia de Instalação Rápida*, então esta selecção já deverá estar feita.

Para utilizar o aparelho como um digitalizador de rede, ele deve ser configurado com um endereço TCP/IP. Pode definir ou alterar as definições do endereço no painel de controlo. (Consulte *Configuração do Painel de Controlo* no *Manual do Utilizador de Rede*.)

#### 🖉 Nota

Para a digitalização em rede, só 25 clientes podem estar ligados a um aparelho de uma rede. Por exemplo, se 30 clientes tentarem ligar-se ao mesmo tempo, 5 clientes não vão aparecer no LCD.

# Antes de utilizar a Digitalização em Rede

## Configurar a digitalização em rede

 No Library (Biblioteca), seleccione Printers (Impressoras), Brother, Utilities (Utilitários) e DeviceSelector (Selector do Dispositivo) e, em seguida, faça duplo clique em Device Selector (Selector do Dispositivo).

A janela **Device Selector** (Selector do Dispositivo) surge. A janela também pode ser aberta a partir do ControlCenter2.

Para mais informações, consulte Utilizar o ControlCenter2 na página 186.

2 Especifique o endereço IP do aparelho ou o Nome do serviço mDNS. Para alterar o endereço IP, introduza o novo endereço IP. Também pode escolher um aparelho da lista dos aparelhos disponíveis. Clique em Browse (Procurar) para ver a lista.

| 000                                               | Device Selector                                                                                              |
|---------------------------------------------------|----------------------------------------------------------------------------------------------------|
| Connection Type Network                           | •                                                                                                    |
| O Specify your machine by address<br>IP Address : | Register your computer with<br>the "Scan To" functions at the machine<br>Display Name<br>(Max 15 characters) |
| Specify your machine by Name                      | "Scan To" Button PIN number for this computer                                                                |
| mDNS service name :                               | Enable PIN number protection                                                                                 |
|                                                   | PIN number<br>("0" – "9", 4 digits)                                                                          |
| Browse                                            | Retype PIN number                                                                                            |
|                                                   | Cancel OK                                                                                                    |

#### Clique em **OK**.
#### 🖉 Nota

 Para utilizar as funções do botão "Digitalizar para" no aparelho, seleccione a caixa para Register your computer with the "Scan To" functions at the machine (Registe o seu Computador com as funções "Digitalizar para" da máquina). Em seguida, introduza o nome do computador Macintosh que pretende visualizar no LCD do aparelho. Pode utilizar um máximo de 15 caracteres.

 Pode evitar receber documentos indesejados ao definir um número PIN com 4 dígitos. Introduza o número PIN no campo PIN number (Palavra passe) e Retype PIN number (Repita palavra passe). Para enviar dados para um computador protegido por um número PIN, o LCD pede-lhe para introduzir um número PIN antes de o documento ser digitalizado e enviado para o aparelho. (Consulte Utilizar a tecla Digitalizar na página 210.)

11

# Utilizar a tecla Digitalizar

#### 🖉 Nota

- Se pretender digitalizar um documento com a função de digitalização duplex, tem de colocar o documento no ADF e, em seguida, seleccionar 2faces (L) margem ou 2faces (S) margem dependendo do esquema do documento.
- Seleccione o esquema do documento a partir da tabela seguinte:

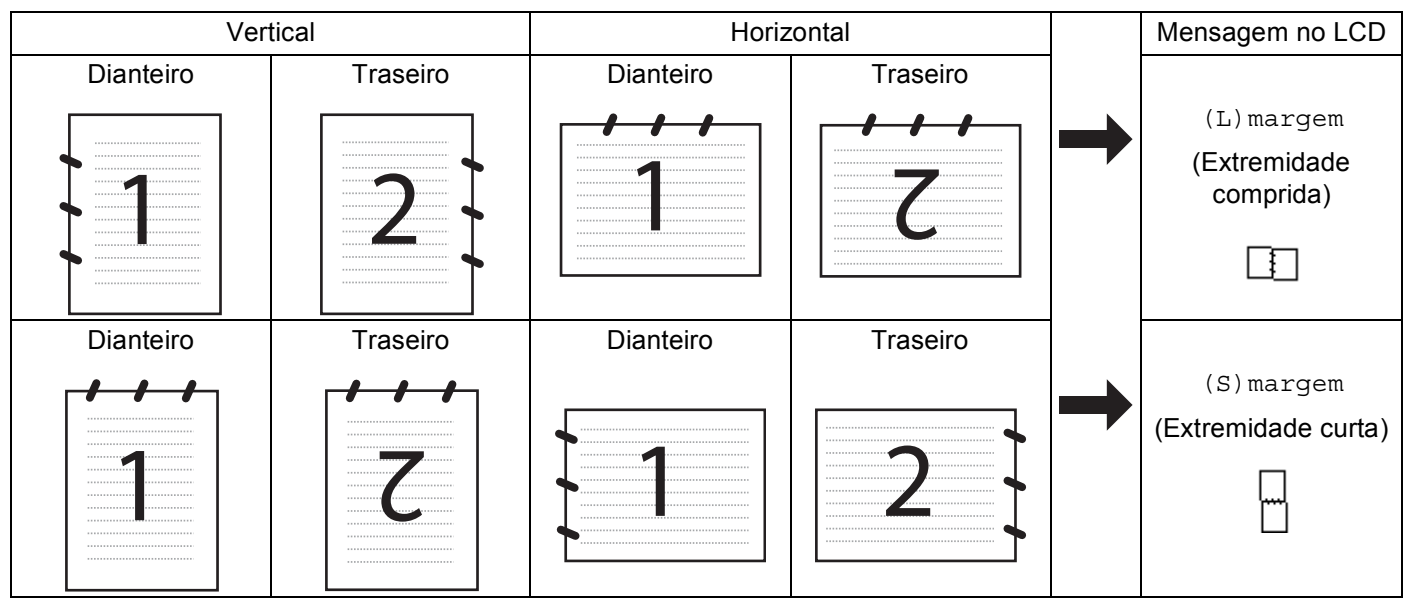

#### Tabela de esquema do documento

- A Digitalização Duplex não é suportada pela DCP-8070D, pela MFC-8370DN nem pela MFC-8480DN.
- A Digitalização Duplex apenas está disponível a partir do ADF.
- A Digitalização Duplex não está disponível para papel de formato legal.
- O formato de ficheiro XPS está disponível para o Windows Vista<sup>®</sup> ou se utilizar aplicações que suportem ficheiros XML Paper Specification.

# Digitalização para E-mail (computador)

Quando escolher a Digitalização para E-mail (Macintosh), o seu documento será digitalizado e directamente enviado para o computador Macintosh que especificou na rede. O ControlCenter2 vai activar a aplicação do E-mail predefinida no computador Macintosh especificado para enviar o documento para o destinatário. Pode digitalizar um documento a preto e branco ou a cores e esse será enviado para o E-mail a partir do computador Macintosh sob a forma de anexo.

Pode alterar a configuração de digitalização. (Consulte *E-mail* na página 192.)

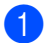

Coloque o documento.

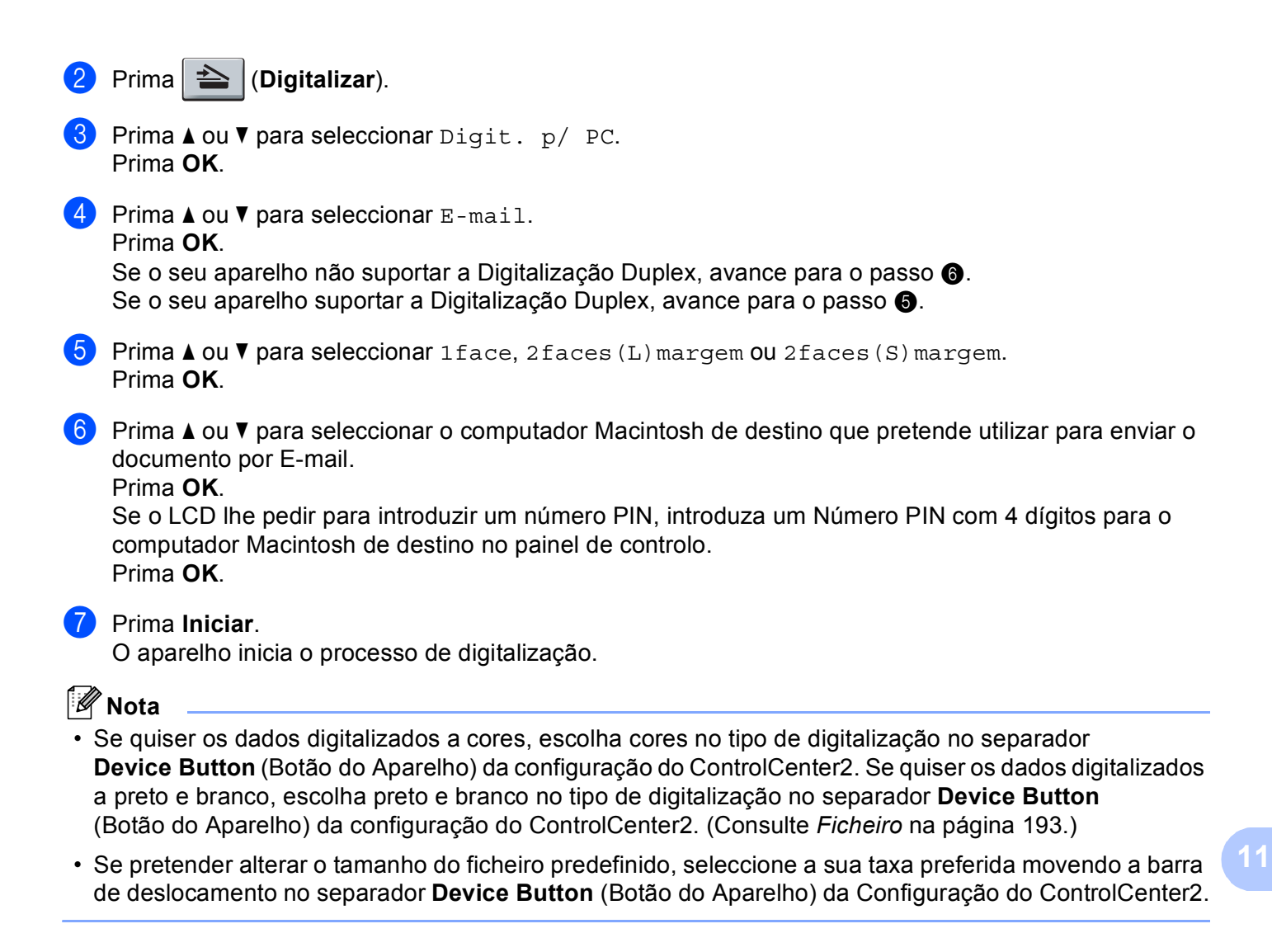

# Digitalização para E-mail (servidor de E-mail, MFC-8880DN e MFC-8890DW)

Quando selecciona Digitalização para E-mail (Servidor de E-mail), pode seleccionar um documento a preto e branco ou a cores e enviá-lo directamente para um endereço de E-mail do aparelho. Pode escolher PDF, PDF Seguro ou TIFF para Preto e Branco e PDF, PDF Seguro ou JPEG para cores ou escala de cinzentos.

#### 🖉 Nota

Digitalização para E-mail (servidor de E-mail) necessita de suporte de servidor de mail SMTP/POP3. (Consulte o *Manual do Utilizador de Rede* no CD-ROM.)

Coloque o documento.

2) Prima 놀 (Digitalizar).

3 Prima ▲ ou ▼ para seleccionar Digit.p/e-mail. Prima OK.

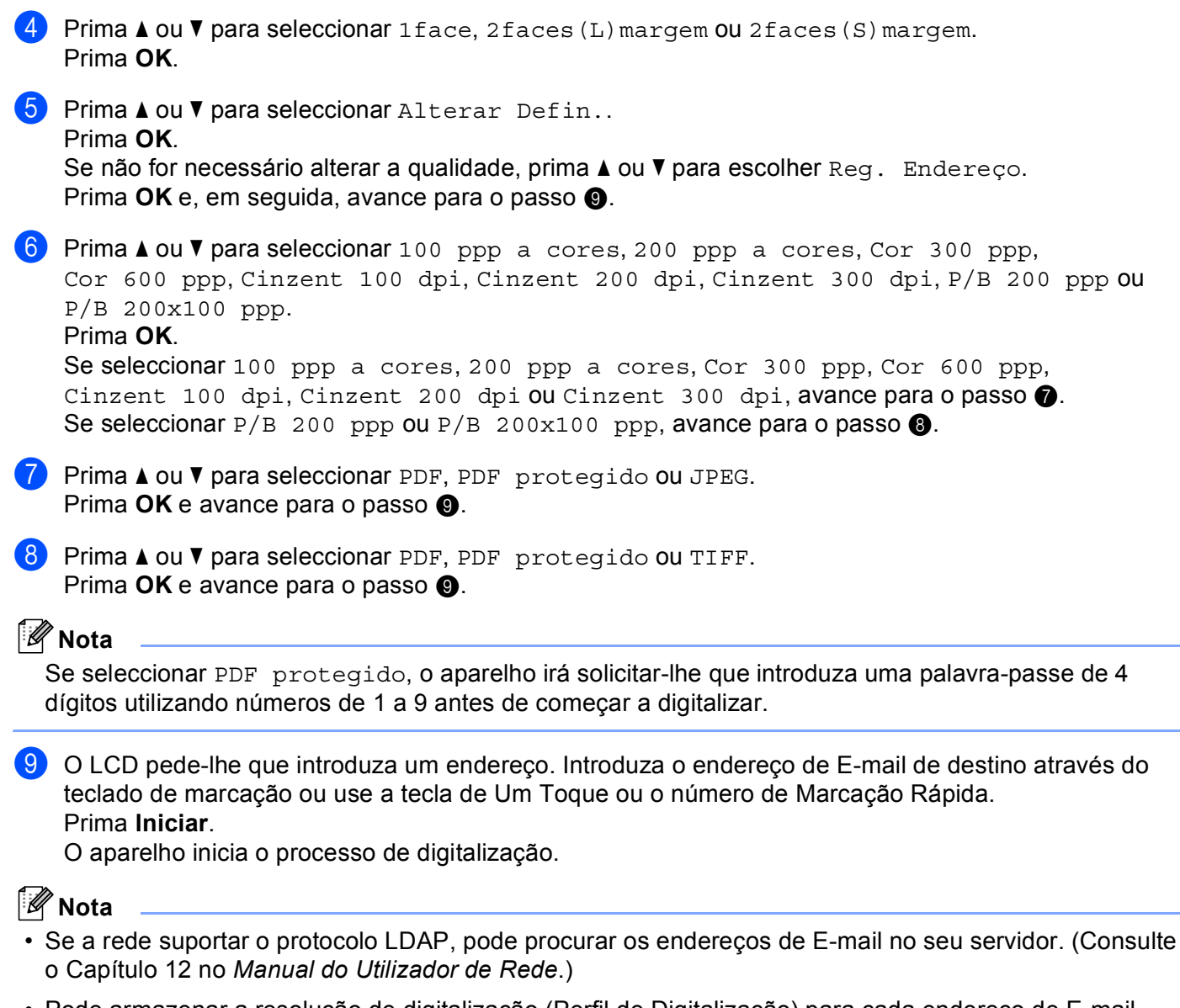

 Pode armazenar a resolução de digitalização (Perfil de Digitalização) para cada endereço de E-mail guardado num número de Um Toque ou de Marcação Rápida. (Consulte os Números de Marcação e de Armazenamento no Manual do Utilizador.)

#### Utilizar o número de Um Toque ou de Marcação Rápida

(Indisponível para a DCP-8070D, MFC-8370DN e MFC-8380DN)

Também pode digitalizar um documento directamente para um endereço que tenha registado no número de Um Toque ou de Marcação Rápida. Quando digitaliza o documento, as configurações registadas com a opção Um Toque ou Marcação Rápida serão usadas para definir a qualidade e o tipo de ficheiro. Apenas as opções Um Toque ou Marcações rápidas com um endereço de E-mail registado podem ser utilizadas quando digitalizar dados recorrendo a estas opções. (Os endereços de I-Fax não estão disponíveis para serem utilizados.)

1 Coloque o documento.

- 2) Prima 📤 (Digitalizar).
- 3 Seleccione o número de Um Toque ou de Marcação Rápida. Se o aparelho suportar a Digitalização Duplex e se pretender digitalizar ambos os lados do documento, prima Frente e verso.
- 4 Prima Iniciar. O aparelho inicia o processo de digitalização.

#### 🖉 Nota

Pode armazenar a resolução de digitalização (Perfil de Digitalização) para cada endereço de E-mail guardado num número de Um Toque ou de Marcação Rápida. (Consulte os *Números de Marcação e de Armazenamento* no *Manual do Utilizador*.)

#### Digitalização para Imagem

Quando escolher a Digitalização para Imagem, o seu documento vai ser digitalizado e directamente enviado para o computador Macintosh que especificou na rede. O ControlCenter2 irá activar a aplicação gráfica predefinida no computador Macintosh especificado. Pode alterar a configuração de Digitalizar. (Consulte *Imagem (exemplo: Apple Preview)* na página 189.)

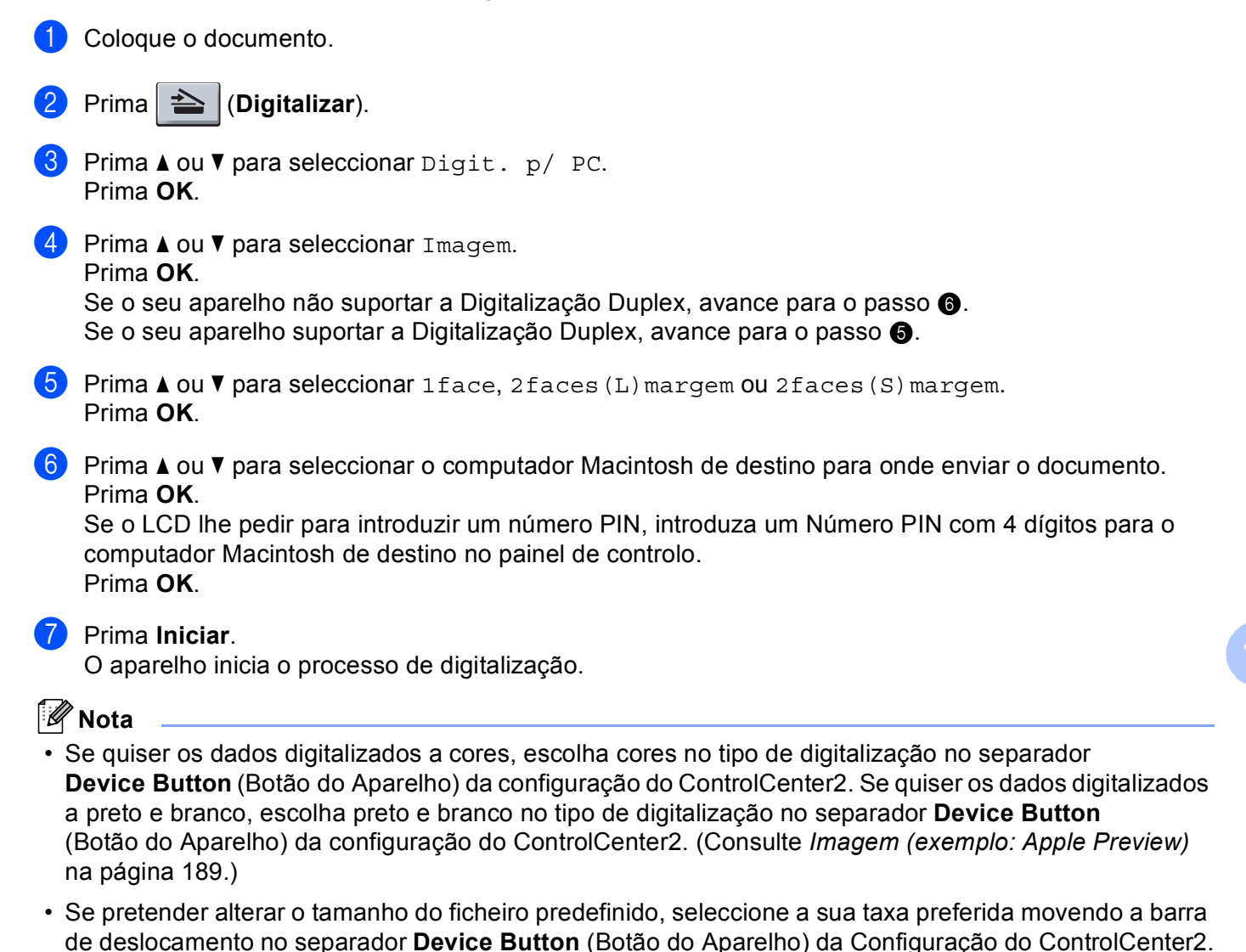

## Digitalização para OCR

Quando escolher a Digitalização para OCR, o seu documento vai ser digitalizado e directamente enviado para o computador Macintosh que especificou na rede. O ControlCenter2 activará o Presto! PageManager e converterá o seu documento num texto para ser visualizado e editado numa aplicação de processamento de texto no computador especificado. Pode alterar a configuração de Digitalizar. (Consulte OCR (aplicação de processamento de texto) na página 191.)

| 0 | Coloque o documento. |
|---|----------------------|
|---|----------------------|

- 2 Prima 📤 (Digitalizar).
- 3 Prima ▲ ou ▼ para seleccionar Digit. p/ PC. Prima OK.
- Prima ▲ ou ▼ para seleccionar OCR. Prima OK.

Se o seu aparelho não suportar a Digitalização Duplex, avance para o passo **(6)**. Se o seu aparelho suportar a Digitalização Duplex, avance para o passo **(6)**.

- 5 Prima ▲ ou ▼ para seleccionar 1face, 2faces (L) margem OU 2faces (S) margem. Prima OK.
- 6 Prima ▲ ou ▼ para seleccionar o computador Macintosh de destino para onde enviar o documento. Prima OK.

Se o LCD lhe pedir para introduzir um número PIN, introduza um Número PIN com 4 dígitos para o computador Macintosh de destino no painel de controlo. Prima **OK**.

| 7 | Prima         | Iniciar. |
|---|---------------|----------|
|   | 1 1 1 1 1 1 4 | moran.   |

O aparelho inicia o processo de digitalização.

#### 🖉 Nota

A função Digitalizar para OCR está disponível em inglês, francês, alemão, holandês, italiano, espanhol, português, dinamarquês, sueco, japonês e chinês.

## Digitalização para Ficheiro

Quando escolher a Digitalização para Ficheiro, pode digitalizar um documento a preto e branco ou a cores e enviá-lo directamente para um computador Macintosh especificado na rede. O ficheiro será guardado na pasta e formato de ficheiro que tiver configurado no ControlCenter2 no computador Macintosh especificado. Pode alterar a configuração de Digitalizar. (Consulte *Ficheiro* na página 193.)

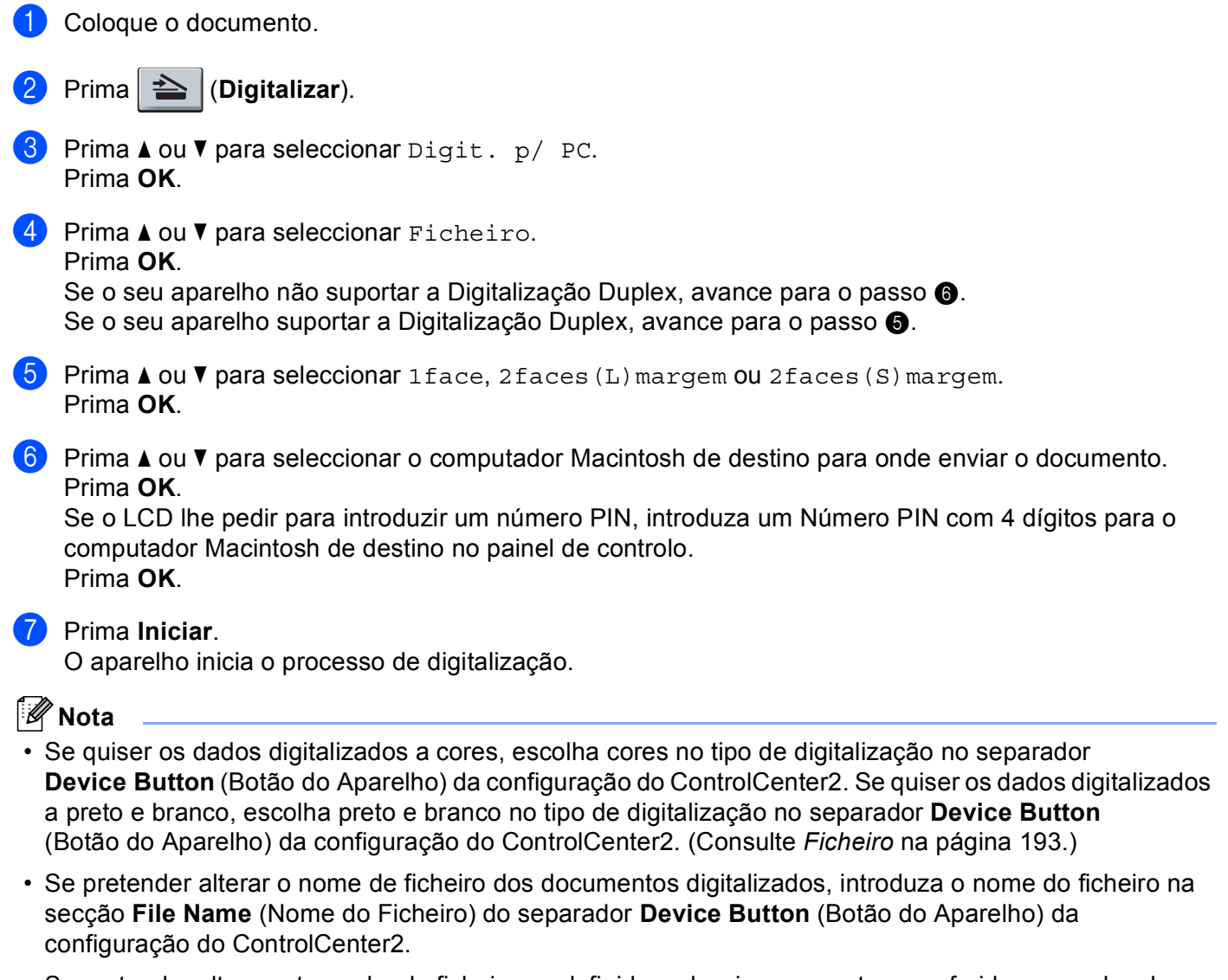

• Se pretender alterar o tamanho do ficheiro predefinido, seleccione a sua taxa preferida movendo a barra de deslocamento no separador **Device Button** (Botão do Aparelho) da Configuração do ControlCenter2.

## Digitalização para FTP (Indisponível para DCP-8070D)

Quando selecciona a Digitalização para FTP, pode digitalizar um documento a preto e branco ou a cores directamente para um servidor FTP na sua rede local ou na Internet.

Os detalhes necessários para a utilização da Digitalização para FTP podem ser introduzidos através da utilização da Gestão com base na Web para pré-configurar e guardar os detalhes num Perfil FTP.

#### 🖉 Nota

A Digitalização para FTP está disponível quando os perfis FTP são configurados através da Gestão com base na Web.

Para utilizar a Gestão com base na Web, digite **http://xxx.xxx.xxx/** (em que xxx.xxx.xxx.xxx é o endereço IP do seu aparelho) no browser e, em seguida, pode configurar ou alterar as definições em **FTP/Network Scan Profile** (Perfil de digitalização de rede/FTP) em **Administrator Settings** (Definições do Administrador). Pode configurar até dez perfis de servidor FTP e seleccionar quais os números de perfil (1 a 10) a utilizar para as configurações da Digitalização para FTP em **FTP/Network Scan Settings** (Definições de digitalização de rede/FTP).

🖉 Nota

Se pretender encontrar o endereço IP do aparelho, prima **Menu** e seleccione Impr.relat, Config de Rede e, em seguida, prima **Iniciar** para imprimir o relatório das definições de rede.

Para além dos sete nomes de ficheiro predefinidos, pode guardar dois nomes de ficheiro definidos pelo utilizador que podem ser utilizados para criar um Perfil de Servidor FTP.

Seleccione **FTP/Network Scan Settings** (Definições de digitalização de rede/FTP) na Gestão com base na Web. Em **Create a User Defined File Name** (Criar Nome de Ficheiro definido pelo utilizador)., introduza um nome de ficheiro num dos dois campos de definição pelo utilizador e clique em **Submit** (Enviar). É possível introduzir até 15 caracteres em cada um dos campos do nome definido pelo utilizador.

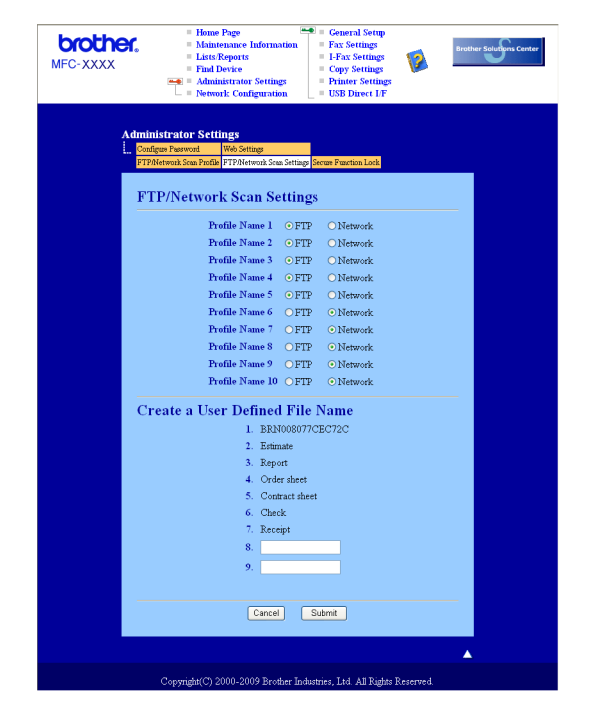

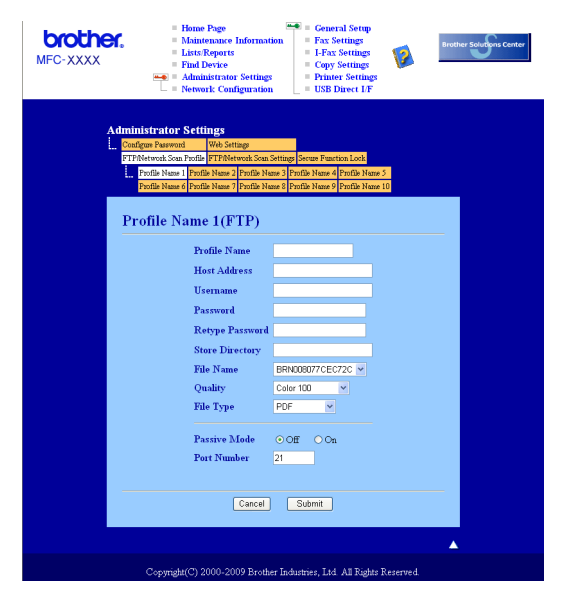

Definir as configurações predefinidas de FTP

Pode definir o Passive Mode (Modo Passivo) para OFF (DESACTIVAR) ou ON (ACTIVAR) consoante a configuração do servidor FTP e do firewall de rede. A predefinição é OFF (DESACTIVAR). Também pode alterar o número da porta utilizada para aceder ao servidor FTP. A predefinição é a porta 21. Na maioria dos casos, estas duas configurações podem ser mantidas nos valores predefinidos.

- Introduza o nome que pretende utilizar para o perfil do servidor FTP. Este nome será apresentado no LCD do aparelho e pode conter até 15 caracteres.
- O Host Address (Endereço do Anfitrião) é o nome de domínio do servidor FTP. Introduza o Host Address (Endereço do Anfitrião) (por exemplo, ftp.example.com) (até 60 caracteres) ou o endereço IP (por exemplo, 192.23.56.189).
- Introduza o Username (Nome de Utilizador) que foi registado no servidor FTP para o aparelho (até 32 caracteres).
- 4 Introduza a Password (Palavra-passe) de acesso ao servidor FTP para o Nome de Utilizador que foi registado (até 32 caracteres).
- 5 Introduza a pasta de destino no servidor FTP onde será guardado o documento (por exemplo, /brother/abc/) (até 60 caracteres).
- 6 Escolha o nome de ficheiro que pretende utilizar para o documento digitalizado. Pode escolher sete nomes de ficheiro predefinidos e dois definidos pelo utilizador. O nome de ficheiro que será utilizado para o seu documento será o nome que seleccionou juntamente com os últimos 6 dígitos do contador do digitalizador flatbed/ADF e a extensão do ficheiro (por exemplo, Estimative098765.pdf). Também pode introduzir manualmente um nome de ficheiro com um máximo de 15 caracteres.
- 7 Na lista pendente, seleccione a qualidade a que será digitalizado o documento. Pode seleccionar Color 100 (Cor 100 ppp), Color 200 (Cor 200 ppp), Color 300 (Cor 300 ppp), Color 600 (Cor 600 ppp), Gray 100 (Cinzento 100 ppp), Gray 200 (Cinzento 200 ppp), Gray 300 (Cinzento 300 ppp), B&W 200 (P/B 200 ppp) ou B&W 200x100 (P/B 200x100 ppp).
- 8 Escolha o tipo de ficheiro para o documento na lista pendente. Pode seleccionar PDF, Secure PDF (PDF protegido) ou JPEG para documentos a cores ou em escala de cinzentos e PDF, Secure PDF (PDF protegido) ou TIFF para documentos a preto e branco.

#### Digitalização para FTP utilizando Perfis de Servidor FTP

- Coloque o documento. 2 Prima 📤 (Digitalizar). 3 Prima ▲ ou V para seleccionar Digit.p/FTP. Prima OK. Se o seu aparelho não suportar a Digitalização Duplex, avance para o passo (6). Se o seu aparelho suportar a Digitalização Duplex, avance para o passo 4. Prima ▲ ou ▼ para seleccionar 1face, 2faces (L) margem ou 2faces (S) margem. Prima OK. 5 Prima ▲ ou ▼ para seleccionar um dos perfis de servidor FTP apresentados. Prima OK. Se o perfil de Digitalização para FTP estiver completo, avançará automaticamente para o passo (g). Se o perfil de Digitalização para FTP não estiver completo, por exemplo, se a qualidade ou o tipo de ficheiro não tiverem sido escolhidos, ser-lhe-á solicitado que introduza as informações em falta nos passos que se seguem. 6 Escolha uma das seguintes opcões: ■ Prima ▲ ou V para seleccionar 100 ppp a cores, 200 ppp a cores, Cor 300 ppp, Cor 600 ppp, Cinzent 100 dpi, Cinzent 200 dpi OU Cinzent 300 dpi. Prima **OK** e avance para o passo **7**. ■ Prima ▲ ou ▼ para seleccionar P/B 200 ppp ou P/B 200x100 ppp. Prima **OK** e avance para o passo **(B)**. 7 Prima ▲ ou V para seleccionar PDF, PDF protegido ou JPEG. Prima OK e avance para o passo (9). 8 Prima ▲ ou V para seleccionar PDF, PDF protegido ou TIFF. Prima OK. 🖉 Nota Se seleccionar PDF protegido, o aparelho irá solicitar-lhe que introduza uma palavra-passe de 4 dígitos utilizando números de 1 a 9 antes de começar a digitalizar. 9 Efectue uma das seguintes acções: Se pretender começar a digitalização, prima Iniciar e vá para o passo (2). Se pretender alterar o nome do ficheiro, vá para o passo ().
  - Prima ▲ ou ▼ para escolher o nome de ficheiro que pretende utilizar e prima OK. Prima Iniciar e avance para o passo

11

## 🖉 Nota

Se pretender alterar manualmente o nome do ficheiro, vá para o passo ().

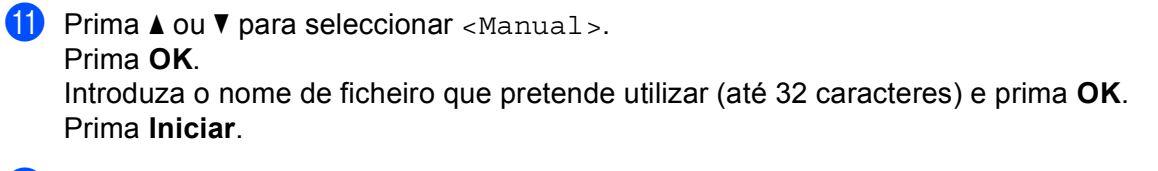

12 O LCD indica Ligar. Quando a ligação ao servidor FTP for estabelecida, o aparelho inicia o processo de digitalização.

## Digitalização para rede (Indisponível para DCP-8070D)

Quando selecciona a Digitalização para rede, pode digitalizar um documento a preto e branco ou a cores directamente para um servidor CIFS na sua rede local ou na Internet. (Para mais informações sobre servidores CIFS, consulte o *Manual do Utilizador de Rede*.)

Os detalhes necessários para a utilização da Digitalização para rede podem ser introduzidos através da utilização da Gestão com base na Web para pré-configurar e guardar os detalhes num perfil de Digitalização para rede. Um perfil de Digitalização para rede armazena as informações e definições de configuração do utilizador para serem utilizadas numa rede ou na Internet.

#### 🖉 Nota

A Digitalização para rede está disponível quando os perfis correspondentes são configurados através da Gestão com base na Web.

Para utilizar a Gestão com base na Web, digite http://xxx.xxx.xxx/ (em que xxx.xxx.xxx.xxx é o endereço IP do seu aparelho) no browser e, em seguida, pode configurar ou alterar as definições em FTP/Network Scan Profile (Perfil de digitalização de rede/FTP) em Administrator Settings (Definições do Administrador). Pode configurar até dez perfis de Digitalização para rede e seleccionar quais os números de perfil (1 a 10) a utilizar para as configurações da Digitalização para rede em FTP/Network Scan Settings (Definições de digitalização de rede/FTP).

Para além dos sete nomes de ficheiro predefinidos, pode guardar dois nomes de ficheiro definidos pelo utilizador que podem ser utilizados para criar um perfil de Digitalização para rede.

Seleccione **FTP/Network Scan Settings** (Definições de digitalização de rede/FTP) na Gestão com base na Web. Em **Create a User Defined File Name** (Criar Nome de Ficheiro definido pelo utilizador)., introduza um nome de ficheiro num dos dois campos de definição pelo utilizador e clique em **Submit** (Enviar). É possível introduzir até 15 caracteres em cada um dos campos do nome definido pelo utilizador.

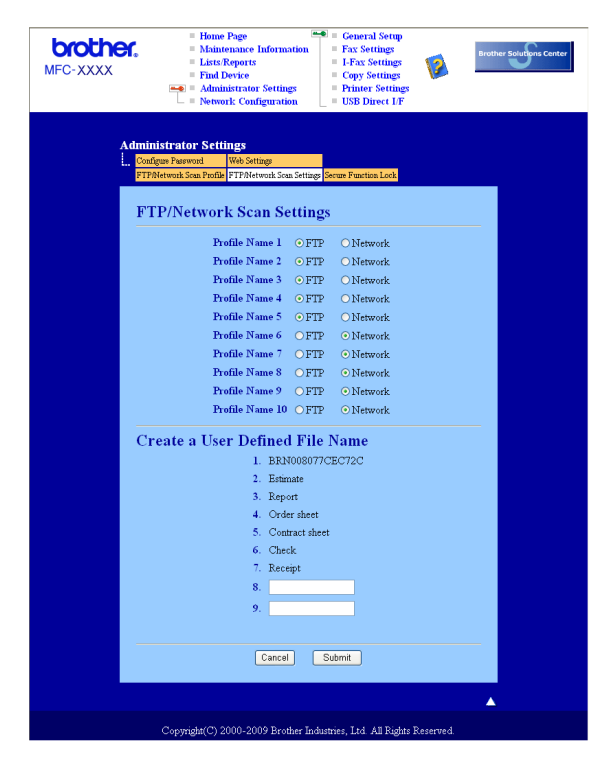

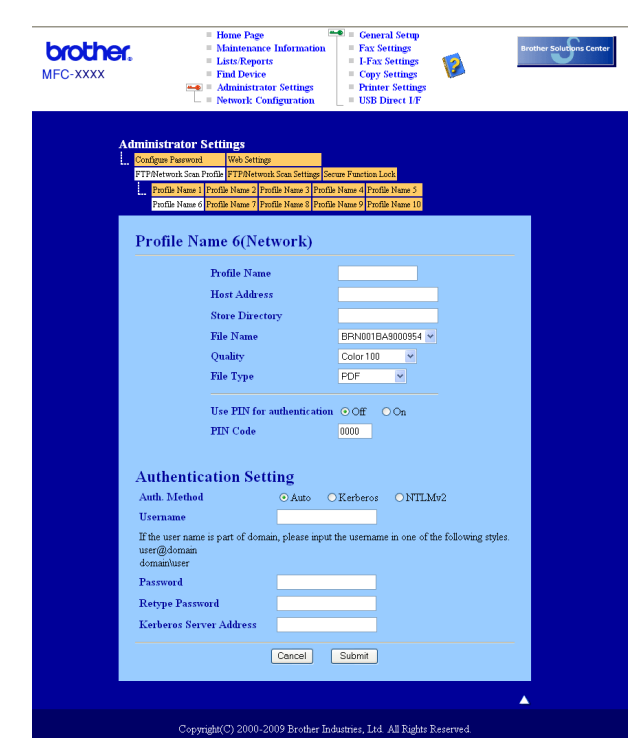

#### Configurar as configurações predefinidas da Digitalização para rede

- Seleccione Network (Rede) em FTP/Network Scan Settings (Definições de digitalização de rede/FTP) no separador FTP/Network Scan Settings (Definições de digitalização de rede/FTP). Clique em Submit (Enviar).
- 2 Seleccione o perfil que pretende configurar em FTP/Network Scan Profile (Perfil de digitalização de rede/FTP).
- Introduza o nome que pretende utilizar para o perfil de Digitalização para rede. Este nome será apresentado no LCD do aparelho e pode conter até 15 caracteres.
- O Host Address (Endereço do Anfitrião) é o nome de domínio do servidor CIFS. Introduza o Host Address (Endereço do Anfitrião) (por exemplo, ftp.example.com) (até 60 caracteres) ou o endereço IP (por exemplo, 192.23.56.189).
- Introduza a pasta de destino no servidor CIFS onde será guardado o documento (por exemplo, /brother/abc/) (até 60 caracteres).
- 6 Escolha o nome de ficheiro que pretende utilizar para o documento digitalizado. Pode escolher sete nomes de ficheiro predefinidos e dois definidos pelo utilizador. O nome de ficheiro que será utilizado para o seu documento será o nome que seleccionou juntamente com os últimos 6 dígitos do contador do digitalizador flatbed/ADF e a extensão do ficheiro (por exemplo, Estimative098765.pdf). Também pode introduzir manualmente um nome de ficheiro com um máximo de 15 caracteres.
- Na lista pendente, seleccione a qualidade a que será digitalizado o documento. Pode seleccionar Color 100 (Cor 100 ppp), Color 200 (Cor 200 ppp), Color 300 (Cor 300 ppp), Color 600 (Cor 600 ppp), Gray 100 (Cinzento 100 ppp), Gray 200 (Cinzento 200 ppp), Gray 300 (Cinzento 300 ppp), B&W 200 (P/B 200 ppp) ou B&W 200x100 (P/B 200x100 ppp).

8 Escolha o tipo de ficheiro para o documento na lista pendente. Pode seleccionar PDF, Secure PDF (PDF protegido) ou JPEG para documentos a cores ou em escala de cinzentos e PDF, Secure PDF (PDF protegido) ou TIFF para documentos a preto e branco.

#### 🖉 Nota

Se seleccionar PDF protegido, o aparelho irá solicitar-lhe que introduza uma palavra-passe de 4 dígitos utilizando números de 1 a 9 antes de começar a digitalizar.

- 9 Se pretender proteger o perfil, seleccione a caixa Use PIN for authentication (Utilizar PIN para autenticação) e introduza um número PIN de 4 dígitos em PIN Code (Código PIN).
- Seleccione o método de autenticação. Pode seleccionar Auto, Kerberos ou NTLMv2. Se seleccionar Auto, o método de autenticação será automaticamente detectado.
- 11 Introduza o Nome de Utilizador que foi registado no servidor CIFS para o aparelho (até 32 caracteres).
- 12 Introduza a Palavra-passe de acesso ao servidor CIFS (até 32 caracteres).
- Se pretender definir o endereço do servidor Kerberos manualmente, introduza o endereço do servidor Kerberos (por exemplo /brother/abc/) (até 60 caracteres).

#### Digitalização para rede com perfis de Digitalização para rede

1 Coloque o documento.

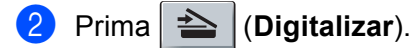

- 3 Prima ▲ ou ▼ para seleccionar Digit. p/ rede. Prima OK.
- Prima ▲ ou ▼ para seleccionar 1face, 2faces (L) margem ou 2faces (S) margem. Prima OK.
- 5 Prima ▲ ou ▼ para seleccionar um dos perfis apresentados. Prima OK.
- 6 Se seleccionar a caixa Use PIN for authentication (Utilizar PIN para autenticação) em FTP/Network Scan Profile (Perfil de digitalização de rede/FTP) da Gestão com base na Web, o LCD irá pedir-lhe para introduzir um número PIN. Introduza o número PIN de 4 dígitos e, em seguida, prima OK.
  - Se o perfil estiver completo, avançará automaticamente para o passo **()**.
  - Se o perfil não estiver completo, por exemplo, se a qualidade ou o tipo de ficheiro não tiverem sido escolhidos, ser-lhe-á solicitado que introduza as informações em falta nos passos que se seguem.
- 7 Escolha uma das seguintes opções:
  - Prima ▲ ou ▼ para seleccionar 100 ppp a cores, 200 ppp a cores, Cor 300 ppp, Cor 600 ppp, Cinzent 100 dpi, Cinzent 200 dpi ou Cinzent 300 dpi.
    Prima OK e avance para o passo ③.
  - Prima ▲ ou ▼ para seleccionar P/B 200 ppp ou P/B 200x100 ppp. Prima OK e avance para o passo ⑨.

8 Prima ▲ ou V para seleccionar PDF, PDF protegido ou JPEG. Prima **OK** e avance para o passo **()**. 9 Prima ▲ ou V para seleccionar PDF, PDF protegido ou TIFF. Prima OK 🖉 Nota Se seleccionar PDF protegido, o aparelho irá solicitar-lhe que introduza uma palavra-passe de 4 dígitos utilizando números de 1 a 9 antes de começar a digitalizar. 10 Efectue uma das seguintes acções: Se pretender iniciar a digitalização, prima Iniciar. Se pretender alterar o nome do ficheiro, vá para o passo (). Prima ▲ ou ▼ para escolher o nome de ficheiro que pretende utilizar e prima OK. Prima Iniciar 🖉 Nota Se pretender alterar manualmente o nome do ficheiro, vá para o passo (2). 12 Prima ▲ ou V para seleccionar <Manual>. Prima OK.

Introduza o nome de ficheiro que pretende utilizar (até 32 caracteres) e prima **OK**. Prima **Iniciar**.

## Como definir uma nova predefinição para o tamanho do ficheiro (Para Digitalização para E-mail (servidor de E-mail), Digitalização para FTP e Digitalização para rede)

Pode definir a sua própria configuração predefinida do tamanho do ficheiro. Para uma digitalização de melhor qualidade, seleccione o tamanho do ficheiro grande. Para um tamanho do ficheiro menor, seleccione o tamanho correspondente.

#### 1 Prima Menu, 1.

- 2 Prima ▲ ou ▼ para seleccionar Digital. Doc.. Prima OK.
- 3 Prima ▲ ou ▼ para seleccionar Tamanho fich.. Prima OK.
- 4 Prima ▲ ou ▼ para seleccionar 1.Cor ou 2.Cinzento. Prima OK.
- 5 Prima ▲ ou V para seleccionar Pequeno, Médio ou Grande. Prima OK.
- 6 Prima **Parar/Sair**.

#### 🖉 Nota

Não pode seleccionar o tamanho do ficheiro se digitalizar um documento a preto e branco. Os documentos a preto e branco serão armazenados no formato de ficheiro TIFF e os dados não serão comprimidos.

# Como definir uma nova predefinição para o modo Digitalização Duplex (apenas para Digitalização para E-mail (servidor de E-mail))

Pode definir a sua própria configuração predefinida para o modo de Digitalização Duplex. Pode escolher entre dois tipos de esquema, extremidade comprida ou extremidade curta.

#### 1 Prima Menu, 1.

- 2 Prima ▲ ou ▼ para seleccionar Digital. Doc.. Prima OK.
- 3 Prima ▲ ou V para seleccionar Digit. Duplex. Prima OK.
- 4 Prima ▲ ou ▼ para seleccionar Margem compr. ou Margem curta. Prima OK.
- 5 Prima Parar/Sair.

# Capacidade máxima da gaveta de saída do ADF (DCP-8070D, MFC-8370DN e MFC-8380DN)

Se a capacidade máxima da gaveta de saída for atingida durante a utilização, o aparelho pára de digitalizar e o LCD indicará Limite 20 folhas.

Efectue um dos seguintes passos:

- Para enviar as páginas já digitalizadas para um servidor, prima 1. Env..
- Para apagar as páginas digitalizadas, prima 2. Apagar.

Se enviar as páginas já digitalizadas e quiser enviar as páginas restantes para um servidor, retire as folhas digitalizadas da gaveta de saída do ADF e prima **Iniciar**.

# 12 Configuração Remota (apenas modelos MFC)

# Configuração Remota

A aplicação **Remote Setup** (Configuração Remota) permite-lhe configurar muitas definições do aparelho e da rede a partir de uma aplicação do computador Macintosh. Quando aceder a esta aplicação, as definições no aparelho serão automaticamente transferidas para o computador Macintosh e apresentadas no respectivo ecrã. Se alterar as definições, pode transferi-las directamente para o aparelho.

## 🖉 Nota

O ícone da aplicação **Remote Setup** (Configuração Remota) encontra-se em **Macintosh HD/Library** (Biblioteca)/**Printers** (Impressoras)/**Brother/Utilities** (Utilitários).

| Brother MFC Remote Setup Program |                                |  |  |
|----------------------------------|--------------------------------|--|--|
| MEC-XXXX                         | General Setup                  |  |  |
| General Setup                    | Mode Timer 2 Mins              |  |  |
| ▼ Fax                            |                                |  |  |
| Setup Receive<br>Setup Send      | Paper Type                     |  |  |
| Address Book                     | Tray#1 Plain Tray# Plain 🗘     |  |  |
| Report Setting                   | MP Tray Plain                  |  |  |
| Remote Fax Opt                   | Paper Size                     |  |  |
| Сору                             | Trav#1 A4                      |  |  |
| Printer                          |                                |  |  |
| USB Direct I/F<br>Direct Print   | MP Iray A4                     |  |  |
| Scan to USB                      | Volume                         |  |  |
| Network                          | Ring Off 🛟 Beeper Off 🛟        |  |  |
| Vired LAN<br>TCP/IP              | Speaker Low 🛟                  |  |  |
| Ethernet                         | Auto Daylight 🔘 On 📀 Off       |  |  |
| ▼ WLAN                           | Toner Save                     |  |  |
| ▼ E-mail/IFAX                    | Sleen Time 5                   |  |  |
| Setup Serve                      |                                |  |  |
| Setup Mail F<br>Setup Mail T     | Tray Use                       |  |  |
| Setup Relay                      | Copy MP>T1>T2 🛟 Fax T1>T2>MP 🛟 |  |  |
| Scan to E-mail                   | Print MP>T1>T2                 |  |  |
| Scan to FTP<br>ScanTo Network    | Glass ScanSize A4              |  |  |
| Fax to Server                    | Compress, rate                 |  |  |
| Time Zone                        | Color Middle A Gray Middle     |  |  |
| initial Setup                    |                                |  |  |
|                                  | Duplex Scan                    |  |  |
|                                  |                                |  |  |
| Export Import                    | Print OK Cancel Apply          |  |  |
|                                  |                                |  |  |

#### OK

Permite-lhe começar a transferir dados para o aparelho e sair da aplicação Configuração Remota. Se surgir uma mensagem de erro, introduza de novo os dados correctos e depois clique em **OK**.

Cancel (Cancelar)

Permite-lhe sair da aplicação Configuração Remota sem transferir dados para o aparelho.

Apply (Aplicar)

Permite-lhe transferir dados para o aparelho sem sair da aplicação Configuração Remota.

Print (Imprimir)

Permite-lhe imprimir os itens escolhidos no aparelho. Não é possível imprimir dados até que sejam transferidos para o aparelho. Clique em **Apply** (Aplicar) para transferir os novos dados para o aparelho e, em seguida, clique em **Print** (Imprimir).

**Export** (Exportar)

Permite-lhe guardar a definição de configuração actual num ficheiro.

Import (Importar)

Permite-lhe ler a definição de um ficheiro.

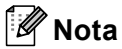

 Pode usar o botão Export (Exportar) para guardar a Marcação Rápida ou todas as definições do aparelho.

- Se necessitar de alterar o aparelho que foi registado no seu computador Macintosh durante a instalação do MFL-Pro Suite (consulte o *Guia de Instalação Rápida*) ou se o ambiente de rede tiver sido alterado, tem de especificar o novo aparelho. Abra o **DeviceSelector** (Selector do Dispositivo) e escolha o novo aparelho. (Apenas para utilizadores de rede)
- Se o Bloqueio da função de segurança estiver definido para activado, não pode utilizar Configuração Remota.

# A

# Índice remissivo

## С

| Configuração Remota       |
|---------------------------|
| Macintosh                 |
| Configuração remota       |
| Windows <sup>®</sup> 105  |
| Controlador da impressora |
| Macintosh137              |
| Windows <sup>®</sup> 11   |
| Controlador impressão PS  |
| Macintosh153              |
| Windows <sup>®</sup> 29   |
| Controladores             |
| Macintosh                 |
| impressora131             |
| TWAIN168                  |
| Windows®                  |
| impressora2               |
| TWAIN                     |
| WIA                       |
| ControlCenter2            |
| Macintosh186              |
| ControlCenter3            |
| Windows <sup>®</sup> 61   |

#### D

| Digitalização          |  |
|------------------------|--|
| Macintosh              |  |
| OCR                    |  |
| para Macintosh         |  |
| Presto! PageManager    |  |
| Rede                   |  |
| Resolution (Resolução) |  |
| Tecla Digitalizar      |  |
| Windows <sup>®</sup>   |  |
| Compativel com WIA     |  |
| Rede                   |  |
| Resolution (Resolução) |  |
| ScanSoft™ PaperPort™   |  |
| Tecla Digitalizar      |  |
| Digitalização para FTP |  |
| Macintosh              |  |
| Windows <sup>®</sup>   |  |
|                        |  |

### F

| FAX (PC-FAX)<br>Macintosh      |     |
|--------------------------------|-----|
| enviar<br>Windows <sup>®</sup> | 162 |
| enviar                         | 108 |
| estilo facsimile               |     |
| estilo simples                 |     |
| grupo                          |     |
| livro de endereços             |     |
| página de rosto                |     |
| receber                        | 120 |

#### Μ

| Modo BR-Script 3 | 6. | 132 |
|------------------|----|-----|

#### Ρ

| PaperPort™ 11 SE (Windows <sup>®</sup> ) | 50 |
|------------------------------------------|----|
| OCR                                      |    |
| PaperPort™ 11SE (Windows <sup>®</sup> )  |    |
| importar                                 | 60 |
| PC FAX de rede                           |    |
| Windows <sup>®</sup>                     |    |
| Presto! PageManager (Macintosh)          |    |
|                                          |    |

#### R

| Rede PC-FAX              |  |
|--------------------------|--|
| Macintosh (apenas Envio) |  |

#### S

Selector de aparelho ...... 168, 208, 227

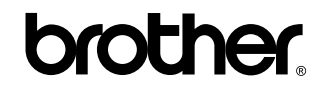

Visite-nos na World Wide Web http://www.brother.com/

Este produto está aprovado para ser utilizado somente no país onde foi comprado. As empresas Brother locais ou os respectivos revendedores só dão suporte técnico aos aparelhos comprados nos próprios países.